Roy Cooper Governer Elizabeth Biser Secretary Michael A. Abraczinskas Director

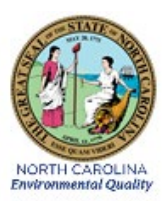

# DAQ-15-005.5 Standard Operating Procedure (SOP)

# Data Validation for Continuous Gaseous Monitors and Meteorological Data Raleigh Central Office Responsibilities

**Revision 2.0** 

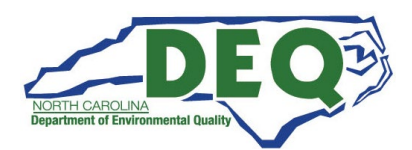

#### 1.0 Approval Sign Off-Sheet

I certify that I have read and approve of the contents of the Data Validation of Continuous Gaseous Monitors and Meteorological Data Standard Operating Procedure with an effective date of May 1, 2022.

| Director, Air Quality Division            |       |           |
|-------------------------------------------|-------|-----------|
| Michael Abraczinskas                      |       |           |
| Signature:                                | Date: | 4/21/2022 |
| Ambient Monitoring Section Chief          |       |           |
| Patrick Butler                            |       |           |
| Signature: Patrick Butter                 | Date: | 4/21/2022 |
| Laboratory Analysis Branch Supervisor     |       |           |
| DocuSigned by:                            |       |           |
| Signature: Jim Bowyer                     | Date: | 4/21/2022 |
| Projects and Procedures Branch Supervisor |       |           |
| Joette Steger                             |       |           |
| Signature:                                | Date: | 4/21/2022 |
| Primary SOP Author                        |       |           |
| Mike Lane                                 |       |           |
| Signature:                                | Date: | 4/21/2022 |

Disclaimer: This SOP is intended for use by the North Carolina Division of Air Quality (DAQ) personnel as an aide and guidance for performing the processes and procedures described within the document. It is not, and is not intended to be, a substitute for the education, training, experience and commitment required to perform these functions.

# **Table of Contents**

| 1.0   | Approval Sign Off-Sheet                                                                                    | 2  |
|-------|----------------------------------------------------------------------------------------------------|----|
| 2.0   | Scope and Purpose                                                                                          | 6  |
| 3.0   | Overview                                                                                                   | 6  |
| 3.1   | Reporting Units and Rounding Conventions for Uploaded Data                                                 | 7  |
| 3.2   | Performance Acceptance Criteria                                                                            | 7  |
| 3.3   | Data Reporting Requirements                                                                                | 9  |
| 4.0   | Data Validation (Level 3 Review) Steps - General                                                           | 9  |
| 5.0   | Pollutant Specific Data Validation Details                                                                 | 15 |
| 5.1   | Ozone                                                                                                    | 15 |
| 5.1.1 | Daily Data Review Instructions                                                                             | 15 |
| 5.1.2 | Monthly Data Control Charting with Monitors and Calibrators and Relevant Daily Parameters                  | 19 |
| 5.2   | Sulfur Dioxide                                                                                             | 28 |
| 5.2.1 | 5-minute SO <sub>2</sub> Maximum Instructions                                                              | 28 |
| 5.2.2 | Uploading Automated SO <sub>2</sub> PZS checks to AQS                                                      | 29 |
| 5.2.3 | Uploading Manual Performance Checks to AQS                                                                 | 31 |
| 5.3   | Nitrogen Dioxide (NO <sub>2</sub> ) and Total Reactive Oxides of Nitrogen (NOT/NOyT)                       | 31 |
| 5.3.1 | Daily Data and Review Spreadsheets                                                                         | 31 |
| 5.3.2 | Daily Diagnostic Check Tracking Charts                                                                     | 32 |
| 5.3.3 | Review of E-logs                                                                                           | 32 |
| 5.3.4 | Monthly Validation of Multi-Pollutant Monitors                                                             | 32 |
| 5.3.5 | Uploading Manual Performance Checks to AQS (Quarterly)                                                     | 32 |
| 5.4   | Carbon Monoxide                                                                                            | 32 |
| 5.4.1 | Daily Data and Review Spreadsheets                                                                         | 33 |
| 5.4.2 | Daily Diagnostic Check Tracking Charts                                                                     | 33 |
| 5.4.3 | Review of E-logs                                                                                           | 34 |
| 5.4.4 | Uploading Manual Performance Checks to AQS (Quarterly)                                                     | 34 |
| 5.5   | Meteorological Data                                                                                        | 34 |
| 5.5.1 | All In One Data (Wind Speed and Direction, Ambient Temperature, Barometric Pressure and Relative Humidity) | 34 |
| 5.5.2 | Checking All In One Precision and Bias                                                                     | 37 |
| 5.5.3 | Solar Radiation                                                                                            | 38 |
| 5.5.4 | Rain Measurement                                                                                           | 40 |
| 5.5.5 | Relationships between the various Meteorological Parameters                                                | 41 |
| 6.0   | Independent Accuracy Audit Reporting                                                                       | 42 |

|             | D                                                                                     | AQ-15-005.5 |
|-------------|---------------------------------------------------------------------------------------|-------------|
|             |                                                                                       | Rev 2.0     |
|             | n                                                                                     | May 1, 2022 |
| 6.1         | ۲<br>ECB Annual Performance Evaluations of Gaseous Monitors                           |             |
| 6.1.1       | Ozone Performance Audit Evaluation Criteria                                           | 42          |
| 6.1.2       | Sulfur Dioxide Performance Audit Evaluation Criteria                                  | 42          |
| 6.1.3       | Nitrogen Dioxide                                                                      | 42          |
| 6.1.4       | Total Reactive Oxides of Nitrogen (NOT/NOyT)                                          | 43          |
| 6.1.5       | Carbon Monoxide                                                                       | 43          |
| 6.1.6       | Processing of Performance Evaluation Reporting Forms                                  | 43          |
| 6.2         | External Agency Audits                                                                | 43          |
| 6.3         | Meteorological Sensor Checks                                                          | 44          |
| 7.0         | Calibration (Precision) Check Reporting                                               | 44          |
| 7.1         | Ozone                                                                                 | 44          |
| 7.2         | Sulfur Dioxide                                                                        | 44          |
| 7.3         | Nitrogen Dioxide and Total Reactive Oxides of Nitrogen (NOT/NOyT)                     | 44          |
| 7.4         | Carbon Monoxide                                                                       | 44          |
| 8.0         | Data Validation and Certification                                                     | 44          |
| 8.1         | Data Validation Procedure using Envidas                                               | 44          |
| 8.2         | Annual Data Certification                                                             | 46          |
| 9.0         | Troubleshooting and Corrective Actions                                                | 48          |
| 9.1         | Troubleshooting                                                                       | 48          |
| 9.2         | Corrective Actions                                                                    | 48          |
| 10.0        | Revision History                                                                      | 48          |
| 11.0        | Appendices                                                                            | 48          |
| Appendix A: | Example of AQS Audit Report and Data Update Form (revision 9.0)                       | 50          |
| Appendix B: | Audit Sheets for Carbon Monoxide and Nitrogen Oxides                                  | 52          |
| Appendix C: | Detailed Procedures for Processing Performance Evaluation Documentation               | 60          |
| C.1 Review  | w and Evaluation of the Performance Evaluation Reporting Form                         | 60          |
| C.2 Repor   | ting of Performance Evaluation Data to AQS                                            | 62          |
| C.2.1 C     | reating Transaction Files                                                             | 63          |
| C.2.2 U     | ploading Performance Evaluation Data to AQS Via Screening Group Access                | 70          |
| C.3 Uploa   | ding the Performance Evaluation Reporting Form to IBEAM                               | 75          |
| C.4 Sharin  | ng the Performance Evaluation Reporting Form with the Regional Supervisor and Coord   | dinator77   |
| Appendix D: | Detailed Annual Data Certification Procedures                                         | 79          |
| D.1 Prepa   | ration of the AMP600 Report for Submittal to the EPA for the Annual Certification     | 79          |
| D.2 Prepa   | ration of the AMP450NC Report for Submittal to the EPA for the Annual Certification . | 85          |
| D.3 Archiv  | ving the Annual Certification Submittal in IBEAM                                      | 92          |

|               |                                             | DAQ-15-005.5  |
|---------------|---------------------------------------------|---------------|
|               |                                             | Rev 2.0       |
|               |                                             | May 1, 2022   |
|               |                                             | Page 5 of 109 |
| Appendix E: ( | Generating the Statistician's Daily Reports |               |
| Appendix F:   | List of Acronyms                            |               |

# List of Tables

| Section 3.1 Table 1 Reporting Units and rounding Conventions of Uploaded Data                            | 7  |
|----------------------------------------------------------------------------------------------------|----|
| Section 3.2 Table 1 Ozone Performance Acceptance Criteria                                                | 7  |
| Section 3.2 Table 2 Sulfur Dioxide (SO <sub>2</sub> ) Performance Acceptance Criteria                    | 7  |
| Section 3.2 Table 3 Carbon Monoxide Performance Acceptance Criteria                                      | 8  |
| Section 3.2 Table 4 Reactive Oxides of Nitrogen Performance Acceptance Criteria                          | 8  |
| Section 3.2 Table 5 Nitrogen Dioxide (Chemiluminescence) Performance Acceptance Criteria                 | 8  |
| Section 3.2 Table 6 Nitrogen Dioxide (Cavity Attenuated Phase Shift Spectroscopy) Performance Acceptance | 2  |
| Criteria                                                                                                 | 8  |
| Section 3.3 Table 1 Completeness Criteria                                                                | 9  |
| Section 5.1 Table 1                                                                                      | 17 |
| Section 5.1 Table 2                                                                                      | 18 |
| Section 5.1 Table 3                                                                                      | 19 |
| Section 5.1 Table 4                                                                                      | 20 |
| Section 5.5 Table 1 Criteria for R <sup>2</sup> , Precision and Bias for Meteorological Measurements     | 38 |
| Section 6.1 Table 1 Ozone Performance Audit Acceptance Limits                                            | 42 |
| Section 6.1 Table 2 Sulfur Dioxide Performance Audit Acceptance Limits                                   | 42 |
| Section 6.1 Table 3 Nitrogen Dioxide Performance Audit Acceptance Limits                                 | 42 |
| Section 6.1 Table 4 Reactive Oxides of Nitrogen Performance Audit Acceptance Limits                      | 43 |
| Section 6.1 Table 5 Carbon Monoxide Performance Audit Acceptance Limits                                  | 43 |
| Section 8.2 Figure 1. Example Annual Certification Letter                                                | 47 |
| Appendix C.1 Table 1 People to Whom Performance Evaluation Reports are Distributed                       | 60 |
| Appendix C.2 Table 1 Monitors with a Parameter Occurrence Code (POC) Other Than 1                        | 63 |
| Appendix C.2 Table 2 EPA Audit Levels for Criteria Pollutants                                            | 63 |
|                                                                                                    |    |

DAQ-15-005.5 Rev 2.0 May 1, 2022 Page 6 of 109

#### 2.0 Scope and Purpose

Data validation is the final step in a three-tiered process designed to ensure all data produced by DAQ meets the minimum requirements for use in determining compliance with the National Ambient Air Quality Standards or NAAQS. As stated in the relevant Quality Assurance Project Plans, or QAPPs, the validation process, defined as the Level 3 Review, will identify data with errors, biases, and physically unrealistic values before DAQ or the United States Environmental Protection Agency (EPA) uses them for the identification of NAAQS exceedances, determination of compliance with the NAAQS, further analysis or for modeling. The Level 3 Review is performed by Raleigh Central Office, or RCO chemists. Utilizing their education, training and experience, in conjunction with the processes outlined in this document, the RCO chemists will identify, correct, flag or invalidate aberrant data, initiate and document any corrective actions needed to address monitor-related issues, and verify that each of the network's analytical instruments has successfully undergone the periodic audits, required Quality Control (QC) checks and annual or seasonal calibrations required for the collection of pollutant data. The DAQ verifies and validates routine and associated QC data from continuous monitors monthly. The block of data generated by an individual monitor in one month is defined as the data set. Monthly review has proven to be the most efficient period for these verification and validation activities. DAQ has determined that control of measurement uncertainty each month is sufficient to maintain the overall measurement uncertainty for the precision and bias data quality objectives, or DQOs. At the conclusion of the data validation process, the RCO chemist will notify the Data Base Manager that the data set under review is ready for upload to the EPA's Air Quality System, or AQS.

#### 3.0 Overview

After the previous month of data becomes available from an individual monitor, the level 1 and 2 reviewers (the regional monitoring technician and regional monitoring coordinator, respectively, or the Asheville-Buncombe Air Quality Agency (ABAQA) Staff) conduct a thorough review of the data for completeness and accuracy. Once the database manager enters the data into the Envista Air Resources Manager, or ARM, database, the regional monitoring technician or ABAQA staff will review the data for routine data outliers and conformance to acceptance criteria. The regional monitoring technician or ABAQA staff will review the data for routine data again to ensure that the regional monitoring technician or ABAQA staff member entered the flags and voids correctly and that the data are acceptable for use. The level 1 and 2 reviewers document their review in Envista ARM along with their data review decisions. Level 1 and 2 review should be completed within 20 calendar days of the end of the month. After the completion of the Level 2 review by the regional monitoring coordinator or ABAQA staff member, the level 3 review may begin. The level 3 review should at a minimum:

- Ensure the proper null codes have been applied.
- Ensure the level 1 and 2 reviewers bracketed all invalidated data with the appropriate void codes and the correct checks of analyzer accuracy.
- Ensure all data falls within the acceptable ranges as stated in the measurement quality objectives, or MQOs, of the appropriate QAPP.
- o Ensure all data are acceptable and can be used for its intended purpose.
- o Include a review of the minute data as needed when completing the level 3 review procedures.
- o Add informational AQS flags to describe data that is out of the ordinary but may be considered "valid."
- Provide final validation signature.

# 3.1 Reporting Units and Rounding Conventions for Uploaded Data

Section 3.1 Table 1 provides the reporting units and rounding conventions for uploaded gaseous pollutant data. Note that the EPA requires ozone ( $O_3$ ) data to be reported as parts per million (ppm) truncated to 3 places after the decimal but DAQ reports  $O_3$  data as parts per billion (ppb) truncated to zero places after the decimal.

Section 3.1 Table 1 Reporting Units and rounding Conventions of Uploaded Data

| Pollutant                                                                                         | Standard<br>Reporting Units | Rounding Convention for Data reported to AQS          |
|---------------------------------------------------------------------------------------------------|-----------------------------|-------------------------------------------------------|
| Ozone                                                                                             | Parts per million [1]       | 3 places after decimal with digits to right truncated |
| Trace Level Carbon Monoxide                                                                       | Parts per billion           | Digits to right of decimal truncated                  |
| Nitrogen Dioxide (NO <sub>2</sub> ), Nitric Oxide (NO), and Oxides of Nitrogen (NO <sub>x</sub> ) | Parts per billion           | 1 place after decimal with digits to right truncated  |
| Sulfur Dioxide (SO <sub>2</sub> )                                                                 | Parts per billion           | 1 place after decimal with digits to right truncated  |
| Reactive Oxides of Nitrogen (NO <sub>y</sub> )<br>and Nitric Oxide                                | Parts per billion           | 1 place after decimal with digits to right truncated  |

<sup>[1]</sup> AQS/EPA/Code of Federal Regulations (CFR) convention is that the data be reported as parts per million, presently DAQ report as parts per billion.

#### 3.2 Performance Acceptance Criteria

Section 3.2 Tables 1 through 6 provide the performance acceptance criteria for gaseous pollutant data.

| Ozone 250 ppb          | Range       |         |                |           |                     |         |
|------------------------|-------------|---------|----------------|-----------|---------------------|---------|
| Theoretical            | Calibration |         | Auto-Cal Check |           | Manual Cal Check    |         |
| Concentration<br>(ppb) | Calibrator  | Monitor | Calibrator     | Monitor   | Calibrator          | Monitor |
| 0                      | ≤±2 ppb     | ≤±2 ppb | ≤±2 ppb        | ≤±2 ppb   | ≤ ± 2 ppb           | ≤±2 ppb |
| 65                     | ≤±2 ppb     | ≤±2 ppb | ≤±2 ppb        | ≤ ± 3 ppb | Not applicable (NA) | NA      |
| 120                    | ≤±2 ppb     | ≤±2 ppb | NA             | NA        | NA                  | NA      |
| 180                    | ≤±2 ppb     | ≤±2 ppb | NA             | NA        | NA                  | NA      |
| 225                    | ≤±2 ppb     | ≤±2 ppb | ≤±5 ppb        | ≤±5 ppb   | ≤±2 ppb             | ≤±5 ppb |

| SO <sub>2</sub> 500 ppb Range                                                |                   |                      |
|------------------------------------------------------------------------------|-------------------|----------------------|
| Theoretical Concentration                                                    | Calibration       | Daily Auto-Cal Check |
| (ppb)                                                                        | DAQ Acceptance    | DAQ Acceptance       |
| 0                                                                            | ± 1 ppb           | ± 3.1 ppb            |
| 20 or 50                                                                     | ± 7.0 percent (%) | ± 10.1%              |
| 100                                                                          | ± 5.0%            | NA                   |
| 400                                                                          | ± 5.0%            | ± 10.1%              |
| SO <sub>2</sub> 100 ppb Range (National Core Monitoring [NCORE] Trace Level) |                   |                      |
| 0                                                                            | ± 1 ppb           | ± 3.1 ppb            |
| 7                                                                            | ± 7.0%            | ± 10.1%              |
| 45                                                                           | ± 5.0%            | NA                   |
| 85                                                                           | ± 5.0%            | ±10.1%               |

| Carbon Monoxide 5000 ppb Range |                   |                          |  |
|--------------------------------|-------------------|--------------------------|--|
| Theoretical Concentration      | Calibration       | Manual Performance Check |  |
| (ppb)                          | DAQ Acceptance    | DAQ Acceptance           |  |
| 0                              | <± 30 ppb         | <± 41 ppb                |  |
| 500                            | NA                | <± 7.0 % (35 ppb)        |  |
| 1000                           | <± 2.1% or 30 ppb | NA                       |  |
| 2000                           | <± 2.1% or 30 ppb | <± 5.0 % (100 ppb)       |  |
| 3000                           | <± 2.1% or 30 ppb | NA                       |  |
| 4000                           | <± 2.1% or 30 ppb | <± 5.0 % (200 ppb)       |  |

| Section 3.2 Table 3 Carbon | Monoxide Perforn | nance Acceptance Criteria |
|----------------------------|------------------|---------------------------|
|                            | wower cryon      |                           |

Section 3.2 Table 4 Reactive Oxides of Nitrogen Performance Acceptance Criteria

| Reactive Oxides of Nitrogen | Criteria 200 ppb Range |                          |
|-----------------------------|------------------------|--------------------------|
| Theoretical Concentration   | Calibration            | Manual Performance Check |
| (ppb)                       | DAQ Acceptance         | DAQ Acceptance           |
| 0                           | $\pm$ 0.5 ppb          | $\pm$ 5 ppb              |
| 35                          | ± 15%                  | ≤± 15%                   |
| 100                         | ± 8%                   | NA                       |
| 180                         | ± 6%                   | ≤±6%                     |

Section 3.2 Table 5 Nitrogen Dioxide (Chemiluminescence) Performance Acceptance Criteria

| Nitrogen Dioxide Criteria 50 | 0 ppb Range                               |                                                                                |  |  |
|------------------------------|-------------------------------------------|--------------------------------------------------------------------------------|--|--|
| Theoretical Concentration    | Calibration                               | Manual Performance Check                                                       |  |  |
| (ppb)                        | DAQ Acceptance                            | DAQ Acceptance                                                                 |  |  |
| 0                            | ± 1 ppb                                   | < ± 1.5 ppb                                                                    |  |  |
| 60                           | ± 5%                                      | ≤ ± 10%                                                                        |  |  |
| 425                          | ± 3%                                      | ≤ ± 10%                                                                        |  |  |
| (ppb)<br>0<br>60<br>425      | DAQ Acceptance<br>± 1 ppb<br>± 5%<br>± 3% | Manual Performance CheckDAQ Acceptance $< \pm 1.5 \text{ ppb}$ $\leq \pm 10\%$ |  |  |

Section 3.2 Table 6 Nitrogen Dioxide (Cavity Attenuated Phase Shift Spectroscopy) Performance Acceptance Criteria

| Nitrogen Dioxide Criteria 20 | 0 ppb Range     |                          |
|------------------------------|-----------------|--------------------------|
| Theoretical Concentration    | Calibration     | Manual Performance Check |
| (ppb)                        | DAQ Acceptance  | DAQ Acceptance           |
| 0                            | ± 1 ppb         | ± 1 ppb                  |
| 20                           | ± 1.5 ppb or 2% | ± 10%                    |
| 180                          | ± 1.5 ppb or 2% | ± 10%                    |

## 3.3 Data Reporting Requirements

All data within the data set must meet the following conventions:

- All data must be reported in Eastern Standard Time year-around.
- Hourly data are reported at the start of the hour (1:00-1:59 is time stamped as 01:00)
- All missing or invalid data must be accounted for by the use of proper null codes. The null codes must be accompanied by the identifying reasons for the missing or invalid data on the monthly data verification and validation pages.
- The level 1 and level 2 reviewers must initial, date and submit the monthly data set for level 3 review within 20 days of the collection month.
- The level 2 reviewer must initial, date and submit the monthly electronic logbooks, or e-logs, within 20 days of the collection month. E-logs are used as tools in the data review/validation process.
- All data, including any supporting documentation, must be kept for a minimum of three calendar years after the calendar year in which it was collected. Exceptions to this are discussed elsewhere in this SOP.
- Completeness Data for comparison to the NAAQS are generally considered complete if 75 percent or more of the total possible number of observations are present. Completeness requirements are higher for data collected for use in modeling to demonstrate prevention of significant deterioration. Continuous measurement criteria for completeness for comparison to the NAAQS are listed in Section 3.3 Table 1.

| Time Interval          | Minimum Observations                                              |
|------------------------|-------------------------------------------------------------------|
| Hour Average           | 45 1-minute averages                                              |
| 3-hour block averages  | All 3 hours 75 % complete for SO <sub>2</sub>                     |
| 8-hour running average | 6 1-hour observations                                             |
|                        | 18 1-hour averages for carbon monoxide (CO), nitrogen dioxide     |
| 24-hour                | (NO <sub>2</sub> ), and SO <sub>2</sub>                           |
|                        | 13 of 17 8-hour periods from 7 am to 11 pm for ozone ( $O_3$ )    |
|                        | 21 24-daily averages for months with 28 days                      |
| Monthly                | 22 24-daily averages for months with 29 or 30 days                |
|                        | 23 24-daily averages for months with 31 days                      |
| Quarterly              | 75 % of hourly values for CO, $NO_2$ , and $SO_2$                 |
| Annual                 | 4 complete quarters for CO, NO <sub>2</sub> , and SO <sub>2</sub> |
| Annuar                 | 75 % of days within season for $O_3$                              |
| 2 Yoars                | 90 % complete days within the three $O_3$ seasons with each $O_3$ |
| 5-16015                | season having a minimum of 75 % complete days                     |

Section 3.3 Table 1 Completeness Criteria

# 4.0 Data Validation (Level 3 Review) Steps - General

The following steps represent one approach to the data validation (Level 3 Review) process. These steps are applicable in general to all gaseous pollutants covered in this SOP. Addendums outlining additional pollutant specific processes used to validate the data set are detailed in Section 5.0 of this SOP.

 Make a monthly graph of the data to be validated in Envista ARM. Select the station name (e.g., Canton), the monitoring parameter (in this case SO<sub>2</sub>), output set as graph, monthly set as the duration and then set the start date (start date will automatically be the first of the month selected). The type of report will be average, made from an hourly time base *to* an hourly time base. Click OK.

DAQ-15-005.5 Rev 2.0 May 1, 2022 Page 10 of 109

| Primary AQS<br>Purpose : | Output<br>O Tabular   Graph   Excel                                                                                                    |
|--------------------------|----------------------------------------------------------------------------------------------------|
| All V                    | Duration<br>O Daily O Weekly                                                                                                    |
| All ~                    | Monthly O Period                                                                                                    |
| City :                   | Date And Time                                                                                                    |
| All V                    | Start Date : 5/ 1/2020 ~                                                                                                    |
| Organization :<br>All ~  | Start Time : 00:00                                                                                                    |
| tation : All Stations    | Stop Date : 5/31/2020 ~                                                                                                    |
| CANTON V                 | Stop Time : 23:00                                                                                                    |
| All On Monitors          | Type       Criteria       Status       Add Features         Average Type :       Average Type :       Partial         AVG       Partial         From Time Base :       Use Raw         1 Hour       Accumula         Time Base :       Round Dal         1 Hour       Summary         Seperate Monitors       Display Monitor Unit As :       Defaut Units |

- 2. Review the graph for
  - o unusual spikes or drops in the data
  - o readings that are missing all together
  - $\circ$   $\$  readings that show no change over a span of time are also of importance

Make note of these irregularities for future use in validation.

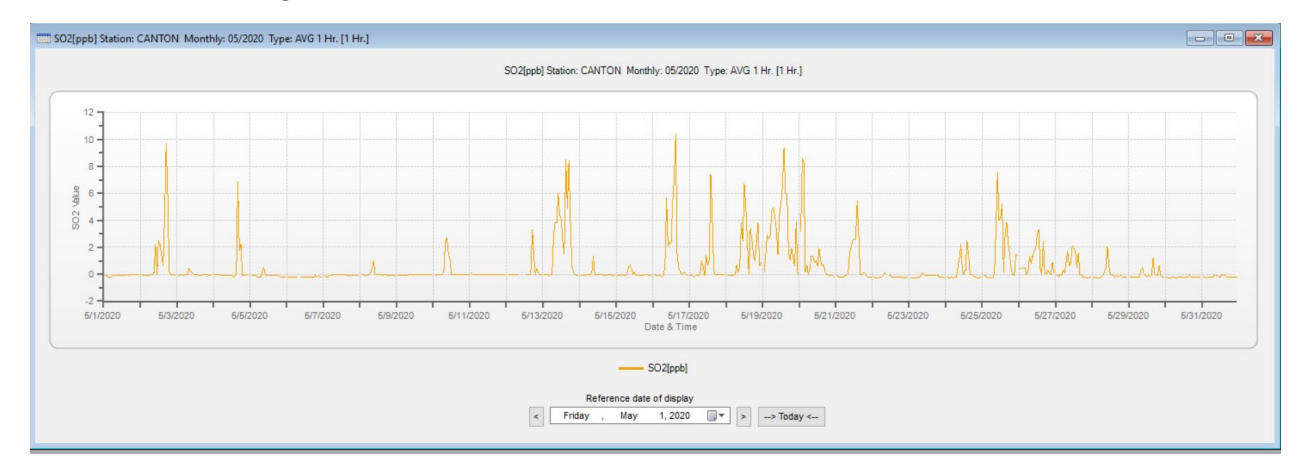

3. Run the same report again, but this time select Excel as the Output. Select OK. Check out the monthly synopsis at the bottom of the report for minimum and maximum readings and other statistics. Take note

DAQ-15-005.5 Rev 2.0 May 1, 2022 Page 11 of 109

if the minimum reading is less than 0 ppb (we will run a report and highlight these later in the process). Take note of any maximum reading larger than the NAAQS standard for the pollutant under review:  $O_3$ - 70 ppb,  $SO_2$  (1hour and 5-minute maximum)- 75ppb, and  $NO_2$ - 100 ppb. For other pollutants that are unlikely to exceed the NAAQS or are not criteria pollutants, take note of any maximum reading that could potentially be an outlier: CO- 1 ppm and above, trace-level reactive oxides of nitrogen ( $NO_yT$ ) and oxides of nitrogen ( $NO_x$ ) – 80 ppb and above, and nitric oxide (NO) – 60 ppb and above.

| 741                                                  | 5/31/2020 16:00                                                          | -0.2                                                                            |
|------------------------------------------------------|--------------------------------------------------------------------------|---------------------------------------------------------------------------------|
| 742                                                  | 5/31/2020 17:00                                                          | -0.2                                                                            |
| 743                                                  | 5/31/2020 18:00                                                          | -0.2                                                                            |
| 744                                                  | 5/31/2020 19:00                                                          | -0.2                                                                            |
| 745                                                  | 5/31/2020 20:00                                                          | -0.2                                                                            |
| 746                                                  | 5/31/2020 21:00                                                          | -0.2                                                                            |
| 747                                                  | 5/31/2020 22:00                                                          | -0.2                                                                            |
| 748                                                  | 5/31/2020 23:00                                                          | -0.2                                                                            |
|                                                      |                                                                          |                                                                                 |
| 749                                                  | Minimum                                                                  | -0.3                                                                            |
| 749<br>750                                           | Minimum<br>MinDate                                                       | -0.3<br>5/22/2020 02:00                                                         |
| 749<br>750<br>751                                    | Minimum<br>MinDate<br>Maximum                                            | -0.3<br>5/22/2020 02:00<br>10.4                                                 |
| 749<br>750<br>751<br>752                             | Minimum<br>MinDate<br>Maximum<br>MaxDate                                 | -0.3<br>5/22/2020 02:00<br>10.4<br>5/16/2020 15:00                              |
| 749<br>750<br>751<br>752<br>753                      | Minimum<br>MinDate<br>Maximum<br>MaxDate<br>Avg                          | -0.3<br>5/22/2020 02:00<br>10.4<br>5/16/2020 15:00<br>0.5                       |
| 749<br>750<br>751<br>752<br>753<br>754               | Minimum<br>MinDate<br>Maximum<br>MaxDate<br>Avg<br>Num                   | -0.3<br>5/22/2020 02:00<br>10.4<br>5/16/2020 15:00<br>0.5<br>706                |
| 749<br>750<br>751<br>752<br>753<br>754<br>755        | Minimum<br>MinDate<br>Maximum<br>MaxDate<br>Avg<br>Num<br>Data[%]        | -0.3<br>5/22/2020 02:00<br>10.4<br>5/16/2020 15:00<br>0.5<br>706<br>94.8        |
| 749<br>750<br>751<br>752<br>753<br>754<br>755<br>756 | Minimum<br>MinDate<br>Maximum<br>MaxDate<br>Avg<br>Num<br>Data[%]<br>STD | -0.3<br>5/22/2020 02:00<br>10.4<br>5/16/2020 15:00<br>0.5<br>706<br>94.8<br>1.5 |

Use conditional formatting in Excel to highlight any values less than 0 (if you have them) in the data set. Save this for future validation use.

|    | Α                    | В                | С            | D             | E             | F              | G            | Н    | 1 I | J         | K     | L  | M    |
|----|----------------------|------------------|--------------|---------------|---------------|----------------|--------------|------|-----|-----------|-------|----|------|
| 1  | SO2[ppb] Station: C/ | NTON Monthly: 05 | 2020 Ty      | pe: AVG 1     | Hr. [1 Hr.    | .]             |              |      |     |           |       |    |      |
| 2  |                      |                  |              |               |               |                |              |      |     |           |       |    |      |
| 3  | Date & Time          | SO2              |              |               |               |                |              |      |     |           |       |    |      |
| 4  |                      | ppb              |              |               |               |                |              |      |     |           |       |    |      |
| 5  | 5/1/2020 00:00       | BF - Calib       | Ne           | w Formattii   | ng Rule       |                |              |      |     |           |       | ?  | ×    |
| 6  | 5/1/2020 01:00       | -0.1             |              |               |               |                |              |      |     |           |       |    |      |
| 7  | 5/1/2020 02:00       | -0.1             | <u>S</u> ele | ct a Rule Typ | pe:           |                |              |      |     |           |       |    |      |
| 8  | 5/1/2020 03:00       | -0.2             | -            | Format all co | ells based or | n their values |              |      |     |           |       |    |      |
| 9  | 5/1/2020 04:00       | -0.2             | -            | Format only   | cells that co | ntain          |              |      |     |           |       |    |      |
| 10 | 5/1/2020 05:00       | -0.2             | -            | Format only   | top or botto  | om ranked va   | lues         |      |     |           |       |    |      |
| 11 | 5/1/2020 06:00       | -0.1             | -            | Format only   | values that a | are above or   | below avera  | age  |     |           |       |    |      |
| 12 | 5/1/2020 07:00       | -0.1             | -            | Format only   | unique or d   | uplicate valu  | 25           | -    |     |           |       |    |      |
| 13 | 5/1/2020 08:00       | -0.1             | -            | Use a formu   | ila to determ | ine which ce   | ls to format |      |     |           |       |    |      |
| 14 | 5/1/2020 09:00       | -0.1             |              |               |               |                |              |      |     |           |       |    |      |
| 15 | 5/1/2020 10:00       | -0.1             | Edit         | the Rule De   | scription:    |                |              |      |     |           |       |    |      |
| 16 | 5/1/2020 11:00       | -0.1             | Fo           | ormat only c  | ells with:    |                |              |      |     |           |       |    |      |
| 17 | 5/1/2020 12:00       | -0.1             |              | ell Value     |               | at botwoon     |              |      |     | <b>51</b> | -d 75 |    |      |
| 18 | 5/1/2020 13:00       | -0.1             |              | ell value     | <u> </u>      | Ji Delween     |              | -2   |     | ar ar     | 10 75 |    |      |
| 19 | 5/1/2020 14:00       | -0.1             |              |               |               |                |              |      |     |           |       |    |      |
| 20 | 5/1/2020 15:00       | 0                |              |               |               |                |              |      |     |           |       |    |      |
| 21 | 5/1/2020 16:00       | -0.1             | Pr           | eview:        | A             | aBbCcYyZ       | 2            | Eorm | iat |           |       |    |      |
| 22 | 5/1/2020 17:00       | 0                |              |               |               | <u> </u>       |              |      |     |           |       |    |      |
| 23 | 5/1/2020 18:00       | 0                |              |               |               |                |              |      |     |           | OK    | 6  | ncol |
| 24 | 5/1/2020 19:00       | 0                |              |               |               |                |              |      |     |           | UK    | Ca | ncer |
| 25 | 5/1/2020 20:00       | 0                |              |               |               |                |              |      |     |           |       |    |      |
| 26 | 5/1/2020 21:00       | 0                |              |               |               |                |              |      |     |           |       |    |      |
| 27 | 5/1/2020 22:00       | 0                |              |               |               |                |              |      |     |           |       |    |      |
| 28 | 5/1/2020 23:00       | 0                |              |               |               |                |              |      |     |           |       |    |      |
| 29 | 5/2/2020 00:00       | BF - Calib       |              |               |               |                |              |      |     |           |       |    |      |
| 30 | 5/2/2020 01:00       | 0                |              |               |               |                |              |      |     |           |       |    |      |
| 31 | 5/2/2020 02:00       | -0.1             |              |               |               |                |              |      |     |           |       |    |      |

 Now review all e-logs for the monitor in the month under review. Go to the P:\Ambient\Incoming\RegOffices.NC. In this example we will select the Asheville office, Logbook Reports, year 2020, SO<sub>2</sub>, Canton and May. Open the e-log.

| 📕   🗹 📜 🖛   Ca                                     | nton    |                                    |                  |                |                             |                     |                                               | _                                                     |
|----------------------------------------------------|---------|------------------------------------|------------------|----------------|-----------------------------|---------------------|-----------------------------------------------|-------------------------------------------------------|
| File Home                                          | Share   | View                               |                  |                |                             |                     |                                               |                                                       |
| Pin to Quick access                                | Paste   | Cut<br>Copy path<br>Paste shortcut | Move Copy to *   | Delete Rename  | New item •<br>New<br>folder | Properties          | Select all<br>Select none<br>Invert selection |                                                       |
| Clip                                               | oboard  |                                    | Orga             | anize          | New                         | Open                | Select                                        |                                                       |
| $\leftarrow$ $\rightarrow$ $\checkmark$ $\uparrow$ | 📙 > Net | work > edc-r                       | nasvm01.eads.nca | ads.net > AQ > | daq0336fs01 > Group         | > Ambient > Incomir | ng > RegOffices.N                             | C → Asheville → Logbook Reports → 2020 → SO2 → Canton |
| 🖊 Downloads                                        | * ^     | Name                               | ^                |                | Date modified               | Туре                | Size                                          |                                                       |
| Documents                                          | *       | K CT SO2                           | 20200102 BA      |                | 3/20/2020 11:56 A           | Microsoft Excel M   | 5,265 KB                                      |                                                       |
| Pictures                                           | *       | CT SO2                             | 20200117 BA      |                | 3/20/2020 12:02 PM          | Microsoft Excel M   | 5,265 KB                                      |                                                       |
| 📜 05-May                                           |         | 🖬 CT SO2                           | 20200127 SV      |                | 3/20/2020 11:59 A           | Microsoft Excel M   | 5,262 KB                                      |                                                       |
| 2020                                               |         | K SO2                              | 20200130 BA      |                | 3/20/2020 3:30 PM           | Microsoft Excel M   | 5,263 KB                                      |                                                       |
| 📒 Biweekly Re                                      | eport   | 🖬 CT SO2                           | 20200213 BA      |                | 3/20/2020 3:47 PM           | Microsoft Excel M   | 5,262 KB                                      |                                                       |
| 📜 Wallpaper                                        |         | T SO2                              | 20200227 BA      |                | 4/29/2020 1:16 PM           | Microsoft Excel M   | 5,262 KB                                      |                                                       |
|                                                    |         | K SO2                              | 20200312 BA      |                | 6/1/2020 4:09 PM            | Microsoft Excel M   | 5,273 KB                                      |                                                       |
| OneDrive - S                                       | tate c  | CT SO2                             | 20200326 SV      |                | 6/1/2020 4:02 PM            | Microsoft Excel M   | 5,267 KB                                      |                                                       |
| 🤳 This PC                                          |         | CT SO2                             | 20200401 BA      |                | 6/1/2020 4:24 PM            | Microsoft Excel M   | 5,276 KB                                      |                                                       |
| 🧊 3D Objects                                       |         | CT SO2                             | 20200409 BA      |                | 6/1/2020 4:24 PM            | Microsoft Excel M   | 5,275 KB                                      |                                                       |
| E. Desktop                                         |         | CT SO2                             | 20200423 BA      |                | 5/13/2020 12:40 PM          | Microsoft Excel M   | 5,270 KB                                      |                                                       |
| Documents                                          |         | CT SO2                             | 20200430 SV      |                | 6/1/2020 4:17 PM            | Microsoft Excel M   | 5,272 KB                                      |                                                       |
| Downloads                                          |         | 🛛 🖥 CT SO2                         | 20200506 BA      |                | 6/1/2020 4:15 PM            | Microsoft Excel M   | 5,275 KB                                      |                                                       |

- 5. Check the dates and results of all calibrations, filter changes and maintenance activities. Make notes on this. Does the e-log paint a clear picture of what happened during the month? If not, contact the operator for clarification. Here are some important things to look for during your e-log review:
  - If a calibration was performed, what was the reason for the calibration, did a verification precede it to bracket the data? Did the operator capture the minute data documenting the event?
  - o When was the last calibration performed?
  - When was the last filter change performed? Did it follow proper procedure? Is it documented correctly?
  - Was any other maintenance performed? Was any equipment replaced or adjusted? Is the work documented?
  - Does the raw data in Envista indicate that any other work was performed for which no e-log exists? Did Electronics and Calibration Branch (ECB) personnel perform work on the site? Are there 109 forms documenting that work?
  - Are all calibrators, cylinders, zero air packs, etc. still within their respective certification windows? Do the serial numbers listed for the various components match previous logbooks? Have any changes to equipment been properly documented?
  - Was required maintenance performed within the allotted time window? Was the filter changed, the computer restarted, the computer and monitor resynced, etc.?
  - Were any required 14-day checks performed? Did they pass? Were they performed within the allotted window of time?
  - Look behind a month and forward into the next month's e-log (if available). Do you see any glaring problems that may require data to be flagged or invalidated back into the month you are reviewing?
     Are there any problems in last month's data that need to be coded forward into the month you are reviewing?
  - If a monitor was swapped out was an ending one-point QC check or precision-zero-span (PZS) done before the replacement occurred?
  - o If a monitor stopped working, were the data voided back to the last good one-point QC check or PZS?
- 6. Now back to Envista ARM. Select the Edit tab, then Edit Table. Choose your station, parameter, make the output tabular, duration will be monthly (date and time will self-correct for the month) and report type will be standard with the time base of one hour. Click OK.

DAQ-15-005.5 Rev 2.0 May 1, 2022 Page 13 of 109

| rimary AQS        | Output                        | 🔿 Graph     |
|-------------------|-------------------------------|-------------|
| All               | ~ Duration                    |             |
| egion :           | O Daily                       | O Weekly    |
| All .             | <ul> <li>✓ Monthly</li> </ul> | O Period    |
| lity :            | Date And Time                 |             |
| an incanization : | Start Date :                  | 5/ 1/2020 v |
| All               | Start Time :                  | 00:00       |
| tation :          | Stop Date :                   | 5/31/2020 ~ |
|                   | Stop Time :                   | 23:00       |
|                   | Туре                          |             |
| S02 5min          | View Style                    |             |
| SO2-Max5min       | Standard                      | ~           |
| 5min_SO2          | Time Base :                   |             |
| ] 1401_gas conc   | 1 Hour                        | ~           |
|                   | Use EPA S                     | tatuses     |

7. If the resulting report is green (see below) you are good to go. If it is light yellow, the second level review has not been performed. If it is brown, you have already signed off on these data.

| Date & Time    | TMP    | Status | SO2   | Status     |
|----------------|--------|--------|-------|------------|
|                | [DEGC] |        | [ppb] |            |
| 5/1/2020 00:00 | 23.059 | - Ok   | 182.0 | BF - Calib |
| 5/1/2020 01:00 | 23.242 | - Ok   | -0.1  | - Ok       |
| 5/1/2020 02:00 | 23.164 | - Ok   | -0.1  | - Ok       |
| 5/1/2020 03:00 | 23.325 | - Ok   | -0.2  | - Ok       |
| 5/1/2020 04:00 | 22.987 | - Ok   | -0.2  | - Ok       |
| 5/1/2020 05:00 | 23.089 | - Ok   | -0.2  | - Ok       |
| 5/1/2020 06:00 | 23.495 | - Ok   | -0.1  | - Ok       |
| 5/1/2020 07:00 | 23.370 | - Ok   | -0.1  | - Ok       |
| 5/1/2020 08:00 | 23.525 | - Ok   | -0.1  | - Ok       |
| 5/1/2020 09:00 | 23.878 | - Ok   | -0.1  | - Ok       |

Another way to find the reviewing information is to use the Validation Settings option under the Edit tab, or, under the Reports tab, use the Validation report.

8. Now is when we bring all the reports together. Go through and take action on anything you found while performing the first step of graphing the data (high, low, stuck or missing). Apply codes accordingly to your review and inquiry.

9. If you and the operator have done your due diligence, and the reading is deemed valid, you will need to add some flag codes. If the reading is not valid, you will need to use a void code. In this example we will flag it as valid. Select the value and right click. Select Enter/Change Comment Explanation/Comment.

| 5/16/2020 13:00 | 24.771 | - Ok | 5.3  | - Ok                   |                     |  |
|-----------------|--------|------|------|------------------------|---------------------|--|
| 5/16/2020 14:00 | 24.534 | - Ok | 7.1  | - Ok                   |                     |  |
| 5/16/2020 15:00 | 24.174 | - Ok | 10.4 | Enter/Change Edit Info |                     |  |
| 5/16/2020 16:00 | 24.195 | - Ok | 1.5  | Open Edit Bloc         | k                   |  |
| 5/16/2020 17:00 | 24.425 | - Ok | 0.4  | Enter/Change           | Explanation/Comment |  |
| 5/16/2020 18:00 | 24.815 | - Ok | 0.2  | Save Columns           | Size                |  |
| 5/16/2020 19:00 | 24.759 | - Ok | 0.0  | Clear Explanati        | ons/Comments        |  |
| 5/16/2020 20:00 | 25.139 | - Ok | 0.1  | Hide Status Co         | lumns               |  |
| 5/16/2020 21:00 | 25.563 | - Ok | 0.1  | - Ok                   |                     |  |

10. Next, we see that the operator or level two reviewer has inserted a comment stating that the reading was reported in the monitor's downloaded data as the same value. Be careful to not overwrite this comment.

| ation from a CED Critical Criteria Dequirement |
|------------------------------------------------|
| auon noma en e enacal criteria Requiremen      |
| ta reviewed and validated (ALL)                |
| rational Deviation (ALL)                       |
| Issue (ALL)                                    |
| Issue (ALL)                                    |
| er (ALL)                                       |
| w Lowest Calibration Level (ALL )              |
| ative value detected - zero reported (ALL)     |
| lues have been Blank Corrected (ALL)           |
| an Canister Residue (ALL)                      |
| e                                              |

11. First, from the drop-down menu, select a flag. In this example it was determined that the value was an outlier and must be flagged with a "5."

| Date & Time         | TMP    | Status | SO2   | Status     |                                                                                                    |
|---------------------|--------|--------|-------|------------|----------------------------------------------------------------------------------------------------|
|                     | [DEGC] |        | [ppb] |            |                                                                                                    |
| 5/16/2020 10:00     | 24.317 | - Ok   | 2.1   | - Ok       |                                                                                                    |
| 5/16/2020 11:00     | 25.154 | - Ok   | 2.4   | - Ok       | Enter Explanation/Comment X                                                                                                    |
| 5/16/2020 12:00     | 24.738 | - Ok   | 2.3   | - Ok       |                                                                                                    |
| 5/16/2020 13:00     | 24.771 | - Ok   | 5.3   | - Ok       | Explanation Additional Explanations (Max 9): 0                                                                                                    |
| 5/16/2020 14:00     | 24.534 | - Ok   | 7.1   | - Ok       | (None)                                                                                                    |
| 5/16/2020 15:00     | 24.174 | - Ok   | 10.4  | - Ok       | (None)                                                                                                    |
| 5/16/2020 16:00     | 24.195 | - Ok   | 1.5   | - Ok       | 1C. 1-Point QC check exceeds, evidence data is v: 2. Operational Deviation (ALL)                                                                                  |
| 5/16/2020 17:00     | 24.425 | - Ok   | 0.4   | - Ok       | 2. Operational Deviation (ALL) 4. Lab Issue (ALL)                                                                                                    |
| 5/16/2020 18:00     | 24.815 | - Ok   | 0.2   | - Ok       | 3. Field Issue (ALL) 5. Outlier (ALL)                                                                                                    |
| 5/16/2020 19:00     | 24.759 | - Ok   | 0.0   | - Ok       | 5. Outlier (ALL)                                                                                                    |
| 5/16/2020 20:00     | 25.139 | - Ok   | 0.1   | - Ok       | 6. QAPP Issue ( ALL ) 9. Negative value detected - zero reported ( ALL )<br>7. Below Lowest Calibration Level ( ALL ) CB Values have been Blank Corrected ( ALL ) |
| 5/16/2020 21:00     | 25.563 | - Ok   | 0.1   | - Ok       | 9. Negative value detected - zero reported (ALL)                                                                                                    |
| 5/16/2020 22:00     | 26.152 | - Ok   | 0.0   | - Ok       | CC. Clean Canister Residue (ALL)                                                                                                    |
| 5/16/2020 23:00     | 26.183 | - Ok   | -0.1  | - Ok       | CL. Surrogate Recoveries Outside Control Limits (.<br>EH. Estimated: Exceeds Upper Range ( ALL )                                                                  |
| 5/17/2020 00:00     | 25.633 | - Ok   | 183.6 | BF - Calib | FB. Field Blank Value Above Acceptable Limit ( AL                                                                                                    |
| 5/17/2020 01:00     | 25.041 | - Ok   | -0.1  | - Ok       | IA. African Dust ( ALL )                                                                                                    |
| 5/17/2020 02:00     | 25.000 | - Ok   | -0.1  | - Ok       | IB. Asian Dust (ALL)<br>IC. Chem. Soills :INDUST Accidents (ALL)                                                                                                  |
| 5/17/2020 03:00     | 24.754 | - Ok   | -0.2  | - Ok       | ID. Cleanup After a Major Disaster (ALL)                                                                                                    |
| 5/17/2020 04:00     | 24.433 | - Ok   | -0.1  | - Ok       | IF. Fire - Canadian ( ALL )                                                                                                    |
| 5/17/2020 05:00     | 24.165 | - Ok   | -0.1  | - Ok       | IG. Fire - Mexico/Central America (ALL)<br>IH. Fireworks (ALL)                                                                                                    |
| 5/17/2020 06:00     | 24.219 | - Ok   | -0.1  | - Ok       | II. High Pollen Count ( ALL )                                                                                                    |
| 5/17/2020 07:00     | 24.708 | - Ok   | 0.0   | - Ok       | U. High Winds ( ALL )<br>IK. Infrequent Large Gatherings ( ALL )                                                                                                  |
| 5/17/2020 08:00     | 25.092 | - Ok   | 1.0   | - Ok       | L. Other (ALL)                                                                                                    |
| E 11 7 10 000 00 00 | 01000  | ~      |       | 01         |                                                                                                    |

In some scenarios, multiple flags may be appropriate. From the additional explanation window, apply any additional flags for the validated value. This helps others know that there are other issues with this value and better describes the scenario in which that value was collected. The value will turn blue to show that comments or flags have been applied. This value is good to go.

| Enter Explanation/Comment                                                                                                    | ×                                                                                                    |
|----------------------------------------------------------------------------------------------------|----------------------------------------------------------------------------------------------------|
| Explanation 5. Outlier (ALL) Comment Atypical value possibly due to brief power outages observed in minute data. However, there is no one to determine that for sure. | Additional Explanations (Max 9): 1<br>RR. Unique Traffic Disruption (ALL)<br>RS. Volcanic Eruptions (ALL)<br>RT. Wildfire-U. S. (ALL)<br>SQ. Values Between SQL and MDL (ALL)<br>SS. Value substituted from secondary monitor (AL<br>SX. Does Not Meet String Criteria (ALL)<br>TB. Trip Blank Value Above Acceptable Limit (ALL<br>TT. Transport Temperaure is Out of Specs. (ALL)<br>VB. Value below normal; no reason to invalidate (#<br>W. Flow Rate Average out of Spec. (ALL) |
| Add / Change Cancel                                                                                                    | X. Filter Temperature Difference out of Spec. (ALL<br>Y. Elapsed Sample Time out of Spec. (ALL)                                                                                                    |

12. Now, using your notes from the e-log review, apply codes to the incomplete hours in the edit table where calibrations, maintenance, filter changes, audits, etc. and other events took place. Review the list in step 5 for anything you may have missed.

| 5/6/2020 04:00 | 24.330 | - Ok | -0.2 | - Ok            |
|----------------|--------|------|------|-----------------|
| 5/6/2020 05:00 | 23.677 | - Ok | -0.2 | - Ok            |
| 5/6/2020 06:00 | 23.531 | - Ok | -0.2 | - Ok            |
| 5/6/2020 07:00 | 24.364 | - Ok | -0.2 | - Ok            |
| 5/6/2020 08:00 | 25.374 | - Ok | -0.2 | BA - Maintain   |
| 5/6/2020 09:00 | 25.941 | - Ok | -0.2 | BA - Maintain 🗸 |
| 5/6/2020 10:00 | 26.129 | - Ok | -0.2 | - Ok            |
| 5/6/2020 11:00 | 26.086 | - Ok | -0.2 | - Ok            |
| 5/6/2020 12:00 | 25.931 | - Ok | -0.2 | - Ok            |

13. Once you are happy with your review, click the save icon. Now go to Validation Settings in the Edit tab. Select the time range you would like to validate (usually a whole month at a time). Select the parameter at a site. Click Add. You are done.

# 5.0 Pollutant Specific Data Validation Details

The following sections cover validation procedures which are unique to a specific pollutant. The following steps represent the current approach to the data validation (Level 3 Review) process.

# 5.1 Ozone

The following steps represent the current approach to the O<sub>3</sub> data validation (Level 3 Review) process.

# 5.1.1 Daily Data Review Instructions

1. The RCO chemist reviews the North Carolina Department of Environmental Quality (DEQ) public webpage daily for accuracy and potential errors before proceeding to the Envista daily review. This is

imperative to review 'first thing' daily as it can send out inaccurate data to the public and it is DAQ's responsibility to correct the public webpage as soon as reasonably possible even though the data displayed are <u>not yet validated</u> raw data. An example of this daily report can be found at this address and is available to the public 24/7/365 on all pollutants:

https://xapps.ncdenr.org/aq/ambient/AmbtPollutantEnvista.jsp?pollutant=00001&date=07%2F04%2 F2017

2. The Chemist/Reviewer must select the pollutant (i.e., O<sub>3</sub> 8 Hour Average\*) in the dropdown box on the upper left and change the date to the current date in the upper right dropdown box. In the case of O<sub>3</sub>, we are concerned with the daily 'rolling 8-hour average' values and we need to assure that no Exceedance values or erroneous high values are indicated in the Max Avg. column. This could be very misleading if for example a **105**-ppb value was displayed on a moderate day. If Exceedance values are displayed, the chemist will first confirm/deny with Envista data and correct via phone and/or email to the Database manager and assure that the Internet-Based Enterprise Application Management (IBEAM) database is updated as well.

# DAQ-15-005.5 Rev 2.0 May 1, 2022 Page 17 of 109

#### Section 5.1 Table 1

# **Available Ambient Data by Pollutant**

| County      | Site                          | Current<br>Reading | Min | Max | Average/<br>Total | Unit | Status   | Hour<br>(EST) |
|-------------|-------------------------------|--------------------|-----|-----|-------------------|------|----------|---------------|
| Alexander   | Taylorsville Liledoun         |                    | 4   | 27  |                   | PPB  | normal   |               |
| Avery       | Linville Falls                |                    | 8   | 26  |                   | PPB  | normal   |               |
| Buncombe    | Bent Creek                    |                    | 2   | 32  |                   | PPB  | normal   |               |
| Caldwell    | Lenoir                        |                    | 10  | 33  |                   | PPB  | normal   |               |
| Caswell     | Cherry Grove                  |                    | 14  | 41  |                   | PPB  | normal   |               |
| Cumberland  | Honeycutt                     |                    | 11  | 31  |                   | PPB  | off line |               |
| Cumberland  | Wade                          |                    | 4   | 31  |                   | PPB  | normal   |               |
| Durham      | Durham Armory                 |                    | 16  | 37  |                   | PPB  | normal   |               |
| Edgecombe   | Leggett                       |                    | 4   | 38  |                   | PPB  | normal   |               |
| Graham      | Joanna Bald                   |                    | 23  | 26  |                   | PPB  | normal   |               |
| Granville   | Butner                        |                    | 17  | 40  |                   | PPB  | normal   |               |
| Guilford    | Mendenhall                    |                    | 17  | 43  |                   | PPB  | normal   |               |
| Haywood     | Frying Pan                    |                    | 26  | 38  |                   | PPB  | normal   |               |
| Haywood     | Purchase Knob                 |                    | 24  | 31  |                   | PPB  | normal   |               |
| Haywood     | Waynesville Elementary School |                    | 7   | 29  |                   | PPB  | normal   |               |
| Johnston    | West Johnston                 |                    | 10  | 34  |                   | PPB  | normal   |               |
| Lee         | Blackstone                    |                    | 7   | 30  |                   | PPB  | normal   |               |
| Lenoir      | Lenoir Community College      |                    | 7   | 32  |                   | PPB  | normal   |               |
| Lincoln     | Crouse                        |                    | 4   | 33  |                   | PPB  | normal   |               |
| Marin       | Jamesville                    |                    | 2   | 24  |                   | PPB  | normal   |               |
| New Hanover | Castle Hayne                  |                    | 8   | 31  |                   | PPB  | normal   |               |
| Person      | Bushy Fork                    |                    | 18  | 42  |                   | PPB  | normal   |               |
| Pitt        | Pitt County Ag Center         |                    | 7   | 31  |                   | PPB  | normal   |               |
| Rockingham  | Bethany                       |                    | 16  | 43  |                   | PPB  | normal   |               |
| Rowan       | Rockwell                      |                    | 4   | 43  |                   | PPB  | normal   |               |
| Swain       | Bryson City                   |                    | 5   | 25  |                   | PPB  | normal   |               |
| Union       | Monroe Middle School          |                    | 7   | 40  |                   | PPB  | normal   |               |
| Wake        | Millbrook                     |                    | 20  | 42  |                   | PPB  | normal   |               |
| Yancey      | Mt. Mitchell                  |                    |     |     |                   | PPB  | off line |               |

#### Available Ambient Data by Pollutant

To get the latest available ambient data for a particular pollutant or meteorological measurement, select that monitor from the dropdown list. The data will be displayed below once you have made your selection. To display data from a past date, click "Change date."

All current values and statistics are averages for one-hour durations, unless the name of the monitor indicates otherwise.

 $\sim$ 

Ozone

Date: 03/25/2021 (Change date)

(or select by County..Site)

\*In 2016, the EPA rule for calculating the Ozone 8-Hour Average was changed to exclude 8-hour averages with start hours between 12 AM and 6 AM. Therefore, the 8-hour average for the current date is not available until after the 2 pm Standard Time ozone value has been collected.

DAQ-15-005.5 Rev 2.0 May 1, 2022 Page 18 of 109

3. Once this table is checked and corrected (if necessary) then the chemist will proceed to review the previous daily data which is supplied by the resident Statistician or via Envista report. An example of this report is as displayed in Section 5.1 Table 2.

#### Section 5.1 Table 2

| Region      | Site       | Param | 0  | 1  | 2        | 3  | 4  | 5  | 6  | 7  | 8  | 9  | 10 | 11 | 12 | 13        | 14       | 15       | 16       | 17       | 18       | 19 | 20       | 21 | 22 | 23   | N_obs | MAX      | AVG          | Warning |
|-------------|------------|-------|----|----|----------|----|----|----|----|----|----|----|----|----|----|-----------|----------|----------|----------|----------|----------|----|----------|----|----|------|-------|----------|--------------|---------|
| Ozone       |            |       |    |    |          |    |    |    |    |    |    |    |    |    |    |           |          |          |          |          |          |    |          |    |    |      |       |          |              |         |
| ARO         | BRYSON     | 03    | 21 | 17 | 15       | BF | 9  | 7  | 8  | 14 | 30 | 45 | 50 | 50 | 49 | 49        | 50       | 50       | 49       | 48       | 47       | 41 | 31       | 31 | 24 | 21   | 23    | 50       | 32.9         |         |
| ARO         | FRYPAN     | 03    | 44 | 43 | 41       | 42 | 43 | 43 | 42 | 45 | 48 | 50 | 51 | ΒA | BF | 51        | 51       | 48       | 47       | 47       | 46       | 46 | 47       | 46 | 46 | 48   | 22    | 51       | 46.1         |         |
| ARO         | JOANNA     | 03    | 44 | 44 | 42       | 40 | 37 | 34 | 36 | 43 | 43 | 44 | 45 | 46 | BF | 47        | 48       | 49       | 47       | 50       | 50       | 47 | 45       | 45 | 45 | 47   | 23    | 50       | 44.3         |         |
| ARO         | LENOIR     | 03    | 12 | 9  | 5        | BF | 8  | 6  | 4  | 20 | 35 | 41 | 46 | 48 | 46 | 47        | 52       | 54       | 52       | 50       | 47       | 42 | 29       | 26 | 17 | 17   | 23    | 54       | 31           |         |
| ARO         | LINVLFAL   | 03    | 10 | 8  | 6        | BF | 4  | 4  | 3  | 13 | 45 | 49 | 50 | 50 | 49 | 49        | 50       | 52       | 53       | 55       | 54       | 46 | 36       | 29 | 20 | 15   | 23    | 55       | 32.6         |         |
| ARO         | MTMITCH6   | 03    | 45 | 45 | 44       | 48 | 47 | 47 | 48 | 49 | 54 | 54 | 56 | 56 | BF | 54        | 51       | 50       | 49       | 50       | 49       | 48 | 50       | 52 | 52 | 52   | 23    | 56       | 50           |         |
| ARO         | PURCHASE   | 03    | 45 | 46 | 45       | 45 | 44 | 42 | 45 | 49 | 50 | 53 | 56 | 55 | BF | 56        | 56       | 55       | 54       | 53       | 51       | 49 | 50       | 50 | 49 | 49   | 23    | 56       | 49.9         |         |
| ARO         | WNVLELSC   | 03    | 37 | 42 | 45       | BF | 42 | 28 | 19 | 40 | 47 | 49 | 52 | 54 | 55 | 53        | 53       | 52       | 52       | 51       | 50       | 45 | 43       | 31 | 22 | 17   | 23    | 55       | 42.6         |         |
| CASTNet     | BEAUFORT   | 03    | 34 | 24 | AM       | 16 | 21 | 14 | 20 | 35 | 44 | 45 | 45 | 45 | 45 | 44        | 44       | 44       | 43       | 42       | 41       | 37 | 33       | 33 | 34 | 32   | 23    | 45       | 35.4         |         |
| CASTNet     | CANDOR1    | 03    | 33 | 31 | AM       | 23 | 21 | 20 | 20 | 29 | 34 | 38 | 40 | 41 | 42 | 42        | 43       | 43       | 42       | 41       | 39       | 33 | 29       | 31 | 32 | 29   | 23    | 43       | 33.7         |         |
| CASTNet     | COWEETA    | 03    | 12 | 21 | AM       | 39 | 35 | 23 | 18 | 27 | 39 | 41 | 42 | 43 | 44 | 44        | 44       | 45       | 45       | 46       | 46       | 34 | 29       | 25 | 22 | 18   | 23    | 46       | 34           |         |
| CASTNet     | CRANBERY   | 03    | 40 | 45 | AM       | 42 | 43 | 50 | 51 | 51 | 50 | 48 | 49 | 49 | 50 | 49        | 50       | 50       | 51       | 52       | 53       | 50 | 44       | 36 | 32 | 31   | 23    | 53       | 46.3         |         |
| Forsyth     | CLEMMONS   | 03    | 36 | 35 | 34       | 32 | 29 | 22 | 23 | 28 | 36 | 42 | 45 | 48 | 48 | 52        | 58       | 58       | 57       | 55       | 51       | 48 | 42       | 39 | 36 | 30   | 24    | 58       | 41           |         |
| Forsyth     | HATTIE A   | 03    | 42 | 39 | 36       | 33 | 30 | 29 | 29 | 32 | 36 | 44 | 47 | 50 | 51 | 54        | 62       | 60       | 59       | 59       | 54       | 46 | 40       | 37 | 37 | 36   | 24    | 62       | 43.4         |         |
| Forsyth     | UNIONCRS   | 03    | 40 | 39 | 36       | 34 | 33 | 33 | 32 | 35 | 39 | 43 | 46 | 50 | 55 | 58        | 55       | 52       | 52       | 52       | 49       | 45 | 41       | 39 | 35 | 32   | 24    | 58       | 42.7         |         |
| FRO         | HONEYCUTT  | 03    | 36 | 33 | 28       | BF | 20 | 11 | 20 | 29 | 40 | 43 | 44 | 46 | 47 | 47        | 47       | 46       | 46       | 44       | 42       | 39 | 37       | 35 | 33 | 31   | 23    | 47       | 36.7         |         |
| FRO         | WADE       | 03    | 34 | 30 | 27       | BF | 21 | 15 | 17 | 24 | 36 | 42 | 45 | 47 | 47 | 46        | 45       | 45       | 45       | 43       | 41       | 37 | 36       | 34 | 33 | 31   | 23    | 47       | 35.7         |         |
| Mecklenburg | GARINGER   | 03    | 40 | 38 | 36       | 30 | 25 | AI | 20 | 30 | 37 | 41 | 45 | 46 | 47 | 47        | 47       | 48       | 49       | 51       | 49       | 44 | 40       | 35 | 32 | 31   | 23    | 51       | 39.5         |         |
| Mecklenburg | UniMeadow  | 03    | 41 | 39 | 35       | 33 | 32 |    | 23 | 32 | 38 | 42 | 47 | 49 | 49 | 50        | 48       | 49       | 50       | 52       | 50       | 46 | 40       | 34 | 34 | 37   | 23    | 52       | 41.3         |         |
| MRO         | CROUSE     | 03    | 38 | 39 | 36       | BF | 23 | 21 | 25 | 31 | 38 | 42 | 44 | 45 | 43 | 44        | 44       | 44       | 44       | 44       | 41       | 37 | 36       | 33 | 28 | 23   | 23    | 45       | 36.7         |         |
| MRO         | CSSRW      | 03    | 41 | 39 | 36       | BF | 29 | 21 | 23 | 31 | 36 | 43 | 49 | 51 | 50 | 48        | 47       | 46       | 47       | 47       | 47       | 43 | 40       | 38 | 35 | 27   | 23    | 51       | 39.7         |         |
| MRO         | MONROEMS   | 03    | RΔ | RΔ | RΔ       | RΔ | RΔ | RA | RΔ |    | RE | RE | RE | 40 | 41 | 43        | 45       | 44       | 43       | 43       | 41       | 30 | 27       | 24 | 27 | 28   | 13    | 45       | 36.6         |         |
| MRO         | TYL RV13   | 03    | 36 | 34 | 34       | BE | 22 | 25 | 22 | 29 | 34 | 42 | 46 | 47 | 48 | 52        | 50       | 47       | 47       | 47       | 45       | 42 | 36       | 33 | 29 | 24   | 23    | 52       | 38.3         |         |
| RRO         | BUSHVERK   | 03    | 34 | 33 | 37       | BF | 31 | 29 | 28 | 30 | 32 | 35 | 38 | 38 | 39 | 40        | 39       | 39       | 38       | 38       | 36       | 32 | 30       | 31 | 33 | 33   | 23    | 40       | 34.3         |         |
| RRO         | BUTNER     | 03    | 42 | 39 | 37       | BE | 33 | 29 | 28 | 31 | 36 | 42 | 45 | 48 | 49 | 48        | 48       | 47       | 48       | 47       | 46       | 43 | 39       | 36 | 34 | 33   | 23    | 49       | 40.3         |         |
| RRO         | DUARMORY   | 03    | 40 | 38 | 37       | BE | 33 | 28 | 26 | 30 | 37 | 10 | 13 | 45 | 45 | 46        | 10       | 45       | 45       | 45       | 13       | 10 | 37       | 3/ | 35 | 32   | 23    | 45       | 38.6         |         |
| RRO         | IOHNSTON   | 03    | 40 | 38 | 35       | BE | 21 | 12 | 17 | 31 | 38 | 12 | 11 | 47 | 50 | 50        | 18       | 45       | 45       | 45       | 11       | 35 | 31       | 35 | 36 | 36   | 23    | 50       | 37.6         |         |
| RRO         | MUBRK      | 03    | 30 | 37 | 35       | BE | 26 | 24 | 21 |    |    | 12 | 13 | 45 | 46 | 16        | 18       | 18       | 40       | 46       | 13       | 37 | 35       | 3/ | 35 | 35   | 23    | 48       | 38.7         |         |
| sc          |            | 03    | 20 | 26 | 22       | 25 | 17 | 12 | 12 | 26 | 25 | 20 | 20 | 20 | 20 | 40        | 40       | 40       | 47       | 40       | 43       | 27 | 22       | 21 | 10 | A NA | 21    | 40       | 22.2         |         |
|             |            | 03    | 26 | 30 | 22       |    | 25 | 25 | 25 | 20 | 24 | 30 | 27 | 20 | 20 | 41        | 42       | 20       | 26       | 26       | 26       | 24 | 23       | 21 | 20 | 27   | 23    | 44       | 32.2         |         |
| WARO        | JAIVIESVLZ | 03    | 20 | 24 | 32<br>21 |    | 25 | 25 | 10 | 22 | 20 | 33 | 12 | 20 | 39 | 41        | 41       | 59<br>41 | 30<br>41 | 41       | 20       | 27 | 32       | 24 | 20 | 27   | 25    | 41       | 35.7         |         |
| WARO        | RITTAGCT   | 03    | 20 | 20 | 26       |    | 22 | 22 | 24 | 27 | 39 | 42 | 45 | 45 | 45 | 45        | 41       | 41       | 41       | 41       | 20<br>12 | 57 | 33       | 20 | 27 | 29   | 25    | 45       | 35<br>40 7   |         |
| MIRO        |            | 03    | 35 | 0  | 0        |    | 0  | 0  | 94 | 22 | 40 | 43 | 43 | 47 | 40 | 40        | 4/       | 43       | 44       | 44       | 20       | 21 | 22       | 12 | 0  | 55   | 23    | 40       | 40.7         |         |
| WING        | DNITCREEK  | 03    | 25 | 21 | 21       |    | 15 | 15 | 14 | 27 | 27 | 44 | 44 | 40 | 40 | 44<br>E 1 | 44<br>E1 | 43       | 43       | 41       | 35       | 11 | 20       | 20 | 26 | 22   | 23    | 4J<br>E1 | 20           |         |
| WINC        | DIVICKEEN  | 03    | 42 | 42 | 41       |    | 20 | 25 | 25 | 27 | 20 | 45 | 49 | 40 | 50 | 21        | 51       | 50       | 49       | 40<br>50 | 40       | 44 | 30       | 20 | 20 | 22   | 23    | 51       | 35.7<br>AA E |         |
| WSRO        |            | 03    | 42 | 4Z | 27       |    | 20 | 21 | 33 | 37 | 29 | 40 | 40 | 49 | 10 | 55        | 57       | 35       | 10       | 10       | 40       | 45 | 40       | 39 | 20 | 20   | 23    | 57       | 44.5         |         |
| WSRO        |            | 03    | 40 | 30 | 20       |    | 25 | 21 | 20 | 32 | 20 | 44 | 49 | 50 | 49 | 51        | 52       | 49       | 40       | 40       | 40       | 40 | 4Z<br>20 | 20 | 22 | 20   | 25    | 52       | 42.2         |         |
| WSRO        | WENDINHAL  | 03    | 40 | 40 | 29       | DF | 35 | 51 | 21 | 35 | 39 | 45 | 49 | 50 | 52 | 52        | 51       | 49       | 40       | 40       | 47       | 45 | 39       | 30 | 55 | 52   | 25    | 52       | 42.1         |         |
| Temperature | DDVCON     | TA 4D | 25 | 25 | 24       | 25 | 20 | 25 | 25 | 25 | 20 | 25 | 20 | 20 | 27 | 27        | 20       | 27       | 20       | 20       | 27       | 27 | 20       | 20 | 27 | 27   | 24    | 27.0     | 26.2         |         |
| ARO         | BRYSUN     | TIVIP | 25 | 25 | 24       | 25 | 26 | 25 | 25 | 25 | 26 | 25 | 26 | 26 | 27 | 2/        | 28       | 2/       | 28       | 28       | 2/       | 2/ | 28       | 28 | 27 | 27   | 24    | 27.9     | 26.3         |         |
| ARU         | Canton     | TIVIP | 26 | 25 | 25       | 25 | 25 | 24 | 24 | 25 | 25 | 25 | 25 | 25 | 25 | 24        | 24       | 24       | 24       | 24       | 24       | 24 | 25       | 25 | 26 | 25   | 24    | 25.8     | 24.7         |         |
| ARO         | FRYPAN     | TIMP  | 23 | 23 | 23       | 23 | 23 | 23 | 23 | 23 | 22 | 23 | 22 | 23 | 23 | 23        | 23       | 23       | 23       | 23       | 23       | 23 | 23       | 23 | 23 | 23   | 24    | 23       | 22.8         |         |
| ARO         | JOANNA     | TIMP  | 24 | 24 | 24       | 24 | 24 | 24 | 24 | 24 | 24 | 25 | 25 | 26 | 28 | 28        | 29       | 29       | 29       | 30       | 29       | 27 | 25       | 24 | 25 | 24   | 24    | 29.7     | 25.7         |         |
| ARO         | LENOIR     |       | 24 | 24 | 24       | 24 | 24 | 25 | 24 | 24 | 24 | 25 | 26 | 27 | 28 | 28        | 28       | 28       | 27       | 26       | 26       | 26 | 25       | 24 | 24 | 24   | 24    | 28.1     | 25.4         |         |
| ARO         | LINVLFAL   | IMP   | 25 | 23 | 23       | 23 | 23 | 23 | 23 | 23 | 24 | 24 | 24 | 25 | 25 | 25        | 24       | 24       | 25       | 25       | 25       | 24 | 24       | 24 | 24 | 23   | 24    | 25       | 23.8         |         |
| ARO         | MTMITCH6   | TMP   | 20 | 22 | 21       | 21 | 20 | 21 | 22 | 21 | 20 | 20 | 23 | 21 | 22 | 21        | 21       | 21       | 21       | 21       | 22       | 22 | 22       | 22 | 22 | 22   | 24    | 22.5     | 21.2         |         |
| ARO         | PURCHASE   | TMP   | 24 | 24 | 23       | 24 | 24 | 24 | 24 | 24 | 24 | 25 | 25 | 25 | 26 | 27        | 27       | 27       | 27       | 27       | 27       | 26 | 26       | 25 | 24 | 24   | 24    | 27.2     | 25.2         |         |
| ARO         | WNVLELSC   | TMP   | 24 | 24 | 24       | 24 | 24 | 24 | 23 | 23 | 24 | 25 | 25 | 26 | 26 | 27        | 27       | 27       | 28       | 27       | 27       | 28 | 27       | 26 | 25 | 24   | 24    | 27.8     | 25.4         |         |
| FRO         | CANDOR     | TMP   | 23 | 24 | 24       | 24 | 24 | 24 | 24 | 25 | 26 | 26 | 27 | 27 | 27 | 28        | 28       | 27       | 28       | 28       | 27       | 26 | 27       | 26 | 26 | 26   | 24    | 27.8     | 25.9         |         |
| FRO         | HONEYCUTT  | TMP   | 27 | 27 | 27       | 26 | 26 | 26 | 26 | 26 | 25 | 25 | 25 | 25 | 25 | 25        | 25       | 25       | 25       | 25       | 25       | 25 | 26       | 26 | 26 | 26   | 24    | 26.7     | 25.4         |         |
| FRO         | WADE       | TMP   | 27 | 27 | 27       | 25 | 26 | 26 | 26 | 26 | 26 | 25 | 25 | 25 | 25 | 26        | 27       | 28       | 28       | 28       | 27       | 25 | 25       | 26 | 26 | 26   | 24    | 27.7     | 26           |         |
| MRO         | CROUSE     | TMP   | 24 | 24 | 23       | 24 | 24 | 24 | 24 | 24 | 27 | 27 | 27 | 27 | 27 | 27        | 27       | 27       | 27       | 27       | 26       | 25 | 26       | 25 | 25 | 24   | 24    | 27.4     | 25.5         |         |
| MRO         | CSSRW      | TMP   | 21 | 21 | 21       | 21 | 21 | 21 | 22 | 22 | 23 | 24 | 24 | 24 | 24 | 24        | 23       | 23       | 23       | 23       | 23       | 23 | 23       | 22 | 22 | 21   | 24    | 24.1     | 22.6         |         |
| MRO         | MONROEMS   | TMP   | 27 | 27 | 27       | 27 | 27 | 26 | 27 | 27 | BA | BA | BA | 34 | 34 | 34        | 34       | 34       | 34       | 34       | 33       | 32 | 31       | 29 | 28 | 27   | 21    | 33.9     | 30           |         |
| MRO         | TYLRV13    | TMP   | 23 | 23 | 23       | 23 | 23 | 23 | 23 | 24 | 25 | 24 | 23 | 24 | 23 | 23        | 23       | 23       | 23       | 23       | 23       | 25 | 25       | 24 | 23 | 23   | 24    | 24.8     | 23.4         |         |
| RRO         | BUSHYFRK   | TMP   | 27 | 27 | 27       | 27 | 27 | 27 | 27 | 26 | 27 | 26 | 26 | 26 | 26 | 26        | 26       | 26       | 26       | 26       | 26       | 26 | 27       | 27 | 27 | 27   | 24    | 26.9     | 26.5         |         |
| RRO         | BUTNER     | TMP   | 26 | 26 | 27       | 25 | 26 | 25 | 26 | 25 | 25 | 26 | 26 | 26 | 26 | 27        | 27       | 27       | 27       | 27       | 27       | 27 | 27       | 27 | 27 | 27   | 24    | 27.3     | 26.3         |         |

4. These data are reviewed then entered into a 'Control chart' type table (*Section 5.1 Table 3*) which is utilized for the monthly data validation review (level 3) by the RCO chemist. This table is displayed

DAQ-15-005.5 Rev 2.0 May 1, 2022 Page 19 of 109

below with representative comments included from follow up with site technicians and regional monitoring coordinators or ABAQA staff. The comments are very useful when anomalies and 'issues' occur to help document and delineate Invalidation codes and logic behind data issues. Additionally, these data are compared to the Envista report generated at the end of the month and considered 2<sup>nd</sup> Level reviewed. It is compared for completeness and to assure it has been reviewed by site technicians and regional coordinators (or ABAQA staff) and is in agreement with any Invalidation codes or other issues.

|           | <b>Building Temperature</b> |      |       |     | c   | 3 Conce | ntration     | Calibra | tion Dri | ft (ppb) |       | Monito |       | Auto cal always runs at midnight and into the 1:00 hr                        |
|-----------|-----------------------------|------|-------|-----|-----|---------|--------------|---------|----------|----------|-------|--------|-------|------------------------------------------------------------------------------|
| Date      | Min                         | Max  | Avg.  | Min | Max | Avg     | 8 hr Avg Max | Span0   | Span2    | Span4    | Span0 | Span2  | Span4 | Comments                                                                     |
| 5/1/2020  | 26.1                        | 28   | 27.26 | 24  | 46  | 35.04   | 43.63        | 0       | 65       | 225      | 0     | 65     | 225   |                                                                              |
| 5/2/2020  | 26.4                        | 28   | 27.45 | 2   | 51  | 32.09   | 47.75        | 0       | 65       | 225      | 0     | 65     | 225   |                                                                              |
| 5/3/2020  | 26.2                        | 34.9 | 29.63 | 23  | 52  | 44.35   | 50.38        | 0       | 65       | 225      | 0     | 65     | 225   |                                                                              |
| 5/4/2020  | 27.5                        | 32.9 | 29.73 | 26  | 55  | 44.30   | 53.63        | 0       | 65       | 225      | 0     | 65     | 225   |                                                                              |
| 5/5/2020  | 27.1                        | 31.3 | 28.35 | 27  | 44  | 38.74   | 42.13        | 0       | 65       | 225      | 0     | 65     | 225   |                                                                              |
| 5/6/2020  | 25.5                        | 28.2 | 26.78 | 3   | 47  | 29.68   | 44.43        | 0       | 65       | 225      | 0     | 65     | 225   |                                                                              |
| 5/7/2020  | 24.6                        | 27   | 26.05 | 22  | 53  | 37.22   | 50.63        | 0       | 65       | 225      | 0     | 65     | 224   |                                                                              |
| 5/8/2020  | 25.8                        | 26.9 | 26.44 | 15  | 42  | 29.22   | 36.38        | 0       | 65       | 225      | 0     | 65     | 225   |                                                                              |
| 5/9/2020  | 25                          | 26.9 | 26.22 | 3   | 47  | 32.83   | 45.63        | 0       | 65       | 225      | 0     | 65     | 225   |                                                                              |
| 5/10/2020 | 24.6                        | 27   | 26.12 | 9   | 48  | 33.83   | 46.63        | 0       | 65       | 225      | 0     | 65     | 224   |                                                                              |
| 5/11/2020 | 26.4                        | 27   | 26.72 | 28  | 47  | 37.91   | 44.75        | 0       | 65       | 225      | 0     | 65     | 224   |                                                                              |
| 5/12/2020 | 25.2                        | 27   | 26.41 | 0   | 43  | 15.74   | 32.88        | 0       | 65       | 225      | 0     | 65     | 224   | dropped to 0 after 2:30 pmline disconn. Or ???                               |
| 5/13/2020 | 26.6                        | 27.8 | 27.08 | 0   | 0   | 0.00    | #DIV/0!      | 0       | 65       | 225      | 0     | 0      | 0     | Pump down; ECB to replace on 5/14!                                           |
| 5/14/2020 | 25.7                        | 33.9 | 29.08 |     |     |         |              |         |          |          |       |        |       |                                                                              |
| 5/15/2020 | 26.4                        | 33.9 | 30.01 | 24  | 45  | 36.62   | 42.71        | 0       | 65       | 225      | 0     | 65     | 225   | A/C unit went bad, 93F at site; Matt trying to calibrate, but may be delayed |
| 5/16/2020 | 24.2                        | 35.9 | 30.10 | 11  | 45  | 30.65   | 43.25        | 0       | 65       | 225      | 0     | 65     | 225   |                                                                              |
| 5/17/2020 | 24.4                        | 36.6 | 30.69 | 8   | 34  | 24.70   | 31.88        | 0       | 65       | 225      | 0     | 65     | 226   |                                                                              |
| 5/18/2020 | 22.4                        | 29.5 | 24.92 | 7   | 28  | 20.04   | 25.88        | 0       | 65       | 225      | 0     | 65     | 226   |                                                                              |
| 5/19/2020 | 22.5                        | 22.9 | 22.73 | 17  | 31  | 21.70   | 24.75        | 0       | 65       | 225      | 0     | 65     | 225   |                                                                              |
| 5/20/2020 | 22.3                        | 23   | 22.65 | 21  | 27  | 23.30   | 23.13        | 0       | 65       | 225      | 0     | 65     | 225   |                                                                              |
| 5/21/2020 | 22.4                        | 23   | 22.73 | 14  | 34  | 23.22   | 29.13        | 0       | 65       | 225      | 0     | 65     | 225   |                                                                              |
| 5/22/2020 | 22.5                        | 23.2 | 22.72 | 16  | 40  | 26.52   | 35.75        | 0       | 65       | 225      | 0     | 65     | 225   |                                                                              |
| 5/23/2020 | 22.3                        | 23   | 22.70 | 3   | 40  | 24.00   | 35.13        | 0       | 65       | 225      | 0     | 65     | 225   |                                                                              |
| 5/24/2020 | 22.4                        | 23   | 22.80 | 1   | 43  | 23.70   | 40.25        | 0       | 65       | 225      | 0     | 65     | 225   |                                                                              |
| 5/25/2020 | 22.5                        | 23   | 22.84 | 7   | 23  | 17.70   | 20.13        | 0       | 65       | 225      | 0     | 65     | 225   |                                                                              |
| 5/26/2020 | 22.4                        | 23.1 | 22.91 | 10  | 30  | 21.35   | 27.38        | 0       | 65       | 225      | 0     | 65     | 225   |                                                                              |
| 5/27/2020 | 22.4                        | 23.1 | 22.85 | 14  | 21  | 16.74   | 17.00        | 0       | 65       | 225      | 0     | 65     | 225   |                                                                              |
| 5/28/2020 | 22.4                        | 23   | 22.78 | 5   | 35  | 19.61   | 28.13        | 0       | 65       | 225      | 0     | 65     | 225   |                                                                              |
| 5/29/2020 | 22.4                        | 23.1 | 22.79 | 7   | 35  | 21.04   | 28.88        | 0       | 65       | 225      | 0     | 65     | 225   |                                                                              |
| 5/30/2020 | 22.2                        | 23.1 | 22.76 | 7   | 42  | 27.83   | 38.63        | 0       | 65       | 225      | 0     | 65     | 225   |                                                                              |
| 5/31/2020 | 22.4                        | 23.1 | 22.71 | 7   | 36  | 27.70   | 35.75        | 0       | 65       | 225      | 0     | 65     | 225   |                                                                              |

Section 5.1 Table 3

#### 5.1.2 Monthly Data Control Charting with Monitors and Calibrators and Relevant Daily Parameters

- Monthly data control charting is an easy way to view monthly activity at each site (in a 29-tab (site) workbook). One can follow patterns, potential drift, and other anomalies with commentary as needed. It is populated daily for each site and one can create graphs (control charts as needed) for each parameter. Again, this table is compared to '2<sup>nd</sup> Level Final reviewed' Envista data to assure all items have been addressed, commented on, and notated. This table (Section 5.1 Table 3) is also an aid when preparing the precision data report which will be discussed in Section 7.1.
- 2. Once the Monthly data have been reviewed by Regional Site Technicians (Level 1) and Regional Ambient Monitoring Coordinators (Level 2) (or ABAQA staff) then it is submitted for Level 3 Review by RCO Chemists. The Level 2 submittal is required to be in the Envista database within 20 days of the end of the month (i.e., March data would be required to be validated and submitted to RCO by April 20 for final (Level 3) validation.

Due to the expansive North Carolina  $O_3$  network (some 29 sites), the Precision data are reviewed by the RCO chemist and validated and submitted to the RCO Statistician or Database Manager for submittal to AQS via a sophisticated macro and Excel submittal form. An example of this form (completed by the RCO Chemist) is shown in Section 5.1 Table 4:

| Cherry Gro | we-0 | Dzone D | aily A | uto-C | alibrati | on Ch | 11    | Ps Evalu | ation   | (onit | or Eva | iuatio |             |         | AQI Forec | ast |          | Tem  | perat |       | and I      | Cada      |                  |
|------------|------|---------|--------|-------|----------|-------|-------|----------|---------|-------|--------|--------|-------------|---------|-----------|-----|----------|------|-------|-------|------------|-----------|------------------|
|            |      | /Ps     |        |       | Monito   | r     | Compa | rfson to | Expecte |       |        |        | Temp. Range | Comment | Co.do     | .~  | Forecast | u    | re    | StDev | NUIT       | Code      | Comments         |
| Date       | Zero | Span1   | Span   | Zero  | Span1    | Span  | 0 ppb | €5 ppb   | 225 ppb | omp   | anson  | 110/1  | 5÷40°C      |         | Lone      | AQI | Source   | Tmin | Tmax  | 1     | Span1 (Pr) | Zero Span | 1                |
| 8/1/2020   | 0    | 65      | 225    | 0     | 64       | 228   | Pass  | Pass     | Pass    | Pass  | Pass   | Pass   | Pass        |         |           |     |          | 22.7 | 23.4  | 0.2   |            |           |                  |
| 8/2/2020   | 0    | 65      | 225    | -1    | 65       | 225   | Pass  | Pass     | Pass    | Pass  | Pass   | Pass   | Pass        |         |           |     |          | 22.7 | 23.4  | 0.2   |            |           |                  |
| 8/3/2020   | 0    | 65      | 225    | 0     | 64       | 225   | Pass  | Pass     | Pass    | Pass  | Pass   | Pass   | Pass        |         |           |     |          | 22.7 | 233   | 0.1   |            |           |                  |
| 8/4/2020   | 0    | 8       | 225    | -1    | 65       | 225   | Pass  | Pass     | Pass    | Pass  | Pass   | Pass   | Pass        |         |           |     |          | 22.6 | 23.5  | 0.2   |            |           |                  |
| 8/5/2020   | 0    | 65      | 225    | 0     | 64       | 225   | Pass  | Pass     | Pass    | Pass  | Pass   | Pass   | Pass        |         |           |     |          | 22.8 | 23.5  | 0.2   |            |           |                  |
| 8/6/2020   | 0    | 65      | 225    | 0     | 65       | 225   | Pass  | Pass     | Pass    | Pass  | Pass   | Pass   | Pass        |         |           |     |          | 22.7 | 23.4  | 0.2   |            |           |                  |
| 8/7/2020   | 0    | 65      | 225    | -1    | 65       | 225   | Pass  | Pass     | Pass    | Pass  | Pass   | Pass   | Pass        |         | Green     | 44  | Triad    | 22.7 | 233   | 0.2   |            |           |                  |
| 8/8/2020   | 0    | 65      | 225    | 0     | 65       | 225   | Pass  | Pass     | Pass    | Pass  | Pass   | Pass   | Pass        |         | Moderate  | Ы   | Triad    | 22.7 | 23.4  | 0.2   |            |           |                  |
| 8/9/2020   | 0    | 8       | 225    | 0     | 65       | 225   | Pass  | Pass     | Pass    | Pass  | Pass   | Pass   | Pass        |         | Moderate  | Ы   | Triad    | 22.8 | 23.5  | 0.2   |            |           |                  |
| 8/10/2020  | 0    | 65      | 225    | 0     | 64       | 225   | Pass  | Pass     | Pass    | Pass  | Pass   | Pass   | Pass        |         | Green     | 30  | Triad    | 22.3 | 235   | 0.4   |            |           |                  |
| 8/11/2020  | 0    | 8       | 225    | 0     | 65       | 225   | Pass  | Pass     | Pass    | Pass  | Pass   | Pass   | Pass        |         | Green     | 46  | Triad    | 22.4 | 23.0  | 0.2   |            |           |                  |
| 8/12/2020  | 0    | 65      | 225    | 1     | 67       | 228   | Pass  | Pass     | Pass    | Pass  | Pass   | Pass   | Pass        |         | Green     | 臀   | Triad    | 22.3 | 22.9  | 0.1   |            |           |                  |
| 8/13/2020  | 0    | Ð       | 225    | з     | 68       | 229   | Pass  | Pass     | Pass    | Pass  | Pass   | Pass   | Pass        |         | Green     | 46  | Triad    | 22.4 | 23.7  | 0.5   | 1C         | AN        | BadZAP, replaced |
| 8/14/2020  | 1    | 1       | 1      | 4     | 3        | 3     | Pass  | Fall     | Fail    | Pass  | Pass   | Pass   | Pass        |         | Green     | 44  | Triad    | 22.9 | 23.6  | 0.2   | 1C         | AN        | BadZAP, replaced |
| 8/15/2020  | 0    | 65      | 225    | 0     | 64       | 224   | Pass  | Pass     | Pass    | Pass  | Pass   | Pass   | Pass        |         | Green     | 22  | Triad    | 22.8 | 235   | 0.2   |            |           |                  |
| 8/16/2020  | 0    | 8       | 225    | -1    | 64       | 224   | Pass  | Pass     | Pass    | Pass  | Pass   | Pass   | Pass        |         | Green     | 19  | Triad    | 22.6 | 24.1  | 0.3   |            |           |                  |
| 8/17/2020  | 0    | 66      | 225    | 0     | 64       | 223   | Pass  | Pass     | Pass    | Pass  | Pass   | Pass   | Pass        |         | Green     | 省   | Triad    | 22.6 | 23.6  | 0.2   |            |           |                  |
| 8/18/2020  | 0    | 65      | 225    | -1    | 64       | 224   | Pass  | Pass     | Pass    | Pass  | Pass   | Pass   | Pass        |         | Moderate  | Ы   | Triad    | 22.4 | 23.9  | 0.3   |            |           |                  |
| 8/19/2020  | 0    | 66      | 225    | 0     | 64       | 224   | Pass  | Pass     | Pass    | Pass  | Pass   | Pass   | Pass        |         | Green     | я   | Triad    | 22.6 | 238   | 0.2   |            |           |                  |
| 8/20/2020  | 0    | 65      | 225    | 0     | 65       | 224   | Pass  | Pass     | Pass    | Pass  | Pass   | Pass   | Pass        |         | Green     | 43  | Triad    | 22.8 | 23.4  | 0.2   |            |           |                  |
| 8/21/2020  | 0    | 66      | 225    | 0     | 64       | 224   | Pass  | Pass     | Pass    | Pass  | Pass   | Pass   | Pass        |         | Green     | 40  | Triad    | 22.7 | 23.4  | 0.2   |            |           |                  |
| 8/22/2020  | 0    | 65      | 225    | 1     | 67       | 224   | Pass  | Pass     | Pass    | Pass  | Pass   | Pass   | Pass        |         | Green     | 44  | Triad    | 23.0 | 23.4  | 0.1   |            |           |                  |
| 8/23/2020  | 0    | 65      | 225    | 0     | 64       | 224   | Pass  | Pass     | Pass    | Pass  | Pass   | Pass   | Pass        |         | Green     | 42  | Triad    | 22.9 | 23.4  | 0.1   |            |           |                  |
| 8/24/2020  | 0    | 65      | 225    | -2    | 66       | 223   | Pass  | Pass     | Pass    | Pass  | Pass   | Pass   | Pass        |         | Green     | 35  | Triad    | 22.9 | 23.4  | 0.1   |            |           |                  |
| 8/25/2020  | 0    | 65      | 225    | 0     | 64       | 221   | Pass  | Pass     | Pass    | Pass  | Pass   | Pass   | Pass        |         | Green     | 45  | Triad    | 22.8 | 23.6  | 0.2   |            |           |                  |
| 8/26/2020  | 0    | 65      | 225    | 0     | 64       | 222   | Pass  | Pass     | Pass    | Pass  | Pass   | Pass   | Pass        |         | Moderate  | 67  | Triad    | 22.6 | 235   | 0.2   |            |           |                  |
| 8/27/2020  | 0    | 65      | 225    | 0     | 64       | 223   | Pass  | Pass     | Pass    | Pass  | Pass   | Pass   | Pass        |         | Moderate  | 38  | Triad    | 22.7 | 23.5  | 0.2   |            |           |                  |
| 8/28/2020  | 0    | 65      | 225    | 0     | 64       | 223   | Pass  | Pass     | Pass    | Pass  | Pass   | Pass   | Pass        |         | Green     | 46  | Triad    | 22.8 | 23.4  | 0.1   |            |           |                  |
| 8/29/2020  | 0    | 65      | 225    | 0     | 64       | 223   | Pass  | Pass     | Pass    | Pass  | Pass   | Pass   | Pass        |         | Green     | 30  | Triad    | 22.8 | 233   | 0.1   |            |           |                  |
| 8/30/2020  | 0    | 65      | 225    | 0     | 64       | 223   | Pass  | Pass     | Pass    | Pass  | Pass   | Pass   | Pass        |         | Green     | 43  | Triad    | 22.7 | 235   | 0.2   |            |           |                  |
| 8/31/2020  | 0    | 65      | 225    | 0     | 64       | 223   | Pass  | Pass     | Pass    | Pass  | Pass   | Pass   | Pass        |         | Green     | 35  | Triad    | 22.6 | 23.4  | 0.2   |            |           |                  |

Section 5.1 Table 4

- 3. One can observe from this PZS data table that on 8/13-8/14 a problem occurred at this particular site and the Monitor Zero, Span, and Precision values exhibited unacceptable drift. This was documented in the 'Null Code' columns for Span 1 (Precision value) and Zero/Span (second column) with a Null code. In the 'Comments' column, an appropriate description of the event should be made. In this case, a description of the instrument failure was made. This was checked by the RCO chemist by documenting in the aforementioned Daily log (Table 3 above) as well as Envidas verification and consulting with Site Technician and Regional Monitoring Coordinator. The Section 5.1 Table 4 data, once edited by the RCO Chemist (Level 3) is created for each of the 29 Monitoring sites and then submitted to the RCO Statistician or the Database Manager to be submitted to AQS.
- 4. The monthly O<sub>3</sub> data are processed via Envista collectively with the Precision data. The data are compared to the daily log (*Section 5.1, Tables 2 and 3*) as well as *Section 5.1 Table 4* for accuracy and the possibility of any anomalies and errors. The RCO chemist performs review and validation at the aforementioned plus 20-day submittal from each of the seven Regional Offices and the ABAQA, which is part of the DAQ Primary Quality Assurance Organization (PQAO). The first step of data review following the preparation of the PZS Table 4 is to confirm by reviewing all relevant e-logs pertaining to the data set(s). This would include all e-logs populated and documented during the month of review. The e-log entries must coincide with relevant dates and activities indicated on the submitted data. An example of this is exhibited below:

DAQ-15-005.5 Rev 2.0 May 1, 2022 Page 21 of 109

| Calibration Report       | ×                                                                           |
|--------------------------|-----------------------------------------------------------------------------|
| Primary AQS<br>Purpose : | Output                                                                      |
| All 🗸                    | Duration                                                                    |
| Region :                 | 🔿 Daily 🔿 Weekly                                                            |
| All 🗸                    | Monthly O Period                                                            |
| City :<br>All ~          | Date And Time<br>Start Date : 9/ 1/2020 ∨                                   |
| All v                    | Start Time : 00:00                                                          |
| M All On Monitors        | Stop Date :         9/30/2020         V           Stop Time :         23:59 |
| ⊡TMP<br>⊡_03             | Report Type : Use Regression                                                |
| CPS                      | Show ITEMP                                                                  |
|                          | Span Percent (%) : 10                                                       |
|                          | Zero Diff : 4                                                               |
| BP<br>Compass            | Order By : Station Monitor                                                  |
| Shelter_RH               | All                                                                         |
| ОК                       | Cancel                                                                      |

Example of Calibration report (below)

DAQ-15-005.5 Rev 2.0 May 1, 2022 Page 22 of 109

| O3[ppb] Calibration: MC | NROEMS | Monthly | : 09/2020 | Type: | Calib_3F | Points |      |       |       |     |        |
|-------------------------|--------|---------|-----------|-------|----------|--------|------|-------|-------|-----|--------|
|                         |        |         |           |       |          |        |      |       |       |     |        |
| Date                    |        |         | Monitor   | Unit  | Туре     | Ref    | Meas | Value | Diff% | STD | Status |
| 9/1/2020 4:04 AM        |        |         | O3        | ppb   | Zero     | 0      | -1   | -1    | 0     | 0   | Valid  |
|                         |        |         |           |       | Span     | 225    | 222  | 1.008 | -1.2  | 0   |        |
|                         |        |         |           |       | Span1    | 65     | 64   | 1     | -2    | 0   |        |
| 9/2/2020 4:04 AM        |        |         | O3        | ppb   | Zero     | 0      | -1   | -1    | 0     | 0   | Valid  |
|                         |        |         |           |       | Span     | 225    | 222  | 1.008 | -1.2  | 1   |        |
|                         |        |         |           |       | Span1    | 65     | 64   | 1     | -2    | 0   |        |
| 9/3/2020 4:04 AM        |        |         | O3        | ppb   | Zero     | 0      | -1   | -1    | 0     | 0   | Valid  |
|                         |        |         |           |       | Span     | 225    | 223  | 1.006 | -0.9  | 0   |        |
|                         |        |         |           |       | Span1    | 65     | 64   | 1     | -1    | 0   |        |
| 9/4/2020 4:04 AM        |        |         | O3        | ppb   | Zero     | 0      | -1   | -1    | 0     | 0   | Valid  |
|                         |        |         |           |       | Span     | 225    | 223  | 1.007 | -1    | 1   |        |
|                         |        |         |           |       | Span1    | 65     | 64   | 1     | -1    | 0   |        |
| 9/5/2020 4:04 AM        |        |         | O3        | ppb   | Zero     | 0      | -1   | 0     | 0     | 0   | Valid  |
|                         |        |         |           |       | Span     | 225    | 223  | 1.008 | -1    | 0   |        |
|                         |        |         |           |       | Span1    | 65     | 64   | 1     | -1    | 0   |        |
| 9/6/2020 4:04 AM        |        |         | O3        | ppb   | Zero     | 0      | 0    | 0     | 0     | 0   | Valid  |
|                         |        |         |           |       | Span     | 225    | 222  | 1.011 | -1.2  | 0   |        |
|                         |        |         |           |       | Span1    | 65     | 64   | 1     | -1    | 0   |        |
| 9/7/2020 4:04 AM        |        |         | O3        | ppb   | Zero     | 0      | 0    | 0     | 0     | 0   | Valid  |
|                         |        |         |           |       | Span     | 225    | 222  | 1.012 | -1.3  | 0   |        |
|                         |        |         |           |       | Span1    | 65     | 64   | 1     | -1    | 0   |        |
| 9/8/2020 4:04 AM        |        |         | O3        | ppb   | Zero     | 0      | 0    | 0     | 0     | 0   | Valid  |
|                         |        |         |           |       | Span     | 225    | 222  | 1.011 | -1.3  | 1   |        |
|                         |        |         |           |       | Span1    | 65     | 64   | 1     | -1    | 0   |        |
| 9/9/2020 4:04 AM        |        |         | O3        | ppb   | Zero     | 0      | -1   | -1    | 0     | 0   | Valid  |
|                         |        |         |           |       | Span     | 225    | 222  | 1.011 | -1.3  | 0   |        |
|                         |        |         |           |       | Span1    | 65     | 64   | 1     | -1    | 0   |        |
| 9/10/2020 4:04 AM       |        |         | O3        | ppb   | Zero     | 0      | -1   | -1    | 0     | 0   | Valid  |

5. Next a Matrix Report will be generated for O<sub>3</sub> and Shelter Temperature at each site for an entire month and reviewed for completeness, accuracy, and any anomalies or invalidations which have been notated.

One method for generating this Matrix report is by Highlighting the Reports tab on the upper operational bar and then making the selections as follows (see below):

NOTE: **Output** = Tabular **Duration** = Monthly **Site Selection with Parameters** = Ozone and Temp **Duration** = Monthly (for the month of interest) Date and Time = Month of Interest Type = 1-hour data Tabular Output ✓ Show Edited Data 🔠 Matrix Report

| Primary AQS Purpose : | Output<br>Tabular O Graph O Excel     |
|-----------------------|---------------------------------------|
| All                   | Duration                              |
| Region :              | O Daily O Weekly                      |
| All ~                 | Monthly O Period                      |
| City :                | Date And Time                         |
| Organization :        | Start Date : 9/ 1/2020 V              |
| All 🗸                 | Start Time: 00:00                     |
| Station :             | Stop Date : 9/30/2020 V               |
| All On Monitors       | Stop Time : 23:00                     |
| SOL_RAD [watt/m2]     | Type Exceedance Mark Stats Convert To |
| ✓ 03 [ppb]            | Report Type : Use Running Avg         |
| WS10 [m/s]            | HourOfDay V Forward                   |
| WD10 [Deg]            | From Time Base :                      |
|                       | 1 Hour 🗸                              |
| BP [mb]               | Time Base :                           |
| Compass [Deg]         | 1 Hour 🗸 🗸                            |
| SG10 [Deg]            | Use Raw Status As Blank               |
|                       |                                       |
| ОК                    | Cancel                                |

Envista Report Generated for  $O_3$ :

THERE COMPANY MONDOFINE Manifely 00/0000 Types Have Officer 4 Hz 14 Hz 1

# DAQ-15-005.5 Rev 2.0 May 1, 2022 Page 24 of 109

| Date Time         0         1         2         3         4         5         6         7         8         9         10         11         12         13         14         16         16         17         18         9         20         21         22         23         Min         Max         Avg         Res #         Detail           9/1/2020         7         6         3         6         3         6         11         13         44         16         16         17         18         44         3         30         21         22         23         24         21         11         19         14         33         30         21         22         24         21         17         16         10         11         9         14         3         30         21         23         24         21         17         14         9         14         33         30         21         23         24         21         17         14         9         14         20         23         33         32         22         23         35         36         34         41         30         36         36 <th< th=""></th<> |
|----------------------------------------------------------------------------------------------------|
| 9/1/2020       7       6       3       HBF - Calib       4       4       6       12       14       15       11       13       14       3       22       17       13       14       3       22       17       13       14       13       14       3       22       17       13       14       13       14       3       32       17       23       958         9/3/2020       17       16       16       16       11       11       9       15       20       25       28       29       30       30       21       22       17       16       20       20       9       33       22       23       32       29       24       21       17       16       20       20       9       33       32       29       33       32       29       24       21       17       14       9       7       7       53       28       23       968       34       44       43       42       35       45       44       43       29       24       24       44       44       23       29       35       36       37       38       39       38       34                                                                                                    |
| 9/2/2020       19       29       24       ************************************                                                                                                    |
| 9/3/2020       17       16       16       ************************************                                                                                                    |
| 9/4/2020       20       10       ************************************                                                                                                    |
| 9fr2020       8       21       23       "HBF-Calib       20       21       26       27       30       33       36       37       38       39       40       41       41       49       36       22       22       27       25       28       8       41       40       23       958         9fr2020       2       3       2       44       41       21       21       23       25       21       24       44       41       23       958         9fr2020       2       3       2       44       44       44       42       23       298       37       38       39       38       37       34       39       36       37       74       41       32       23       24       24       24       24       24       24       24       24       23       958         9fr2020       10       6       4       416       16       16       16       16       16       16       16       16       16       16       16       16       16       16       17       17       10       10       11       11       11       11       10       11                                                                                                    |
| 9/9/2020       10       10*       10*       10*       10*       10*       10*       10*       10*       10*       10*       10*       10*       10*       10*       10*       10*       10*       10*       10*       10*       10*       10*       10*       10*       10*       10*       10*       10*       10*       10*       10*       10*       10*       10*       10*       10*       10*       10*       10*       10*       10*       10*       10*       10*       10*       10*       10*       10*       10*       10*       10*       10*       10*       10*       10*       10*       10*       10*       10*       10*       10*       10*       10*       10*       10*       10*       10*       10*       10*       10*       10*       10*       10*       10*       10*       10*       10*       10*       10*       10*       10*       10*       10*       10*       10*       10*       10*       10*       10*       10*       10*       10*       10*       10*       10*       10*       10*       10*       10*       10*       10*       10*       10*       10*       <                                                |
| 9/7/2020       2       3       2       "HBF-Calib       2       4       4       44       42       29       35       36       37       38       39       38       37       34       13       7       14       13       7       14       13       7       14       13       7       14       13       7       14       13       7       14       13       7       14       13       7       14       13       7       14       13       7       14       13       7       14       13       7       14       13       7       14       13       7       14       13       7       14       11       11       11       11       11       11       11       11       11       11       11       11       11       11       11       11       11       11       11       11       11       11       11       11       11       11       11       11       11       11       11       11       11       11       11       11       11       11       11       11       11       11       11       11       11       11 <th11< th="">       11       11</th11<>                                                                                                 |
| 9/9/2020       10       6       4       ***BF-Calib       5       6       7       10       22       28       33       34       32       32       32       22       23       23       24       43       42       23       22       23       23       24       43       32       27       22       32       32       22       20       43       42       23       958         9/9/2020       10       9       9       **BF-Calib       6       5       5       10       12       14       16       18       18       19       29       20       20       20       20       23       13       13       11       11       10       10       17       23       958         9/1/2020       14       15       16       *BF-Calib       1       11       14       17       20       20       20       20       20       20       20       23       19       10       17       23       958         9/1/2020       11       11       10       11       14       17       13       27       24       21       18       18       18       18       18                                                                                                    |
| 99/10/2020       19       18       ***BF-Calib       66       6       6       5       10       12       14       19       20       20       20       21       18       13       11       11       10       10       21       66       21       87.         9/10/2020       10       9       9**BF-Calib       2       1       2       9       10       21       14       21       87.       98.         9/11/2020       2       1       1       10       11       10       11       10       11       11       10       11       11       10       11       11       10       11       11       10       11       11       10       11       11       10       11       11       10       11       11       11       11       10       11       11       11       10       11       14       17       26       22       28       29       28       29       20       20       20       20       20       20       20       20       20       20       20       20       20       20       20       20       20       20       20       20       2                                                                                                    |
| 9/10/2020       10       9       9       9***BF-Calib       6       6       5       5       10       12       14       16       18       18       19       19       21       18       3       6       7       6       3       21       11       23       95.8         9/11/2020       1       1       12       18       18       19       19       21       18       8       3       6       7       6       3       21       11       23       95.8         9/11/2020       11       11       12       16       14       11       10       14       17       20       20       20       20       20       20       20       20       20       20       20       20       20       20       20       20       20       20       20       20       20       20       20       20       20       20       20       20       20       20       20       20       20       20       20       20       20       20       20       20       20       20       20       20       20       20       20       20       20       20       20 <td< td=""></td<>                                                                                                    |
| 9/11/2020       2       1       1**BF-Calib       2       1       2       9       9       9       24       26       27       28       29       20       20       21       1       1       10       1       10       1       30       17       23       95.8         9/12/2020       14       15       16       *BF-Calib       17       18       19       21       24       25       26       28       29       20       20       18       18       17       10       1       30       17       23       95.8         9/13/2020       14       15       16       *BF-Calib       17       18       19       21       24       25       26       28       28       27       27       26       26       25       24       21       18       18       17       17       10       17       23       25       26       28       25       28       28       29       25       23       26       23       24       23       26       23       26       23       26       23       26       23       26       23       26       23       26       23 <t< td=""></t<>                                                                                             |
| 9/12/2020       11       11       12       "HB-Calib       11       11       10       11       14       17       20       20       18       19       18       18       18       18       18       17       17       15       10       20       16       23       95.8         9/13/2020       7       2       2       4       25       26       26       26       26       26       26       26       24       21       17       17       15       10       20       16       23       95.8         9/13/2020       7       2       1       "BF-Calib       1       1       10       17       23       27       27       28       28       28       27       27       28       28       28       28       28       28       28       28       28       28       28       28       28       28       28       28       28       28       28       28       28       28       28       28       28       28       28       28       28       28       28       28       28       28       28       28       28       28       28       28       28<                                                                                                    |
| 9/13/2020       14       15       16       "BF-Calib       17       18       19       21       24       25       26       28       27       27       26       26       25       24       21       19       16       9       7       7       28       21       23       958         9/14/2020       7       2       1       1       1       1       17       23       27       27       28       28       23       25       24       21       91       6       9       7       7       28       21       23       958         9/15/2020       20       18       2       1       1       1       17       23       26       27       28       28       31       32       29       20       18       22       18       24       18       23       958         9/15/2020       20       19       19       17       18       16       17       18       19       24       23       26       27       28       28       28       28       30       30       30       31       34       30       27       27       28       28       28                                                                                                    |
| 9/14/2020       7       2       1       1       1       1       1       1       1       1       1       1       1       1       1       1       1       1       1       1       1       1       1       1       1       1       1       1       1       1       1       1       1       1       1       1       1       1       1       1       1       1       1       1       1       1       1       1       1       1       1       1       1       1       1       1       1       1       1       1       1       1       1       1       1       1       1       1       1       1       1       1       1       1       1       1       1       1       1       1       1       1       1       1       1       1       1       1       1       1       1       1       1       1       1       1       1       1       1       1       1       1       1       1       1       1       1       1       1       1       1       1       1       1 <th1< th="">       1       <th1< th=""> <th1< t<="" td=""></th1<></th1<></th1<>                                                                                                    |
| 9/15/2020       20       1*BF-Calib       21       18       21       21       23       26       27       29       30       33       38       36       37       36       31       28       27       26       22       20       18       38       26       37       36       31       28       27       26       22       20       18       38       26       37       36       31       28       27       26       22       20       18       38       26       37       36       31       28       27       26       22       20       18       38       26       37       30       31       34       30       27       27       28       22       20       18       38       26       39       39       31       31       34       30       31       34       30       27       27       28       25       23       24       31       31       31       34       30       31       34       30       27       27       28       25       23       24       31       34       33       36       31       34       30       31       34       30       31                                                                                                 |
| 9/16/2020       20       19       19       17       15       13       15       19       24       28       30       30       31       34       30       27       27       28       25       23       22       13       34       23       958         9/17/2020       19       14       ''BF-Calib       10       9       10       10       10       11       11       13       14       14       14       12       11       12       16       18       9       19       13       23       958         9/18/2020       18       19       20       21       23       25       27       28       23       13       42       23       958         9/18/2020       18       19       20       21       23       25       27       28       29       19       13       42       30       25       19       12       14       14       14       14       14       14       14       14       14       14       14       14       14       14       14       14       14       14       14       14       14       14       14       14       14                                                                                                    |
| 9/17/2020       19       17       14       **BF-Calib       10       9       10       10       11       11       11       14       14       14       14       12       16       18       19       9       19       13       23       95.8         9/18/2020       18       19       23       17       17       20       21       23       25       27       28       29       32       34       30       25       19       18       19       21       24       17       34       23       95.8                                                                                                    |
| 9/18/2020 18 19 23 **BF-Calib 22 18 17 17 20 21 23 25 27 28 29 32 34 30 25 19 18 19 21 24 17 34 23 23 95.8                                                                                                    |
|                                                                                                    |
| 9/19/2020 26 27 26 **BF - Calib 23 22 21 21 22 23 25 27 28 29 28 27 27 28 26 25 24 23 20 20 29 29 25 23 95.8                                                                                                    |
| 9/20/2020 20 20 19 **BF - Calib 18 16 16 19 22 26 27 29 30 31 32 32 33 32 30 25 27 29 29 26 16 33 26 23 95.8                                                                                                    |
| 9/21/2020 24 22 20 **BF-Calib 18 14 15 18 22 26 29 30 30 30 31 30 29 28 25 24 23 23 15 14 14 31 23 23 95.8                                                                                                    |
| 9/22/2020 13 12 10 **BF-Calib 3 1 1 7 BA-Maintain BA-Maintain 32 34 37 38 41 44 44 38 28 26 24 20 13 12 1 44 23 21 87.5                                                                                                    |
| 9/23/2020 9 9 12 **BF-Calib 6 6 4 5 7 14 27 34 39 39 39 38 37 35 28 26 18 18 16 12 4 39 21 23 95.8                                                                                                    |
| 9/24/2020 13 14 15 **BF - Calib 13 11 11 13 20 27 32 38 40 38 38 35 29 27 24 23 21 19 15 16 11 40 23 23 95.8                                                                                                    |
| 9/25/2020 17 15 14 **BF-Calib 18 19 18 16 15 16 19 19 19 19 19 17 17 16 14 13 14 11 10 10 10 10 16 23 95.8                                                                                                    |
| 9/26/2020 11 10 10 **BF-Calib 10 9 9 10 11 14 19 23 24 25 23 23 22 20 21 20 13 3 1 3 1 25 15 23 95.8                                                                                                    |
| 9/27/2020 4 4 4 4 **BF-Calib 7 6 5 6 13 21 29 31 32 31 26 21 19 19 11 10 10 11 10 9 4 32 15 23 95.8                                                                                                    |
| 9/28/2020 8 8 7 **BF-Calib 8 10 12 14 19 23 28 30 27 28 29 29 26 24 23 24 23 22 19 16 7 30 20 23 95.8                                                                                                    |
| 9/29/2020 15 14 14 **BF-Calib 11 10 11 12 17 18 18 20 23 23 24 25 21 19 18 19 18 17 14 10 10 25 17 23 95.8                                                                                                    |
| 9/30/2020 8 11 12 **BF-Calib 8 5 3 9 16 21 AZ-Audit AZ-Audit AZ-Audit 31 32 33 31 26 18 12 11 10 15 19 3 33 17 20 83.3                                                                                                    |
| Min 2 1 1 1 1 1 5 7 10 11 11 11 13 14 14 14 14 11 8 3 3 1 3 1                                                                                                    |
| Min Date 9/7 9/11 9/11 9/14 9/11 9/14 9/10 9/23 9/17 9/17 9/17 9/17 9/17 9/17 9/17 9/17                                                                                                    |
| Max 26 29 26 23 22 26 27 30 35 43 47 52 53 48 47 44 42 36 32 32 29 29 26 53                                                                                                    |
| Max Date 9/19 9/2 9/19 9/19 9/19 9/19 9/19 9/5 9/5 9/5 9/4 9/4 9/4 9/4 9/4 9/4 9/4 9/4 9/2 9/4 9/4 9/2 9/2 9/2 9/2 9/2 9/2 9/2 9/4                                                                                                    |
| Avg 14 14 14 14 14 12 11 11 13 18 23 20 28 30 30 30 30 29 28 24 20 18 17 15 15 20 20 20 20 20 20 20 20 20 20 20 20 20                                                                                                    |
| Rec.#         30         30         30         30         30         30         30         30         30         30         30         30         30         30         30         30         30         30         30         30         30         30         30         30         30         30         30         30         30         30         30         30         30         30         30         30         30         30         30         30         30         30         30         30         30         30         30         30         30         30         30         30         30         30         30         30         30         30         30         30         30         30         30         30         30         30         30         30         30         30         30         30         30         30         30         30         30         30         30         30         30         30         30         30         30         30         30         30         30         30         30         30         30         30         30         30         30         30         30         30        |
|                                                                                                    |

NOTE: Column E representing 03:00 a.m. (daily PZS) with **BF** code representing PZS. Also note Maintenance visit represented by **BA** on 9/9 and 9/22 at this site. This is also compared to site e-logs and Daily review table aforementioned above (Section 5.1 Table 3) and also concurrence with Section 5.1 Table 4 to confirm agreement on PZS checks if invalidated for any reason. Also note the **AZ** on 9/30 starting at 10:00 a.m. and indicating an ECB site Audit.

6. A similar report is generated for site temperature (see below) and is also compared to Monthly data and *Section 5.1 Tables 2, 3, and 4* for completeness and accuracy and to confirm the site(s) are meeting EPA criteria for operation.

| inii [beoo] |        |        |        | ily. 00/202 | Lo type. | liouroibi | ay rrn. [ |        |        |        |        |        |        |        |        |        |        |        |        |        |        |        |        |        |        |        |        |                     |          |
|-------------|--------|--------|--------|-------------|----------|-----------|-----------|--------|--------|--------|--------|--------|--------|--------|--------|--------|--------|--------|--------|--------|--------|--------|--------|--------|--------|--------|--------|---------------------|----------|
| DateTime    | 0      | 1      | 2      | 3           | 4        | 5         | 6         | 7      | 8      | ٩      | 10     | 11     | 12     | 13     | 14     | 15     | 16     | 17     | 18     | 10     | 20     | 21     | 22     | 23     | Min    | Max    | Δvm    | Rec #               | Data[%]  |
| 9/1/2020    | 23.219 | 23.136 | 23,184 | 23,138      | 23.043   | 23.171    | 23.158    | 23.305 | 23.255 | 23.561 | 23.336 | 23.178 | 23.354 | 23,434 | 23.517 | 23.6   | 23.64  | 23.591 | 23.306 | 23.233 | 23.276 | 23.325 | 23.229 | 23.274 | 23.043 | 23.64  | 23.311 | 24                  | 100      |
| 9/2/2020    | 23.348 | 23 145 | 23 148 | 23.11       | 23.1     | 23 391    | 23 113    | 23 242 | 23.312 | 23 402 | 23 686 | 23.828 | 23,939 | 23,994 | 24 031 | 24 089 | 24.09  | 23 897 | 23 611 | 23 255 | 23 528 | 23 293 | 23 453 | 23 265 | 23.1   | 24.09  | 23 511 | 24                  | 100      |
| 9/3/2020    | 23.11  | 23,494 | 23.367 | 23,344      | 23.238   | 23.574    | 23.427    | 23.319 | 23.258 | 23.354 | 23.546 | 23.701 | 23.915 | 23.928 | 24.059 | 23.957 | 23.821 | 23.639 | 23.37  | 23.597 | 23.36  | 23.292 | 23.066 | 23.31  | 23.066 | 24.059 | 23,502 | 24                  | 100      |
| 9/4/2020    | 23.303 | 23.528 | 23.249 | 23,198      | 23,123   | 23.223    | 23.643    | 23.305 | 23.538 | 23,487 | 23,429 | 23.592 | 23.642 | 23.682 | 23,706 | 23.714 | 23.864 | 23.626 | 23.325 | 23.383 | 23.393 | 23.457 | 23.205 | 23.379 | 23,123 | 23.864 | 23,458 | 24                  | 100      |
| 9/5/2020    | 23.212 | 23.415 | 23.318 | 23.327      | 23.383   | 23,405    | 23.462    | 23.553 | 23,509 | 23.353 | 23.296 | 23.34  | 23.502 | 23.391 | 23.773 | 23.509 | 23.255 | 23.383 | 23.514 | 23.643 | 23.537 | 23.272 | 23,188 | 23.234 | 23,188 | 23,773 | 23,407 | 24                  | 100      |
| 9/6/2020    | 23.047 | 23.091 | 23.093 | 22,986      | 23.14    | 23.168    | 23,441    | 23.098 | 23.056 | 23,446 | 23.603 | 23.492 | 23.317 | 23,506 | 23.325 | 23,444 | 23.452 | 23.478 | 23.694 | 23,686 | 23.245 | 23.279 | 22.972 | 23,177 | 22.972 | 23.694 | 23.302 | 24                  | 100      |
| 9/7/2020    | 23.052 | 23.023 | 23.119 | 23.172      | 23.41    | 23.142    | 22.873    | 23.1   | 23.204 | 23.57  | 23.248 | 23.333 | 23.582 | 23.516 | 23.52  | 23.204 | 23.11  | 23.386 | 23,472 | 23.675 | 23,401 | 23.458 | 23,102 | 23.212 | 22.873 | 23.675 | 23.287 | 24                  | 100      |
| 9/8/2020    | 23.089 | 23.034 | 23.391 | 23.058      | 23.012   | 23.013    | 22.972    | 23.224 | 23.382 | 23.353 | 23.363 | 23.397 | 23.696 | 23.439 | 23.769 | 23.505 | 23.36  | 23.298 | 23.242 | 23.504 | 22.963 | 23.473 | 23.223 | 23.438 | 22.963 | 23.769 | 23.3   | 24                  | 100      |
| 9/9/2020    | 23.23  | 22.954 | 23.22  | 23.247      | 22.898   | 23.03     | 23.189    | 23.079 | 23.147 | 23.037 | 23.42  | 23.245 | 23.547 | 23.605 | 23.552 | 23.565 | 23.331 | 23.561 | 23.547 | 23.565 | 23.179 | 23.401 | 23.671 | 23.477 | 22.898 | 23.671 | 23.321 | 24                  | 100      |
| 9/10/2020   | 23.263 | 23.669 | 23.582 | 23.446      | 23.364   | 23.448    | 23.428    | 23.383 | 23.658 | 23.55  | 23.703 | 23.548 | 23.582 | 23.414 | 23.795 | 23.482 | 23.787 | 23.694 | 23.846 | 23.42  | 23.39  | 23.561 | 23.628 | 23.522 | 23.263 | 23.846 | 23.548 | 24                  | 100      |
| 9/11/2020   | 23.412 | 23.414 | 23.708 | 23.337      | 23.399   | 23.631    | 23.433    | 23.285 | 23.385 | 23.525 | 23.425 | 23.581 | 23.583 | 23.717 | 23.747 | 23.661 | 23.58  | 23.58  | 23.532 | 23.347 | 23.632 | 23.559 | 23.385 | 23.485 | 23.285 | 23.747 | 23.514 | 24                  | 100      |
| 9/12/2020   | 23.484 | 23.528 | 23.6   | 23.492      | 23.297   | 23.489    | 23.45     | 23.404 | 23.208 | 23.471 | 23.33  | 23.417 | 23.561 | 23.381 | 23.336 | 23.2   | 23.624 | 23.197 | 23.487 | 23.35  | 23.324 | 23.422 | 23.428 | 23.199 | 23.197 | 23.624 | 23.403 | 24                  | 100      |
| 9/13/2020   | 23.264 | 23.218 | 23.415 | 23.554      | 23.374   | 23.397    | 23.503    | 23.655 | 23.395 | 23.737 | 23.613 | 23.809 | 23.614 | 23.801 | 23.556 | 23.541 | 23.621 | 23.743 | 23.722 | 23.433 | 23.284 | 23.44  | 22.965 | 23.685 | 22.965 | 23.809 | 23.514 | 24                  | 100      |
| 9/14/2020   | 23.724 | 23.536 | 23.453 | 23.373      | 23.268   | 23.4      | 23.495    | 23.519 | 23.458 | 23.657 | 23.381 | 23.594 | 23.427 | 23.56  | 23.539 | 23.524 | 23.798 | 23.572 | 23.304 | 23.482 | 23.56  | 23.17  | 23.736 | 23.584 | 23.17  | 23.798 | 23.505 | 24                  | 100      |
| 9/15/2020   | 23.485 | 23.593 | 23.308 | 23.465      | 23.144   | 23.4      | 23.218    | 23.093 | 23.381 | 23.3   | 23.664 | 23.806 | 23.625 | 23.595 | 23.562 | 23.652 | 23.718 | 23.655 | 23.699 | 23.408 | 23.37  | 23.117 | 23.211 | 23.064 | 23.064 | 23.806 | 23.439 | 24                  | 100      |
| 9/16/2020   | 23.068 | 23.177 | 23.361 | 23.05       | 23.002   | 23.482    | 23.002    | 23.157 | 23.249 | 23.226 | 23.542 | 23.255 | 23.265 | 23.558 | 23.354 | 23.55  | 23.481 | 23.674 | 23.407 | 23.649 | 23.301 | 23.688 | 23.702 | 23.559 | 23.002 | 23.702 | 23.365 | 24                  | 100      |
| 9/17/2020   | 23.499 | 23.499 | 23.539 | 23.361      | 23.456   | 23.376    | 23.565    | 23.278 | 23.354 | 23.403 | 23.269 | 23.321 | 23.113 | 23.52  | 23.282 | 23.372 | 23.249 | 23.449 | 23.393 | 23.398 | 23.409 | 23.348 | 23.23  | 23.402 | 23.113 | 23.565 | 23.379 | 24                  | 100      |
| 9/18/2020   | 23.531 | 23.484 | 23.521 | 23.428      | 23.271   | 23.417    | 23.428    | 23.482 | 23.307 | 23.526 | 23.244 | 23.473 | 23.517 | 23.455 | 23.448 | 23.456 | 23.51  | 23.328 | 23.527 | 23.567 | 23.381 | 23.105 | 23.325 | 23.071 | 23.071 | 23.567 | 23.408 | 24                  | 100      |
| 9/19/2020   | 23.295 | 23.047 | 23.098 | 23.345      | 23.131   | 23.272    | 23.155    | 23     | 23.219 | 23.432 | 23.138 | 23.416 | 23.321 | 23.294 | 23.562 | 23.201 | 23.353 | 23.357 | 23.002 | 23.383 | 23.295 | 23.453 | 23.219 | 23.161 | 23     | 23.562 | 23.256 | 24                  | 100      |
| 9/20/2020   | 23.252 | 23.182 | 23.263 | 23.41       | 22.908   | 23.776    | 23.122    | 23.073 | 23.555 | 23.398 | 23.261 | 23.391 | 23.402 | 23.502 | 23.306 | 23.58  | 23.325 | 23.462 | 23.053 | 23.264 | 23.048 | 23.614 | 23.257 | 23.527 | 22.908 | 23.776 | 23.33  | 24                  | 100      |
| 9/21/2020   | 23.386 | 23.169 | 23.018 | 23.267      | 23.385   | 23.38     | 23.09     | 23.376 | 23.458 | 23.271 | 23.427 | 23.308 | 23.539 | 23.366 | 23.345 | 23.35  | 23.25  | 23.511 | 22.883 | 23.379 | 23.134 | 23.452 | 23.17  | 23.157 | 22.883 | 23.539 | 23.295 | 24                  | 100      |
| 9/22/2020   | 23.232 | 23.101 | 23.381 | 23.223      | 23.215   | 23.676    | 23.283    | 23.311 | 23.121 | 23.148 | 24.291 | 24.752 | 24.736 | 24.605 | 24.653 | 24.724 | 24.725 | 24.777 | 24.978 | 24.811 | 24.97  | 24.753 | 24.95  | 24.976 | 23.101 | 24.978 | 24.141 | 24                  | 100      |
| 9/23/2020   | 25.428 | 25.088 | 24.918 | 25.134      | 25.067   | 25.266    | 25.045    | 25.135 | 25.104 | 25.072 | 25.601 | 26.033 | 25.413 | 24.613 | 24.513 | 25.051 | 24.93  | 24.839 | 24.676 | 24.589 | 24.667 | 24.594 | 24.475 | 24.699 | 24.475 | 26.033 | 24.998 | 24                  | 100      |
| 9/24/2020   | 24.757 | 24.668 | 24.963 | 24.228      | 24.844   | 24.701    | 24.75     | 24.892 | 24.548 | 24.506 | 24.917 | 25.033 | 25.128 | 25.148 | 25.038 | 24.856 | 24.825 | 24.616 | 24.687 | 24.514 | 24.639 | 24.785 | 24.536 | 24.493 | 24.228 | 25.148 | 24.753 | 24                  | 100      |
| 9/25/2020   | 24.51  | 24.478 | 24.402 | 24.522      | 24.478   | 24.902    | 24.792    | 24.672 | 24.502 | 24.598 | 24.593 | 24.647 | 24.829 | 24.832 | 24.724 | 24.781 | 24.84  | 24.719 | 24.639 | 24.768 | 24.552 | 24.609 | 24.626 | 24.483 | 24.402 | 24.902 | 24.646 | 24                  | 100      |
| 9/26/2020   | 24.631 | 24.625 | 24.509 | 24.614      | 24.37    | 24.666    | 24.508    | 24.55  | 24.465 | 24.619 | 24.77  | 24.805 | 24.87  | 24.973 | 25.048 | 24.987 | 24.885 | 24.791 | 24.66  | 24.672 | 24.484 | 24.561 | 24.618 | 24.563 | 24.37  | 25.048 | 24.677 | 24                  | 100      |
| 9/27/2020   | 24.438 | 24.564 | 24.611 | 24.53       | 24.631   | 24.557    | 24.564    | 24.625 | 24.593 | 24.782 | 24.872 | 24.975 | 25.169 | 25.31  | 25.242 | 25.048 | 24.916 | 24.752 | 24.771 | 24.538 | 24.669 | 24.461 | 24.572 | 24.598 | 24.438 | 25.31  | 24.741 | 24                  | 100      |
| 9/28/2020   | 24.457 | 24.417 | 24.586 | 24.523      | 24.568   | 24.499    | 24.487    | 24.668 | 24.667 | 24.858 | 24.972 | 24.737 | 24.861 | 24.796 | 24.832 | 24.824 | 24.843 | 24.685 | 24.859 | 24.849 | 24.892 | 24.722 | 24.676 | 24.745 | 24.417 | 24.972 | 24.709 | 24                  | 100      |
| 9/29/2020   | 24.608 | 24.556 | 24.687 | 24.73       | 24.834   | 24.704    | 24.542    | 24.714 | 24.827 | 24.916 | 25.061 | 24.801 | 24.928 | 24.968 | 24.772 | 24.674 | 24.636 | 24.505 | 24.518 | 24.827 | 24.554 | 24.431 | 24.503 | 24.704 | 24.431 | 25.061 | 24.708 | 24                  | 100      |
| 9/30/2020   | 24.627 | 24.758 | 24.34  | 24.504      | 24.482   | 24.577    | 24.468    | 24.512 | 23.72  | 23.283 | 23.815 | 24.332 | 24.829 | 25.5   | 25.736 | 25.628 | 25.718 | 25.581 | 25.844 | 25.758 | 25.85  | 25.71  | 25.794 | 25.727 | 23.283 | 25.85  | 24.962 | 24                  | 100      |
| Min         | 23.047 | 22.954 | 23.018 | 22.986      | 22.898   | 23.013    | 22.873    | 23     | 23.056 | 23.037 | 23.138 | 23.178 | 23.113 | 23.294 | 23.282 | 23.2   | 23.11  | 23.197 | 22.883 | 23.233 | 22.963 | 23.105 | 22.965 | 23.064 | 22.873 |        |        | $ \longrightarrow $ |          |
| Min Date    | 9/6    | 9/9    | 9/21   | 9/6         | 9/9      | 9/8       | 9/7       | 9/19   | 9/6    | 9/9    | 9/19   | 9/1    | 9/17   | 9/19   | 9/17   | 9/12   | 9/7    | 9/12   | 9/21   | 9/1    | 9/8    | 9/18   | 9/13   | 9/15   | 9/7    |        |        | <u> </u>            |          |
| Max         | 25.428 | 25.088 | 24.963 | 25.134      | 25.067   | 25.266    | 25.045    | 25.135 | 25.104 | 25.072 | 25.601 | 26.033 | 25.413 | 25.5   | 25.736 | 25.628 | 25.718 | 25.581 | 25.844 | 25.758 | 25.85  | 25.71  | 25.794 | 25.727 |        | 26.033 |        | $\vdash$            | $\vdash$ |
| Max Date    | 9/23   | 9/23   | 9/24   | 9/23        | 9/23     | 9/23      | 9/23      | 9/23   | 9/23   | 9/23   | 9/23   | 9/23   | 9/23   | 9/30   | 9/30   | 9/30   | 9/30   | 9/30   | 9/30   | 9/30   | 9/30   | 9/30   | 9/30   | 9/30   |        | 9/23   |        | <u> </u>            |          |
| Avg         | 23.665 | 23.653 | 23.678 | 23.637      | 23.595   | 23.738    | 23.654    | 23.667 | 23.661 | 23.728 | 23.827 | 23.905 | 23.96  | 23.98  | 23.988 | 23.958 | 23.951 | 23.912 | 23.852 | 23.865 | 23.776 | 23.794 | 23.737 | 23.772 |        |        | 23.79  | -                   |          |
| Rec.#       | 30     | 30     | 30     | 30          | 30       | 30        | 30        | 30     | 30     | 30     | 30     | 30     | 30     | 30     | 30     | 30     | 30     | 30     | 30     | 30     | 30     | 30     | 30     | 30     |        |        |        | /20                 |          |
| Data[%]     | 100    | 100    | 100    | 100         | 100      | 100       | 100       | 100    | 100    | 100    | 100    | 100    | 100    | 100    | 100    | 100    | 100    | 100    | 100    | 100    | 100    | 100    | 100    | 100    |        |        |        | <u> </u>            | 100      |
| SID         | 0.649  | 0.634  | 0.602  | 0.607       | 0.667    | 0.634     | 0.631     | 0.659  | 0.585  | 0.595  | 0.68   | 0.714  | 0.692  | 0.684  | 0.684  | 0.692  | 0.688  | 0.623  | 0.711  | 0.661  | 0.723  | 0.661  | 0.721  | 0.703  |        |        |        |                     |          |

- 7. Once these reports have been reviewed and confirmed by e-log comparison(s) as well as Section 5.1 Tables 2, 3, and 4, then we are ready to view the Edited data tables and to Validate them if correct.
- 8. To start the Edit process, go to the Edit tab on the upper scroll of Envista and select Edit table tab and populate the following box:

DAQ-15-005.5 Rev 2.0 May 1, 2022 Page 25 of 109

| Primary AQS | Output .                 |
|-------------|--------------------------|
| Purpose :   | Iabular O Graph          |
| All v       | Duration                 |
| Region :    | O Daily O Weekly         |
| All 🗸 🗸     | Monthly      Period      |
| City :      | Date And Time            |
|             | Start Date : 9/ 1/2020 V |
| All v       | Start Time : 00:00       |
| Station :   | Stop Date : 9/30/2020 ~  |
| MONROEMS 🗸  | Stop Time : 23:00        |
| SOL_RAD     | Туре                     |
| TMP         | View Style               |
|             | Standard ~               |
| WS10        | Time Base :              |
|             | 1 Hour 🗸 🗸               |
|             | Use EPA Statuses         |

The output will result in a table (with comments if applicable) as below:

0

# DAQ-15-005.5 Rev 2.0 May 1, 2022 Page 26 of 109

| Edit Table: MONROEMS | Monthly: | 9/1/2020 12:00 A | M - 9/3 | 0/2020 11:00 PM |
|----------------------|----------|------------------|---------|-----------------|
|                      |          |                  |         |                 |
| Date & Time          | TMP      | Status           | O3      | Status          |
|                      | [DEGC]   |                  | [ppb]   |                 |
| 9/1/2020 12:00 AM    | 23.219   | - Ok             | 7       | - Ok            |
| 9/1/2020 1:00 AM     | 23.136   | - Ok             | 6       | - Ok            |
| 9/1/2020 2:00 AM     | 23.184   | - Ok             | 3       | - Ok            |
| 9/1/2020 3:00 AM     | 23.138   | - Ok             | 125     | **BF - Calib    |
| 9/1/2020 4:00 AM     | 23.043   | - Ok             | 4       | - Ok            |
| 9/1/2020 5:00 AM     | 23.171   | - Ok             | 4       | - Ok            |
| 9/1/2020 6:00 AM     | 23.158   | - Ok             | 8       | - Ok            |
| 9/1/2020 7:00 AM     | 23.305   | - Ok             | 12      | - Ok            |
| 9/1/2020 8:00 AM     | 23.255   | - Ok             | 14      | - Ok            |
| 9/1/2020 9:00 AM     | 23.561   | - Ok             | 15      | - Ok            |
| 9/1/2020 10:00 AM    | 23.336   | - Ok             | 19      | - Ok            |
| 9/1/2020 11:00 AM    | 23.178   | - Ok             | 21      | - Ok            |
| 9/1/2020 12:00 PM    | 23.354   | - Ok             | 25      | - Ok            |
| 9/1/2020 1:00 PM     | 23.434   | - Ok             | 29      | - Ok            |
| 9/1/2020 2:00 PM     | 23.517   | - Ok             | 32      | - Ok            |
| 9/1/2020 3:00 PM     | 23.6     | - Ok             | 32      | - Ok            |
| 9/1/2020 4:00 PM     | 23.64    | - Ok             | 32      | - Ok            |
| 9/1/2020 5:00 PM     | 23.591   | - Ok             | 30      | - Ok            |
| 9/1/2020 6:00 PM     | 23.306   | - Ok             | 25      | - Ok            |
| 9/1/2020 7:00 PM     | 23.233   | - Ok             | 18      | - Ok            |
| 9/1/2020 8:00 PM     | 23.276   | - Ok             | 15      | - Ok            |
| 9/1/2020 9:00 PM     | 23.325   | - Ok             | 11      | - Ok            |
| 9/1/2020 10:00 PM    | 23.229   | - Ok             | 13      | - Ok            |
| 9/1/2020 11:00 PM    | 23.274   | - Ok             | 14      | - Ok            |
| 9/2/2020 12:00 AM    | 23.348   | - Ok             | 19      | - Ok            |
| 9/2/2020 1:00 AM     | 23.145   | - Ok             | 29      | - Ok            |
| 9/2/2020 2:00 AM     | 23.148   | - Ok             | 24      | - Ok            |
| 9/2/2020 3:00 AM     | 23.11    | - Ok             | 125     | **BF - Calib    |
| 9/2/2020 4:00 AM     | 23.1     | - Ok             | 8       | - Ok            |
| 9/2/2020 5:00 AM     | 23.391   | - Ok             | 5       | - Ok            |
| 9/2/2020 6:00 AM     | 23.113   | - Ok             | 3       | - Ok            |
| 9/2/2020 7:00 AM     | 23.242   | - Ok             | 6       | - Ok            |

- 9. This Table will be reviewed for the entire month for any discrepancies with the aforementioned Tables and updated if anything is coded incorrectly or if any comments need to be added or edited. <u>Sometimes if anomalies occur, then 'minute' data will be downloaded and reviewed and corrected similarly.</u> Once all data are reviewed and edited (if necessary) then the final step is to Validate the data (Level 3 Validation)
- 10. Final Level 3 Validation is achieved by going to the Edit tab on the upper scroll bar of Envista and selecting Validation Settings Action box. This will generate the following control box to populate:

DAQ-15-005.5 Rev 2.0 May 1, 2022 Page 27 of 109

| Valida   | ation Settings              |           |                   |          | — Ц                      | ~ |
|----------|-----------------------------|-----------|-------------------|----------|--------------------------|---|
| Station' | s Monitors Last Validations |           |                   |          | Date And Time            |   |
| Current  | User Name : Jeff Gobel      | Highest E | dit Level : Final |          | Start Date : 9/ 1/2020 V |   |
| 1 *      | Station                     | Monitor   | Start DateTime    | Stop E 🔺 | Start Time : 00:00       |   |
| ±        | BAYVIEW                     |           |                   |          |                          |   |
| ÷        | BDED                        |           |                   |          | Stop Date : 9/30/2020    |   |
| +        | BEAUFORT                    |           |                   |          | 310p Date . 3/30/2020 V  |   |
| +        | BETHANY                     |           |                   |          | Stop Time : 23:59        |   |
| +        | ZBLACKSTN                   |           |                   |          |                          |   |
| +        | BNTCREEK                    |           |                   |          |                          |   |
| +        | BRYSON                      |           |                   |          |                          | ^ |
| +        | BUSHYFRK                    |           |                   |          |                          |   |
| +        | BUTNER                      |           |                   |          | 203                      |   |
| +        | CANDOR                      |           |                   |          |                          |   |
| +        | CANDOR1                     |           |                   |          |                          |   |
| +        | CASTLE H                    |           |                   |          |                          |   |
| +        | CHERRYGR                    |           |                   |          | T                        |   |
| +        | CLEMMONS                    |           |                   |          | RH                       |   |
| +        | COWEETA                     |           |                   |          | BP                       |   |
| +        | CRANBERY                    |           |                   |          | Compass                  |   |
| -        | CROUPE                      |           |                   | *        | Shelter RH               | ~ |

The reviewer must

- set the Start Date and Time (00:00)
- set the Stop Date and Time (23:59) (Envidas/Envista will not auto populate or correct either of these items).
- Check the site in the right-side box
- Check which parameters you are validating (In this case its Monroe for TMP and O<sub>3</sub>.)
- Proceed to the **Add box** and <u>press it</u> to activate.

A message will pop up and you will answer Yes to *activate the Validation*. A prompt will notify you when completed. It is a good idea to check that the site validated by clicking on it in the left-hand box and open it and confirm that it validated correctly. You are now finished with Validating at Level 3.

The confirmation report should look like this screen shot:

| urrent l | Iser Name : leff Gobel | Highest F  | dit Level : Final  |                     |           |             |      | Start Date : | 9/ 1/2020 × |       |
|----------|------------------------|------------|--------------------|---------------------|-----------|-------------|------|--------------|-------------|-------|
| *        | Station                | Monitor    | Start DateTime     | Stop DateTime       | User Name | Edit Level  | ^    | Start Time : | 00:00       |       |
|          |                        |            |                    |                     |           |             |      |              |             |       |
|          | LWAITOWR               |            |                    |                     |           |             |      | Stop Data -  | 9/30/2020   |       |
|          | MENUNHAL               |            |                    |                     |           |             |      | Stop Date .  | 3/30/2020 * |       |
|          | MILLORK                |            |                    |                     |           |             |      | Stop Time :  | 23:59       |       |
|          | MONROEMS               |            |                    |                     |           |             |      |              |             |       |
|          | MONROEMS               | COL BAD    | 7/4/2020 42:00 414 | 7/24/2020 44-50 DM  | nishanain | Final       |      |              |             | <br>- |
|          |                        | SOL_RAD    | 10/1/2020 12:00 AM | 1131/2020 11:59 PM  | pjenappin | Final       |      |              | /IEW/       |       |
|          |                        | IMP        | 10/1/2020 12:00 AM | 11/1/2020 5:00 AM   | jgobei    | Final       |      |              |             |       |
|          |                        | 03         | 10/1/2020 12:00 AM | 11/1/2020 5:00 AM   | Jgobei    | Final       | - 11 |              | FORT        |       |
|          |                        | CPS        | 10/1/2020 12:00 AM | 10/31/2020 11:59 PM | pjcnappin | Preliminary |      |              | ANY         |       |
|          |                        | WS10       |                    |                     |           |             |      |              | CKSTN       |       |
|          |                        | WD10       |                    |                     |           |             |      | BNTC         | REEK        |       |
|          |                        | AI         |                    |                     |           |             |      | BRYS         | ON          |       |
|          |                        | RH         |                    |                     |           |             |      | BUSH         | YFRK        |       |
|          |                        | BP         |                    |                     |           |             |      |              | ER          |       |
|          |                        | Compass    | -                  |                     |           |             |      |              | OR          |       |
|          |                        | Shelter_RH |                    |                     |           |             |      | E CANE       | OR1         |       |
|          |                        | SG10       |                    |                     |           |             |      | . CAST       | 'LE H       |       |
|          | MONT                   |            |                    |                     |           |             |      | E CHER       | RYGR        |       |
|          | MTMITCH6               |            |                    |                     |           |             |      | . CLEM       | MONS        |       |
|          | NEWHANO                |            |                    |                     |           |             |      | i i Cow      | FFTA        | <br>_ |

#### 5.2 Sulfur Dioxide

The following steps represent the current approach to the data validation (Level 3 Review) process.

#### 5.2.1 5-minute SO<sub>2</sub> Maximum Instructions

Until an automated process can be established, the RCO chemist will produce the 5-minute maximum values for each SO<sub>2</sub> site at the end of each month. These values will be produced by Envista ARM using its calculation functions and using data collected on the "SO2" Channel. These calculations will be placed in the "SO2-Max5min" channel. Since the process is manually initiated, it is important to note that the "SO2-Max5min" channel will contain no values until the calculation has been run. This process is described below:

- 1. In Envista ARM, Open the Edit Menu and Select "Data Calc and Trans"
- 2. On the dialog window that appears:
  - In the *From* area, select the station and "SO2" channel.
  - In the *To* area select the station and "SO2-Max5min" channel.
  - For the From Time Base box, select "5 Minutes."
  - For the *To* Time Base Box, select "1 Hour."
  - Select the Action as "Max"
  - o Enter the date range for the calculation and click Run. (See Below)

| From             | То             | Duration      |             |
|------------------|----------------|---------------|-------------|
| Primary AQS      | Primary AQS    | O Daily       | O Weekly    |
| Purpose :        | Purpose :      | Monthly       | O Period    |
| All v            | ∕ All ∨        | Date And Time |             |
| Region :         | Region :       | Start Date :  | 1/ 1/2020 🗸 |
| All v            | All 🗸          | Start Time :  | 00:00       |
| City :           | City :         |               |             |
| All              |                | Stop Date :   | 1/31/2020 🗸 |
| Organization :   | Organization : | Stop Time :   | 23:00       |
| Station :        | Station :      |               |             |
| CANTON           | CANTON         |               | Run         |
| SO2 ~            | SO2-Max5min V  |               | Cancel      |
| Options          |                |               |             |
| From Time Base : | Action :       |               |             |
| 5 Minutes $\sim$ | Max ~          |               |             |
| To Time Base :   |                |               |             |
| 1 Hour 🗸         |                |               |             |

NOTE: To prevent data entry errors, the RCO chemist should always double-check the information entered on this dialog window before clicking Run.

- 3. A Warning box will appear, select 'Yes' to continue
- 4. A final window will appear showing the progress of the calculation's completion. When that window displays the message 'Finish' close that window and proceed to validate the data following the same procedure as for hourly data.

## 5.2.2 Uploading Automated SO<sub>2</sub> PZS checks to AQS

Every night, a PZS runs to determine if the SO<sub>2</sub> Analyzer is running within specifications. Each month, the RCO statistician generates an excel file that contains the PZS checks for each site for the previous month. The RCO chemist will then use this file to validate the PZS checks, use Envista to add any missing PZS checks, add null codes where appropriate, and add comments where appropriate. This process is described below:

- On the P drive, the precision data file is located at \\edcnasvm01.eads.ncads.net\AQ\daq0336fs01\Group\Ambient\PUB\RegOffices.NC\Monthly Airs Output\INBOX\Envista.
- 2. Choose the folder titled with the appropriate year. Then select the folder titled Precision. The file will be named following the nomenclature of 'XXX 2020\_SO2\_prec\_1' where 'XXX' is the three-letter abbreviation for the month of interest. Open that file.

|    | Α         | В         | C           | D          | E           | F           | G     | н     |                       | J      | K                  | L       | М | N     | 0       | Р     | Q          | R         | S    |      |          |  |
|----|-----------|-----------|-------------|------------|-------------|-------------|-------|-------|-----------------------|--------|--------------------|---------|---|-------|---------|-------|------------|-----------|------|------|----------|--|
| 1  | SO2 D     | aily Auto | Calibration | n Check an | d Precisior | n Point Ana | lysis | Comm  | vison to Fr           | mented | Temp.              | -       |   | T     |         |       | NULL       | Codo      |      |      |          |  |
| 2  |           | N         | 1onitor (pp | b)         | Expe        | ted Value   | (ppb) | compa | companion to expected |        | punton to expected |         |   | Temp. | Comment | rempe | ature      | StDev     | Null | coue | Comments |  |
| 3  | Date      | Zero      | Span_1      | Span       | Zero        | Span_1      | Span  | Zero  | Span_1                | Span   | 20 ÷ 30°C          | Control |   | Tmin  | Tmax    |       | Span1 (Pr) | Zero Span |      |      |          |  |
| 4  | 4/1/2020  | 0.1       | 20.6        | 403.5      | 0           | 20          | 400.0 | Pass  | Pass                  | Pass   | Pass               | Pass    |   | 25.4  | 28.0    | 0.8   |            |           |      |      |          |  |
| 5  | 4/2/2020  | 0.1       | 20.6        | 402.8      | 0           | 20          | 400.1 | Pass  | Pass                  | Pass   | Pass               | Pass    |   | 25.4  | 27.8    | 0.6   |            |           |      |      |          |  |
| 6  | 4/3/2020  | 0.1       | 20.6        | 401.7      | 0           | 20          | 399.9 | Pass  | Pass                  | Pass   | Pass               | Pass    |   | 26.1  | 28.1    | 0.5   |            |           |      |      |          |  |
| 7  | 4/4/2020  | 0.4       | 20.5        | 401.7      | 0           | 20          | 399.8 | Pass  | Pass                  | Pass   | Pass               | Pass    |   | 25.8  | 28.3    | 0.6   |            |           |      |      |          |  |
| 8  | 4/5/2020  | 0.3       | 21.1        | 406.5      | 0           | 20          | 400.0 | Pass  | Pass                  | Pass   | Pass               | Pass    |   | 26.7  | 28.4    | 0.5   |            |           |      |      |          |  |
| 9  | 4/6/2020  | 0.2       | 20.9        | 408.0      | 0           | 20          | 399.9 | Pass  | Pass                  | Pass   | Pass               | Pass    |   | 26.7  | 28.5    | 0.6   |            |           |      |      |          |  |
| 10 | 4/7/2020  | 0.0       | 21.2        | 404.2      | 0           | 20          | 400.1 | Pass  | Pass                  | Pass   | Pass               | Pass    |   | 26.4  | 28.5    | 0.6   |            |           |      |      |          |  |
| 11 | 4/8/2020  | 0.0       | 20.7        | 407.4      | 0           | 20          | 400.1 | Pass  | Pass                  | Pass   | Pass               | Pass    |   | 26.5  | 27.9    | 0.4   |            |           |      |      |          |  |
| 12 | 4/9/2020  | 0.2       | 20.7        | 405.5      | 0           | 20          | 400.0 | Pass  | Pass                  | Pass   | Pass               | Pass    |   | 26.6  | 28.2    | 0.5   |            |           |      |      |          |  |
| 13 | 4/10/2020 | -0.1      | 20.6        | 404.7      | 0           | 20          | 400.0 | Pass  | Pass                  | Pass   | Pass               | Pass    |   | 26.0  | 28.3    | 0.5   |            |           |      |      |          |  |
| 14 | 4/11/2020 | -0.1      | 20.5        | 402.6      | 0           | 20          | 400.2 | Pass  | Pass                  | Pass   | Pass               | Pass    |   | 24.2  | 28.3    | 1.5   |            |           |      |      |          |  |
| 15 | 4/12/2020 | 0.3       | 20.7        | 401.8      | 0           | 20          | 400.0 | Pass  | Pass                  | Pass   | Pass               | Pass    |   | 26.7  | 28.0    | 0.3   |            |           |      |      |          |  |
| 16 | 4/13/2020 | -0.1      | 20.5        | 404.4      | 0           | 20          | 399.9 | Pass  | Pass                  | Pass   | Pass               | Pass    |   | 26.8  | 28.0    | 0.3   |            |           |      |      |          |  |
| 17 | 4/14/2020 | -0.1      | 20.8        | 405.5      | 0           | 20          | 400.0 | Pass  | Pass                  | Pass   | Pass               | Pass    |   | 26.7  | 28.4    | 0.5   |            |           |      |      |          |  |
| 18 | 4/15/2020 | 0.0       | 20.6        | 403.8      | 0           | 20          | 400.1 | Pass  | Pass                  | Pass   | Pass               | Pass    |   | 25.7  | 28.3    | 1.0   |            |           |      |      |          |  |
| 19 | 4/16/2020 |           |             |            |             |             |       |       |                       |        | Pass               | Pass    |   | 26.2  | 28.9    | 0.6   |            |           |      |      |          |  |
| 20 | 4/17/2020 | 0.1       | 20.7        | 403.0      | 0           | 20          | 400.4 | Pass  | Pass                  | Pass   | Pass               | Pass    |   | 24.7  | 28.1    | 1.0   |            |           |      |      |          |  |
| 21 | 4/18/2020 | 0.1       | 21.0        | 404.1      | 0           | 20          | 400.0 | Pass  | Pass                  | Pass   | Pass               | Pass    |   | 27.4  | 28.6    | 0.3   |            |           |      |      |          |  |
| 22 | 4/19/2020 | 0.4       | 20.9        | 406.7      | 0           | 20          | 400.2 | Pass  | Pass                  | Pass   | Pass               | Pass    |   | 24.8  | 28.7    | 1.1   |            |           |      |      |          |  |
| 23 | 4/20/2020 | 0.0       | 20.8        | 405.0      | 0           | 20          | 400.0 | Pass  | Pass                  | Pass   | Pass               | Pass    |   | 27.3  | 28.7    | 0.4   |            |           |      |      |          |  |
| 24 | 4/21/2020 | 0.1       | 20.8        | 405.4      | 0           | 20          | 399.9 | Pass  | Pass                  | Pass   | Pass               | Pass    |   | 26.9  | 28.4    | 0.4   |            |           |      |      |          |  |
| 25 | 4/22/2020 | -0.2      | 20.5        | 402.4      | 0           | 20          | 400.0 | Pass  | Pass                  | Pass   | Pass               | Pass    |   | 26.3  | 28.2    | 0.6   |            |           |      |      |          |  |
| 26 | 4/23/2020 | 0.2       | 20.6        | 401.8      | 0           | 20          | 400.1 | Pass  | Pass                  | Pass   | Pass               | Pass    |   | 27.2  | 28.0    | 0.3   |            |           |      |      |          |  |
| 27 | 4/24/2020 | 0.1       | 20.8        | 404.6      | 0           | 20          | 399.9 | Pass  | Pass                  | Pass   | Pass               | Pass    |   | 26.5  | 27.5    | 0.3   |            |           |      |      |          |  |
| 28 | 4/25/2020 | -0.1      | 20.3        | 406.0      | 0           | 20          | 400.0 | Pass  | Pass                  | Pass   | Pass               | Pass    |   | 27.2  | 28.1    | 0.3   |            |           |      |      |          |  |
| 29 | 4/26/2020 | 0.0       | 20.6        | 404.7      | 0           | 20          | 400.0 | Pass  | Pass                  | Pass   | Pass               | Pass    |   | 26.7  | 28.0    | 0.4   |            |           |      |      |          |  |
| 30 | 4/27/2020 | 0.0       | 20.7        | 405.2      | 0           | 20          | 399.9 | Pass  | Pass                  | Pass   | Pass               | Pass    |   | 26.7  | 27.9    | 0.3   |            |           |      |      |          |  |
| 31 | 4/28/2020 | 0.2       | 20.8        | 404.9      | 0           | 20          | 400.3 | Pass  | Pass                  | Pass   | Pass               | Pass    |   | 25.3  | 27.5    | 0.6   |            |           |      |      |          |  |
| 32 | 4/29/2020 | 0.3       | 20.5        | 404.0      | 0           | 20          | 400.0 | Pass  | Pass                  | Pass   | Pass               | Pass    |   | 26.6  | 27.9    | 0.4   |            |           |      |      |          |  |
| 33 | 4/30/2020 | 0.0       | 20.5        | 405.4      | 0           | 20          | 400.0 | Pass  | Pass                  | Pass   | Pass               | Pass    |   | 26.9  | 28.2    | 0.4   |            |           |      |      |          |  |
| 34 |           |           |             |            |             |             |       |       |                       |        |                    |         |   |       |         |       |            |           |      |      |          |  |

3. For each site, look for any missing PZS data. An example is seen below:

- 4. The RCO chemist will then have to determine if a valid PZS ran that day. To find if this check did run:
  - Open Envista, select the Operational menu, and select the calibration button.

| File Dynamic Reports C            | perational                   | Information  | Edit  | Tools | Setups     | Views       | Help      |
|-----------------------------------|------------------------------|--------------|-------|-------|------------|-------------|-----------|
| Calibration Alerts Diagnostic Mor | 1100<br>1100<br>1111<br>1001 | Status Comm. | Power | Data  | Add Report | Availabilit | by Data   |
| Diak                              | -1                           | Hinn         | Off   |       | Lee Beek   | Data        | Inventory |

• Find the site of Interest, select the SO<sub>2</sub> channel, select excel as the output, select the day of interest, and then select All\_Calibrations as the report type. Click on OK.

DAQ-15-005.5 Rev 2.0 May 1, 2022 Page 30 of 109

| Primary AQS       | Output                       |   |
|-------------------|------------------------------|---|
| Purpose :         | ◯ Tabular ◯ Graph            | 1 |
| All               | Duration                     |   |
| Region :          | Daily O Weekly               |   |
| All               | Monthly O Period             |   |
| City :            |                              |   |
| All               | Date And Time                |   |
| Organization :    | Start Date : 6/10/2020 ~     |   |
| All               | Start Time : 00:00           |   |
| M All On Monitors | Stop Date : 6/10/2020 V      |   |
| Acquoni           | Stop Time : 00:00            |   |
| BAYVIEW           | Туре                         |   |
|                   | Report Type : Use Regression |   |
| BDED              | All_Calibrations             | ~ |
| BEAUFORT          | Show ITEMP                   |   |
|                   | Span Percent (%) : 10        | _ |
| BRYSON            | Zero Diff : 4                | _ |
| BRYSON AIO2       | Order By : Station Monito    | r |
|                   | ✓ All                        |   |
|                   |                              |   |

- From the excel file generated, copy the values from the Ref column and put them in the P drive's excel file in the appropriate cells located under the header labeled Expected Value (ppb).
- Then from the excel file generated, copy the values from Meas column and put them in the P drive's excel file in the appropriate cells located under the header labeled Monitor (ppb).
- The RCO chemist should then double-check if the check passed. For the Zero, Span\_1, and Span, type in Pass into the appropriate cells under Comparison to Expected.
- To be more transparent, any checks changed or added on the P drive's spreadsheet should be marked by changing the background of altered cells to Blue.
- 5. For each check, determine if there are any invalid checks by comparing to the raw data, e-logs, and comments in Envista. Apply the appropriate null code to each check that is invalid on the row for that day and under the Null Code columns. If the Precision is null coded, the Zero Span should be coded as well and vice versa. Add a comment under the column named 'Comments'. This comment will be applied to the Precision and Zero Span for that day.
- 6. Repeat for each site.
- 7. When finished in excel, select file and then Save As. In the same file location save the file as 'XXX 2020\_SO2\_prec\_1\_YYY' where 'XXX' is the three-letter abbreviation for the month of interest and 'YYY' is your initials.
- 8. Then an email should be sent to the RCO statistician or Database Manager to inform him or her that the PZS checks for that month should be ready to upload.

## 5.2.3 Uploading Manual Performance Checks to AQS

Occasionally, an operator may have to run a manual performance check to provide weight of evidence. These AQS codes are generated in the SO<sub>2</sub> e-log. Verify that the site information is correct and then copy the AQS code from the AQS tab in the SO<sub>2</sub> e-log. Paste this code or codes into a notepad file and then place this file on the P drive at: <u>\\edc-nasvm01.eads.ncads.net\AQ\daq0336fs01\Group\Ambient\PUB</u> \RegOffices.NC\AQS\Manual Upload Files. Then send an email to the database manager to inform him or her that the manual performance checks are ready to upload.

#### 5.3 Nitrogen Dioxide (NO<sub>2</sub>) and Total Reactive Oxides of Nitrogen (NOT/NOyT)

The following steps represent the current approach to the data validation (Level 3 Review) process.

#### 5.3.1 Daily Data and Review Spreadsheets

The RCO chemist maintains a daily data spreadsheet monthly which contains NO, NO<sub>2</sub> and NOx, true NO<sub>2</sub>, and trace-level nitric oxide (NOT), the difference between NOyT and NOT (NO2T) and NOyT observations as well as shelter temperature for the previous 24-hour period. The data can be generated by running a group report (CO and NO<sub>2</sub> Hourly Report) or by running a Multi-Station Report, selecting the sites and parameters of interest.

| Primary AQS                            |   | Output<br>Tabular      | Graph    | O Excel       |  |  |
|----------------------------------------|---|------------------------|----------|---------------|--|--|
| Purpose :                              | _ |                        |          |               |  |  |
| All                                    | ~ | Duration               |          |               |  |  |
| Region :                               |   | Daily                  | O Weel   | kly           |  |  |
| All                                    | ~ | O Monthly              | O Perio  | d             |  |  |
| City :                                 |   | Date And Time          |          |               |  |  |
| All                                    | ~ | Date And Time          |          |               |  |  |
| Organization :                         |   | Start Date :           | 12/10/20 | 20 🗸          |  |  |
| All                                    | ~ | Start Time :           | 00       | :00           |  |  |
|                                        |   |                        |          |               |  |  |
| All Groups                             |   | Stop Date :            | 12/10/20 | 20 🗸          |  |  |
| Add New 44                             | ^ | Stop Time :            | 23       | :00           |  |  |
| Add New 45<br>Add New 46<br>Add New 47 |   | Type<br>Average Type : |          |               |  |  |
| Add New 48                             |   | AVG                    | ~        | Show Avg      |  |  |
| CO and NO2                             |   |                        |          |               |  |  |
| CO and NO2 Hourly Report               | ~ | I ime Base :           |          | Use Raw       |  |  |
| Group Stations / Monitors              |   | 1 Hour                 | ~        | Display Index |  |  |
| CEEDW NO2                              |   | Index Type :           |          |               |  |  |
| CSSRW - MO2<br>CSSRW - TMP             | ^ | EPA Forecast           |          | Statuses      |  |  |
| GARINGER - NOX                         |   | -                      |          | Summary Only  |  |  |
| GARINGER - COT                         |   |                        |          |               |  |  |
| GARINGER - NO2                         |   |                        |          | Partial       |  |  |
| GARINGER - NOV                         |   |                        |          |               |  |  |
| HATTIE A - NO2                         |   |                        |          |               |  |  |
| MLLBRK - NO2T                          |   |                        |          |               |  |  |
| MLLBRK - TMP                           |   |                        |          |               |  |  |
| MLLBRK - COT                           |   |                        |          |               |  |  |

These spreadsheets are used to compile the daily review spreadsheet which contain minimum, maximum, average values and number of observations for each site. Any site or parameter that does not have the

DAQ-15-005.5 Rev 2.0 May 1, 2022 Page 32 of 109

expected 23 – 24 hours of values is highlighted for that specific day. The daily data spreadsheet is reviewed again to determine which hours are missing or if the monitors were off-line. Missing hours are noted on the daily review spreadsheet. The daily data and review spreadsheets are also reviewed for any atypical values, values that repeat and trends. Comments may be added to the daily review spreadsheets when reviewing e-logs. These comments aide in the validation process by being reminders of dates and time that need additional review.

# 5.3.2 Daily Diagnostic Check Tracking Charts

The RCO chemist maintains tracking charts for each site and monitor. These charts compare the "expected" with the "measured" values obtained during each nightly diagnostic check. Conditional formatting is used to highlight any out-of-range values. Using these tracking charts, monitor drift or sudden changes in the monitor's response can be detected. When needed, follow-up emails may be sent to the Operator, Regional Monitoring Coordinator or ECB for clarity or discussion.

# 5.3.3 Review of E-logs

Follow the guidance as listed in Section 4.0 Data Validation (Level 3 Review) Steps - General Step 5 listed above and record helpful comments in the daily review spreadsheets for later reference during the validation process. Record the results of Precision Checks, filter changes, audit, replacement of equipment or other occurrences on a System Audit form (created by this RCO chemist).

# 5.3.4 Monthly Validation of Multi-Pollutant Monitors

During validation of the NO-NO $_2$ -NOx and the NO2T-NOT-NOyT data make sure that the hours voided are the same for each.

# 5.3.5 Uploading Manual Performance Checks to AQS (Quarterly)

Every 14 days or less, Operators are required to run a manual performance check which consists of at least a precision point, a zero and a span. The results of the precision point are entered onto an AQ98 form. which is completed by the site Operator and reviewed by the Regional Monitoring Coordinator. These files can be found on the P drive at:

# \\edc-nasvm01.eads.ncads.net\AQ\daq0336fs01\Group\Ambient\Incoming\RegOffices.NC\

in the Regional Office folder and AQ98 folder. The RCO chemist reviews the AQ98 forms for accuracy and completeness. Using the VSV tab, save the AQ98 form as a .txt file. Using the QA Transaction Generator, 'import' the .txt file. Once the data has been populated, all files should be green for each precision point. Click 'generate' and save the file as 'QA-1PtQC-XXXX-Q#-2020-YYY-ZZ aaa where 'XXXX' is the year, '#' is the quarter, 'YYY' is the regional office abbreviation, 'ZZ' is the two-letter abbreviation of the pollutant and 'aaa' is your initials on the P drive at:

\\edc-nasvm01.eads.ncads.net\AQ\daq0336fs01\Group\Ambient\PUB\RegOffices.NC\AQS\Manual Upload Files. Notify the database manager that the manual performance checks are ready to upload to AQS.

# 5.4 Carbon Monoxide

The following steps represent the current approach to the data validation (Level 3 Review) process.

DAQ-15-005.5 Rev 2.0 May 1, 2022 Page 33 of 109

#### 5.4.1 Daily Data and Review Spreadsheets

The RCO chemist maintains a daily data spreadsheet monthly which contains CO observations as well as temperature for the previous 24-hour period. The data can be generated by running a group report (CO and  $NO_2$  Hourly Report) or by running a Multi-Station Report by selecting the sites and parameters of interest.

| rimary AQS                 |                           |  |  |  |  |
|----------------------------|---------------------------|--|--|--|--|
|                            | Tabular O Graph O Excel   |  |  |  |  |
| urpose .                   |                           |  |  |  |  |
| All ~                      | Duration                  |  |  |  |  |
| egion :                    | Daily O Weekly            |  |  |  |  |
|                            | O Monthly O Period        |  |  |  |  |
| ity ·                      |                           |  |  |  |  |
| au                         | Date And Time             |  |  |  |  |
| All ~                      | Start Date : 12/10/2020 ~ |  |  |  |  |
| rganization :              | 21-1 T                    |  |  |  |  |
| All 🗸 🗸                    | Start Time : 00:00        |  |  |  |  |
|                            |                           |  |  |  |  |
| All Groups                 | Stop Date : 12/10/2020 V  |  |  |  |  |
| Add New 44                 | Stop Time : 23:00         |  |  |  |  |
| Add New 45                 |                           |  |  |  |  |
| Add New 46                 | Туре                      |  |  |  |  |
| Add New 47                 | Average Type :            |  |  |  |  |
| Add New 48                 | AV/C Show Avg             |  |  |  |  |
| ARO Ozone                  | AVG SHOW AVG              |  |  |  |  |
| CO and NO2                 | Time Base : Use Raw       |  |  |  |  |
| CO and NO2 Hourly Report ¥ | 1 Hours                   |  |  |  |  |
| oup Stations / Monitors    | Display Index             |  |  |  |  |
| SSRW - NO2                 | Include                   |  |  |  |  |
| SSRW - TMP                 | EPA Forecast Statuses     |  |  |  |  |
| ARINGER - NOX              | Summary Only              |  |  |  |  |
| ARINGER - COT              |                           |  |  |  |  |
| ARINGER - NO2              | Partial                   |  |  |  |  |
| ARINGER - NO               |                           |  |  |  |  |
| ARINGER - NOY              |                           |  |  |  |  |
| ATTEA - NO2                |                           |  |  |  |  |
| LEDRIX - NO21              |                           |  |  |  |  |
| LBRK - COT                 |                           |  |  |  |  |
| LBRK - NOT                 |                           |  |  |  |  |

These spreadsheets are used to compile the daily review spreadsheet which contain minimum, maximum, average values, and number of observations for each site. Any site or parameter that does not have the expected 23 – 24 hours of values is highlighted for that specific day. The daily data spreadsheet is reviewed again to determine which hours are missing or if the monitor was off-line. Missing hours are noted on the daily review spreadsheet. The daily data and review spreadsheets are also reviewed for any atypical values, values that repeat and trends. Comments may be added to the daily review spreadsheets when reviewing e-logs. These comments aide in the validation process by being reminders of dates and time that need additional review.

#### 5.4.2 Daily Diagnostic Check Tracking Charts

The RCO chemist maintains tracking charts for each site and monitor. These charts compare the "expected" with the "measured" values obtained during each nightly diagnostic check. Conditional formatting is used to highlight any out-of-range values. Using these tracking charts, monitor drift or sudden changes in the monitor's response can be detected. When needed follow-up emails may be sent to the Operator, Regional Monitoring Coordinator or ECB for clarity or discussion.

DAQ-15-005.5 Rev 2.0 May 1, 2022 Page 34 of 109

# 5.4.3 Review of E-logs

Follow the guidance, as listed in Section 4.0 Data Validation (Level 3 Review) Steps - General Step 5 listed above, and record helpful comments in the daily review spreadsheets for later reference during the validation process. Record the results of Precision Checks, filter changes, audit, replacement of equipment or other occurrences on a System Audit form (created by this RCO chemist).

# 5.4.4 Uploading Manual Performance Checks to AQS (Quarterly)

Every 14 days or less, Operators are required to run a manual performance check which consists of at least a precision point, a zero and a span. The results of the precision point are entered onto an AQ98 form, which is completed by the site Operator and reviewed by the Regional Monitoring Coordinator. These files can be found on the P drive at:

#### \\edc-nasvm01.eads.ncads.net\AQ\daq0336fs01\Group\Ambient\Incoming\RegOffices.NC\

in the Regional Office folder and AQ98 folder. The RCO chemist reviews the AQ98 forms for accuracy and completeness. Using the VSV tab, save the AQ98 form as a .txt file. Using the QA Transaction Generator, 'import' the .txt file. Once the data has been populated, all files should be green for each precision point. Click 'generate' and save the file as 'QA-1PtQC-XXXX-Q#-2020-YYY-ZZ aaa where 'XXXX' is the year, '#' is the quarter, 'YYY' is the regional office abbreviation, 'ZZ' is the two-letter abbreviation of the pollutant and 'aaa' is your initials on the P drive at:

\\edc-nasvm01.eads.ncads.net\AQ\daq0336fs01\Group\Ambient\PUB\RegOffices.NC\AQS\Manual Upload Files. Notify the database manager that the manual performance checks are ready to upload to AQS.

# 5.5 Meteorological Data

Meteorological measurements have a unique challenge in that there is no way to verify the accuracy of their measurements daily with a precision check like the criteria pollutants. Instead, DAQ uses a weight of evidence approach to validating these parameters. Since Meteorological measurements are interconnected, they can be used together by the RCO Chemist to tell a reliable series of events supported by each different parameter. For this reason, these parameters should be validated together. The following steps represent the current approach to the data validation (Level 3 Review) process.

# 5.5.1 All In One Data (Wind Speed and Direction, Ambient Temperature, Barometric Pressure and Relative Humidity)

- Begin by selecting a multi-station report with all the barometric pressure readings across the state for a period of at least a month. Select to see the data as a graph.
- Observe the trend of the sites. Each site should produce a trend line of a similar shape. Sites located in the mountains should have the lowest values and sites near the coast should have the highest value. Look for aberrant peaks and dips in individual sites and investigate.

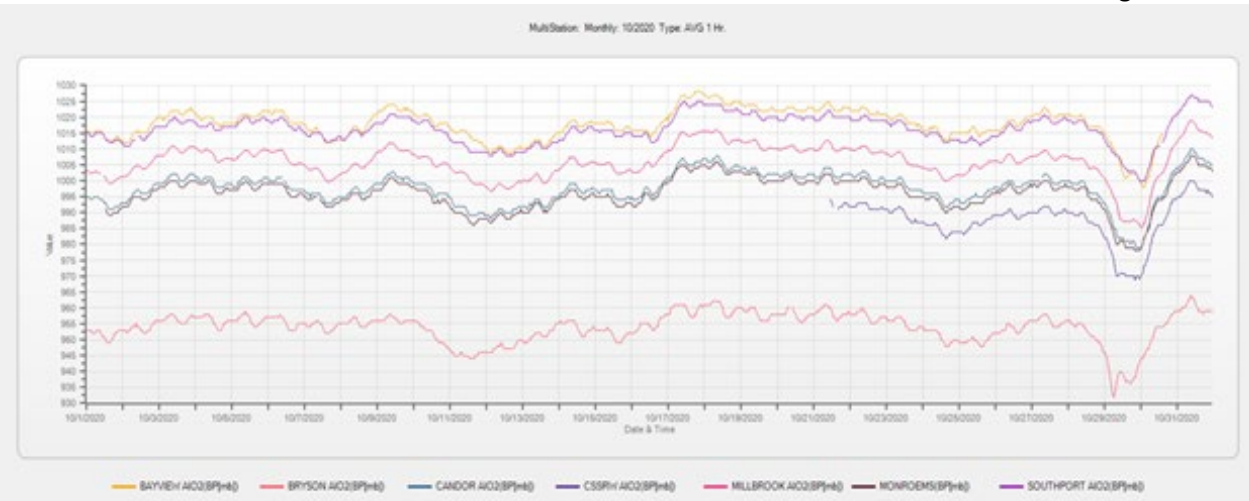

- Once all aberrant peaks and dips have been accounted for by invalidating or flagging with a QX qualifier, close the multi-station report.
- Open a station report for a station that is to be specifically validated for. Select the Compass parameter and ensure that common readings do not deviate by more than +/- 2 over a 24-hour period. If the readings do, invalidate the hours when the readings are not stable for wind speed, wind direction, and sigma. If the readings are not stable, the instrument either has a malfunctioning compass or the instrument is not mounted soundly on its tower on site. In either case, readings for that period are unreliable.
- Open a station report for barometric pressure and a station report for wind direction for a particular site. Select to see the data of both reports as a graph.

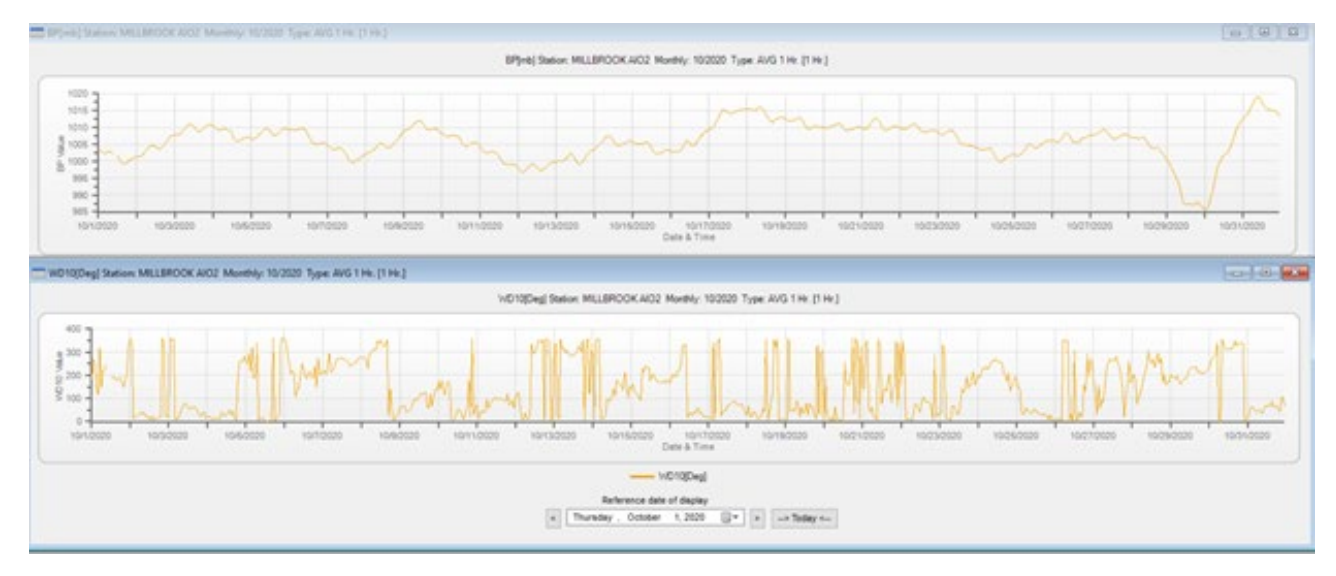

- Look for instances where barometric pressure drops. Wind direction should produce a constant change during that time as it indicates a front moving past the site. For aberrant changes in wind direction during those events, flag the data with a QX qualifier.
- Close the station report for wind direction and open a report for wind speed at the site.

# DAQ-15-005.5 Rev 2.0 May 1, 2022 Page 36 of 109

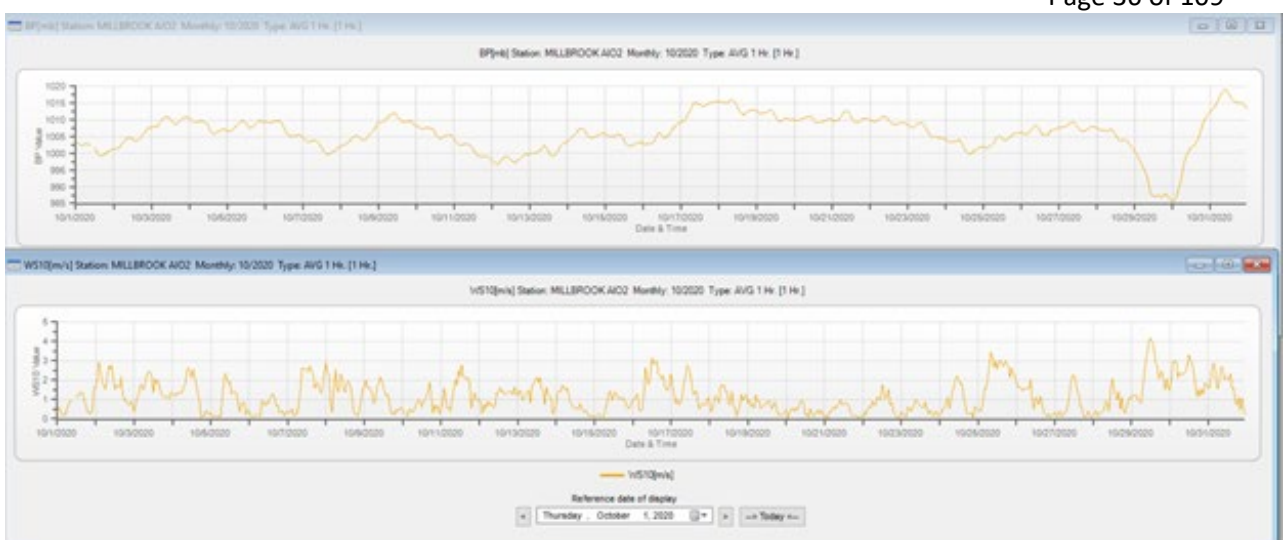

- Compare barometric pressure with wind speed. As pressure decreases, an increase in wind speed should be observed. For aberrant changes in wind speed during those events, check nearby weather stations (via <u>https://www.wunderground.com</u>). If nearby weather stations do not show similar wind speeds, flag the data with a QX qualifier.
- Close the barometric pressure report and open a station report for ambient temperature. Look for periods of large temperature change. During such events, wind speed should increase. For periods that this is not true, check nearby weather stations (via <a href="https://www.wunderground.com">https://www.wunderground.com</a>). If nearby weather stations do not show similar wind speeds, flag the data with a QX qualifier.

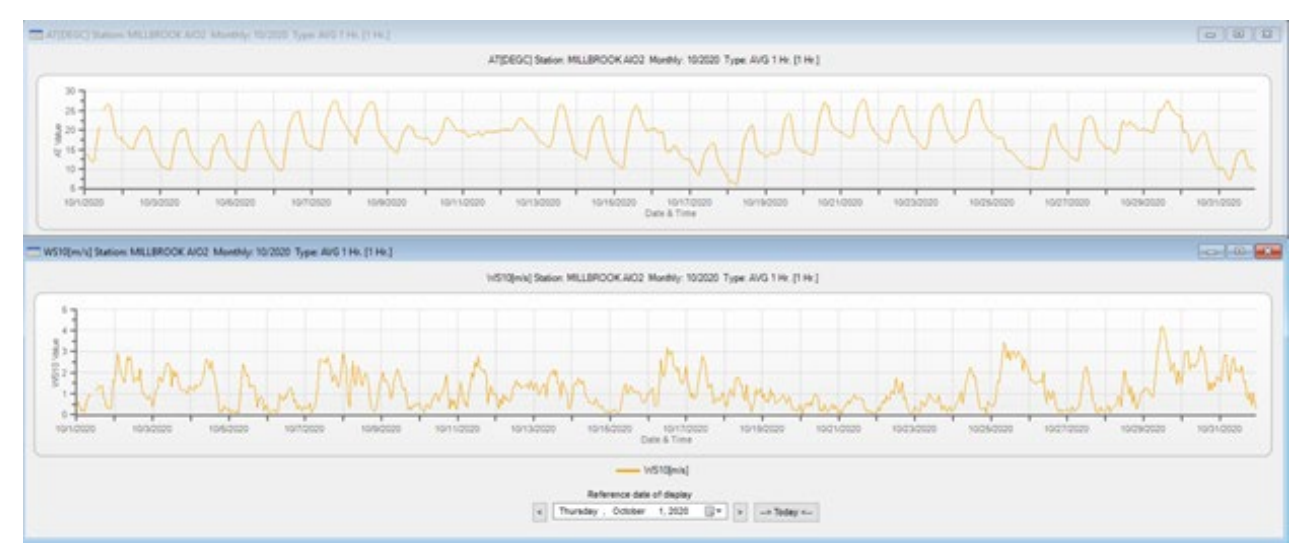

 Close the report for station report for ambient temperature and open back up the station report for wind direction. As wind speed increases, there should be a change in wind direction. As wind speed decreases there should be little change in wind direction. For events where this is not observed, flag the wind direction data with a QX qualifier.
## DAQ-15-005.5 Rev 2.0 May 1, 2022 Page 37 of 109

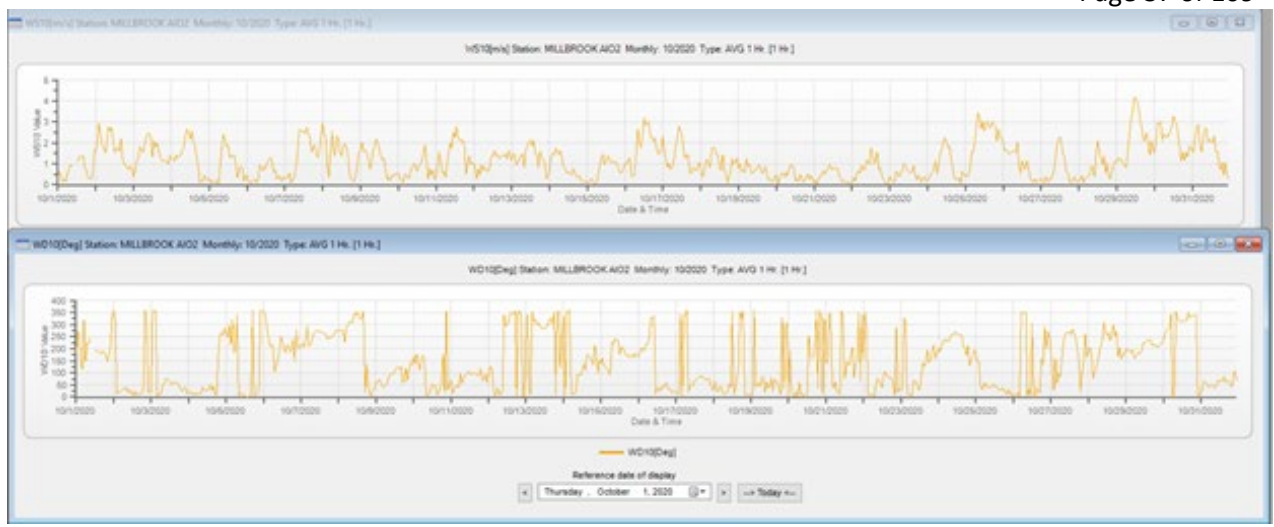

- Close both the wind direction report and wind speed report. Then open a report with a criteria pollutant, wind speed, wind direction, and sigma. Select to view the report as a table.
- Compare the criteria pollutant with Wind Speed and if the site is near a point source of that pollutant, compare it with wind direction. With high wind speed, there should be generally higher readings of pollutants. If near a point source of pollutants, there should be higher readings of that pollutant when the wind direction comes from that source. For extended periods where this is not true, the wind speed and/or wind direction data should be flagged with a QX qualifier.
- Scroll though the data to look for missing data or coded data for wind speed, wind direction, and sigma.
   If wind speed is invalid, invalidate wind direction and sigma. If wind direction is invalid, invalidate wind speed and sigma. If sigma is missing, calculate the value from minute data for wind direction.
- $\circ \quad \text{Close all open reports.}$

# 5.5.2 Checking All In One Precision and Bias

While it is encouraged that meteorological data's precision and bias be reviewed as often as possible, a site is only formally audited every six months or twice a year with another All In One Device. Some sites will have a CTS AIO2, which will be a secondary AIO2 located at the site for purposes of verification only. For sites collocated with a CTS AIO2, the RCO Chemist should compare All In One Devices to the CTS AIO2 at least once a season for a period of at least a month. The RCO Chemist should follow the below steps:

# 5.5.2.1 Wind Speed Checks

- Compare wind speeds for the All In One versus wind speeds for the CTS AIO2. Disregard all wind speeds for either device less than 1 meter per second and greater than 10 meters per second. Calculate the coefficient of determination (R<sup>2</sup>) value and look for an R<sup>2</sup> value equal to or greater than 0.50. If the All In One does not meet this criterion, contact ECB to examine the siting of the All In One and to run an audit of the sensor. If the audit does not pass, flag back to the last time wind speeds passed the R<sup>2</sup> criteria with the QX qualifier.
- To find the bias for wind speed, take all hours from the step above and find the true difference between the All In One's values from the CTS AIO2's. Then take the average of those values. If the average calculated is not less than or equal to 1 meter per second, contact the ECB to examine the siting of the All In One and to run an audit of the sensor. If the audit does not pass, flag back to the last time wind speeds passed the bias criteria with the QX qualifier.

DAQ-15-005.5 Rev 2.0 May 1, 2022 Page 38 of 109

• To find the precision for wind speed, take the standard deviation of all the subtracted values calculated above. If the standard deviation of the wind speed is not equal to or less than 0.5 meters per second, contact the ECB to examine the siting of the All In One and to run an audit of the sensor. If the audit does not pass, flag back to the last time wind speeds passed the precision criteria with the QX qualifier.

# 5.5.2.2 Wind Direction Checks

- Compare wind directions for the All In One versus wind directions for the CTS AIO2. Only compare wind directions for values between 50 to 300 degrees and for hours with wind speeds between 1 to 10 meters per seconds. Calculate the R<sup>2</sup> value and look for an R<sup>2</sup> value equal to or greater than 0.95. If the All In One does not meet this criterion, contact ECB to examine the siting of the All In One and to run an audit of the sensor. If the audit does not pass, flag back to the last time wind speeds passed the R<sup>2</sup> criteria with the QX qualifier.
- To find the bias for wind direction, take all hours from the step above and calculate the true difference in wind direction of the All In One device from the CTS AIO2. Then take the average of the true differences. If the average calculated is not equal or less than 10 degrees, contact the ECB to examine the siting of the All In One and to run an audit of the sensor. If the audit does not pass, flag back to the last time wind speeds passed the bias criteria with the QX qualifier.
- To find the precision for wind direction, take the standard deviation of all the true difference in wind direction values calculated above. If the standard deviation of the true differences in wind direction is not equal to or less than 10 degrees, contact the ECB to examine the siting of the All In One and to run an audit of the sensor. If the audit does not pass, flag back to the last time wind speeds passed the precision criteria with the QX qualifier.

## 5.5.2.3 Ambient Temperature, Relative Humidity and Barometric Pressure Checks

• If available, the RCO Chemist should follow a similar method for ambient temperature, relative humidity, and barometric pressure. The criteria for R<sup>2</sup>, precision, and bias are presented below:

| Section 5.5 Table 1 Criteria for R <sup>2</sup> , Precision and Blas for Meteorological Measurements |                |           |        |  |  |  |
|----------------------------------------------------------------------------------------------------|----------------|-----------|--------|--|--|--|
| Meteorological Measurement                                                                           | R <sup>2</sup> | Precision | Bias   |  |  |  |
| Ambient Temperature                                                                                  | 0.95           | 0.5°C     | 0.5 °C |  |  |  |
| Relative Humidity (RH)                                                                               | 0.95           | 5%RH      | 5%RH   |  |  |  |
| Barometric Pressure                                                                                  | 0.95           | 1mb       | 1mb    |  |  |  |

Section 5.5 Table 1 Criteria for R<sup>2</sup>, Precision and Bias for Meteorological Measurements

### 5.5.3 Solar Radiation

• Open a station report for solar radiation at the site. Select to see the data as a graph.

## DAQ-15-005.5 Rev 2.0 May 1, 2022 Page 39 of 109

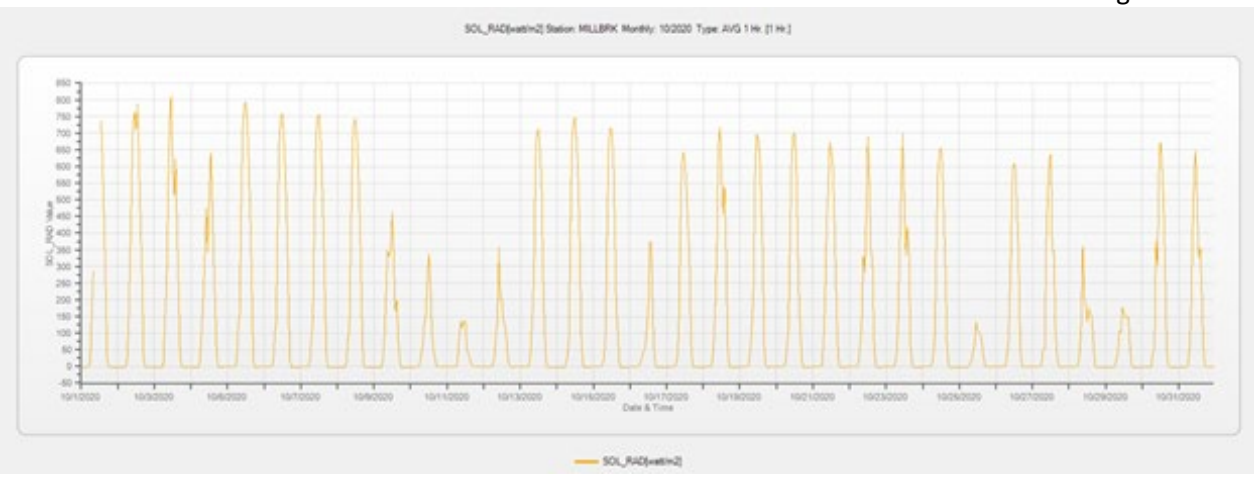

- Observe the data for near zero values during the night hours and high values during the day. For diminished peaks, check nearby weather stations (via <u>https://www.wunderground.com</u>) to see if that day was overcast. For diminished peaks that are not on cloudy days or aberrantly shaped peaks, flag the data with a QX qualifier.
- Open a station report for ambient temperature. Select to view the data as a graph.

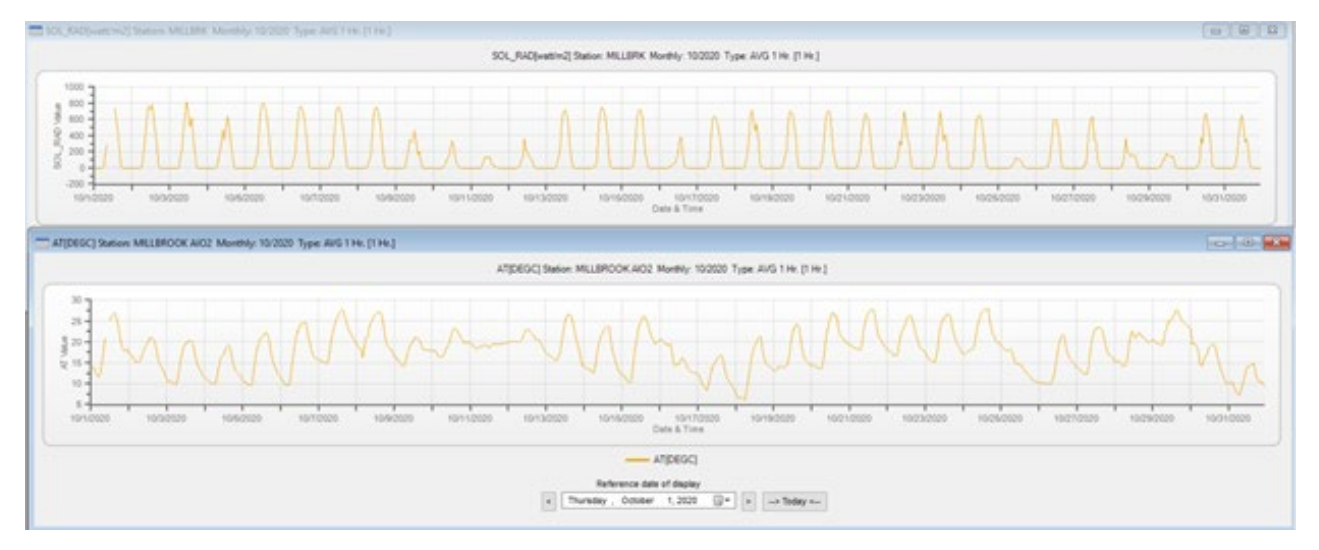

- Compare the ambient temperature with solar radiation. Ambient temperature should trend cooler at night and warmer during the day. For moments that fall outside this trend, check nearby weather stations (via <u>https://www.wunderground.com</u>). For ambient temperature that cannot be reasonably confirmed by nearby weather stations, flag the data with a QX qualifier.
- Close the station report for ambient temperature.
- Open a station report for UV radiation.

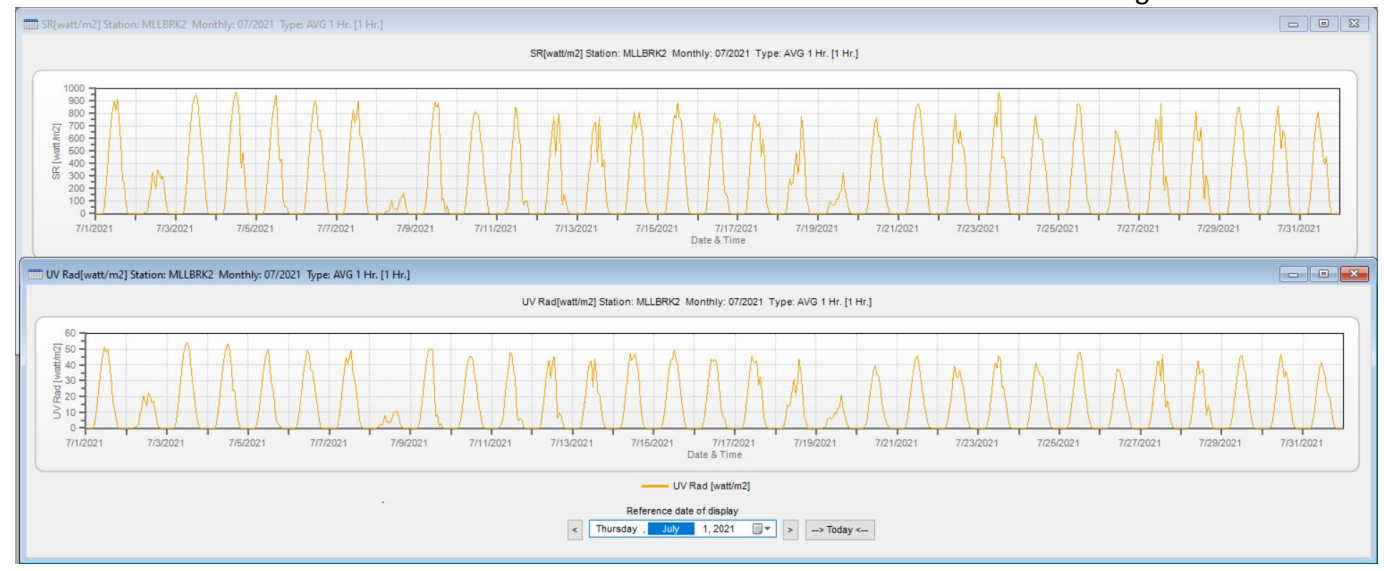

- Compare UV radiation to solar radiation. During the night, values for both parameters should be near zero. During the day, UV radiation should follow a similar trend as solar radiation. During periods of overcast, it is possible to have UV readings that do not match solar radiation. For moments that fall outside this trend, check nearby weather stations (via <a href="https://www.wunderground.com">https://www.wunderground.com</a>). For ambient temperature that cannot be reasonably confirmed by nearby weather stations, flag the data with a QX qualifier.
- $\circ$   $\;$  Close the station report for solar radiation and UV radiation.

### 5.5.4 Rain Measurement

• If a station report for ambient temperature is not open, open it. Then open a station report for relative humidity.

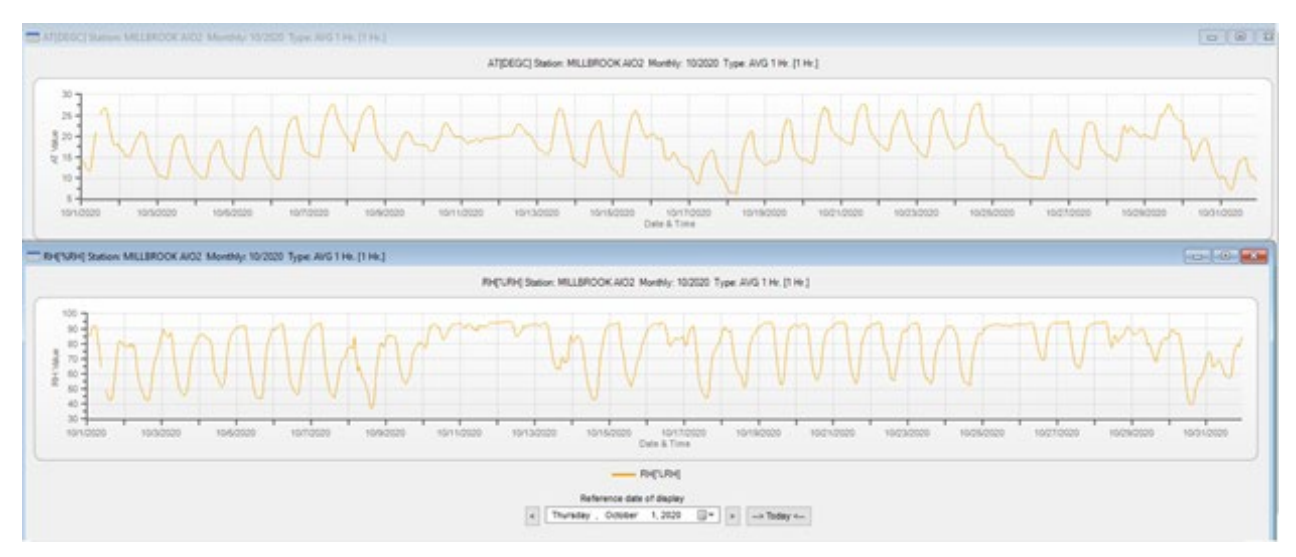

- Compare ambient temperature with relative humidity. In general, relative humidity should go down as ambient temperature goes up. For moments where both relative humidity and ambient temperature are high, check nearby weather stations (via <u>https://www.wunderground.com</u>) for a rain event. For such events not explained by rain, flag relative humidity with a QX flag.
- Close the report for ambient temperature and open a station report for rain measurements.

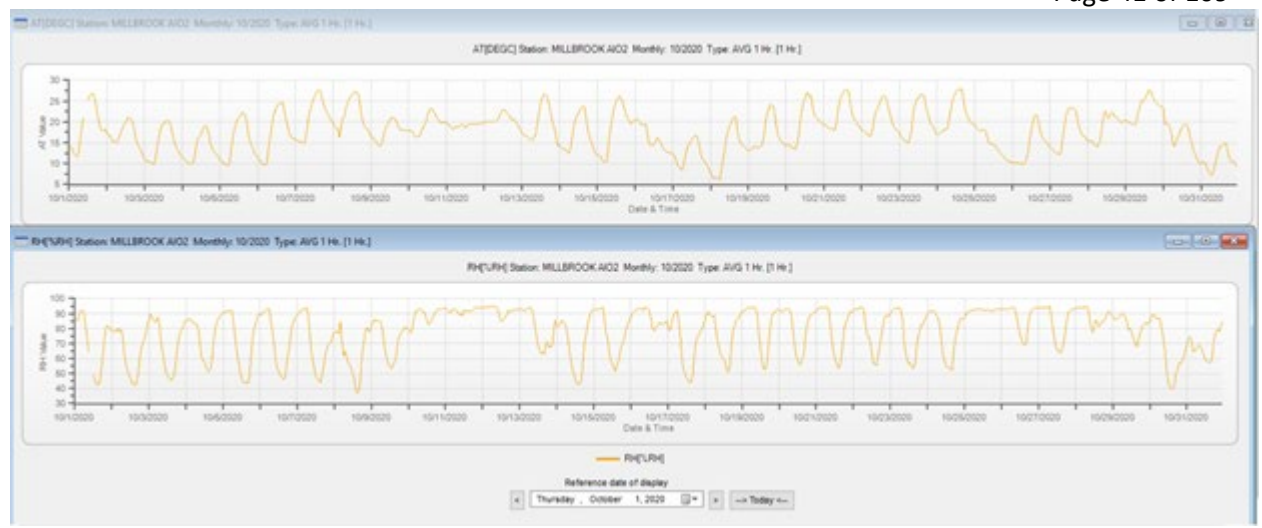

- Compare relative humidity with rain measurements. As rain measurements are observed, relative humidity should increase. For rain measurements that do not show an increase in relative humidity, check nearby weather stations (via <u>https://www.wunderground.com</u>) for a rain event. For such events not explained by rain, flag rain measurements with a QX flag.
- Close all station reports that are open.

## 5.5.5 Relationships between the various Meteorological Parameters

The following relationships are additional checks that the RCO Chemist can use as weight of evidence. While the RCO Chemists are not required to extensively check these relationships, they are encouraged to do so. This is especially true when it is unclear which parameter to flag when comparing parameters during the normal validation process. In general, should any of the following relationships not hold true, the RCO Chemist should check nearby weather stations (via <a href="https://www.wunderground.com">https://www.wunderground.com</a>) for relative data and flag any data that cannot be reasonably supported by the nearby weather station's data with a QX qualifier. Additional relationships that the RCO Chemist can check include:

- Compare Wind Speed with Relative Humidity. When wind speeds are high, relative humidity should be lower. When wind speeds are low, relative humidity should be higher
- Compare Wind Speed with Solar Radiation. Leading up to and around periods of observed measurements of solar radiation, wind speed should show a general increase. During the night hours when there are near zero measurements of solar radiation, wind speeds should show a general decrease.
- Compare Barometric Pressure with Ambient Temperature. When barometric pressure is high, ambient temperature should read lower. When barometric pressure is low, ambient temperature should read higher.
- Compare Barometric Pressure with Solar Radiation. When barometric pressure is low or decreasing, there is more likely a chance of overcast skies and therefore less solar radiation. When barometric pressure is high or increasing, there is more likely a chance for a clear day and more solar radiation.
- Compare Barometric Pressure with Rain Measurements. When barometric pressure is low or decreasing, there is more likely a chance of rain measurements to be observed. When barometric pressure is high or increasing, there is less likely a chance for rain measurements to be observed.
- Compare Solar Radiation with Rain Measurements. Rain events are more likely to occur when solar radiation reads lower.
- Compare Wind Direction with Ambient Temperature. With greater changes in ambient temperature, a change in wind direction should be observed.

### 6.0 Independent Accuracy Audit Reporting

Annual performance audits are performed by ECB technicians annually. The DAQ also participates in the EPA Performance Evaluation Program (PEP) and National Performance Audit Program (NPAP) external audit programs.

### 6.1 ECB Annual Performance Evaluations of Gaseous Monitors

For the gaseous instruments, ECB electronics technicians will perform an annual performance evaluation at least every 365 days and once per calendar year and whenever request by the Ambient Monitoring Section chief, or chief, (except for the background monitors where a performance evaluation is completed every quarter). The evaluations are performed by comparing the analyzer measurements to independent standards or references. The audit concentrations selected for evaluation should include a value at or near the detection limit of the monitor, a value near the level of the NAAQS, and a value that is less than the 99<sup>th</sup> percentile of the data within the network. Performance evaluations will be conducted using a different gas cylinder and calibrator than what is used to calibrate the monitor and complete the nightly or biweekly QC checks. Performance audits will be conducted by ECB electronics technicians, who are not normally involve in the routine operational activities of the gaseous monitors, using dedicated Quality Assurance (QA) equipment.

### 6.1.1 Ozone Performance Audit Evaluation Criteria

The  $O_3$  performance audit is a "Pass – Fail" evaluation. The criteria for evaluating the acceptance or failure of the  $O_3$  monitor at a given site are listed in the table below.

| EPA Audit Level | Audit Concentration | Site Monitor |
|-----------------|---------------------|--------------|
| Zero            | 0                   | ≤±3 ppb      |
| Level 2         | 15                  | ≤ ± 1.4 ppb  |
| Level 5         | 70                  | ≤ ± 4.9 ppb  |
| Level 6         | 100                 | ≤ ± 7 ppb    |

Section 6.1 Table 1 Ozone Performance Audit Acceptance Limits

## 6.1.2 Sulfur Dioxide Performance Audit Evaluation Criteria

The  $SO_2$  performance audit is a "Pass – Fail" evaluation. The criteria for evaluating the acceptance or failure of the  $SO_2$  monitor at a given site are listed in the table below.

| JEL1011 0.1 11  | Section 0.1 Tuble 2 Sulfur Dioxide Performance Adult Acceptance Limits |              |  |  |  |
|-----------------|------------------------------------------------------------------------|--------------|--|--|--|
| EPA Audit Level | Audit Concentration                                                    | Site Monitor |  |  |  |
| Zero            | 0                                                                      | ≤ ± 1.5 ppb  |  |  |  |
| Level 1         | 2.5                                                                    | ≤ ± 1.5 ppb  |  |  |  |
| Level 4         | 20 or 50                                                               | ≤ ± 15.0%    |  |  |  |
| Level 6         | 75                                                                     | ≤ ± 15.0%    |  |  |  |

Section 6.1 Table 2 Sulfur Dioxide Performance Audit Acceptance Limits

### 6.1.3 Nitrogen Dioxide

The NO<sub>2</sub> performance audit is a "Pass – Fail" evaluation. The criteria for evaluating the acceptance or failure of the NO<sub>2</sub> monitor at a given site are listed in the table below.

Section 6.1 Table 3 Nitrogen Dioxide Performance Audit Acceptance Limits

|                 | NO/NOx Audit  | NO <sub>2</sub> Audit |                           |
|-----------------|---------------|-----------------------|---------------------------|
| EPA Audit Level | Concentration | Concentration         | Site Monitor              |
| Zero            | 0             | 0                     | < ± 1.5 ppb or < ± 15.1 % |
| Level 1         | 2.5           | 2.5                   | < ± 1.5 ppb or < ± 15.1 % |
| Level 5         | 40            | 25                    | < ± 15.1 %                |

|                 | NO/NOx Audit  | NO <sub>2</sub> Audit |              |
|-----------------|---------------|-----------------------|--------------|
| EPA Audit Level | Concentration | Concentration         | Site Monitor |
| Level 6         | N/A           | 100                   | < ± 15.1 %   |
| Level 7         | 160           | N/A                   | < ± 15.1 %   |

Section 6.1 Table 3 Nitrogen Dioxide Performance Audit Acceptance Limits

## 6.1.4 Total Reactive Oxides of Nitrogen (NOT/NOyT)

The Total Reactive Oxides of Nitrogen performance audit is a "Pass – Fail" evaluation. The criteria for evaluating the acceptance or failure of the Total Reactive Oxides of Nitrogen and NO monitor at a given site are listed in the table below.

|             | NOT/NOyT Audit |                           |
|-------------|----------------|---------------------------|
| Audit Level | Concentration  | Site Monitor              |
| Zero        | 0              | < ± 1.5 ppb or < ± 15.1 % |
| Level 2     | 4              | < ± 1.5 ppb or < ± 15.1 % |
| Level 5     | 22             | < ± 15.1 %                |
| Level 7     | 160            | < ± 15.1 %                |

### Section 6.1 Table 4 Reactive Oxides of Nitrogen Performance Audit Acceptance Limits

## 6.1.5 Carbon Monoxide

The Carbon Monoxide performance audit is a "Pass – Fail" evaluation. The criteria for evaluating the acceptance or failure of the Carbon Monoxide monitoring site are listed in the table below.

| 500000.1    | Section 0.1 ruble 5 curbon monoxide r erjormanee ruan receptance Emits |                          |  |  |
|-------------|------------------------------------------------------------------------|--------------------------|--|--|
| Audit Level | Audit Concentration                                                    | Site Monitor             |  |  |
| Zero        | 0                                                                      | < ± 30 ppb               |  |  |
| Level 2     | 190                                                                    | < ± 30 ppb or < ± 15.1 % |  |  |
| Level 4     | 1000                                                                   | < ± 15.1 %               |  |  |
| Level 5     | 3900                                                                   | < ± 15.1 %               |  |  |

Section 6.1 Table 5 Carbon Monoxide Performance Audit Acceptance Limits

## 6.1.6 Processing of Performance Evaluation Reporting Forms

The detailed procedures for processing the performance evaluation forms are described in Appendix C: Detailed Procedures for Processing Performance Evaluation Documentation. In summary, the forms are transferred from the ECB supervisor to the Project and Procedures Branch (PPB) supervisor. The forms are reviewed and evaluated by the PPB staff, who sign off on them. The signed forms are scanned and archived in IBEAM. The scanned forms are also emailed to the supervisor of the operator and the regional monitoring coordinator with a summary of the results. The person reviewing and signing off on the form also creates transaction files of the audit results and transfers those forms to the database manager to upload into AQS.

### 6.2 External Agency Audits

The EPA defines a performance evaluation as a type of audit in which an independent party obtains the quantitative data generated in a measurement system and compares it with routinely obtained data to evaluate the proficiency of the site operator. The DAQ participates in the NPAP which only includes the regulatory monitors used for NAAQS determinations. Information on the NPAP is available at <a href="https://www.epa.gov/amtic/national-performance-audit-program-npap-gaseous-monitoring">https://www.epa.gov/amtic/national-performance-audit-program-npap-gaseous-monitoring</a>.

## 6.3 Meteorological Sensor Checks

The quality assurance regime for the meteorological sensors is described in Section 9.0 Accuracy Audits of SOP DAQ-07-003.1. The accuracy, precision and functionality of the meteorological sensor equipment will be evaluated using the collocated transfer standard (CTS) method described in Section 5.2 of SOP DAQ-07-003.1. The CTS check is required once a calendar year and every 365 days except for at Millbrook where the sensors should undergo a CTS check twice a calendar year and every 182 days. More frequent CTS checks are encouraged. The criteria for evaluating the acceptance or failure of the meteorological sensor equipment are listed in the table below. The DAQ follows the guidelines as detailed in the QA Handbook for Meteorological Measurements, available at: <a href="https://www.epa.gov/sites/default/files/2021-04/documents/volume\_iv\_meteorological\_measurements.pdf">https://www.epa.gov/sites/default/files/2021-04/documents/volume\_iv\_meteorological\_measurements.pdf</a>

### Section 6.3 Table 1 CTS Control Limits:<sup>a</sup>

|                                | Wind<br>Speed | Wind<br>Direction | Ambient<br>Temperature | Pressure | Relative<br>Humidity |
|--------------------------------|---------------|-------------------|------------------------|----------|----------------------|
| Average Difference (Bias)      | ±1.0 m/s      | ±10.0°            | ±0.50 °C               | ±2.0 hPa | ±5.0%                |
| Standard Deviation (Precision) | ±0.5 m/s      | ±10°              | ±0.25 °C               | ±1.0 hPa | ±2.5%                |

<sup>a</sup> These CTS Control limits were derived through CTS studies performed by DAQ

## 7.0 Calibration (Precision) Check Reporting

The following sections cover calibration (precision) check reporting procedures which are unique to a specific pollutant. The following steps represent the current approach to calibration (precision) check reporting (Level 3 Review) process.

### 7.1 Ozone

See Section 5.1.2 of this SOP for procedures used to upload automated PZS checks to AQS.

### 7.2 Sulfur Dioxide

See Section 5.2.2 of this SOP for procedures used to upload automated PZS checks to AQS and Section 5.2.3 of this SOP for procedures used to upload manual performance checks to AQS.

## 7.3 Nitrogen Dioxide and Total Reactive Oxides of Nitrogen (NOT/NOyT)

See Section 5.3.5 of this SOP for procedures used to upload manual performance checks to AQS.

### 7.4 Carbon Monoxide

See Section 5.4.4 of this SOP for procedures used to upload manual performance checks to AQS

## 8.0 Data Validation and Certification

### 8.1 Data Validation Procedure using Envidas

8.1.1 Final Level 3 Validation is achieved by going to the Edit tab on the upper scroll bar of Envista and selecting Validation Settings Action box. This will generate the following control box to populate:

## DAQ-15-005.5 Rev 2.0 May 1, 2022 Page 45 of 109

| Station's | s Monitors Last Validations |           |                   |          | Date And Time            |   |
|-----------|-----------------------------|-----------|-------------------|----------|--------------------------|---|
| Current   | User Name : Jeff Gobel      | Highest E | dit Level : Final |          | Start Date : 9/ 1/2020 🗸 |   |
| 1 *       | Station                     | Monitor   | Start DateTime    | Stop E 🔺 | Start Time : 00:00       |   |
| ÷         | BAYVIEW                     |           |                   |          |                          |   |
| +         | BDED                        |           |                   |          | Stop Date : 9/30/2020    |   |
| ÷         | BEAUFORT                    |           |                   |          | Stop Date . 5/50/2020 V  |   |
| ÷         | BETHANY                     |           |                   |          | Stop Time : 23:59        |   |
| ÷         | ZBLACKSTN                   |           |                   |          |                          |   |
| ÷         | BNTCREEK                    |           |                   |          |                          |   |
| ÷         | BRYSON                      |           |                   |          |                          | ^ |
| +         | BUSHYFRK                    |           |                   |          |                          |   |
| ÷         | BUTNER                      |           |                   |          |                          |   |
| ÷         | CANDOR                      |           |                   |          |                          |   |
| ÷         | CANDOR1                     |           |                   |          | WS10                     |   |
| +         | CASTLE H                    |           |                   |          |                          |   |
| ÷         | CHERRYGR                    |           |                   |          |                          |   |
| +         | CLEMMONS                    |           |                   |          | RH                       |   |
| ÷         | COWEETA                     |           |                   |          | BP                       |   |
| ÷         | CRANBERY                    |           |                   |          | Compass                  |   |
|           | CROUPE                      |           |                   | ×        | Shelter RH               | ~ |

The reviewer must

- set the Start Date and Time (00:00)
- set the Stop Date and Time (23:59) (Envidas/Envista will not auto populate or correct either of these items).
- Check the site in the right-side box
- Check which parameters you are validating (In this case its Monroe for TMP and O<sub>3</sub>.)
- Proceed to the **Add box** and <u>press it</u> to activate.

A message will pop up and you will answer Yes to *activate the Validation*. A prompt will notify you when completed. It is a good idea to check that the site validated by clicking on it in the left-hand box and open it and confirm that it validated correctly. You are now finished with Validating at Level 3.

The confirmation report should look like this screen shot:

| Station's     | Monitors Last Validations       |                                                                                                |                                                                                         |                                                                                                    |                                                                                                |                                                                       |   | Date And Time                                                                                                    |  |
|---------------|---------------------------------|------------------------------------------------------------------------------------------------|-----------------------------------------------------------------------------------------|----------------------------------------------------------------------------------------------------|------------------------------------------------------------------------------------------------|-----------------------------------------------------------------------|---|----------------------------------------------------------------------------------------------------|--|
| Current       | User Name : Jeff Gobel          | Highest E                                                                                      | dit Level : Final                                                                       |                                                                                                    |                                                                                                |                                                                       |   | Start Date : 9/ 1/2020 V                                                                                                    |  |
| 1 *<br>*<br>+ | Station<br>LWATTOWR<br>MENDNHAL | Monitor                                                                                        | Start DateTime                                                                          | Stop DateTime                                                                                                    | User Name                                                                                      | Edit Level                                                            | ^ | Start Time :         00:00           Stop Date :         9/30/2020 ~                                                                                                    |  |
| +<br>+        | MILLBRK<br>MLLBRK<br>MONROEMS   |                                                                                                |                                                                                         |                                                                                                    |                                                                                                |                                                                       |   | Stop Time : 23:59                                                                                                    |  |
|               |                                 | SOL_RAD<br>TMP<br>O3<br>CPS<br>WS10<br>WD10<br>AT<br>RH<br>BP<br>Compass<br>Shelter_RH<br>SG10 | 7/1/2020 12:00 AM<br>10/1/2020 12:00 AM<br>10/1/2020 12:00 AM<br>10/1/2020 12:00 AM<br> | 7/31/2020 11:59 PM<br>11/1/2020 5:00 AM<br>11/1/2020 5:00 AM<br>10/31/2020 11:59 PM<br><br><br><br><br><br><br><br><br> | pjchappin<br>jgobel<br>jgobel<br>pjchappin<br><br><br><br><br><br><br><br><br><br><br><br><br> | Final<br>Final<br>Preliminary<br><br><br><br><br><br><br><br><br><br> |   | All      B-     BAI      B-     BAYVEW      B-     BEAUFORT      BETHANY      DETHANY      -     ZBLACKSTN      BNTCREEK      BYSON      BUSHYFRK      BUSHYFRK      CANDOR      CANDOR      CASTLE H |  |
| +<br>+<br>+   | MONT<br>MTMITCH6<br>NEWHANO     |                                                                                                |                                                                                         |                                                                                                    |                                                                                                |                                                                       |   | CLEMMONS                                                                                                    |  |

## 8.2 Annual Data Certification

Per 40 CFR Part 58.15, state and local government monitoring organizations must certify their ambient concentration data and quality assurance and quality control (QA/QC) data. For DEQ, the chief should certify all data submitted for all monitors specified in 40 CFR §58.15 within the PQAO. As required by 40 CFR 58.15, an annual air monitoring data certification letter, as shown in Section 8.2 Figure 1 is required to certify that the data collected by the federal reference method and federal equivalent method monitors for state and local air monitoring stations (SLAMS) and special purpose monitors (SPMs) in the DAQ networks meet criteria in 40 CFR Part 58, Appendix A from Jan. 1 to Dec. 31 of the previous year. A data certification letter signed by the chief should be sent to the applicable EPA Regional Administrator or the delegated official, addressed to the attention of the regional primary AQS contact. The chief should check with DAQ's Regional contact to determine the appropriate official recipient for the transmittal.

The letter must include the following two specific statements. The chief certifies that (i) the ambient concentration data and the quality assurance data are completely submitted to AQS, and that (ii) the ambient data are accurate to the best of his or her knowledge taking into consideration the quality assurance findings. The first part means that all of the ambient data and all of the quality assurance data that were collected, and that have completed and passed DAQ's data validation process have been submitted to AQS. The second part means that the chief has considered the results of all periodic quality control checks and other relevant performance assessments and has determined that the ambient data, quality assessment and QC data meets EPA regulatory requirements and the data quality requirements specified in DAQ's QAPPs. The letter must be clear regarding what combinations of site, monitor, pollutant, and Parameter Occurrence Code (POC) are the subject of the certification statement.

Along with the certification letter, the chief must submit to EPA an annual summary report of all the ambient air quality data collected by the monitors, as well as a summary of the precision and accuracy data, for the previous year. This requirement is met by submitting the AMP600 report. See Appendix D: Detailed Annual Data Certification Procedures for instructions on generating the AMP600 report for submittal to the EPA for the annual data certification.

Data certification is the final process of assessing the state's monitoring data for the previous calendar year. The DAQ verifies and validates data monthly, as discussed in Section 2 of this SOP. Additionally, the chief or his designee assesses the data on a quarterly basis when an RCO chemist generates specific AQS reports to assess the data quality indicators as discussed in SOP 2.39.4 Quarterly Data Review. With these assessments ongoing throughout the year, annual data certification, then, serves as the last assessment of the data – looking at it from an all-inclusive, annual perspective – to see if any unidentified anomalies or trends exist in the data that the data reviewers did not previously identify. The annual data certification process starts with running and reviewing AMP reports contained in AQS. The reports typically queried include the following:

- •AMP350 Raw Data
- •AMP251 QA Data
- •AMP430 Data Completeness
- •AMP600 Certification Evaluation
- •AMP256 Data Quality Indicator
- •AMP504 Extract QA Data
- •AMP450 Quicklook Criteria Parameters
- •AMP450NC Quicklook All Parameters

An RCO audit chemist and the PPB supervisor review these reports and confirm everything is complete and accurate. The RCO audit chemist and PPB supervisor also review the reports to ensure the statistical results

DAQ-15-005.5 Rev 2.0 May 1, 2022 Page 47 of 109

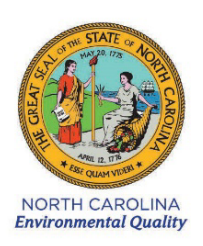

ROY COOPER Governor MICHAEL S. REGAN Secretary MICHAEL ABRACZINSKAS Director

May 1, 2020

Dr. Kenneth L. Mitchell, Acting Director Air and Radiation Division United States Environmental Protection Agency, Region 4 Sam Nunn Atlanta Federal Center 61 Forsyth Street S.W. Atlanta, Georgia 30303-8960

#### Subject: Certification of Ambient Data for North Carolina for 2019 Calendar Year

Dear Dr. Mitchell:

This letter certifies that for the ambient air monitors and date periods indicated in the attached AQS summary reports, concentration data and quality assurance data are completely submitted to AQS and that the ambient data are accurate to the best of my knowledge, taking into consideration the quality assurance findings and the recent Technical Systems Audit recommendations.

This certification does not cover monitors operated by Mecklenburg County Air Quality (Reporting Organization 0669) and Forsyth County Office of Environmental Assistance and Protection (Reporting Organization 0403). Those local programs certify their data separately from the North Carolina Division of Air Quality (Reporting Organization 0776).

The AQS AMP600 and AMP450NC reports that are required by the USEPA to affirm certifications have been included in the email distribution list. Annual certification of ambient monitoring data is required by provisions in 40 CFR 58.15.

If you need more information concerning this certification, or have other questions, please contact me at <u>patrick.butler@ncdenr.gov</u> or (919) 707-8719.

Sincerely.

Patrick Butler, P.E. Ambient Monitoring Section Chief

Attachments (email distribution only): AMP600 documents (originals signed) AMP450NC document

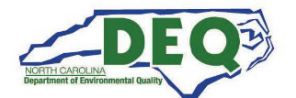

North Carolina Department of Environmental Quality | Division of Air Quality 217 West Jones Street | 1641 Mail Service Center | Raleigh, North Carolina 27699-1641 919-707.8400

Section 8.2 Figure 1. Example Annual Certification Letter

indicate the monitoring data were in control over the course of the entire year and met the DQOs. If they identify problems, the RCO audit chemist investigates them in accordance with Section 9 of this SOP. Ultimately, this process verifies that the DAQ monitoring data submitted to AQS is correct and complete.

Once the RCO chemists, statistician and database manager complete any necessary corrections, additions or deletions in AQS and the RCO chemists and PPB supervisor finalize the dataset, the chief officially recommends the data for certification to EPA Region 4. The data certification package provided to EPA includes a signed copy of the AMP600 report, along with a letter signed by the chief, certifying that the ambient concentration and QA data in AQS are complete and accurate, taking into consideration the QA findings, to the best of his or her knowledge. If coarse particle data (PM<sub>10-2.5</sub>) or 5-minute SO2 data, including maximum hourly 5-minute SO2 data, need to be certified, the certification package should also include an AMP450NC report. The annual data certification package is due to EPA Region 4 by May 1 of each year.

# 9.0 Troubleshooting and Corrective Actions

# 9.1 Troubleshooting

Troubleshooting is the final step in the data validation process. After data review is complete the assigned pollutant chemist, or level 3 reviewer, will assess whether the program is meeting the data quality objectives defined in the relevant QAPP. The assigned pollutant chemist will work with regional staff as necessary to correct any deficiencies and to refine or adapt procedures to ensure data quality objectives are met.

## 9.2 Corrective Actions

The audit chemist will review previously validated data on a quarterly basis. When the review and audit are completed the audit chemist will create an AQS Audit Report and Data Update Form (revision 9.0). The form will contain general program comments as well as specific observations and questions relating to the validated data as reported in AQS. The form will identify any issues that may impact data quality, completeness, storage and reporting. The data validator (level 3 reviewer) will review the completed audit form, carefully consider the audit chemist's remarks and note on the form any corrections that may need to be made. The data validator will then forward the completed audit form to the database manager, along with documentation for any changes that need to be uploaded to AQS. The database manager will make the appropriate data uploads to AQS and document the completein of the process on the audit report. The audit chemist will then verify the corrections are complete in AQS and document completion of the process. Copies of both the original audit reports and the completed audit reports are then archived in IBEAM.

## 10.0 Revision History

|           | Person Revising |                                                      |          | Approved by/                 |
|-----------|-----------------|------------------------------------------------------|----------|------------------------------|
| Date      | Document        | Revision                                             | Page No. | Date                         |
| 3/15/2022 | Jeremy Pope     | Corrected CTS Control Limits in Section 6.3 Table 1. | 44       | Joette Steger/<br>03/15/2022 |
| 3/24/2022 | Joette Steger   | Corrected Effective Date                             | 2        | oette Steger/<br>03/24/2022  |

The following revisions were made to this SOP:

DAQ-15-005.5 Rev 2.0 May 1, 2022 Page 49 of 109

# 11.0 Appendices

Appendix A:AQS Audit Report and Data Update Form (revision 9.0).Appendix B:Audit Sheets for Carbon Monoxide and Nitrogen OxidesAppendix C:Detailed Procedures for Processing Performance Evaluation DocumentationAppendix D:Generating the Statistician's Daily ReportsAppendix E:List of Acronyms

## Appendix A: Example of AQS Audit Report and Data Update Form (revision 9.0)

### Instructions

This form (AQS Audit Report and Data Revision Form) combines an AQS Audit Report and a Data Update Form into one. As an <u>AQS Audit Report</u>, this form is typically created by the Central Office Audit Chemist for a quarterly data review. Problems that may impact or potentially impact data quality, completeness, storage, or reporting are formally tracked, documented, identified and resolved using this form.

As a <u>Data Update Form</u>, this form is typically used by PPB Supervisors, Statisticians, Chemist, etc. to document requests for change, update, edit, replace, Import, upload, etc. data that has previously been validated and sent to AQS. Note: The Data Update Form (2.2 June 2019 will be discontinue).

Date Issued

| Quarter/Year of Audit                            |  |
|--------------------------------------------------|--|
| Quarter (Choose an item.) Year (Choose an item.) |  |
| Parameter Choose an item.                        |  |
| Findings                                         |  |
| Audit 🗌 Data Error 🗌                             |  |
|                                                  |  |
|                                                  |  |
|                                                  |  |
|                                                  |  |
|                                                  |  |
|                                                  |  |
|                                                  |  |
| Responses/Actions                                |  |
|                                                  |  |
|                                                  |  |
|                                                  |  |
|                                                  |  |
|                                                  |  |
|                                                  |  |
|                                                  |  |
| Data Turas ta ha Undatad (Unlaadad               |  |
| Data Types to be opuated/oploaded                |  |
|                                                  |  |
| Choose an Item. // N/A                           |  |
| (Enter manually if more than one).               |  |
|                                                  |  |
| Location of Data to Be Updated/Uploaded          |  |
| AQS () (AirNow-Tech ()) (IBEAM ()) (Envista ())  |  |
|                                                  |  |
| Sites                                            |  |
|                                                  |  |

|                                             | Page 51 of 109 |
|---------------------------------------------|----------------|
| Sites Choose an item.                       |                |
| (Enter manually if more than one). N/A      |                |
| Parameters                                  |                |
| Parameter Choose an item. N/A               |                |
| (Enter manually if more than one).          |                |
| Dates and Times of Data Update/Upload       |                |
| (Enter manually). N/A                       |                |
| Staff Involved in Update/Upload             |                |
| Staff Choose an item. N/A                   |                |
| (Enter manually if more than one).          |                |
| Date and Time of Final Edits by Steven Rice |                |
| (Enter manually).                           |                |
| Date and Time of Final Review by Mike Lane  |                |
|                                             |                |

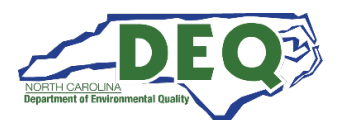

QS Audit Report

Dec

% Diff

| Append  | dix B: Auc   | dit Sheet  | s for Carb | on Mono>   | kide and N               | litrogen | Oxides    |            |                  | May 1,<br>Page 52 of | 2022<br>f 109 |
|---------|--------------|------------|------------|------------|--------------------------|----------|-----------|------------|------------------|----------------------|---------------|
| Region: |              | Site:      |            | Y          | ear:                     |          | SYSTEM    | 1S AUDIT I | FORM: <u>Car</u> | bon Monc             | <u>oxide</u>  |
| Cali    | bration Chee | cks (x=ma  | x.dev.) Ev | ery 14 day | s or less <sup>[1]</sup> | >14 day  | /S        |            |                  |                      |               |
| Jan     | Feb          | Mar        | Apr        | May        | Jun                      | Jul      | Aug       | Sep        | Oct              | Nov                  | D             |
|         |              |            |            |            |                          |          |           |            |                  |                      |               |
|         |              |            |            |            |                          |          |           |            |                  |                      |               |
|         |              |            |            |            |                          |          |           |            |                  |                      |               |
|         |              |            |            |            |                          |          |           |            |                  |                      |               |
| lan     |              | Every 50 t |            | Mar        |                          | Anr      |           | May        |                  | lun                  |               |
| Jan     |              | 100        |            | IVICI      |                          |          |           | Ividy      |                  | Juli                 |               |
|         |              |            |            |            |                          |          |           |            |                  | <u> </u>             |               |
| Jul     |              | Aug        |            | Sep        |                          | Oct      |           | Nov        |                  | Dec                  |               |
|         |              |            |            |            |                          |          |           |            |                  |                      |               |
|         |              |            |            |            |                          |          |           |            |                  |                      |               |
| Ren     | orted to AO  | S via AO9  | 8 Form     |            |                          |          |           |            |                  |                      |               |
| Date    | COT ppb S    | tandard    | COT ppb    | Monitor    | % Diff                   | Date     | COT ppb S | Standard   | COT ppb          | Monitor              | %             |
|         |              |            |            |            | -                        |          |           |            |                  |                      |               |
|         |              |            |            |            |                          |          |           |            |                  |                      |               |
|         |              |            |            |            |                          |          |           |            |                  |                      |               |
|         |              |            |            |            |                          |          |           |            |                  |                      |               |
|         |              |            |            |            |                          |          |           |            |                  |                      |               |
|         |              |            |            |            |                          |          |           |            |                  |                      |               |
|         |              |            |            |            |                          |          |           |            |                  |                      |               |
|         |              |            |            |            |                          |          |           |            |                  |                      |               |
|         |              |            |            |            |                          |          |           |            |                  |                      |               |
|         |              |            |            |            |                          |          |           |            |                  |                      |               |
|         |              |            |            |            |                          |          |           |            |                  |                      |               |
|         |              |            |            |            |                          |          |           |            |                  |                      |               |
|         |              |            |            |            |                          |          |           |            |                  |                      |               |
|         |              |            |            |            |                          |          |           |            |                  |                      |               |
|         |              |            |            |            | +                        | -        |           |            |                  |                      | ļ             |

# Calibration / Verification: Every 365 days or less

| Jan | Feb | Mar | Apr | May | Jun | Jul | Aug | Sep | Oct | Nov | Dec |
|-----|-----|-----|-----|-----|-----|-----|-----|-----|-----|-----|-----|
|     |     |     |     |     |     |     |     |     |     |     |     |
|     |     |     |     |     |     |     |     |     |     |     |     |

Completeness

|      | 1st Q |     |     | 2nd Q |     |     | 3rd Q |      | 4th Q |     |     |  |
|------|-------|-----|-----|-------|-----|-----|-------|------|-------|-----|-----|--|
| Jan  | Feb   | Mar | Apr | May   | Jun | Jul | Aug   | Sept | Oct   | Nov | Dec |  |
|      |       |     |     |       |     |     |       |      |       |     |     |  |
|      |       |     |     |       |     |     |       |      |       |     |     |  |
| Year |       |     |     |       |     |     |       |      |       |     |     |  |

# Highest Monthly Reading

| Date             | (ppb)             | Hour   | Date | (ppb) | Hour     | Date | (ppb) | Hour |
|------------------|-------------------|--------|------|-------|----------|------|-------|------|
| Jan              |                   |        | May  |       |          | Sep  |       |      |
| Feb              |                   |        | Jun  |       |          | Oct  |       |      |
| Mar              |                   |        | Jul  |       |          | Nov  |       |      |
| Apr              |                   |        | Aug  |       |          | Dec  |       |      |
| Gas Dilution Cal | ibrator Certifica | ition: |      |       | Replaced | :    |       | _    |
| Zero Air Genera  | tor:              |        |      |       | Replaced | :    |       | _    |
| Notes:           |                   |        |      |       |          |      |       |      |
|                  |                   |        |      |       |          |      |       |      |
|                  |                   |        |      |       |          |      |       | _    |
|                  |                   |        |      |       |          |      |       |      |
|                  |                   |        |      |       |          |      |       |      |
|                  |                   |        |      |       |          |      |       | _    |
|                  |                   |        |      |       |          |      |       |      |
|                  |                   |        |      |       |          |      |       |      |
|                  |                   |        |      |       |          |      |       | _    |
|                  |                   |        |      |       |          |      |       | _    |
|                  |                   |        |      |       |          |      |       |      |
|                  |                   |        |      |       |          |      |       |      |
|                  |                   |        |      |       |          |      |       |      |
|                  |                   |        |      |       |          |      |       |      |
|                  |                   |        |      |       |          |      |       |      |
|                  |                   |        |      |       |          |      |       |      |

## DAQ-15-005.5 Rev 2.0 May 1, 2022 Page 54 of 109 SYSTEMS AUDIT FORM: NO2

| Region: | Site:          |             |                |              | _ Yea          | r:            |                                    | SYSTEMS AUDIT FORM: NO2 |                |     |                |
|---------|----------------|-------------|----------------|--------------|----------------|---------------|------------------------------------|-------------------------|----------------|-----|----------------|
| Cal     | ibration Cheo  | NO2 Convert | er Effic       | iency (x=max | .dev.) I       | Every 14 days | ys or less <sup>[1]</sup> >14 days |                         |                |     |                |
| Jan     | <b>GPT % Δ</b> | Feb         | <b>GPT % Δ</b> | Mar          | <b>GPT % Δ</b> | Apr           | <b>GPT % Δ</b>                     | May                     | <b>GPT % Δ</b> | Jun | <b>GPT % Δ</b> |
|         |                |             |                |              |                |               |                                    |                         |                |     |                |
|         |                |             |                |              |                |               |                                    |                         |                |     |                |
|         |                |             |                |              |                |               |                                    |                         |                |     |                |
|         |                |             |                |              |                |               |                                    |                         |                |     |                |
| Jul     | <b>GPT % Δ</b> | Aug         | GPT % Δ        | Sep          | GPT % Δ        | Oct           | GPT % Δ                            | Nov                     | GPT % Δ        | Dec | <b>GPT % Δ</b> |
|         |                |             |                |              |                |               |                                    |                         |                |     |                |
|         |                |             |                |              |                |               |                                    |                         |                |     |                |
|         |                |             |                |              |                |               |                                    |                         |                |     |                |
|         |                |             |                |              |                |               |                                    |                         |                |     |                |

## Filter Changes, Every 14 days

| Jan | Feb | Mar | Apr | May | Jun |
|-----|-----|-----|-----|-----|-----|
|     |     |     |     |     |     |
|     |     |     |     |     |     |
|     |     |     |     |     |     |
| Jul | Aug | Sep | Oct | Nov | Dec |
|     |     |     |     |     |     |
|     |     |     |     |     |     |
|     |     |     |     |     |     |

### **Highest Monthly Reading**

| Date | NO (ppb) | Hour | Date | NO <sub>2</sub> (ppb) | Hour | Date | NOx (ppb) | Hour |
|------|----------|------|------|-----------------------|------|------|-----------|------|
| Jan  |          |      | Jan  |                       |      | Jan  |           |      |
| Feb  |          |      | Feb  |                       |      | Feb  |           |      |
| Mar  |          |      | Mar  |                       |      | Mar  |           |      |
| Apr  |          |      | Apr  |                       |      | Apr  |           |      |
| May  |          |      | May  |                       |      | May  |           |      |
| Jun  |          |      | Jun  |                       |      | Jun  |           |      |
| Jul  |          |      | Jul  |                       |      | Jul  |           |      |
| Aug  |          |      | Aug  |                       |      | Aug  |           |      |
| Sep  |          |      | Sep  |                       |      | Sep  |           |      |
| Oct  |          |      | Oct  |                       |      | Oct  |           |      |
| Nov  |          |      | Nov  |                       |      | Nov  |           |      |
| Dec  |          |      | Dec  |                       |      | Dec  |           |      |

### Calibration / Verification: Every 365 days or less

| Jan | Feb | Mar | Apr | May | Jun | Jul | Aug | Sep | Oct | Nov | Dec |
|-----|-----|-----|-----|-----|-----|-----|-----|-----|-----|-----|-----|
|     |     |     |     |     |     |     |     |     |     |     |     |
|     |     |     |     |     |     |     |     |     |     |     |     |
|     |     |     |     |     |     |     |     |     |     |     |     |
|     |     |     |     |     |     |     |     |     |     |     |     |

Gas Dilution Calibrator Certification: \_\_\_\_\_\_ - \_\_\_\_\_-

Replaced: \_\_\_\_\_\_- - \_\_\_\_\_- - \_\_\_\_\_\_

Zero Air Generator: \_\_\_\_\_ - \_\_\_\_-

Replaced: \_\_\_\_\_\_ - \_\_\_\_\_ - \_\_\_\_\_

Completeness

| 1st Q |     |     |     | 2nd Q |     |     | 3rd Q |      | 4th Q |     |     |  |
|-------|-----|-----|-----|-------|-----|-----|-------|------|-------|-----|-----|--|
| Jan   | Feb | Mar | Apr | May   | Jun | Jul | Aug   | Sept | Oct   | Nov | Dec |  |
|       |     |     |     |       |     |     |       |      |       |     |     |  |
|       |     |     |     |       |     |     |       |      |       |     |     |  |
| Year  | :   |     |     |       |     |     |       |      |       |     |     |  |

### Reported to AQS via AQ98 Form

| Date | NO ppb     | NO ppb    | %    | NO <sub>x</sub> ppb | NO <sub>x</sub> ppb | %    | NO <sub>2</sub> ppb | NO <sub>2</sub> ppb | %    |
|------|------------|-----------|------|---------------------|---------------------|------|---------------------|---------------------|------|
|      | (Standard) | (Monitor) | Diff | (Standard)          | (Monitor)           | Diff | (Standard)          | (Monitor)           | Diff |
|      |            |           |      |                     |                     |      |                     |                     |      |
|      |            |           |      |                     |                     |      |                     |                     |      |
|      |            |           |      |                     |                     |      |                     |                     |      |
|      |            |           |      |                     |                     |      |                     |                     |      |
|      |            |           |      |                     |                     |      |                     |                     |      |
|      |            |           |      |                     |                     |      |                     |                     |      |
|      |            |           |      |                     |                     |      |                     |                     |      |
|      |            |           |      |                     |                     |      |                     |                     |      |
|      |            |           |      |                     |                     |      |                     |                     |      |
|      |            |           |      |                     |                     |      |                     |                     |      |
|      |            |           |      |                     |                     |      |                     |                     |      |
|      |            |           |      |                     |                     |      |                     |                     |      |
|      |            |           |      |                     |                     |      |                     |                     |      |
|      |            |           |      |                     |                     |      |                     |                     |      |
|      |            |           |      |                     |                     |      |                     |                     |      |
|      |            |           |      |                     |                     |      |                     |                     |      |
|      |            |           |      |                     |                     |      |                     |                     |      |
|      |            |           |      |                     |                     |      |                     |                     |      |
|      |            |           |      |                     |                     |      |                     |                     |      |
|      |            |           |      |                     |                     |      |                     |                     |      |
|      |            |           |      |                     |                     |      |                     |                     |      |
|      |            |           |      |                     |                     |      |                     |                     |      |
|      |            |           |      |                     |                     |      |                     |                     |      |
|      |            |           |      |                     |                     |      |                     |                     |      |
|      |            |           |      |                     |                     |      |                     |                     |      |
|      |            |           |      |                     |                     |      |                     |                     |      |
|      |            |           |      |                     |                     |      |                     |                     |      |
|      |            |           |      |                     |                     |      |                     |                     |      |
|      |            |           |      |                     |                     |      |                     |                     |      |
|      |            |           |      |                     |                     |      |                     |                     |      |

Notes: \_\_\_\_\_

### DAQ-15-005.5 Rev 2.0 May 1, 2022 Page 56 of 109 SYSTEMS AUDIT FORM: NO2 CAPS

| Region: | gion:Site:<br>Calibration Checks Every 14 d |            |           |         | [1]         |        | Yea      | r:    |     | SYSTEMS AUDIT FORM: NO2 CAPS |            |      |     |         |    |
|---------|---------------------------------------------|------------|-----------|---------|-------------|--------|----------|-------|-----|------------------------------|------------|------|-----|---------|----|
| Ca      | alibra                                      | ation Chec | cks Every | 14 days | or less [1] | >14 da | ys       |       |     |                              | -          |      | -   |         |    |
| J       | lan                                         | Fe         | Ma        | Ар      | M           | а      | Jun      | Ju    | l I | Au                           | Se         | e    | Oct | No      | De |
|         |                                             | b          | r         | r       | У           |        |          |       |     | g                            | р          |      |     | V       | С  |
|         |                                             |            |           |         |             |        |          |       |     |                              |            |      |     |         |    |
|         |                                             |            |           |         |             |        |          |       |     |                              |            |      |     |         |    |
|         |                                             |            |           |         |             |        |          |       |     |                              |            |      |     |         |    |
|         |                                             |            |           |         |             |        |          |       |     |                              |            |      |     |         |    |
| Po      | nor                                         | ted to AO  |           | Eorm    |             |        |          |       |     |                              |            |      |     |         |    |
|         | por                                         | ieu io AQ. |           |         | 02 mmh      | 0/     |          | 2 nnh | N   | 02 mmh                       | 0/         | Zara |     |         |    |
|         | D                                           | Date       |           |         |             | %      |          | z ppp |     |                              | 70<br>D:ff | Zero |     | Comment | S  |
|         |                                             |            | SPA       | NZ N    | ionitor     | DIff   | SPA      | N 9   | N   | /lonitor                     | DITT       |      |     |         |    |
|         |                                             |            |           |         |             |        |          |       |     |                              |            |      |     |         |    |
|         |                                             |            |           |         |             |        |          |       |     |                              |            |      |     |         |    |
|         |                                             |            |           |         |             |        |          |       |     |                              |            |      |     |         |    |
|         |                                             |            |           |         |             |        |          |       |     |                              |            |      |     |         |    |
|         |                                             |            |           |         |             |        |          |       |     |                              |            |      |     |         |    |
|         |                                             |            |           |         |             |        |          |       |     |                              |            |      |     |         |    |
|         |                                             |            |           |         |             |        |          |       |     |                              |            |      |     |         |    |
|         |                                             |            |           |         |             |        |          |       |     |                              |            |      |     |         |    |
|         |                                             |            |           |         |             |        |          |       |     |                              |            |      |     |         |    |
|         |                                             |            |           |         |             |        |          |       |     |                              |            |      |     |         |    |
|         |                                             |            |           |         |             |        |          |       |     |                              |            |      |     |         |    |
|         |                                             |            |           |         |             |        |          |       |     |                              |            |      |     |         |    |
|         |                                             |            |           |         |             |        |          |       |     |                              |            |      |     |         |    |
|         |                                             |            |           |         |             |        |          |       |     |                              |            |      |     |         |    |
|         |                                             |            |           |         |             |        |          |       |     |                              |            |      |     |         |    |
|         |                                             |            |           |         |             |        |          |       |     |                              |            |      |     |         |    |
|         |                                             |            |           |         |             |        |          |       |     |                              |            |      |     |         |    |
|         |                                             |            |           |         |             |        |          |       |     |                              |            |      |     |         |    |
|         |                                             |            |           |         |             |        |          |       |     |                              |            |      |     |         |    |
|         |                                             |            |           |         |             |        |          |       |     |                              |            |      |     |         |    |
|         |                                             |            |           |         |             |        |          |       |     |                              |            |      |     |         |    |
|         |                                             |            |           |         |             |        |          |       |     |                              |            |      |     |         |    |
| -       |                                             |            |           |         |             |        |          |       |     |                              |            |      |     |         |    |
|         |                                             |            |           |         |             |        |          |       |     |                              |            |      |     |         |    |
|         |                                             |            |           |         |             |        |          |       |     |                              |            |      |     |         |    |
|         |                                             |            |           |         |             |        |          |       |     |                              |            |      |     |         |    |
| L       |                                             |            |           |         |             |        |          |       |     |                              |            |      |     |         |    |
|         |                                             |            |           |         |             |        |          |       |     |                              |            |      |     |         |    |
|         |                                             |            |           |         |             |        | 1        |       |     |                              |            |      |     |         |    |
|         |                                             |            |           |         |             |        |          |       |     |                              |            |      |     |         |    |
|         |                                             |            |           |         |             |        |          |       | -   |                              |            |      |     |         | -  |
|         |                                             |            |           |         |             |        | 1        |       |     |                              |            |      |     |         |    |
|         |                                             |            |           |         |             |        |          |       |     |                              |            |      |     |         |    |
|         |                                             |            |           |         |             |        |          |       |     |                              |            |      |     |         |    |
|         |                                             |            |           |         |             |        | 1        |       |     |                              |            |      |     |         |    |
|         |                                             |            |           |         |             |        |          |       |     |                              |            |      |     |         |    |
|         |                                             |            |           |         |             |        |          |       |     |                              |            |      |     |         |    |
|         |                                             |            |           |         |             |        | <u> </u> |       |     |                              |            |      |     |         |    |
|         |                                             |            |           |         |             |        |          |       |     |                              |            |      |     |         |    |

| Cali     | bration /  | /erificatio | n: Every 3  | 865 days o | r less |       |       |       |      |       |     |     |
|----------|------------|-------------|-------------|------------|--------|-------|-------|-------|------|-------|-----|-----|
| Jan      | Feb        | Mar         | Apr         | May        | y Jun  | Jul   | Aug   | Sep   | Oct  | Nov   | ,   | Dec |
|          |            |             |             |            |        |       |       |       |      |       |     |     |
|          |            |             |             |            |        |       |       |       |      |       |     |     |
|          |            |             |             |            |        |       |       |       |      |       |     |     |
| Cor      | npletenes  | 5           | [           |            |        |       |       |       |      |       |     |     |
|          | 1st Q      |             |             | 2nd Q      |        |       | 3rd Q |       |      | 4th C | 1   |     |
| an       | Feb        | Mar         | Apr         | May        | Jun    | Jul   | Aug   | Sept  | Oct  | Nov   | Dec |     |
|          |            |             |             |            |        |       |       |       |      |       |     |     |
|          |            |             |             |            |        |       |       |       |      |       |     |     |
| Year:    |            |             |             |            |        |       |       |       |      |       |     |     |
| Hig      | hest Mont  | hly Readi   | ng          |            |        |       |       |       |      |       |     |     |
| Da       | ate        | (ppb)       | Ηοι         | ır C       | Date   | (ppb) | Но    | ur    | Date | (ppb  | )   | Нс  |
|          | Jan        |             |             |            | May    |       |       |       | Sep  |       |     |     |
|          | Feb        |             |             |            | Jun    |       |       |       | Oct  |       |     |     |
|          | Mar        |             |             |            | Jul    |       |       |       | Nov  |       |     |     |
|          | Apr        |             |             |            | Aug    |       |       |       | Dec  |       |     |     |
| Gas      | Dilution 0 | Calibrator  | Certificati | on:        |        |       | Repla | aced: |      |       |     |     |
| 7er      | ο Δir Gene | rator       | _           | -          |        |       | Renla | aced. | -    | _     |     |     |
|          |            |             |             |            |        |       |       |       |      |       |     | -   |
|          |            |             |             |            |        |       |       |       |      |       |     | -   |
|          |            |             |             |            |        |       |       |       |      |       |     | -   |
| <u>.</u> |            |             |             |            |        |       |       |       |      |       |     | -   |
|          |            |             |             |            |        |       |       |       |      |       |     | -   |

# DAQ-15-005.5 Rev 2.0 May 1, 2022 Page 58 of 109

| -       | Site                                                                                 | :                                             |       |        |                                                                                                    | Y          | /ear:                                                                                                    |                                                                                                    | SYSTEMS AUDIT FORM: NOy                                                                                                    |                                                                                                    |                                                                                                    |                                                                                                    |                                                                                                    |                                                                                                    |                                                                                                    |
|---------|--------------------------------------------------------------------------------------|-----------------------------------------------|-------|--------|----------------------------------------------------------------------------------------------------|------------|----------------------------------------------------------------------------------------------------|----------------------------------------------------------------------------------------------------|----------------------------------------------------------------------------------------------------|----------------------------------------------------------------------------------------------------|----------------------------------------------------------------------------------------------------|----------------------------------------------------------------------------------------------------|----------------------------------------------------------------------------------------------------|----------------------------------------------------------------------------------------------------|----------------------------------------------------------------------------------------------------|
| ibratic | on Chec                                                                              | cks and                                       | d Co  | nverte | er Eff                                                                                                    | iciency (x | x=max.dev.                                                                                                    | ) Every                                                                                                    | 14 da                                                                                                    | ys or l                                                                                                    | ess <sup>[1]</sup> >14                                                                                                    | 4 days                                                                                                    |                                                                                                    |                                                                                                    |                                                                                                    |
| CE      | 5%                                                                                   | Feb                                           |       | CE %   | Ď                                                                                                    | Mar        | CE %                                                                                                    | Apr                                                                                                    | C                                                                                                    | E %                                                                                                    | May                                                                                                    | CE %                                                                                                    | J                                                                                                    | un                                                                                                    | %                                                                                                    |
|         |                                                                                      |                                               |       |        |                                                                                                    |            |                                                                                                    |                                                                                                    |                                                                                                    |                                                                                                    |                                                                                                    |                                                                                                    |                                                                                                    |                                                                                                    |                                                                                                    |
| CE      | Ξ%                                                                                   | Aug                                           |       | CE %   | 6                                                                                                    | Sep        | CE %                                                                                                    | Oct                                                                                                    | C                                                                                                    | E %                                                                                                    | Nov                                                                                                    | CE %                                                                                                    | D                                                                                                    | ec                                                                                                    | CE %                                                                                                    |
| -       | -                                                                                    |                                               |       |        |                                                                                                    |            |                                                                                                    |                                                                                                    | _                                                                                                    | -                                                                                                    |                                                                                                    |                                                                                                    |                                                                                                    |                                                                                                    |                                                                                                    |
|         |                                                                                      |                                               |       |        |                                                                                                    |            |                                                                                                    |                                                                                                    |                                                                                                    |                                                                                                    |                                                                                                    |                                                                                                    |                                                                                                    |                                                                                                    |                                                                                                    |
| er Cha  | inges, E                                                                             | Every 3                                       | 80 da | ays    |                                                                                                    |            |                                                                                                    |                                                                                                    |                                                                                                    |                                                                                                    |                                                                                                    |                                                                                                    |                                                                                                    |                                                                                                    |                                                                                                    |
|         |                                                                                      | Feb                                           | )     |        |                                                                                                    | Mar        |                                                                                                    | Apr                                                                                                    |                                                                                                    |                                                                                                    | May                                                                                                    |                                                                                                    | J                                                                                                    | un                                                                                                    |                                                                                                    |
|         |                                                                                      |                                               |       |        |                                                                                                    |            |                                                                                                    |                                                                                                    |                                                                                                    |                                                                                                    |                                                                                                    |                                                                                                    |                                                                                                    |                                                                                                    |                                                                                                    |
|         |                                                                                      |                                               |       |        |                                                                                                    |            |                                                                                                    |                                                                                                    |                                                                                                    |                                                                                                    |                                                                                                    |                                                                                                    |                                                                                                    |                                                                                                    |                                                                                                    |
|         |                                                                                      | Au                                            | g     |        |                                                                                                    | Sep        |                                                                                                    | Oct                                                                                                    |                                                                                                    |                                                                                                    | Nov                                                                                                    |                                                                                                    | 1                                                                                                    | Dec                                                                                                    |                                                                                                    |
|         |                                                                                      |                                               |       |        |                                                                                                    |            |                                                                                                    |                                                                                                    |                                                                                                    |                                                                                                    |                                                                                                    |                                                                                                    |                                                                                                    |                                                                                                    |                                                                                                    |
|         |                                                                                      |                                               |       |        |                                                                                                    |            |                                                                                                    |                                                                                                    |                                                                                                    |                                                                                                    |                                                                                                    |                                                                                                    |                                                                                                    |                                                                                                    |                                                                                                    |
| hest N  | /onthly                                                                              | / Read                                        | ing   |        |                                                                                                    |            |                                                                                                    |                                                                                                    |                                                                                                    |                                                                                                    |                                                                                                    |                                                                                                    |                                                                                                    |                                                                                                    |                                                                                                    |
|         | NO                                                                                   | ) <sub>2</sub> T                              |       |        |                                                                                                    |            | NOT                                                                                                    |                                                                                                    |                                                                                                    |                                                                                                    |                                                                                                    | NOy                                                                                                    | Т                                                                                                    |                                                                                                    |                                                                                                    |
| te      | (pp                                                                                  | ob)                                           | Н     | our    | C                                                                                                    | Date       | (ppb)                                                                                                    | Н                                                                                                    | our                                                                                                    | D                                                                                                    | ate                                                                                                    | (ppb                                                                                                    | )                                                                                                    | Но                                                                                                    | ur                                                                                                    |
| Jan     |                                                                                      |                                               |       |        |                                                                                                    | Jan        |                                                                                                    |                                                                                                    |                                                                                                    |                                                                                                    | Jan                                                                                                    |                                                                                                    |                                                                                                    |                                                                                                    |                                                                                                    |
| Feb     |                                                                                      |                                               |       |        |                                                                                                    | Feb        |                                                                                                    |                                                                                                    |                                                                                                    |                                                                                                    | Feb                                                                                                    |                                                                                                    |                                                                                                    |                                                                                                    |                                                                                                    |
| Anr     |                                                                                      |                                               |       |        |                                                                                                    | Anr        |                                                                                                    |                                                                                                    |                                                                                                    |                                                                                                    | Anr                                                                                                    |                                                                                                    |                                                                                                    |                                                                                                    |                                                                                                    |
| May     |                                                                                      |                                               |       |        |                                                                                                    | May        |                                                                                                    |                                                                                                    |                                                                                                    |                                                                                                    | May                                                                                                    |                                                                                                    |                                                                                                    |                                                                                                    |                                                                                                    |
| Jun     |                                                                                      |                                               |       |        |                                                                                                    | Jun        |                                                                                                    |                                                                                                    |                                                                                                    |                                                                                                    | Jun                                                                                                    |                                                                                                    |                                                                                                    |                                                                                                    |                                                                                                    |
| Jul     |                                                                                      |                                               |       |        |                                                                                                    | Jul        |                                                                                                    |                                                                                                    |                                                                                                    | Jul                                                                                                    |                                                                                                    |                                                                                                    |                                                                                                    |                                                                                                    |                                                                                                    |
| Aug     |                                                                                      |                                               |       |        |                                                                                                    | Aug        |                                                                                                    |                                                                                                    |                                                                                                    | Aug                                                                                                    |                                                                                                    |                                                                                                    |                                                                                                    |                                                                                                    |                                                                                                    |
| Sep     |                                                                                      |                                               |       |        |                                                                                                    | Sep        |                                                                                                    |                                                                                                    |                                                                                                    |                                                                                                    | Sep                                                                                                    |                                                                                                    |                                                                                                    |                                                                                                    |                                                                                                    |
| Nov     |                                                                                      |                                               |       |        |                                                                                                    | Nov        |                                                                                                    |                                                                                                    |                                                                                                    |                                                                                                    | Nov                                                                                                    |                                                                                                    |                                                                                                    |                                                                                                    |                                                                                                    |
| Dec     |                                                                                      |                                               |       |        |                                                                                                    | Dec        |                                                                                                    |                                                                                                    |                                                                                                    |                                                                                                    | Dec                                                                                                    |                                                                                                    |                                                                                                    | -                                                                                                    |                                                                                                    |
|         | bratic<br>cr<br>cr<br>cr<br>cr<br>cr<br>cr<br>cr<br>cr<br>cr<br>cr<br>cr<br>cr<br>cr | Site<br>bration Check<br>CE %<br>CE %<br>CE % |       |        | Site:       Site:         bration Checks and Converter         CE %       Feb       CE %         I       I       I         CE %       Aug       CE %         CE %       Aug       CE %         CE %       Aug       CE %         CE %       Aug       CE %         CE %       Aug       CE %         CE %       Aug       I         CE %       Aug       I         I       I       I         I       I       I         I |            | Site:       Site:       Site: <t< td=""><td>Site:       Year:         bration Checks and Converter Efficiency (x=max.dev.         CE %       Feb       CE %       Mar       CE %         I       I       I       I       I       I         I       I       I       I       I       I         I       I       I       I       I       I         I       I       I       I       I       I         I       I       I       I       I       I         I       I       I       I       I       I         I       I       I       I       I       I         I       I       I       I       I       I       I         I       I       I       I       I       I       I       I         I       I       I       I       I       I       I       I       I       I       I       I       I       I       I       I       I       I       I       I       I       I       I       I       I       I       I       I       I       I       I       I       I       I       I       I       <td< td=""><td>Site:       Year:         bration Checks and Converter Efficiency (x=max.dev.) Every         CE %       Feb       CE %       Mar       CE %       Apr         CE %       Aug       CE %       Mar       CE %       Apr         CE %       Aug       CE %       Sep       CE %       Oct         CE %       Aug       CE %       Sep       CE %       Oct         CE %       Aug       CE %       Sep       CE %       Oct         CE %       Aug       CE %       Sep       CE %       Oct         CE %       Aug       CE %       Sep       CE %       Oct         Every 30 days       Mar       Apr         er Changes, Every 30 days       Mar       Apr         er Changes, Every 30 days       Mar       Apr         hest Monthly Reading       NOT       International (Dec)       International (Dec)       International (Dec)         hest Monthly Reading       NO2T       NOT       International (Dec)       International (Dec)         hest Monthly Reading       Mar       Mar       Mar       International (Dec)       International (Dec)         hest Monthly Reading       Jan       Jan       Jan       Internal</td><td>Site:       Year:         bration Checks and Converter Efficiency (x=max.dev.)       Every 14 da         CE %       Feb       CE %       Mar       CE %       Apr       CI         CE %       Feb       CE %       Mar       CE %       Apr       CI         CE %       Aug       CE %       Sep       CE %       Oct       CI         CE %       Aug       CE %       Sep       CE %       Oct       CI         CE %       Aug       CE %       Sep       CE %       Oct       CI         CE %       Aug       CE %       Sep       CE %       Oct       CI         Image: Sep       Ce %       Mar       Apr       Image: Sep       Image: Sep</td><td>Site:       Year:         bration Checks and Converter Efficiency (x=max.dev.)       Every 14 days or location of the second of the second of the seco</td><td>Site:         Year:         SysTem           bration Checks and Converter Efficiency (x=max.dev.)         Every 14 days or less <sup>[1]</sup>&gt;1/2           CE %         Feb         CE %         Mar         CE %         Apr         CE %         May           CE %         Feb         CE %         Mar         CE %         Apr         CE %         May           CE %         Aug         CE %         Sep         CE %         Oct         CE %         Nov           CE %         Aug         CE %         Sep         CE %         Oct         CE %         Nov           CE %         Aug         CE %         Sep         CE %         Oct         CE %         Nov           Image:         Image:         I</td><td>Site:       Year:       Year:       Systems AdDit F         bration Checks and Converter Efficiency (x=max.dev.)       Every 14 days or less <math>[1] &gt; 14 days         CE %       Feb       CE %       Mar       CE %       Apr       CE %       May       CE %         Image: CE %       Feb       CE %       Mar       CE %       Apr       CE %       May       CE %         Image: CE %       Aug       CE %       Sep       CE %       Oct       CE %       Nov       CE %         Image: CE %       Aug       CE %       Sep       CE %       Oct       CE %       Nov       CE %         Image: CE %       Aug       CE %       Sep       CE %       Oct       CE %       Nov       CE %         Image: CE %       Aug       Sep       CE %       Oct       Image: CE %       Nov       Image: CE %       Image: CE %       Nov       Image: CE %       Image: CE %       Image: CE %       Image: CE %       Nov       Image: CE %       Image: CE %       Image: CE %       Image: CE %       Image: CE %       Image: CE %       Image: CE %       Image: CE %       Image: CE %       Image: CE %       Image: CE %       Image: CE %       Image: CE %       Image: CE %       Image: CE %       Imag</math></td><td>Site:       Year:       Systems Aubit FORM:         bration Checks and Converter Efficiency (x=max.dev.)       Every 14 days or less <sup>[1]</sup> &gt;14 days         CE %       Feb       CE %       Mar       CE %       Apr       CE %       May       CE %       J         Image: CE %       Aug       CE %       Mar       CE %       Apr       CE %       May       CE %       J         Image: CE %       Sep       CE %       Oct       CE %       Nov       CE %       D         Image: CE %       Sep       CE %       Oct       CE %       Nov       CE %       D         Image: CE %       Sep       CE %       Oct       CE %       Nov       CE %       D         Image: CE %       Sep       CE %       Oct       CE %       Nov       CE %       D         Image: CE %       Sep       CE %       Oct       Image: CE %       Nov       Image: CE %       Image: CE %</td><td>Site:         Year:         Systems Aubrit Form: Noy           bration Checks and Converter Efficiency (x=max.dev.)         Every 14 days or less <sup>[1]</sup> &gt;14 days           CE %         Feb         CE %         Mar         CE %         Apr         CE %         May         CE %         Jun           Image: State in the state in the state in th</td></td<></td></t<> | Site:       Year:         bration Checks and Converter Efficiency (x=max.dev.         CE %       Feb       CE %       Mar       CE %         I       I       I       I       I       I         I       I       I       I       I       I         I       I       I       I       I       I         I       I       I       I       I       I         I       I       I       I       I       I         I       I       I       I       I       I         I       I       I       I       I       I         I       I       I       I       I       I       I         I       I       I       I       I       I       I       I         I       I       I       I       I       I       I       I       I       I       I       I       I       I       I       I       I       I       I       I       I       I       I       I       I       I       I       I       I       I       I       I       I       I       I       I <td< td=""><td>Site:       Year:         bration Checks and Converter Efficiency (x=max.dev.) Every         CE %       Feb       CE %       Mar       CE %       Apr         CE %       Aug       CE %       Mar       CE %       Apr         CE %       Aug       CE %       Sep       CE %       Oct         CE %       Aug       CE %       Sep       CE %       Oct         CE %       Aug       CE %       Sep       CE %       Oct         CE %       Aug       CE %       Sep       CE %       Oct         CE %       Aug       CE %       Sep       CE %       Oct         Every 30 days       Mar       Apr         er Changes, Every 30 days       Mar       Apr         er Changes, Every 30 days       Mar       Apr         hest Monthly Reading       NOT       International (Dec)       International (Dec)       International (Dec)         hest Monthly Reading       NO2T       NOT       International (Dec)       International (Dec)         hest Monthly Reading       Mar       Mar       Mar       International (Dec)       International (Dec)         hest Monthly Reading       Jan       Jan       Jan       Internal</td><td>Site:       Year:         bration Checks and Converter Efficiency (x=max.dev.)       Every 14 da         CE %       Feb       CE %       Mar       CE %       Apr       CI         CE %       Feb       CE %       Mar       CE %       Apr       CI         CE %       Aug       CE %       Sep       CE %       Oct       CI         CE %       Aug       CE %       Sep       CE %       Oct       CI         CE %       Aug       CE %       Sep       CE %       Oct       CI         CE %       Aug       CE %       Sep       CE %       Oct       CI         Image: Sep       Ce %       Mar       Apr       Image: Sep       Image: Sep</td><td>Site:       Year:         bration Checks and Converter Efficiency (x=max.dev.)       Every 14 days or location of the second of the second of the seco</td><td>Site:         Year:         SysTem           bration Checks and Converter Efficiency (x=max.dev.)         Every 14 days or less <sup>[1]</sup>&gt;1/2           CE %         Feb         CE %         Mar         CE %         Apr         CE %         May           CE %         Feb         CE %         Mar         CE %         Apr         CE %         May           CE %         Aug         CE %         Sep         CE %         Oct         CE %         Nov           CE %         Aug         CE %         Sep         CE %         Oct         CE %         Nov           CE %         Aug         CE %         Sep         CE %         Oct         CE %         Nov           Image:         Image:         I</td><td>Site:       Year:       Year:       Systems AdDit F         bration Checks and Converter Efficiency (x=max.dev.)       Every 14 days or less <math>[1] &gt; 14 days         CE %       Feb       CE %       Mar       CE %       Apr       CE %       May       CE %         Image: CE %       Feb       CE %       Mar       CE %       Apr       CE %       May       CE %         Image: CE %       Aug       CE %       Sep       CE %       Oct       CE %       Nov       CE %         Image: CE %       Aug       CE %       Sep       CE %       Oct       CE %       Nov       CE %         Image: CE %       Aug       CE %       Sep       CE %       Oct       CE %       Nov       CE %         Image: CE %       Aug       Sep       CE %       Oct       Image: CE %       Nov       Image: CE %       Image: CE %       Nov       Image: CE %       Image: CE %       Image: CE %       Image: CE %       Nov       Image: CE %       Image: CE %       Image: CE %       Image: CE %       Image: CE %       Image: CE %       Image: CE %       Image: CE %       Image: CE %       Image: CE %       Image: CE %       Image: CE %       Image: CE %       Image: CE %       Image: CE %       Imag</math></td><td>Site:       Year:       Systems Aubit FORM:         bration Checks and Converter Efficiency (x=max.dev.)       Every 14 days or less <sup>[1]</sup> &gt;14 days         CE %       Feb       CE %       Mar       CE %       Apr       CE %       May       CE %       J         Image: CE %       Aug       CE %       Mar       CE %       Apr       CE %       May       CE %       J         Image: CE %       Sep       CE %       Oct       CE %       Nov       CE %       D         Image: CE %       Sep       CE %       Oct       CE %       Nov       CE %       D         Image: CE %       Sep       CE %       Oct       CE %       Nov       CE %       D         Image: CE %       Sep       CE %       Oct       CE %       Nov       CE %       D         Image: CE %       Sep       CE %       Oct       Image: CE %       Nov       Image: CE %       Image: CE %</td><td>Site:         Year:         Systems Aubrit Form: Noy           bration Checks and Converter Efficiency (x=max.dev.)         Every 14 days or less <sup>[1]</sup> &gt;14 days           CE %         Feb         CE %         Mar         CE %         Apr         CE %         May         CE %         Jun           Image: State in the state in the state in th</td></td<> | Site:       Year:         bration Checks and Converter Efficiency (x=max.dev.) Every         CE %       Feb       CE %       Mar       CE %       Apr         CE %       Aug       CE %       Mar       CE %       Apr         CE %       Aug       CE %       Sep       CE %       Oct         CE %       Aug       CE %       Sep       CE %       Oct         CE %       Aug       CE %       Sep       CE %       Oct         CE %       Aug       CE %       Sep       CE %       Oct         CE %       Aug       CE %       Sep       CE %       Oct         Every 30 days       Mar       Apr         er Changes, Every 30 days       Mar       Apr         er Changes, Every 30 days       Mar       Apr         hest Monthly Reading       NOT       International (Dec)       International (Dec)       International (Dec)         hest Monthly Reading       NO2T       NOT       International (Dec)       International (Dec)         hest Monthly Reading       Mar       Mar       Mar       International (Dec)       International (Dec)         hest Monthly Reading       Jan       Jan       Jan       Internal | Site:       Year:         bration Checks and Converter Efficiency (x=max.dev.)       Every 14 da         CE %       Feb       CE %       Mar       CE %       Apr       CI         CE %       Feb       CE %       Mar       CE %       Apr       CI         CE %       Aug       CE %       Sep       CE %       Oct       CI         CE %       Aug       CE %       Sep       CE %       Oct       CI         CE %       Aug       CE %       Sep       CE %       Oct       CI         CE %       Aug       CE %       Sep       CE %       Oct       CI         Image: Sep       Ce %       Mar       Apr       Image: Sep       Image: Sep | Site:       Year:         bration Checks and Converter Efficiency (x=max.dev.)       Every 14 days or location of the second of the second of the seco | Site:         Year:         SysTem           bration Checks and Converter Efficiency (x=max.dev.)         Every 14 days or less <sup>[1]</sup> >1/2           CE %         Feb         CE %         Mar         CE %         Apr         CE %         May           CE %         Feb         CE %         Mar         CE %         Apr         CE %         May           CE %         Aug         CE %         Sep         CE %         Oct         CE %         Nov           CE %         Aug         CE %         Sep         CE %         Oct         CE %         Nov           CE %         Aug         CE %         Sep         CE %         Oct         CE %         Nov           Image:         Image:         I | Site:       Year:       Year:       Systems AdDit F         bration Checks and Converter Efficiency (x=max.dev.)       Every 14 days or less $[1] > 14 days         CE %       Feb       CE %       Mar       CE %       Apr       CE %       May       CE %         Image: CE %       Feb       CE %       Mar       CE %       Apr       CE %       May       CE %         Image: CE %       Aug       CE %       Sep       CE %       Oct       CE %       Nov       CE %         Image: CE %       Aug       CE %       Sep       CE %       Oct       CE %       Nov       CE %         Image: CE %       Aug       CE %       Sep       CE %       Oct       CE %       Nov       CE %         Image: CE %       Aug       Sep       CE %       Oct       Image: CE %       Nov       Image: CE %       Image: CE %       Nov       Image: CE %       Image: CE %       Image: CE %       Image: CE %       Nov       Image: CE %       Image: CE %       Image: CE %       Image: CE %       Image: CE %       Image: CE %       Image: CE %       Image: CE %       Image: CE %       Image: CE %       Image: CE %       Image: CE %       Image: CE %       Image: CE %       Image: CE %       Imag$ | Site:       Year:       Systems Aubit FORM:         bration Checks and Converter Efficiency (x=max.dev.)       Every 14 days or less <sup>[1]</sup> >14 days         CE %       Feb       CE %       Mar       CE %       Apr       CE %       May       CE %       J         Image: CE %       Aug       CE %       Mar       CE %       Apr       CE %       May       CE %       J         Image: CE %       Sep       CE %       Oct       CE %       Nov       CE %       D         Image: CE %       Sep       CE %       Oct       CE %       Nov       CE %       D         Image: CE %       Sep       CE %       Oct       CE %       Nov       CE %       D         Image: CE %       Sep       CE %       Oct       CE %       Nov       CE %       D         Image: CE %       Sep       CE %       Oct       Image: CE %       Nov       Image: CE %       Image: CE % | Site:         Year:         Systems Aubrit Form: Noy           bration Checks and Converter Efficiency (x=max.dev.)         Every 14 days or less <sup>[1]</sup> >14 days           CE %         Feb         CE %         Mar         CE %         Apr         CE %         May         CE %         Jun           Image: State in the state in the state in th |

# Calibration <sup>[1]</sup> Every 90 days at NCore site

| Jan | Fe | Ma | Ар | Ma | Jun | Jul | Au | Se | Oct | No | De |
|-----|----|----|----|----|-----|-----|----|----|-----|----|----|
|     | b  | r  | r  | У  |     |     | g  | р  |     | v  | С  |
|     |    |    |    |    |     |     |    |    |     |    |    |
|     |    |    |    |    |     |     |    |    |     |    |    |

| Gas Dilution Calibrator Certification: | <br> | <br>Replaced: | <br> |  |
|----------------------------------------|------|---------------|------|--|
| Teledyne 701 Zero Air Generator:       | <br> | <br>Replaced: | <br> |  |

DAQ-15-005.5 Rev 2.0 May 1, 2022 Page 59 of 109

### Reported to AQS via AQ98 Form

|      | NO ppb   | NO ppb  | %    | NO <sub>y</sub> ppb | NO <sub>y</sub> ppb | %    |        |
|------|----------|---------|------|---------------------|---------------------|------|--------|
| Date | Standard | Monitor | Diff | Standard            | Monitor             | Diff | NOTES: |
|      |          |         |      |                     |                     |      |        |
|      |          |         |      |                     |                     |      |        |
|      |          |         |      |                     |                     |      |        |
|      |          |         |      |                     |                     |      |        |
|      |          |         |      |                     |                     |      |        |
|      |          |         |      |                     |                     |      |        |
|      |          |         |      |                     |                     |      |        |
|      |          |         |      |                     |                     |      |        |
|      |          |         |      |                     |                     |      |        |
|      |          |         |      |                     |                     |      |        |
|      |          |         |      |                     |                     |      |        |
|      |          |         |      |                     |                     |      |        |
|      |          |         |      |                     |                     |      |        |
|      |          |         |      |                     |                     |      |        |
|      |          |         |      |                     |                     |      |        |
|      |          |         |      |                     |                     |      |        |
|      |          |         |      |                     |                     |      |        |
|      |          |         |      |                     |                     |      |        |
|      |          |         |      |                     |                     |      |        |
|      |          |         |      |                     |                     |      |        |
|      |          |         |      |                     |                     |      |        |
|      |          |         |      |                     |                     |      |        |
|      |          |         |      |                     |                     |      |        |
|      |          |         |      |                     |                     |      |        |
|      |          |         |      |                     |                     |      |        |
|      |          |         |      |                     |                     |      |        |
|      |          |         |      |                     |                     |      |        |
|      |          |         |      |                     |                     |      |        |
|      |          |         |      |                     |                     |      |        |
|      |          |         |      |                     |                     |      |        |
|      |          |         |      |                     |                     |      |        |

Completeness

|     | 1st Q |     |     | 2nd Q 3rd Q |     |     |     | 4th Q |      |     |     |     |  |
|-----|-------|-----|-----|-------------|-----|-----|-----|-------|------|-----|-----|-----|--|
|     | Jan   | Feb | Mar | Apr         | May | Jun | Jul | Aug   | Sept | Oct | Nov | Dec |  |
|     |       |     |     |             |     |     |     |       |      |     |     |     |  |
|     |       |     |     |             |     |     |     |       |      |     |     |     |  |
|     | Year: |     |     |             |     |     |     |       |      |     |     |     |  |
| Not | es:   |     |     |             |     |     |     |       |      |     |     |     |  |

### Appendix C: Detailed Procedures for Processing Performance Evaluation Documentation

This appendix contains detailed procedures for reviewing and evaluating the performance evaluation reports and reporting the results. This appendix also contains instructions on archiving the performance evaluation reports in IBEAM.

## C.1 Review and Evaluation of the Performance Evaluation Reporting Form

After the ECB Supervisor or his designee reviews the Continuous Monitor Performance Audit Report (AQ-121 Form), the ECB Supervisor transfers the form to the PPB Supervisor, who then either reviews and evaluates the audit results or transfers the forms to the appropriate RCO chemist to review and evaluate the audit results. The first step in evaluating the form is to record the names of the regional supervisor, regional coordinator and RCO chemist (or the appropriate ABAQA staff) on the form to whom the signed record should be distributed. Current names are listed in Appendix C.1 Table 1.

### Appendix C.1 Table 1 People to Whom Performance Evaluation Reports are Distributed

| DEQ Region or External   | Regional          | Regional        |                                           |  |  |  |
|--------------------------|-------------------|-----------------|-------------------------------------------|--|--|--|
| Program                  | Supervisor        | Chemist         | RCO Chemist                               |  |  |  |
| Ashovillo                | Prondan Davov     | Stove Encloy    | Jeff Gobel – Ozone                        |  |  |  |
| Asheville                | Brenuali Davey    | Sleve Ensley    | Jeremy Pope – Sulfur Dioxide              |  |  |  |
| Equattovilla             | Heather Carter    | Stophon Allon   | Jeff Gobel – Ozone                        |  |  |  |
| Fayetteville             |                   | Stephen Allen   | Jeremy Pope – Sulfur Dioxide              |  |  |  |
| Moorosvillo              | Pruco Inglo       | Baul Channin    | Jeff Gobel – Ozone                        |  |  |  |
| IVIOULESVIILE            | biuce ingle       | Paul Chappin    | Kay Roberts – Nitrogen Dioxide            |  |  |  |
|                          |                   |                 | Jeff Gobel – Ozone                        |  |  |  |
|                          |                   | Timothy         | Jeremy Pope – Sulfur Dioxide              |  |  |  |
| Raleigh                  | Taylor Hartsfield | Skolding        | Kay Roberts – Nitrogen Dioxide            |  |  |  |
|                          |                   | Skeluing        | Kay Roberts – Carbon Monoxide             |  |  |  |
|                          |                   |                 | Kay Roberts – Reactive Oxides of Nitrogen |  |  |  |
| Washington               | Potsy Huddlaston  | Ionnifor Sidos  | Jeff Gobel – Ozone                        |  |  |  |
| washington               | Belsy huddleston  | Jenniner Slues  | Jeremy Pope – Sulfur Dioxide              |  |  |  |
| Wilmington               | Brad Newland      | Tony Sabotti    | Jeff Gobel – Ozone                        |  |  |  |
| Winnington               | DI du Newidilu    | TONY SADELLI    | Jeremy Pope – Sulfur Dioxide              |  |  |  |
| Winston Salam            | Pay Stowart       | Chongging Viao  | Jeff Gobel – Ozone                        |  |  |  |
| Willston-Salem           | Nay Stewart       |                 | Jeremy Pope – Sulfur Dioxide              |  |  |  |
| Asheville-Buncombe Air   | Kovin Lanco       | James Paiford   | leff Cobel - Ozone                        |  |  |  |
| Quality Agency           | Revin Lance       | James Kanoru    | 3en Gobel - Ozone                         |  |  |  |
| Forsyth County           | lason             |                 |                                           |  |  |  |
| Environmental Assistance | Bodenhamer        |                 | Jeff Gobel - Ozone                        |  |  |  |
| and Protection           | bodennamer        |                 |                                           |  |  |  |
| Mecklenburg County Air   | Danielle Iones    |                 | leff Gobel - Ozone                        |  |  |  |
| Quality                  | Damene Jones      |                 |                                           |  |  |  |
| CASTNet                  | Marcus Stewart    | Timothy Sharac; | leff Gobel - Ozone                        |  |  |  |
|                          | (CASTNet Reps)    | Kevin Mishoe    |                                           |  |  |  |
|                          | Cori Lincecum     | Andrew Rengel   |                                           |  |  |  |
| Transco                  | (Williams         | (FRM Contact)   | Kay Roberts – Nitrogen Dioxide            |  |  |  |
|                          | Contact)          |                 |                                           |  |  |  |

DAQ-15-005.5 Rev 2.0 May 1, 2022 Page 61 of 109

The second step is to review the results of the audit, comparing the test levels and the differences to the tolerances provided in Section 6.1 Tables 1 through 4. All of the audit levels should meet the criteria. If they do not, the reviewer needs to decide on whether the evaluation is "good" or "not acceptable." To make this determination, the reviewer may have discussions with the RCO chemist, the ECB auditor, the operator, and the coordinator. Sometimes if the average of the percent differences for all levels meets the criteria in the tables in Section 6.1, the reviewer may deem the evaluation as "acceptable." When the reviewer deems the evaluation as "acceptable" instead of "good," the reviewer should provide a reason for why the evaluation is still "acceptable" as opposed to "not acceptable." When the reviewer deems the evaluation as "not acceptable," the reviewer should also note whether additional action is needed or has already been taken to correct the situation or if data needs to be invalidated or flagged as a result of the failed performance evaluation. Generally, data are not invalidated as a result of a failed performance evaluation unless the evaluation identified an invalid operating condition, such as a leak in the sample line, or problem with a critical component of the monitor, such as the photomultiplier tube. For  $O_3$  audits, evaluate the audit of the shelter temperature devices. The central processing unit (CPU) and HOBO temperatures should be within 2 degrees Celsius (°C) of the reference thermometer reading. For nitrogen oxide monitors that use a converter, check the measured converter efficiencies. The converter efficiencies for each audit level should be within 96 and 104 percent. If they are not, the reviewer should discuss the situation with the RCO chemist and ECB auditor to determine if the audit is "good" or "not acceptable." A signed performance evaluation form is shown below.

| CONTINUOUS MONITOR PEI | FORMANCE AUDIT REPORT |
|------------------------|-----------------------|
|------------------------|-----------------------|

|                                                                                    |                                                            | A                                                        | CCURACY AUDI                                    | FOR 5                         | 00 ppb                        | RANGE                                                                                                    |                                  |                          |                                           |                                                                 |  |  |
|------------------------------------------------------------------------------------|------------------------------------------------------------|----------------------------------------------------------|-------------------------------------------------|-------------------------------|-------------------------------|----------------------------------------------------------------------------------------------------|----------------------------------|--------------------------|-------------------------------------------|-----------------------------------------------------------------|--|--|
| REGIONAL SUPERV                                                                    | ISOR Patrick                                               | Butter                                                   | REGIONAL C                                      | HEMIST                        | RK.                           | Tebeau                                                                                                    | RC                               | O CHEN                   | AIST 🚣                                    | y Roberts                                                       |  |  |
| POLLUTANT<br>() 03 44201-047-08-0<br>() CO 42101-054-07-1<br>() SO2 42401-060-08-2 | POLLUTA           () NO           () NO2           (X) NOX | NT<br>42601-200-08-1<br>42602-200-08-1<br>42603-200-08-1 | POLLUTANT<br>( ) HSNO<br>( ) HSNOY<br>( ) HSNOX | 42601-0<br>42600-0<br>42603-0 | 75-08-1<br>75-08-1<br>51-08-1 | POLLUTANT           ( ) HSNH3         426           ( ) CO-TLE         421           ( ) NO-TLE         426 | 504-051-<br>101-2-55<br>501-2-67 | 08-1<br>4-08-2<br>4-08-2 | POLLUT<br>( ) NOY-<br>( ) SO2-<br>( ) SO4 | ANT<br>-TLE 42600-2-674-0<br>TLE 42401-2-560-0<br>88403-875-08- |  |  |
| AQS #: 37-105-0002                                                                 | SIT                                                        | E: Blackstone                                            |                                                 |                               | REG                           | : RARO Q                                                                                                    | TR: 31                           | d                        | Y                                         | R: 2016 2017                                                    |  |  |
| ADT. DEV. MODEL #                                                                  | 4: T700U                                                   | SN: 170                                                  |                                                 | #4                            | CERT. I                       | DATE: 4/26/17                                                                                               |                                  |                          | EXP. D                                    | ATE: 1/26/18                                                    |  |  |
| ADT. ZAP MODEL #:                                                                  | 751H                                                       | SN: 97                                                   |                                                 | #2                            | CHEM.                         | CHANGED DAT                                                                                                 | E: 8/30                          | /16                      | EXP. D.                                   | ATE: 8/30/17                                                    |  |  |
| ADT. CYL. #: EB0053                                                                | 059                                                        | TYPE: N                                                  | 10                                              | CONC                          | C. 9.99 ppm                   | / .07 ppm imp.                                                                                              | PSI                              | : 1900                   | EXP. D.                                   | ATE: 6/14/19                                                    |  |  |
| ADT. CYL. #:                                                                       |                                                            | TYPE:                                                    |                                                 | CONC                          | D.                            |                                                                                                    | PSI                              | :                        | EXP. D.                                   | ATE:                                                            |  |  |
| SITE CAL. MODEL #                                                                  | : T700U                                                    | SN: 140                                                  |                                                 | #1                            | CERT. I                       | DATE: 1/31/17                                                                                               |                                  |                          | EXP. D.                                   | ATE: 1/31/18                                                    |  |  |
| SITE ZAP MODEL #:                                                                  | 701                                                        | SN: 564                                                  | 17                                              | #71                           | CHEM.                         | CHANGED DAT                                                                                                 | E: 11/1                          | /16                      | EXP. D.                                   | ATE: 11/1/17                                                    |  |  |
| SITE MON. MODEL #                                                                  | #: T200UP                                                  | SN: 66                                                   |                                                 | #3                            | MDL D                         | ATE: N/A                                                                                                    |                                  |                          | EXP. D.                                   | ATE: N/A                                                        |  |  |
| SITE CYL. #: EB0078                                                                | 629                                                        | TYPE: N                                                  | 10                                              | CONC                          | C. 10.09 ppr                  | n/.04 ppm imp.                                                                                              | PSI:                             | : 1200                   | EXP. D.                                   | ATE: 6/14/19                                                    |  |  |
| SITE CYL. #:                                                                       |                                                            | TYPE:                                                    |                                                 | CONC                          | 2.                            |                                                                                                    | PSI:                             |                          | EXP. D.                                   | EXP. DATE: 6/14/19<br>EXP. DATE:                                |  |  |
| AUDITOR (S): Mark                                                                  | Yirka/Johnny Doct                                          | or/AH                                                    | DATE: 8/10/17                                   |                               | REVIEWI                       | ED BY: Johnny                                                                                               | Doc                              | tor                      | DA                                        | TE: 8-21-17                                                     |  |  |
| AUDIT                                                                              | EPA                                                        | GAS                                                      | ZERO                                            | 1                             | TOTAL                         | AUDIT DE                                                                                                    | VICE                             |                          | PRIMARY                                   | DATA LOGGER                                                     |  |  |
| POINT<br>PPB                                                                       | AUDIT<br>LEVEL                                             | FLOW<br>SCCM                                             | FLOW<br>SCCM                                    |                               | FLOW<br>SCCM                  | (CA)<br>PPB                                                                                                 |                                  | RE.                      | ADING<br>CM)<br>PPB                       | Percent Difference<br>(D1)                                      |  |  |
| ZERO                                                                               | -                                                          | 0.0                                                      | 3003.0                                          | -                             | 3003.0                        | 0.0                                                                                                    |                                  |                          | 0.1                                       | N/A                                                             |  |  |
| 60                                                                                 | 6                                                          | 30.0                                                     | 4981.0                                          |                               | 5011.0                        | 59.8                                                                                                    |                                  |                          | 58.3                                      | -2.6                                                            |  |  |
| 175                                                                                | 7                                                          | 52.5                                                     | 2962.0                                          |                               | 3014.5                        | 174.0                                                                                                    |                                  | 1                        | 71.8                                      | -1.3                                                            |  |  |
| 425                                                                                | 8                                                          | 127.6                                                    | 2896.0                                          |                               | 3023.6                        | 421.6                                                                                                    |                                  | 4                        | 14.1                                      | -1.8                                                            |  |  |
| AUDITOR REMARKS:                                                                   | 80-90% FS CE%=                                             | 98.4 10-20% FS                                           | S CE% = 100.4 2-5                               | % FS CE                       | 2% = 104.1                    | DICATE ACTION                                                                                               | TAKEN                            | N BELO                   | w.                                        | I                                                               |  |  |
| ADDITIONAL O                                                                       | PERATIONAL CHE                                             | CKS (SPECIEV)                                            |                                                 |                               | IIV                           | BIONIE ACTION                                                                                               |                                  | · DELO                   |                                           |                                                                 |  |  |

DATA INVALIDATED FROM

PREVENTIVE ACTION (DESCRIBE)

| INDVENTIVE ACTION (DE | SCRIDL)      |                 |               |                                  |            |
|-----------------------|--------------|-----------------|---------------|----------------------------------|------------|
| REMARKS: Average CE   | is 98% which | is greater than | 96 To when Ca | lculated using slope             |            |
| EVAL. DATE: Aug 29,   | 2017 EVA     | UATOR: Joetto   | Steps         |                                  |            |
| REV 03/27/2015        |              | AQ-121          | 0             | (WORD) C:\Audit Forms\accuracy a | audit form |

TO

After the reviewer finishes evaluating the performance evaluation results for reported monitor concentrations, the shelter temperature audit results (for O<sub>3</sub> performance evaluations) and the converter efficiency results (for nitrogen oxide performance evaluations on monitors using converters), the reviewer should record any remarks or corrective actions needed on the form and the date of the reviewer's evaluation and sign the form.

## C.2 Reporting of Performance Evaluation Data to AQS

After the reviewer finishes reviewing and evaluating the form, the next step is to upload the performance evaluation results to AQS. There are two ways to go about uploading the data. One way is to create transaction files. Transaction files can be created using the AQS Transaction Generator, which is no longer supported by the EPA and therefore will no longer be installed on state computers by the Department of Information Technology (DIT). Transaction files can also be created manually. The second way to upload the data to AQS is to upload it directly if one has screening group access.

To correctly create a transaction file or upload the data, first one has to be able to correctly interpret the information on the form. Below is an annotated form to help with interpreting the data. The "AQS #" box provides the state and county codes and the site ID. The "Pollutant" check box provides the parameter, method and unit codes. The date box provides the assessment date. The "EPA Audit Level" column provides the level. The "Audit Device" column provides the assessment concentration and the "Analyzer" "Reading" column provides the monitor concentration.

| State Code County Code Site ID<br>REGIONAL SUPERVISO                                                         | DR          | Bruce                                                        | Ingle                              | CCURACY                                                   | AUDIT FOR                                    | 200 PPE                                | Paul Ch                                                                              | RAI                                 | NGE                                       | CHEM                  | ist K                                          | w Roberts                                                          |
|----------------------------------------------------------------------------------------------------|-------------|--------------------------------------------------------------|------------------------------------|-----------------------------------------------------------|----------------------------------------------|----------------------------------------|--------------------------------------------------------------------------------------|-------------------------------------|-------------------------------------------|-----------------------|------------------------------------------------|--------------------------------------------------------------------|
| POLLUTANT<br>() 03 44201-047-08-0<br>() CO 42101-054-07-1<br>() SO2 42401-060-08-2                           |             | Parameter C<br><u>POLLOT</u><br>( ) NO<br>(X) NO2<br>( ) NOX | ANT<br>42601-2<br>42602<br>42603-2 | Unit Code<br>200-08-1<br>200-08-1<br>200-08-1<br>200-08-1 | POLLUTANT<br>() HSNO<br>() HSNOY<br>() HSNOX | 42601-075-<br>42600-075-<br>42603-051- | POL           08-1         ( )           08-1         ( )           08-1         ( ) | LUTANT<br>HSNH3<br>CO-TLE<br>NO-TLE | 42604-051-0<br>42101-2-554<br>42601-2-674 | 8-1<br>-08-2<br>-08-2 | POLLUTAI<br>( ) NOY-T<br>( ) SO2-TI<br>( ) SO4 | NT<br>LE 42600-2-674-08-2<br>LE 42401-2-560-08-2<br>88403-875-08-2 |
| AQS #: 37-159-0021                                                                                           |             | S                                                            | SITE: Roc                          | kwell                                                     |                                              |                                        | REG: M                                                                               | RO                                  | QTR: 2                                    | nd                    | Ý                                              | R: 2021                                                            |
| ADT. DEV. MODEL #:                                                                                           | T70         | OU                                                           |                                    | SN: 170                                                   | 1.                                           | #4                                     | CERT. DAT                                                                            | E: 6-7-2                            | 1                                         |                       | EXP. D.                                        | ATE: 6-7-22                                                        |
| ADT, ZAP MODEL #: 751H SN: 97 # 2 CERT. DATE: 12-08-20 EXP. DATE: 12-08-21                                   |             |                                                              |                                    |                                                           |                                              |                                        |                                                                                      |                                     | ATE: 12-08-21                             |                       |                                                |                                                                    |
| ADT. CYL. #: BR0012179 TYPE: NO CONC. 10.04 ppm PSI: 1800 EXP. DATE: 1-6-24                                  |             |                                                              |                                    |                                                           |                                              |                                        |                                                                                      | ATE: 1-6-24                         |                                           |                       |                                                |                                                                    |
| ADT. CYL. #:                                                                                                 |             |                                                              |                                    | TYPE:                                                     |                                              | CONC.                                  |                                                                                      |                                     | PSI                                       | :                     | EXP. D.                                        | ATE:                                                               |
| SITE CAL. MODEL #: T700U         SN: 205         # 6         CERT. DATE: 9-8-20         EXP. DATE: 9-8-21    |             |                                                              |                                    |                                                           |                                              |                                        |                                                                                      |                                     | ATE: 9-8-21                               |                       |                                                |                                                                    |
| SITE ZAP MODEL #: 701         SN: 5640         # 64         CERT. DATE: 10-20-20         EXP. DATE: 10-20-21 |             |                                                              |                                    |                                                           |                                              |                                        |                                                                                      |                                     |                                           | ATE: 10-20-21         |                                                |                                                                    |
| SITE MON. MODEL #:                                                                                           | T50         | 0U                                                           |                                    | SN: 230                                                   |                                              | #2                                     | MDL DATE                                                                             | 3:                                  | 7                                         | 5                     | EXP. D.                                        | ATE:                                                               |
| SITE CYL. #: EB004564                                                                                        | 16          |                                                              |                                    | TYPE: NO                                                  | D                                            | CONC.                                  | . 9.92 ppm                                                                           |                                     | PSI                                       | : 1300                | EXP. D.                                        | ATE: 5-17-22                                                       |
| SITE CYL. #:                                                                                                 |             |                                                              |                                    | TYPE:                                                     | Assessment Date                              | CONC.                                  |                                                                                      |                                     | PSI                                       | :                     | EXP. D.                                        | ATE:                                                               |
| AUDITOR (S): Mark Yi                                                                                         | rka/.       | Alphonse                                                     | Hakizima                           | na                                                        | DATE: 06-16-20                               | 21                                     | REVIEWED I                                                                           | 3Y: Jo                              | hons Doc                                  | tor                   | DA                                             | TE: 6-22-21                                                        |
| AUDIT                                                                                                    | 1           | EPA                                                          | 0                                  | GAS                                                       | ZERO                                         | T                                      | TOTAL                                                                                | AUDI                                | T DEVICE                                  | AN                    | ALYZER E                                       | NVIDAS AVERAGE                                                     |
| POINT<br>PPB                                                                                                 |             | AUDIT                                                        | FI                                 | CCM                                                       | FLOW<br>SCCM                                 |                                        | FLOW<br>SCCM                                                                         | Assessmine                          | (CA)<br>PPB                               | RE.<br>(              | ADING<br>(CM)<br>PPB                           | Percent Difference<br>(D1)                                         |
| ZERO                                                                                                    |             | /                                                            | 0                                  |                                                           | 2492.8                                       | 2492.8                                 |                                                                                      | 0.0                                 |                                           | .1                    |                                                | N/A                                                                |
| 2.5                                                                                                    | 1           |                                                              | 9.2                                |                                                           | 8832.6                                       | 8841.8                                 |                                                                                      | 2.5                                 | 1                                         | 2.8                   |                                                | 12.0                                                               |
| 25.0                                                                                                    | 5           |                                                              | 12.0                               | MU 0.22.2                                                 | 3968.2                                       | 3980.2                                 | Mag 22                                                                               | 25.0                                |                                           | 26.8                  |                                                | 7.2                                                                |
| 100.0                                                                                                    | 7           |                                                              | -5.5 5                             | 5.0                                                       | 4920.2                                       | 4925.7                                 | 4975.2                                                                               | 100.0                               |                                           | 107.1                 |                                                | 7.1                                                                |
|                                                                                                    |             |                                                              |                                    |                                                           |                                              |                                        |                                                                                      |                                     |                                           | 1                     |                                                |                                                                    |
| AUDITOR REMARKS:                                                                                             |             |                                                              |                                    |                                                           |                                              |                                        |                                                                                      |                                     |                                           |                       |                                                |                                                                    |
| AUDIT RESULTS: GOOD                                                                                          | )           | ~                                                            | NC                                 | DT ACCEP                                                  | TABLE                                        | _                                      | INDIC                                                                                | CATE AC                             | <b>FION TAKE</b>                          | N BELO                | W:                                             |                                                                    |
| ADDITIONAL OPI                                                                                               | ERA         | TIONAL C                                                     | HECKS (S                           | SPECIFY):                                                 |                                              |                                        |                                                                                      |                                     |                                           |                       |                                                |                                                                    |
| DATA INVALIDA<br>PREVENTIVE ACT                                                                              | TED<br>TIOI | FROM                                                         | IBE)                               |                                                           | •                                            |                                        | то                                                                                   |                                     |                                           |                       |                                                |                                                                    |
| REMARKS:                                                                                                    |             |                                                              |                                    | 3.49                                                      |                                              | 1.1.2                                  | A                                                                                    |                                     |                                           |                       |                                                |                                                                    |
| EVAL. DATE: 8                                                                                                | hu          | 207                                                          | 1                                  | E                                                         | VALUATOR:                                    | 20                                     | the Ster                                                                             | ED                                  |                                           |                       |                                                |                                                                    |
| PEV 12/20/2017                                                                                               | 0           | At M                                                         | - <b>p</b>                         |                                                           | 40.121                                       | and the second                         | -7                                                                                   |                                     |                                           | 70                    | VORD) Citer                                    | lit Formelacournou audit form                                      |

CONTINUOUS MONITOR PERFORMANCE AUDIT REPORT

There are several things to keep in mind. First, most of the POC numbers are "1" with the exceptions in Appendix C.2 Table 1. Second, when uploading  $O_3$  data into AQS, the values must be converted from ppb (which is what is reported on the form) to ppm (which is what AQS accepts) by dividing the numbers on the form by 1,000. Third, for  $O_3$  the 70-ppb assessment (EPA Audit Level 5) concentration sometimes ends up being 69 ppb (EPA Audit Level 4), which is a different EPA Audit Level but the form may list it as the same audit level as a 70-ppb assessment. For ready reference, the EPA Audit Levels are provided in Appendix C.2 Table 2.

|                       |                                          | -   |
|-----------------------|------------------------------------------|-----|
| Site Name and AQS #   | Pollutant and Monitor                    | POC |
| Rockwell 37-159-0021  | Nitrogen Dioxide Teledyne CAPS T500U     | 3   |
| Millbrook 37-183-0014 | Carbon Monoxide Thermo 48i TLE           | 2   |
| Millbrook 37-183-0014 | Sulfur Dioxide Thermo 43i TLE            | 2   |
| Millbrook 27 182 0014 | Reactive Oxides of Nitrogen Thermo 42i-Y | 2   |
| WIIIDTOOK 37-183-0014 | Nitric Oxide (NO) Thermo 42i-Y           | 2   |
|                       | Nitric Oxide (NO) Teledyne T200UP        | 3   |
| Millbrook 37-183-0014 | Nitrogen Dioxide Teledyne T200UP         | 2   |
|                       | Oxides of Nitrogen Teledyne T200UP       | 3   |
| Millbrook 37-183-0014 | Nitrogen Dioxide Teledyne CAPS T500U     | 3   |

Appendix C.2 Table 1 Monitors with a Parameter Occurrence Code (POC) Other Than 1

| Appendix ( | Table 2 EPA Audit Levels for Criteria Pollutants |
|------------|--------------------------------------------------|
|            |                                                  |

| Audit level | Concentration Range  |                       |                       |               |
|-------------|----------------------|-----------------------|-----------------------|---------------|
|             | O <sub>3</sub> , ppm | SO <sub>2</sub> , ppb | NO <sub>2</sub> , ppb | CO, ppm       |
| 1           | 0.004-0.0059         | 0.3-2.9               | 0.3-2.9               | 0.020-0.059   |
| 2           | 0.006-0.019          | 3.0-4.9               | 3.0-4.9               | 0.060-0.199   |
| 3           | 0.020-0.039          | 5.0-7.9               | 5.0-7.9               | 0.200-0.899   |
| 4           | 0.040-0.069          | 8.0-19.9              | 8.0-19.9              | 0.900-2.999   |
| 5           | 0.070-0.089          | 20.0-49.9             | 20.0-49.9             | 3.000-7.999   |
| 6           | 0.090-0.119          | 50.0-99.9             | 50.0-99.9             | 8.000-15.999  |
| 7           | 0.120-0.139          | 100.0-149.9           | 100.0-299.9           | 16.000-30.999 |
| 8           | 0.140-0.169          | 150.0-259.9           | 300.0-499.9           | 31.000-39.999 |
| 9           | 0.170-0.189          | 260.0-799.9           | 500.0-799.9           | 40.000-49.999 |
| 10          | 0.190-0.259          | 800.0-1,000           | 800.0-1,000           | 50.000-60.000 |

# C.2.1 Creating Transaction Files

If you do not have screening group access to AQS, you will need to create a transaction file for the database manager to upload to AQS. There are various ways to create a transaction file but since you will probably not have access to the transaction generator, you may want to start with an existing transaction file. There are two ways to obtain an existing transaction file. One way is to run an AMP504 report. The other way is to find an appropriate transaction file from the P:\Ambient\PUB\RegOffices.NC\AQS\Manual Upload Files\Done folder. These instructions will use an AMP504 report to get the starting transaction file. After you log into

AQS, select "Retrieval" from the menu going across the top of the page and then select "STandard Report Selection" from the dropdown menu as shown below.

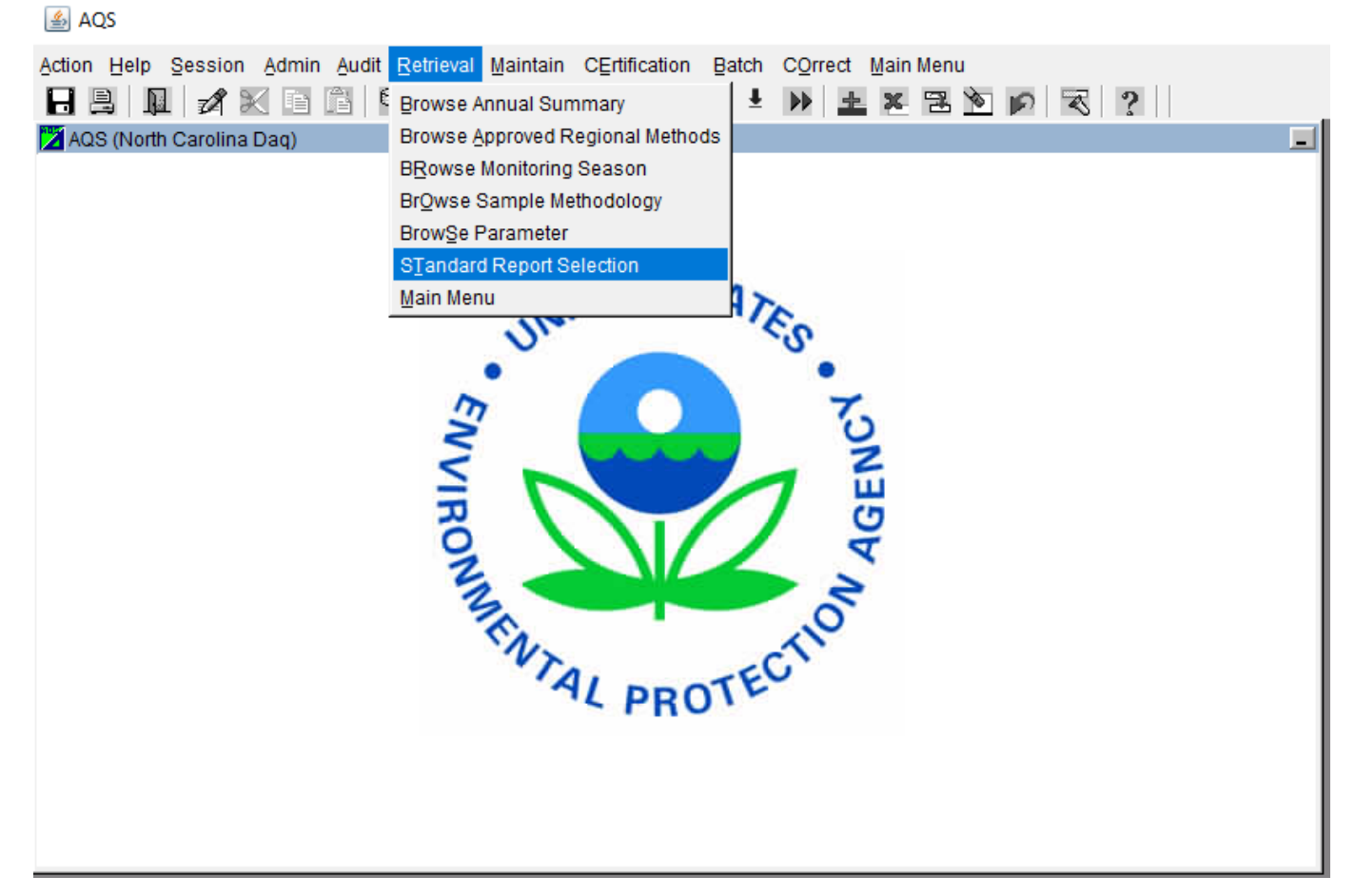

The screen shown below will pop up. Click on the "Report Name" button to get a dropdown list of reports listed alphabetically by report name. Click on the AMP504 Extract QA Data report and then click "OK."

| 🛓 AQS          |                                              |                                                |
|----------------|----------------------------------------------|------------------------------------------------|
| Action Help Se | ssion Admin Audit Retrieval<br>🖋 🔀 🗈 🛱 🔂 🖬 🤋 | Maintain CErtification Batch COrrect Main Menu |
| 👌 Standard Rep | ort Criteria Selection (North Car            | olina Daq)                                     |
| Criteria Set   | Data Selection Sort                          | Order Report Options Retrieve Reports          |
| Criteria Set   |                                              | ▼ Desc                                         |
| Owner JOET     |                                              | Type PRIVATE                                   |
| Report Code    | Report                                       | t Name                                         |
|                | Reports                                      | ×                                              |
|                |                                              |                                                |
|                | Find AMP%                                    |                                                |
|                | ,                                            |                                                |
|                | Rep_Report_Code                              | Report_Name                                    |
|                | AMP410                                       |                                                |
|                | AMP4105                                      |                                                |
|                | AMP600                                       | CERTIFICATION EVALUATION AND CONCU             |
|                | AMP355                                       | COMBINED SITE SAMPLE VALUES                    |
|                | AMPCVRPG                                     | COVER PAGE RERUN                               |
|                | AMP435                                       | DAILY SUMMARY REPORT                           |
|                | AMP430                                       | DATA COMPLETENESS REPORT                       |
|                | AMP480                                       | DESIGN VALUE REPORT                            |
|                | AMP504                                       | EXTRACT QA DATA                                |
|                | AMP501                                       | EXTRACT RAW DATA                               |
|                | AMP503                                       | EXTRACT SAMPLE BLANK DATA                      |
|                | AMP500                                       | EXTRACT SITE/MONITOR DATA                      |
|                | AMP230                                       | FREQUENCY DISTRIBUTION REPORT                  |
|                | AMP440                                       | MAXIMUM VALUES REPORT                          |
|                | AMP390                                       |                                                |
|                | AMP220D                                      |                                                |
|                |                                              | Eind OK Cancel                                 |
|                |                                              | Ŷ                                              |

The screen shown below will appear. Click on "Data Selection."

\_

| 🖆 AQS                                                  |                                             |
|--------------------------------------------------------|---------------------------------------------|
| Action Help Session Admin Audit Retrieval Mai          | ntain CErtification Batch COrrect Main Menu |
| 🗟 Standard Report Criteria Selection (North Carolina I | Daq) AMP504                                 |
| Criteria Set Data Selection Sort Orde                  | r Report Options Retrieve Reports           |
| Criteria Set                                           | v Desc                                      |
| Owner JOETTE STEGER                                    | Type PRIVATE                                |
| Report Code AMP504 Report Nam                          | EXTRACT QA DATA                             |
|                                                        | Report Outputs                              |
| Run Online                                             | WORKFILE                                    |
| C Send via Email                                       |                                             |
|                                                        | Generate Report                             |

The screen below will appear. Enter in the criteria that fits the data you want to enter. In this case we want to enter  $SO_2$  data for several sites so we entered in the state code of 37, a date range for last year and this year, the PQAO code of 0776, and the parameter code of 42401. If you don't know the parameter code, you can click on the button to get a dropdown list from which you can select the parameter code you want and hit OK.

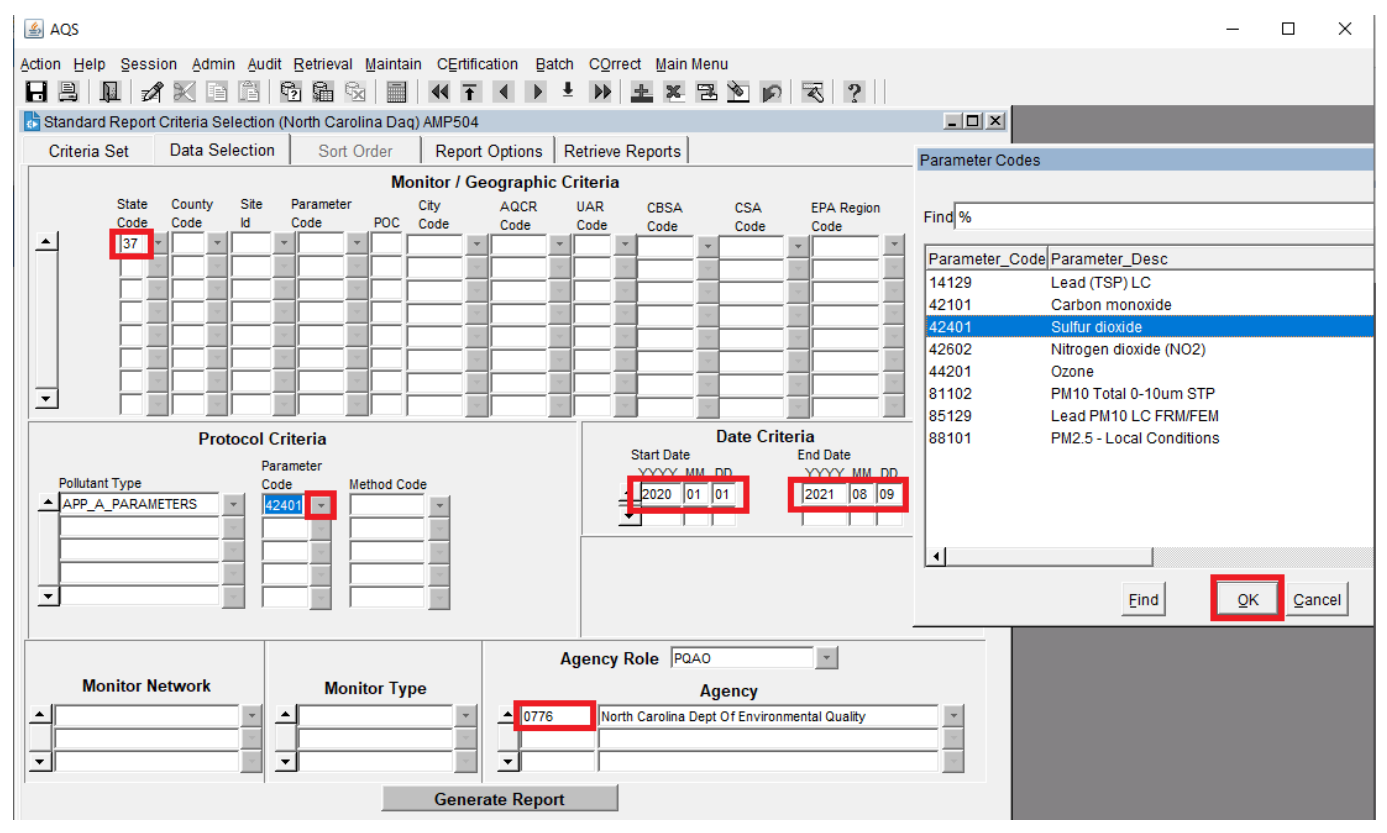

Next you want to select report options.

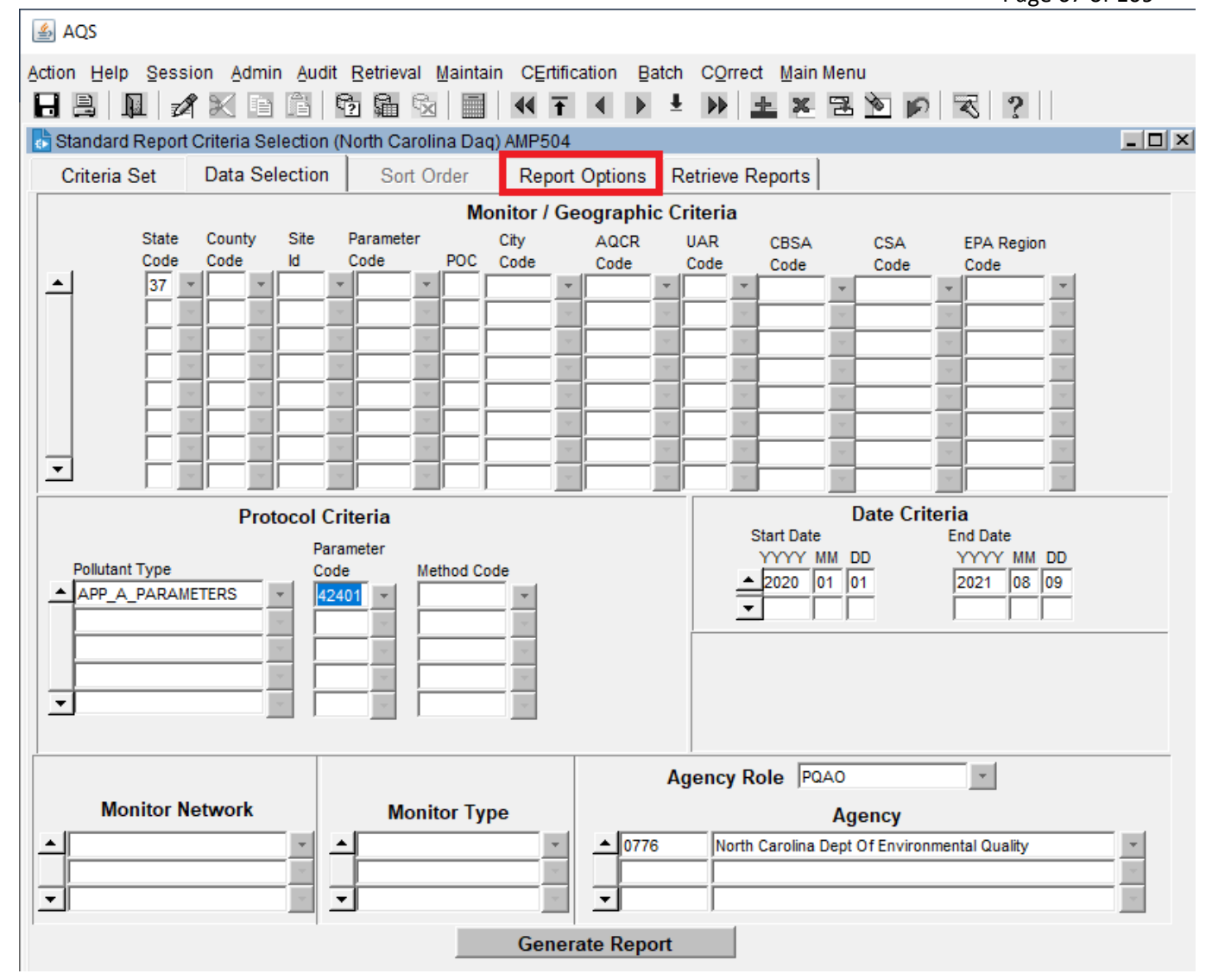

The screen below will appear. First click on "Uncheck All" and then recheck "Annual Performance Evaluation" on the dropdown list. Finally, click on "Generate Report."

## DAQ-15-005.5 Rev 2.0 May 1, 2022 Page 68 of 109

| 🕌 AQS                                 | · · ·                                                    | 50 00 01 200 |  |
|---------------------------------------|----------------------------------------------------------|--------------|--|
| Action Help Session Admin Audit       | Ratriaval Maintain CErtification Batch COrract Main Manu |              |  |
|                                       |                                                          |              |  |
|                                       | 2 4 2 2 4 2 2 2 2 2 2 2 2 2 2 2 2 2 2 2                  |              |  |
| Standard Report Criteria Selection (N | lorth Carolina Daq) AMP504                               |              |  |
| Criteria Set Data Selection           | Sort Order Report Options Retrieve Reports               |              |  |
|                                       | Assessment Types                                         |              |  |
| ACTION INDICATOR                      | INSERT 1-Point Quality Control                           |              |  |
| XML SCHEMA VERSION                    | Annual Performance Evaluation                            | 🗠 🔁          |  |
|                                       | Flow Rate Verification                                   |              |  |
| MERGE PDF FILES                       | Semi-Annual Flow Rate Audit                              |              |  |
| INCLUDE SPECIATION FLOW               | NO PMc Flow Rate Verification                            | M            |  |
|                                       | PMc Semi-Annual Flow Rate Audit                          | N = 1        |  |
|                                       | Speciation Flow Rate Vernication                         |              |  |
|                                       | Performance Evaluation Program                           | <u> </u>     |  |
| <b>_</b>                              | National Performance Audit Program                       |              |  |
|                                       | Check All Uncheck A                                      |              |  |
| Generate Report                       |                                                          |              |  |

A popup box as shown below will appear with information on the report progress.

| ≦ AQS                                                                                    |                |
|------------------------------------------------------------------------------------------|----------------|
| Action Help Session Admin Audit Retrieval Maintain CErtification Batch COrrect Main Menu |                |
|                                                                                          | ?              |
| Report Progress                                                                          |                |
| Report Progress Properts                                                                 |                |
| Assessment Types                                                                         |                |
| onal Performance Audit Program                                                           |                |
| Percent Complete D Proticiency Test                                                      |                |
| Report Stage                                                                             |                |
| Analysis Audit                                                                           |                |
| Proficiency Test                                                                         |                |
| Refresh Cancel Report Exit Report Progress bient Air Protocol Gas Verification Pro       | gram           |
| ine SRP                                                                                  | L              |
| n Span                                                                                   | <sup>_</sup> _ |
|                                                                                          | and All        |
|                                                                                          | BCK All        |
|                                                                                          |                |
|                                                                                          |                |
|                                                                                          |                |
|                                                                                          |                |
|                                                                                          |                |
|                                                                                          |                |
|                                                                                          |                |
|                                                                                          |                |
| Generate Report                                                                          |                |

When the report finishes running, a text file, as shown below, will be generated that can be opened and edited using Notepad. In this case we want to add data for Southport (37-019-0005) and Canton (37-087-0013) so we will extract those two lines out of the file and update the date and the concentration values.

| AMP504_1950656 - Notepad                                                                                       |
|----------------------------------------------------------------------------------------------------|
| File Edit Format View Help                                                                                     |
| #Transaction Type Action Indicator Assessment Type Performing Agency State Code / Tribal Indicator County Code |
| QA I Annual PE 0776 37 013 0151 42401 1 20200922 1 060 008 2.6 2.49     15.3 15.97   71.65 74.69               |
| QA I Annual PE 0776 37 019 0005 42401 1 20200528 1 560 008 2.8 2.5     15.9 16   74.9 75.1                     |
| QA I Annual PE 0776 37 021 0037 42401 1 20200218 1 560 008 2.76 2.5     16.58 15.98   77.34 74.42              |
| QA I Annual PE 0776 37 021 0037 42401 1 20200630 1 560 008 2.44 2.5     16.02 15.98   76.56 75.06              |
| QA I Annual PE 0776 37 027 0003 42401 1 20200218 1 060 008 1.98 2.5 3.68 4.5       74.73 75.03                 |
| QA I Annual PE 0776 37 063 0015 42401 1 20201208 1 060 008 3.05 2.49     15.21 15.98   71.4 74.76              |
| QA I Annual PE 0776 37 063 0015 42401 1 20210330 1 060 008 2.66 2.49     15.68 15.97   74.68 75.18             |
| QA I Annual PE 0776 37 087 0013 42401 1 20200512 1 060 008 2.77 2.53     15.8 16.02   73.48 75.06              |
| QA I Annual PE 0776 37 117 0001 42401 1 20200324 1 060 008 2.36 2.49 4.44 4.49       75.22 74.97               |
| QA I Annual PE 0776 37 145 0004 42401 1 20200317 1 560 008 2.66 2.5     16.18 15.98   76.28 75.05              |
| QA I Annual PE 0776 37 145 0004 42401 1 20200626 1 560 008 2.74 2.5     16.34 15.98   76.92 75.16              |
| QA I Annual PE 0776 37 145 0004 42401 1 20200930 1 560 008 2.46 2.5     15.9 15.98   75.12 74.94               |
| QA I Annual PE 0776 37 145 0004 42401 1 20201218 1 560 008 2.82 2.49     15.58 15.98   72.14 75.06             |
| QA I Annual PE 0776 37 157 0099 42401 1 20200923 1 060 008 2.91 2.5 4.89 4.5       74.06 75.06                 |
| QA I Annual PE 0776 37 157 0099 42401 1 20210317 1 060 008 2.33 2.52     15.61 15.98   74.98 75.09             |
| QA I Annual PE 0776 37 183 0014 42401 2 20201215 1 560 008 2.41 2.5 4.19 4.5       71.59 74.49                 |
| #END OF FILE - 16 ROWS                                                                                         |

The assessment date field is highlighted in red below. The date should be entered in the format YYYYMMDD. Note that in the transaction file, the monitor concentration is listed first (green arrows). The monitor concentration is listed second on the continuous monitor performance audit report. The assessment concentration is listed second (orange arrows). Note that the assessment concentration is listed first on the continuous monitor performance evaluation data are entered in the Notepad file, save the file in the P:\Ambient\PUB\RegOffices.NC\AQS\Manual Upload Files folder. Name the document as shown below (QA\_APE\_Pollutant Code\_Year\_Q#\_Initials). Then hit save. Send an email to the database manager that the file is ready to upload to AQS. After the database manager responds via email that the file has been uploaded, run an AMP251 report to confirm that the data are in AQS.

| *AMP504_1950656 - Note<br>File Edit Format View<br>QA I Annual PE 0776 <br>QA I Annual PE 0776                                                                                                    | Assessment Date<br>Help<br>37 019 0005 42401 1 20210615<br>37 087 0013 42401 1 20210608 1 560 008 2.6 2.5    <br>37 087 0013 42401 1 20210608 1 060 008 2.07 2.5   <br>Monit | nent Concentration<br>15.8 16   75.2 75.2<br>15.16 15.98  74.8<br>0 concentration                                                       | 2       <br>32 75.06                                                                                                    |                          |
|----------------------------------------------------------------------------------------------------|----------------------------------------------------------------------------------------------------|----------------------------------------------------------------------------------------------------|----------------------------------------------------------------------------------------------------|--------------------------|
| $\longrightarrow$ Save As<br>$\leftarrow \rightarrow \checkmark \uparrow \square \ll Ar$                                                                                                    | nbient > PUB > RegOffices.NC > AQS > Manual Upload Files >                                                                                                    | ٽ ~                                                                                                    | Search Manual Upload                                                                                                    | X<br>Files               |
| Organize ▼       New folds         ③ 3D Objects       ▲         圖 Desktop       ●         圖 Documents       ●         ● Downloads       ●         ● Music       ●         圖 Videos       ●         ■ Windows (C:)       ●         ■ USB DISK (E:)       ●         ■ JISteger HOME (F       ●         ■ AQ Scan Share (I       ● | er<br>Name<br>Done<br>Needs Work<br>On-Hold<br>Server Rest reappearing Files<br>Create Template<br>MM-Fuquay-EndDates-JLSteger                                               | Date modified<br>8/5/2021 12:52 PM<br>6/14/2021 1:26 PM<br>4/8/2021 9:24 PM<br>4/8/2021 9:24 PM<br>4/1/2015 2:26 PM<br>10/31/2020 10:45 | Type       Size         File folder       File folder         File folder       File folder         File folder       Text Document         Text Document       5 | <b>?</b><br>  KB<br>  KB |
| File name: QA_A<br>Save as type: Text D                                                                                                    | PE_SO2_2021-Q2+JLSteger Documents (*.txt) Encodin                                                                                                    | g: UTF-8                                                                                                    | <ul> <li>Save</li> <li>Cance</li> </ul>                                                                                                    | el                       |

## C.2.2 Uploading Performance Evaluation Data to AQS Via Screening Group Access

After all the performance evaluation reports are reviewed, evaluated, and signed, someone who has "Screening Group Access" can log in to AQS by selecting the button next to "Screening Group Access," then selecting the "North Carolina DAQ" Screening Group and hitting the OK button as shown below.

| AQS                                                                                                    | 5                                                        |
|----------------------------------------------------------------------------------------------------|----------------------------------------------------------|
| Action Help Session Admin Audit Retrieval Maintain CErtification Batch COrrect Main Menu                                                                                                    | 3 ?                                                      |
| Select Session Access (Read Only)         Read Only User         Screening Group Access         User Support Screening Group Access         Select a Screening Group Access         Select a Screening Group for this session:         You are logged into the         User Support: Users a 4372, option 3, Emailti available at the AQS hr         AQS documentation ca | tone 1-866-411-<br>tal contact list is<br>contact cannot |
| ОК                                                                                                    |                                                          |

Once logged in to the North Carolina DAQ Screening Group, select "Maintain" from the menu on the top and from the dropdown list select "QA Assessments" and then "Annual Performance Evaluation" as shown below.

| 📤 AQS                                                                                                    |                                         |
|----------------------------------------------------------------------------------------------------|-----------------------------------------|
| Action Help Session Admin Audit Retrieval Maintain                                                              | CErtification Batch COrrect Main Menu   |
| 📙 📙 👖 🚀 📉 🖻 🛍 🔂 🖬 🖏 Site                                                                                        | > ± >> ± = >= = = >> >> => => ?         |
| AQS (North Carolina Daq) Monitor                                                                                |                                         |
| Event                                                                                                    |                                         |
| SamPle                                                                                                    | Values                                  |
| Bļanks                                                                                                    |                                         |
| COncurr                                                                                                    | rence Ind                               |
| Si <u>T</u> e Sa                                                                                                | mpler A                                 |
| QA Asse                                                                                                    | essments 1-Point QC                     |
| Monitori                                                                                                    | ng Seasons Zero Span Check              |
| 🦰 Linked S                                                                                                    | Sites Eield Proficiency Tests           |
| Z Main Me                                                                                                    | nu Elow Rate Verifications              |
| <                                                                                                    | PEP                                     |
|                                                                                                    | Semi-Annual Flow Rate Audits            |
| õ                                                                                                    | Annual Performance Evaluation           |
| 2                                                                                                    | NPAP Assessment                         |
| 3                                                                                                    | Duplicate Assessment                    |
| En.                                                                                                    | Replicate Assessment                    |
| The second second second second second second second second second second second second second second second se | PMc Flow Rate Verification              |
| · · · · · · · · · · · · · · · · · · ·                                                                           | PRC PRC PMc Semi-Annual Flow Rate Audit |
|                                                                                                    | Speciation Flow Rate Verification       |
|                                                                                                    | Speciation Semi-Annual Flow Rate Audit  |
|                                                                                                    | Lead Analysis Audit                     |
|                                                                                                    | Lab Proficiency Lest                    |
|                                                                                                    | AA-PGVP Assessments                     |
|                                                                                                    | Uzone SKP Assessments                   |
|                                                                                                    | Technical System Audite                 |
|                                                                                                    |                                         |
|                                                                                                    | Quality Management Plan                 |
|                                                                                                    |                                         |

A screen will appear like the one shown below that is blank except for the Agency and Agency Role. You can enter the data on this screen without doing a query but querying recent data may make it easier to add the new data because you can just copy most of it except for the assessment date and assessment and monitor concentrations. If you choose to do a query enter in the appropriate information for the query you want to do. Below the query asked for the NO<sub>2</sub> data at Rockwell for the previous year and this year.
| AQS<br>Action Help Session Admin Audit Retrieval Maintain CErtification Batch COrrect Main Menu                                                                                                    | -      |      |
|----------------------------------------------------------------------------------------------------|--------|------|
|                                                                                                    |        |      |
| Maintain Annual Performance Evaluation (North Carolina Dag)                                                                                                    |        |      |
| Query Criteria                                                                                                    | Read-0 | Only |
| Agency 0776 North Carolina Dept Of Environmental Quality Method                                                                                                    |        |      |
| Agency Role PQAO Begin Date 20200101 YYYMMDD                                                                                                    |        |      |
| End Date 20210809 YYYMMDD                                                                                                    |        |      |
| State 37 North Carolina Monitor Type                                                                                                    |        |      |
| County 159 Rowan Monitor Network                                                                                                    |        |      |
| Parameter (42602) Nitrogen diovide (NO2)                                                                                                    |        |      |
|                                                                                                    |        |      |
|                                                                                                    |        |      |
| Annual Performance Evaluations                                                                                                    |        | v    |
| State County Site Parameter Agency Assess. Assess. Method Assess. Monitor Assess.                                                                                                    | Mo     | я    |
| Code         Code         ID         Code         Poc         Code         Date         Number         Code         Unit         Conc.         Conc. |        |      |
| 37 159 0021 42602 3 0776 20210331 1 212 008 2.6 3                                                                                                    |        |      |
|                                                                                                    |        | -    |
|                                                                                                    |        | -    |
|                                                                                                    |        | -    |
|                                                                                                    |        | -    |
|                                                                                                    |        |      |
|                                                                                                    |        | -111 |
|                                                                                                    | - in-  | -    |
|                                                                                                    |        |      |
|                                                                                                    |        | -    |
|                                                                                                    | i –    | -111 |
|                                                                                                    |        |      |
|                                                                                                    |        | -    |
|                                                                                                    |        | •    |
|                                                                                                    | •      |      |
|                                                                                                    |        |      |
|                                                                                                    |        |      |
|                                                                                                    |        |      |

Enter in the assessment data, copying the information from the line above. The form automatically fills in the performing agency code. Enter the assessment data. The assessment number is always one unless for some reason two assessments were done on the same day (for example if one assessment failed and a problem was found and fixed and a second assessment was done on the same day). This situation is extremely rare – so rare it is practically nonexistent. Be sure to enter the concentration data under the correct level. If you are unsure of the correct level to record the data under, refer back to Appendix C.2 Table 2. After you have entered all of the data, hit F8. A popup box, as shown below, will appear asking if you want to save the data. Hit yes.

| AQS<br>Action Help Session (<br>B B I III / A K<br>Maintain Annual Perfor                                                                                                    | Admin Audit Retri                                                                                                    | ieval Maintain CErtif<br>Kalen Maintain (CErtif<br>Morth Carolina Daq)                                                                                                    | ication Batch                                                                          | COrrect M                                                             | iain Menu                               | <u>s</u> a c                                                           | . ?                                                         |                            |                           |                                         | _                                                    |      |
|----------------------------------------------------------------------------------------------------|----------------------------------------------------------------------------------------------------|----------------------------------------------------------------------------------------------------|----------------------------------------------------------------------------------------|-----------------------------------------------------------------------|-----------------------------------------|------------------------------------------------------------------------|-------------------------------------------------------------|----------------------------|---------------------------|-----------------------------------------|------------------------------------------------------|------|
| Query Criteria         Agency       0776         Agency Role       PQAO         State       37         County       159         Site ID       0021         Parameter       42602         POC                                                                                                    | North Carolina D<br>North Carolina<br>Rowan                                                                                                    | Dept Of Environmental (                                                                                                    | Quality                                                                                | M<br>Monit                                                            | Begi<br>En<br>onitor Type<br>or Network | Method<br>n Date  2020<br>d Date  2021<br>e                            | 1 00101 Y<br>10809 Y                                        | YYMMDD<br>YYMMDD<br>YYMMDD |                           |                                         | ☐ Read-                                              | Dnly |
| Annual Performation State<br>Code (1)<br>37 (1)<br>37 | Site           0001ty         Site           159         0021           159         0021           159         0021           159         0021           159         0021           159         0021           159         0021           159         0021           159         0021           159         0021           159         0021           159         0021           159         1           159         1           159         1           159         1           159         1           159         1           159         1           159         1           159         1           159         1           159         1           159         1           159         1           159         1           159         1           159         1           159         1           159         1           159         1           159         1 | Alter     Portameter       Code     Portal       42602     3       42602     3       42602     3       42602     3       1     1       1     1       1     1       1     1       1     1       1     1       1     1       1     1       1     1       1     1       1     1       1     1       1     1       1     1       1     1       1     1       1     1       1     1       1     1       1     1       1     1       1     1       1     1       1     1       1     1       1     1       1     1       1     1       1     1       1     1       1     1       1     1       1     1       1     1       1     1       1     1       1     1       1     1       1     < | Perf.<br>Agency<br>Code<br>0776<br>0776<br>0776<br>0776<br>0776<br>0776<br>0776<br>077 | Assess.<br>Date<br>20201229<br>20210331<br>20210616<br>you want to sa | Assess. Number 1 1 1                    | Monitor<br>Method<br>Code<br>212<br>212<br>212<br>212<br>212<br>Cancel | Unit<br>008<br>008<br>008<br>008<br>008<br>008<br>008<br>00 | 6<br>ss.<br>c.             | Lvi 6<br>Monitor<br>Conc. | Lvi 7<br>Assess.<br>Conc.<br>100<br>100 | Lvi 7<br>Monitor<br>Conc.<br>105.3<br>104.3<br>107.1 |      |

After you hit yes, the data will be saved and a message will appear at the bottom of the page indicating that the transaction is complete and the record was saved as shown below. If you have the option to enter the data this way, this process is the easiest process to use.

#### DAQ-15-005.5 Rev 2.0 May 1, 2022 Page 75 of 109

| Agency  | 0776          | Norti          | h Carolina | Dept Of Enviro    | nmental ( | Quality        |                 | Pogi              | Meth                                                                                                    | od     |         |                  |                  | □ Read-          | Only |
|---------|---------------|----------------|------------|-------------------|-----------|----------------|-----------------|-------------------|----------------------------------------------------------------------------------------------------|--------|---------|------------------|------------------|------------------|------|
| cy Noie | JPQAO         |                |            |                   |           |                |                 | En                | d Date 20                                                                                                    | 210809 | YYYMMDD |                  |                  |                  |      |
| Stat    | te 37         | Norti          | h Carolina |                   |           |                | Monit           | onitor Type       | e                                                                                                    |        |         |                  |                  |                  |      |
| Site ID | 0021          |                | an         |                   |           |                | WOIII           | or network        | • ]                                                                                                    | l      |         |                  |                  |                  |      |
| meter   | 42602         | Nitro          | gen dioxid | le (NO2)          |           |                |                 |                   |                                                                                                    |        |         |                  |                  |                  |      |
| PO      | с 🦳           |                |            |                   |           |                |                 |                   |                                                                                                    |        |         |                  |                  |                  |      |
|         |               |                |            |                   |           |                |                 |                   |                                                                                                    |        |         |                  |                  |                  |      |
| nnual   | Perfor        | mance E        | Evaluatio  | ons               |           | Perf.          |                 |                   | Monitor                                                                                                    |        | 6       | Lvl 6            | Lvl 7            | Lvi 7            |      |
| 9       | State<br>Code | County<br>Code | Site       | Parameter<br>Code | Poc       | Agency<br>Code | Assess.<br>Date | Assess.<br>Number | Method<br>Code                                                                                                  | Unit   | SS.     | Monitor<br>Conc. | Assess.<br>Conc. | Monitor<br>Conc. |      |
| Ī       | 37            | 159            | 0021       | 42602             | 3         | 0776           | 20201229        | 1                 | 212                                                                                                    | 008    |         |                  | 100              | 105.3            |      |
|         | 37            | 159            | 0021       | 42602             | 3         | 0776           | 20210331        | 1                 | 212                                                                                                    | 008    |         |                  | 100              | 104.3            |      |
|         | 37            | 159            | 0021       | 42602             | 3         | 0776           | 20210616        | 1                 | 212                                                                                                    | 008    |         |                  | 100              | 107.1            |      |
|         |               |                | 1          |                   | 1         |                |                 |                   |                                                                                                    | -      |         |                  |                  |                  | •    |
| Í       |               |                | i (i       |                   | i — i     | 11             |                 |                   | i de la compañía de la compañía de la compañía de la compañía de la compañía de la compañía de la compañía de l | 1 []   |         |                  |                  |                  | 1    |
| Í       |               |                |            |                   |           |                |                 |                   |                                                                                                    |        |         | <u></u>          |                  |                  |      |
|         |               |                |            |                   |           |                |                 |                   |                                                                                                    |        |         |                  |                  |                  |      |
| ļ       |               |                |            |                   | 1         |                |                 |                   |                                                                                                    |        |         | <u> </u>         |                  |                  |      |
| ľ       |               |                | 11         |                   | 1         |                |                 |                   | i ti                                                                                                    |        |         |                  |                  |                  | •    |
|         |               |                | 11         |                   | ii—t      |                |                 |                   | i de la compañía de la compañía de la compañía de la compañía de la compañía de la compañía de la compañía de l |        |         |                  |                  |                  | •    |
| Í       |               |                |            |                   |           |                |                 |                   |                                                                                                    |        |         | i                | - i              | i                |      |
|         |               |                |            |                   |           |                |                 |                   |                                                                                                    |        |         |                  |                  |                  |      |
|         |               |                |            |                   | 1 H       |                |                 |                   |                                                                                                    |        |         |                  |                  |                  | -    |
| ľ       |               | 1              | 11         |                   | 11-11     |                |                 |                   | i ti                                                                                                    |        |         |                  |                  |                  | •    |
| ĺ       |               |                | 11         |                   | 11-11     |                |                 |                   | ii                                                                                                    |        |         |                  |                  |                  | •    |
| Í       |               |                |            |                   |           |                |                 |                   |                                                                                                    |        |         | i                |                  |                  |      |
| [       |               |                |            |                   |           |                |                 |                   |                                                                                                    |        |         |                  |                  |                  |      |
|         |               |                |            |                   |           |                |                 |                   |                                                                                                    |        | •       |                  |                  | <u> </u>         |      |
|         |               |                |            |                   |           |                |                 |                   |                                                                                                    |        |         |                  |                  |                  |      |

#### C.3 Uploading the Performance Evaluation Reporting Form to IBEAM

After the person reviewing, evaluating and signing the performance evaluation reporting form signs it, the person or a designee should upload it to IBEAM to document that the performance evaluation was evaluated, signed and uploaded to AQS. To upload the signed performance evaluation report, select the "Documents General: WORK" module and select "Add General WORK Document." From the dropdown lists, select Ambient Work" for the Document Category, "Bias & Precision" for the Document Group, and "ECB Audit Reports" for the Document Type. Type in the region (3 or 4 letter code), the county name and the site name for the ID and the quarter followed by "Q" and the four-digit year for the Name / Subject. Enter the assessment date for the document data and the names of the auditors for the author. Select the file to upload. In the description type the pollutant name followed by the acronym in parentheses. If desired, enter the number of pages and the received date. Then hit the Save button. The first screen shot below shows the filled in data fields before the document is uploaded to IBEAM and the second screen shot shows what the screen looks like after the file is uploaded. Once the file is uploaded, run a query as shown in the third screen

shot to confirm the file is in IBEAM and properly indexed. Because there are over 1,000 performance evaluation reports in IBEAM, you will want to include the site name in the "ID" in your search query.

| Air Quality                                                                                                    |                                                                                                    | iments G                                                                                                    | Seneral: V                                                                                                   | VORK                       |                                       | dd Genera                                     | WORKL                            | Jocument 🗸                          | <u> </u>                    |                                 |              |         |
|----------------------------------------------------------------------------------------------------|----------------------------------------------------------------------------------------------------|----------------------------------------------------------------------------------------------------|----------------------------------------------------------------------------------------------------|----------------------------|---------------------------------------|-----------------------------------------------|----------------------------------|-------------------------------------|-----------------------------|---------------------------------|--------------|---------|
| Division:                                                                                                    | Air Qu                                                                                                    | ality 🗸                                                                                                    |                                                                                                    |                            |                                       |                                               |                                  |                                     |                             |                                 |              |         |
| Subdivision:                                                                                                    | All 🗸                                                                                                    |                                                                                                    |                                                                                                    |                            |                                       |                                               |                                  |                                     |                             |                                 |              |         |
| Document Category:                                                                                                    | Ambie                                                                                                    | nt Work                                                                                                    |                                                                                                    | ~                          |                                       |                                               |                                  |                                     |                             |                                 |              |         |
| Document Group:                                                                                                    | Bias &                                                                                                    | Precisio                                                                                                    | n                                                                                                    |                            | ~                                     |                                               |                                  |                                     |                             |                                 |              |         |
| Document Type:                                                                                                    | ECB A                                                                                                    | udit Rep                                                                                                    | orts                                                                                                    |                            | ~                                     |                                               |                                  | Access:                             | Interna                     | Retentio                        | <b>n</b> : 5 |         |
| ID:                                                                                                    | MR0 F                                                                                                    | Rowan R                                                                                                    | ockwell                                                                                                    |                            |                                       |                                               |                                  |                                     |                             |                                 |              |         |
| Name / Subject:                                                                                                    | 2Q 202                                                                                                    | 21                                                                                                    |                                                                                                    |                            |                                       |                                               |                                  |                                     |                             |                                 |              |         |
| Document Date:                                                                                                    | 06                                                                                                    | / 16                                                                                                    | / 2021                                                                                                    |                            |                                       |                                               |                                  |                                     |                             |                                 |              |         |
| Author:                                                                                                    | Mark Y                                                                                                    | irka / Al                                                                                                    | phonse H                                                                                                    | akizima                    | ina 🗸                                 | Enter Auth                                    | or Manua                         | lly                                 |                             |                                 |              |         |
| Select File to Upload:                                                                                                    | E:\ECE                                                                                                    | -Audit-N                                                                                                    | VO2.pdf                                                                                                    |                            |                                       |                                               |                                  |                                     |                             |                                 |              | Brov    |
| Description:                                                                                                    | nitroge                                                                                                    | n dioxid                                                                                                    | e (NO2)                                                                                                    |                            |                                       |                                               |                                  |                                     |                             |                                 |              |         |
| Segment:                                                                                                    |                                                                                                    |                                                                                                    |                                                                                                    |                            |                                       |                                               |                                  |                                     |                             |                                 |              |         |
| Box Number:                                                                                                    |                                                                                                    |                                                                                                    |                                                                                                    |                            |                                       |                                               |                                  |                                     |                             |                                 |              |         |
| Page Count:                                                                                                    | 1                                                                                                    |                                                                                                    |                                                                                                    |                            |                                       |                                               |                                  |                                     |                             |                                 |              |         |
| Received Date:                                                                                                    |                                                                                                    |                                                                                                    | _                                                                                                    | _                          |                                       |                                               |                                  |                                     |                             |                                 |              |         |
| Help Logoff                                                                                                    | 07<br>beamaq.                                                                                                    | / 10<br>ncdenr.o                                                                                                    | / 2021 <br>S                                                                                                 | cument                     | Save a                                | and Reset                                     | do                               | ity System (/                       |                             |                                 | an of Air    | Qualita |
| Help Logoff                                                                                                    | 07<br>beamaq.<br>e, Skype, .                                                                                                    | / 10<br>ncdenr.o<br>@ N<br>ments G                                                                                                    | / 2021 <br>srg/aq/do<br>NC Divisio<br>eneral: W                                                              | cument<br>n of Air         | Save a<br>s/Docsl<br>Quality<br>Sea   | and Reset<br>nternalEdit<br>× 🕄               | .do<br>Air Qual<br>al Docum      | ity System (A<br>ents ✔             | .QS)   US E                 | C Division                      | on of Air    | Quality |
| Help Logoff  Control Control C | 07<br>beamaq.<br>e, Skype,<br>✓ Docu<br>Air Qua                                                                                                    | / 10<br>ncdenr.o<br>@ N<br>ments G                                                                                                    | / 2021 <br>s<br>rg/aq/do<br>C Divisio<br>eneral: W                                                           | ave cument                 | Save a<br>s/Docsl<br>Quality<br>Sea   | and Reset<br>nternalEdit<br>× 😪<br>arch Gener | .do<br>Air Qual<br>al Docum      | ity System (A<br>ents ✔             | (QS)   US E<br>lew documer  | NC Division                     | on of Air    | Quality |
| Help Logoff  Help © Mttps://i MSN   Outlook, Office Air Quality  * Division: * Subdivision:                                                                                                    | beamaq.<br>e, Skype,<br>Docu<br>Air Qua                                                                                                    | / 10<br>ncdenr.o<br>@ N<br>ments G                                                                                                    | / 2021<br>S<br>rg/aq/do<br>NC Divisio<br>eneral: W                                                           | cument:                    | Save a<br>s/Docsl<br>Quality<br>V Sea | and Reset<br>nternalEdit<br>× 😪               | .do<br>Air Qual<br>al Docum      | ity System (A<br>ents ✓             | IQS)   US E<br>lew documer  | C Division                      | on of Air    | Quality |
| Help Logoff  Help © Mttps://i MSN   Outlook, Office Air Quality  Division:  Subdivision:  Document Category:                                                                                                    | beamaq.<br>e, Skype,<br>Docu<br>Air Qua<br>Air Qua<br>Air Qua                                                                                                    | / 10<br>ncdenr.o<br>@ ►<br>ments G<br>lity ∨ _                                                                                                    | / 2021 <br>srg/aq/do<br>IC Divisio<br>eneral: W                                                              | ave cument                 | Save a<br>s/Docsl<br>Quality          | and Reset<br>nternalEdit<br>r × 🔇             | do<br>Air Qual                   | ity System (Å<br>ents ✔             | IQS)   US E<br>lew documer  | C Division NC Division to Saved | on of Air    | Quality |
| Help Logoff  Help Cogoff  MSN   Outlook, Office  Air Quality  Division:  Subdivision:  Document Category:  Document Group:                                                                                                    | o7<br>beamaq.<br>s, Skype,<br>✓ Docu<br>Air Qua<br>All ✓<br>Ambier<br>Bias &                                                                                                    | / 10<br>ncdenr.o<br>@ N<br>ments G<br>ality ↓<br>t Work<br>Precision                                                                                                    | / 2021<br>s<br>rg/aq/do<br>NC Divisio<br>eneral: W                                                           | ave<br>cument<br>or of Air | Save a<br>s/Docsl<br>Quality<br>Sea   | and Reset<br>nternalEdit<br>× S<br>arch Gener | .do<br>Air Qual<br>al Docum      | ity System (A<br>ents ✔             | IQS)   US E<br>Iew documer  | NC Division of the saved        | on of Air    | Quality |
| Help Logoff  Help Cogoff  MSN   Outlook, Office Air Quality  Division:  Subdivision:  Document Category:  Document Group:  Document Type:                                                                                                    | beamaq.<br>s, Skype, ,<br>Docu<br>Air Qua<br>All V<br>Bias &<br>ECB A                                                                                                    | / 10<br>ncdenr.o<br>@ N<br>ments G<br>lity V<br>Precision<br>udit Repo                                                                                                   | / 2021<br>srg/aq/do<br>IC Divisio<br>eneral: W                                                               | ave                        | Save a                                | and Reset<br>nternalEdit<br>r × 🔇             | ]<br>.do<br>Air Qual<br>al Docum | ity System (A<br>ents V             | INQS)   US E<br>Iew documer | Retention:                      | on of Air    | Quality |
| Help Logoff  Help Cogoff  MSN   Outlook, Office Mir Quality  Division:  Document Category:  Document Group:  Document Type:  ID:                                                                                                    | o7<br>beamaq.<br>, Skype,<br>✓ Docu<br>Air Qua<br>Air Qua<br>Air Qua<br>Air Qua<br>Bias &<br>ECB Ai<br>MRO R                                                                                                    | / 10<br>ncdenr.o<br>@ ►<br>ments G<br>lity ✔<br>lity ✔<br>Precision<br>udit Repo                                                                                         | / 2021                                                                                                    | ave cument                 | Save a                                | and Reset<br>nternalEdit<br>r × 🔇             | do<br>Air Qual<br>al Docum       | ity System (A<br>ents               | (QS)   US E<br>lew document | Retention:                      | on of Air    | Quality |
| Help Logoff  Help Cogoff  MSN   Outlook, Office Mir Quality  Division:  Document Category:  Document Group:  Document Type:  Name / Subject:                                                                                                    | beamaq.<br>Skype,<br>Cocu<br>Air Qua<br>Air Qua<br>Air Qua<br>ECB Ai<br>MRO R<br>2Q 202                                                                                                    | / 10<br>ncdenr.o<br>@ N<br>ments G<br>ality ♥<br>recision<br>udit Repr<br>owan Ro<br>1                                                                                   | / 2021                                                                                                    | ave<br>cument:<br>ORK      | Save a<br>s/Docsl<br>Quality<br>Sea   | and Reset<br>nternalEdit<br>× S<br>arch Gener | do<br>Air Qual                   | ity System (A<br>ents V<br>Access:  | INQS)   US E<br>Iew documer | Retention:                      | on of Air    | Quality |
| Help Logoff Help Cogoff MSN   Outlook, Office Air Quality                                                                                                    | beamaq.<br>s, Skype, .<br>Docu<br>Air Qua<br>All V<br>Bias &<br>ECB Ai<br>MRO R<br>2Q 202<br>06                                                                                                    | / 10<br>ncdenr.o<br>@ N<br>ments G<br>Nity V<br>Precision<br>Judit Repu<br>owan Ro<br>1<br>/ 16                                                                          | / 2021                                                                                                    | ave<br>cument<br>ORK       | Save a                                | and Reset                                     | do<br>Air Qual<br>al Docum       | ity System (A<br>ents V<br>Access:  | Internal                    | Retention:                      | on of Air    | Quality |
| Help Logoff  Help Cogoff  MSN   Outlook, Office Mir Quality  MSN   Outlook, Office Air Quality  Division:  Document Category:  Document Group:  Document Type:  Name / Subject:  Name / Subject:  Author:                                                                                                    | beamaq.<br>s, Skype,<br>✓ Docu<br>Air Qua<br>Air Qua<br>All ✓<br>Bias &<br>ECB Al<br>MRO R<br>2Q 202<br>06<br>Mark Y                                                                                                    | / 10<br>ncdenr.o<br>@ N<br>ments G<br>lity ♥  <br>t Work<br>Precision<br>Jdit Repo<br>owan Ro<br>1<br>( 16<br>)<br>/ 16                                                  | / 2021                                                                                                    | ave                        | Save a                                | and Reset                                     | do<br>Air Qual<br>al Docum       | ity System (A<br>ents  Access:      | Internal                    | Retention:                      | on of Air    | Quality |
| Help Logoff Help Cogoff MSN   Outlook, Office Air Quality Document Category: Document Group: Document Type: ID: Name / Subject: Author: Select File to Upload:                                                                                                    | <ul> <li>beamaq.</li> <li>skype,</li> <li>Docu</li> <li>Air Qua</li> <li>Air Qua</li> <li>All </li> <li>Ambier</li> <li>Bias &amp;</li> <li>ECB Ai</li> <li>MRO R</li> <li>2Q 202</li> <li>06</li> <li>Mark Y</li> </ul>                                                                       | / 10<br>ncdenr.o<br>@ N<br>ments G<br>ality ♥<br>recision<br>udit Repp<br>owan Ro<br>1<br>/ 16<br>irka / Alp                                                             | / 2021                                                                                                    | ave cument:                | Save a                                | and Reset<br>nternalEdit<br>× S<br>arch Gener | do                               | ity System (A<br>ents  Access:      | (QS)   US E<br>lew documer  | Retention:                      | on of Air    | Quality |
| Help Logoff Help Cogoff MSN   Outlook, Office Air Quality MSN   Outlook, Office Subdivision: Document Category: Document Group: Document Type: Document Type: Document Date: Author: Select File to Upload: Description:                                                                                                    | beamaq.<br>s, Skype, .<br>✓ Docu<br>Air Qua<br>AII ✓<br>Bias &<br>ECB Ai<br>MRO R<br>2Q 202<br>06<br>Mark Y<br>nitrogen                                                                                                    | / 10<br>ncdenr.o<br>@ N<br>ments G<br>Nity V<br>Precision<br>Judit Repu-<br>owan Ro<br>1<br>/ 16<br>irka / Alp                                                           | / 2021<br>s<br>rg/aq/do<br>VC Divisio<br>eneral: W<br>n<br>orts<br>ockwell<br>/ 2021<br>honse Ha<br>e (NO2)  | ave<br>cument:<br>ORK      | Save a<br>s/Docsl<br>Quality<br>Sea   | and Reset                                     | do<br>Air Qual<br>al Docum       | ity System (A<br>ents V<br>Access:  | QS)   US E<br>lew documer   | Retention:                      | on of Air    | Quality |
| Help Logoff   Help Logoff   MSN   Outlook, Office  Mir Quality  Division:  Document Category:  Document Group:  Document Type:  Name / Subject:  Name / Subject:  Author:  Select File to Upload: Description:  Segment:                                                                                                    | beamaq.<br>s, Skype,<br>✓ Docu<br>Air Qua<br>Air Qua<br>Air Qua<br>Air Qua<br>ECB Ai<br>Bias &<br>ECB Ai<br>MRO R<br>2Q 202<br>06<br>Mark Y<br>nitrogen                                                                                                    | / 10<br>ncdenr.o<br>@ N<br>ments G<br>lity V<br>Precision<br>udit Reprovention<br>t Work<br>Precision<br>udit Reprovention<br>(11<br>11<br>16<br>irka / Alp<br>n dioxide | / 2021 <br>s<br>rg/aq/do<br>IC Divisio<br>eneral: W<br>n<br>orts<br>ockwell<br>/ 2021<br>honse Ha<br>e (NO2) | ave cument                 | Save a                                | and Reset<br>nternalEdit<br>r × 🔇             | do<br>Air Qual<br>al Docum       | ity System (A<br>ents V)<br>Access: | Internal                    | Retention:                      | 5            | Quality |
| Help Logoff  Help Cogoff  MSN   Outlook, Office  Air Quality  Division:  Document Category:  Document Group:  Document Type:  Document Type:  Name / Subject:  Name / Subject:  Select File to Upload: Description: Segment: Box Number:                                                                                                    | <ul> <li>beamaq.</li> <li>skype,</li> <li>Docu</li> <li>Air Qua</li> <li>Air Qua</li> <li>Air Qua</li> <li>Air Qua</li> <li>ECB Ai</li> <li>ECB Ai</li> <li>ECB Ai</li> <li>Bias &amp;</li> <li>ECB Ai</li> <li>MRO R</li> <li>2Q 202</li> <li>06</li> <li>Mark Y</li> <li>nitrogei</li> </ul> | / 10<br>ncdenr.o<br>@ N<br>ments G<br>ality ✓<br>recision<br>udit Repp<br>owan Ro<br>1<br>/ 16<br>irka / Alp<br>n dioxide                                                | / 2021                                                                                                    | ave cument:                | Save a                                | and Reset                                     | do                               | ity System (A<br>ents  Access:      | Internal                    | Retention:                      | on of Air    | Quality |
| Help Logoff Help Cogoff MSN   Outlook, Office Air Quality MSN   Outlook, Office Subdivision:                                                                                                    | o7<br>beamaq.<br>Skype,<br>Docu<br>Air Qua<br>All ↓<br>Bias &<br>ECB Ai<br>MRO R<br>2Q 202<br>06<br>Mark Y<br>nitrogen<br>nitrogen                                                                                                    | / 10<br>ncdenr.o<br>@ N<br>ments G<br>Nity ✓<br>Nerecision<br>udit Repo<br>owan Ro<br>1<br>/ 16<br>n dioxide                                                             | / 2021<br>s<br>rg/aq/do<br>C Divisio<br>eneral: W<br>n<br>orts<br>ockwell<br>/ 2021<br>ihonse Ha<br>e (NO2)  | ave cument:                | Save a                                | and Reset<br>nternalEdit<br>×<br>arch Gener   | do                               | ity System (A<br>ents V)<br>Access: | Internal                    | Retention:                      | 5            | Quality |

| €€                | https://ibeamaq.nc      | denr.org/aq/docum | ents/Docs   | InternalSea | rch.do                        |        |                       |                            |
|-------------------|-------------------------|-------------------|-------------|-------------|-------------------------------|--------|-----------------------|----------------------------|
| 🦻 MSN   C         | Outlook, Office, Skype, | OC Division of    | Air Quality | / ln 📢      | Air Quality                   | Syster | n (AQS)   US E 🤞      | NC Division of Air Quality |
| Air Quality       | Docume                  | ents General: WOR | K 🗸 Se      | arch Gene   | ral Document                  | S      | ✓ Displaying 91 Se    | arch Results               |
| Division:         | Air Quality 🗸           |                   |             | ID          |                               | ~      | contains 🗸            | Rockwell                   |
| Subdivisio        | n: All 🗸                |                   |             | Name        | / Subject                     | ~      | contains 🗸            |                            |
| Doc. Categ        | gory: Ambient Work      | ~                 |             | Docun       | nent Date                     | $\sim$ | after 🗸               | 1 1                        |
| Doc. Grou         | p: Bias & Precision     | ~                 |             | Docun       | nent Date                     | $\sim$ | before 🗸              | 1 1                        |
| Doc. Type:        | ECB Audit Report        | s 🗸               |             | Descri      | ption                         | $\sim$ | contains 🗸            |                            |
|                   |                         |                   |             | Autho       | Г                             | $\sim$ | contains 🗸            |                            |
| Search            |                         | :                 | Search Re   | sults       |                               |        |                       | Clear Form                 |
| Name /<br>Subject | ID *                    | Document Group 🗘  | Documer     | nt Type 🗘   | Document<br>Date <sup>▼</sup> |        | Descript              | ion 🗘                      |
| 2Q 2021           | MRO Rowan Rockwell      | Bias & Precision  | ECB Aud     | it Reports  | 06/16/2021                    | nitrog | gen dioxide (NO2)     |                            |
| 4Q 2019           | MRO Rowan Rockwell      | Bias & Precision  | ECB Aud     | it Reports  | 11/19/2019                    | ozon   | e (O3)                |                            |
| 4Q 2018           | MRO Rowan Rockwell      | Bias & Precision  | ECB Aud     | it Reports  | 12/04/2018                    | ozon   | e (O3)                |                            |
| 2Q 2018           | MRO Rowan Rockwell      | Bias & Precision  | ECB Aud     | it Reports  | 05/10/2018                    | ozon   | e (O3)                |                            |
| 4Q 2017           | MRO Rowan Rockwell      | Bias & Precision  | ECB Aud     | it Reports  | 12/07/2017                    | ozon   | e (O3)                |                            |
| 1Q 2017           | MRO Rowan Rockwell      | Bias & Precision  | ECB Aud     | it Reports  | 03/30/2017                    | ozon   | e (O3)                |                            |
| 1Q 2017           | MRO Rowan Rockwell      | Bias & Precision  | ECB Aud     | it Reports  | 01/04/2017                    | ozon   | e (O3)                |                            |
| 4Q 2016           | MRO Rowan Rockwell      | Bias & Precision  | ECB Aud     | it Reports  | 11/01/2016                    | ozon   | e (O3)                |                            |
| 2Q 2016           | MRO Rowan Rockwell      | Bias & Precision  | ECB Aud     | it Reports  | 06/09/2016                    | react  | ive oxides of nitroge | en (NOy) nitrogen oxide    |
| 2Q 2016           | MRO Rowan Rockwell      | Bias & Precision  | ECB Aud     | it Reports  | 06/09/2016                    | react  | ive oxides of nitroge | en (NOy)                   |
| 1Q 2016           | MRO Rowan Rockwell      | Bias & Precision  | ECB Aud     | it Reports  | 01/06/2016                    | ozon   | e (O3) 49i            |                            |
| 4Q 2015           | MRO Rowan Rockwell      | Bias & Precision  | ECB Aud     | it Reports  | 12/15/2015                    | ozon   | e (O3) 49i            | V                          |
| <                 |                         |                   |             |             |                               |        |                       | >                          |
| Help              | Logoff                  |                   |             | Downloa     | d Document                    | Ed     | it Document Details   | Document Details           |

## C.4 Sharing the Performance Evaluation Reporting Form with the Regional Supervisor and Coordinator

After the performance evaluation report is in IBEAM, you will want to download it and send it to the ABAQA staff or the regional supervisor, regional coordinator and RCO chemist listed at the top of the form. To download it run the same query used to confirm the document is in IBEAM, select the document by clicking on it and then click on "Download Document." As shown below, a popup window will appear asking you whether you want to open the document or save it. Select "Save." When the document has been saved, the popup window will tell you that the document has been saved and will give you the option to open the document. You may want to open the document to confirm it is the correct document (that is the document you desire to email).

|                     | https://ibeamaq.ncc              | denr.org/aq/docum | nents/DocsInte | ernalSea  | rch.do             |                 |                      |          |             |                |         |      |   |        |   |
|---------------------|----------------------------------|-------------------|----------------|-----------|--------------------|-----------------|----------------------|----------|-------------|----------------|---------|------|---|--------|---|
| MSN   O             | utlook, Office, Skype,           | OC Division of    | Air Quality    | In 📢      | Air Quality        | Syster          | m (AQS)   US         | E 🤞      | 🗿 NC Divisi | on of Air Qua  | ality · | × 📑  |   |        |   |
| Air Quality         | ✓ Docume                         | nts General: WOR  | K 🗸 Searc      | h Gene    | ral Document       | S               | ✓ Displaying         | 91 S     | earch Resu  | lts            |         |      |   |        |   |
| Division:           | Air Quality 🗸                    |                   |                | ID        |                    | ~               | contains             | ~        | Rockwell    |                |         |      |   |        |   |
| Subdivisior         | n: All 🗸                         |                   |                | Name      | / Subject          | $\mathbf{\sim}$ | contains             | ~        |             |                |         |      |   |        |   |
| Doc. Categ          | ory: Ambient Work                | ~                 |                | Docun     | nent Date          | ~               | after 🗸              |          | 1           | /              |         |      |   |        |   |
| Doc. Group          | b: Bias & Precision              |                   | Docun          | nent Date | ~                  | before 🗸        |                      | /        | /           |                |         |      |   |        |   |
| Doc. Type:          | Type: ECB Audit Reports 🗸        |                   |                |           | ption              | $\sim$          | contains             | ~        |             |                |         |      |   |        |   |
|                     |                                  |                   |                | Author    | r                  | ~               | contains             | ~        |             |                |         |      |   |        |   |
| Search              |                                  | :                 | Search Resul   | ts        |                    |                 |                      |          |             | Clear Forn     | n       |      |   |        |   |
| Name /<br>Subject 🏝 | ID 🏝                             | Document Group 🗘  | Document Ty    | /pe 🗘     | Document<br>Date 🔻 |                 |                      | Descrip  | ntion 🗘     |                |         |      |   |        |   |
| 2Q 2021             | MRO Rowan Rockwell               | Bias & Precision  | ECB Audit R    | eports    | 06/16/2021         | nitro           | gen dioxide (        | NO2)     |             |                |         |      |   |        |   |
| 4Q 2019             | MRO Rowan Rockwell               | Bias & Precision  | ECB Audit R    | eports    | 11/19/2019         | ozon            | e (O3)               |          |             |                |         |      |   |        |   |
| 4Q 2018             | MRO Rowan Rockwell               | Bias & Precision  | ECB Audit R    | eports    | 12/04/2018         | ozon            | e (O3)               |          |             |                |         |      |   |        |   |
| 2Q 2018             | MRO Rowan Rockwell               | Blas & Precision  | ECB Audit R    | eports    | 05/10/2018         | ozon            | e (O3)               |          |             |                |         |      |   |        |   |
| 40 2017             | MRO Rowan Rockwell               | Bias & Precision  | ECB Audit R    | eports    | 02/20/2017         | 0200            | e (O3)               |          |             |                |         |      |   |        |   |
| 10 2017             | MRO Rowan Rockwell               | Dids & Frecision  | ECB Audit R    | oporto    | 03/30/2017         | 0201            | e (03)               |          |             |                |         |      |   |        |   |
| 40 2016             | MRO Rowan Rockwell               | Bias & Precision  | ECB Audit R    | onorte    | 11/01/2016         | 0200            | e (03)               |          |             |                |         |      |   |        |   |
| 20 2016             | MRO Rowan Rockwell               | Bias & Precision  | ECB Audit R    | enorts    | 06/09/2016         | react           | tive oxides of       | f nitror | ien (NOv) n | itronen oxide  |         |      |   |        |   |
| 2Q 2016             | MRO Rowan Rockwell               | Bias & Precision  | ECB Audit R    | eports    | 06/09/2016         | react           | tive oxides of       | f nitroc | ien (NOv)   | a og on on a d |         |      |   |        |   |
| 1Q 2016             | MRO Rowan Rockwell               | Bias & Precision  | ECB Audit R    | eports    | 01/06/2016         | ozon            | e (O3) 49i           |          |             |                |         |      |   |        |   |
| 4Q 2015             | MRO Rowan Rockwell               | Bias & Precision  | ECB Audit R    | eports    | 12/15/2015         | ozon            | e (O3) 49i           |          |             |                | J       |      |   |        |   |
| <                   | 3                                | 1                 |                |           |                    |                 |                      |          |             | >              | Ť       |      |   |        |   |
| Help I              | Logoff                           |                   | D              | )ownloa   | d Document         | Ed              | lit Document         | Detail   | s Docur     | nent Details   |         |      |   |        |   |
| Do you v            | want to open or save <b>AQ</b> _ | A_MRO Rowan Ro    | ckwell_06-16   | -2021_    | BP_ECB.pdf (       | 101 KE          | 3) from <b>ibear</b> | naq.ne   | denr.org?   | Ope            | n       | Save | • | Cancel | × |

Open your email, attach the document, address the email to the regional supervisor and coordinator (or ABAQA staff) and carbon copy the RCO chemist and the audit chemist. If the audit was not acceptable or was interesting for some reason, copy the chief, PPB supervisor and ECB supervisor. The body of the email should say something to the following:

Hi [name of supervisor] and [name of coordinator],

Attached please find the AQ-121 reports for the ECB performance audits completed at [name of site] and [name of site] on [date of audit]. Both evaluations [passed or failed]. The EPA requires the measured values to be within [7 for  $O_3$ , 10 for  $SO_2$  and CO and 15 for  $NO_2$ ] percent of the expected values. For both audits the measured values were within [enter results] percent of the expected values. [Keep up the good work. Your efforts ensure that the director can speak with great confidence when he says the state is attaining the [applicable pollutant] standard. Thank you for all the effort you invest to make this true.]

[Add closing such as with kind regards, sincerely, etc.]

#### Appendix D: Detailed Annual Data Certification Procedures

This appendix contains detailed procedures for generating the AMP600 and AMP450NC reports for the annual certification of the data. This appendix also contains instructions on archiving the annual data certification package in IBEAM.

#### D.1 Preparation of the AMP600 Report for Submittal to the EPA for the Annual Certification

Preparing the AMP600 report for submittal to the EPA for annual data certification is a two-part process. First, after all the data corrections are made, someone who has "Screening Group Access" needs to log in to AQS by selecting the button next to "Screening Group Access," then selecting the "North Carolina DAQ" Screening Group and hitting the OK button as shown below.

| 🛃 AQS                                                                                                    |                                                                  |          |
|----------------------------------------------------------------------------------------------------|------------------------------------------------------------------|----------|
| Action Help Session Admin Audit Retrieval Maintain CErtification Batch COrrect Main Menu                                            | ₹?                                                               |          |
| Select Session Access (Read Only)  Read Only User  Screening Group Access  User Support Screening Group Access                      |                                                                  | <u> </u> |
| You are logged into the     Name     Type       User Support: Users s     4372, option 3, Email:Et     NORTH CAROLINA DAQ     STATE | (Phone 1-866-411-<br>gional contact list is<br>al contact cannot |          |
| AQS documentation ca                                                                                                    |                                                                  |          |
|                                                                                                    |                                                                  |          |

Once logged in to the North Carolina DAQ Screening Group, select "C<u>E</u>rtification" from the menu on the top and type 37 in for the State code as shown below. If you are certifying all of the data, hit F8. If you are certifying a subset of the data, for example,  $O_3$  data for an early certification, enter the parameter code, in this case "44201" and then hit F8.

#### DAQ-15-005.5 Rev 2.0 May 1, 2022 Page 80 of 109

| ta Certification (North Carolin                  | na Daq)  | a   📷             |               |                |                                               |                                          |                    |
|--------------------------------------------------|----------|-------------------|---------------|----------------|-----------------------------------------------|------------------------------------------|--------------------|
| Query Criteria<br>r 2020 Agency 0776<br>State 37 |          |                   |               |                | County Code County Code County Code CBSA Code |                                          |                    |
| assification CRITERIA                            | P        | arameter          |               |                |                                               |                                          | Certification Flag |
| Certifications                                   | AQS N    | lonitoring        | EPA           |                |                                               |                                          |                    |
| Year AQS Monitor ID                              | Flag I   | Agency<br>Request | Value         | Monitoring Ag  | gency Comment                                 | Regio                                    | n Comment          |
|                                                  |          |                   |               |                |                                               |                                          |                    |
|                                                  |          |                   |               |                |                                               |                                          |                    |
|                                                  |          |                   |               |                |                                               |                                          |                    |
|                                                  |          |                   |               |                |                                               |                                          |                    |
|                                                  |          |                   |               |                |                                               |                                          |                    |
|                                                  |          |                   |               |                |                                               |                                          |                    |
|                                                  |          |                   |               |                |                                               |                                          |                    |
|                                                  |          |                   |               |                |                                               |                                          |                    |
|                                                  | -  -     |                   |               |                |                                               |                                          |                    |
|                                                  |          |                   |               |                |                                               |                                          |                    |
|                                                  |          |                   |               |                |                                               |                                          |                    |
|                                                  |          |                   |               |                |                                               |                                          |                    |
|                                                  |          |                   |               |                |                                               |                                          |                    |
|                                                  |          |                   |               |                |                                               |                                          |                    |
|                                                  | Initiali | ze Monitor        | ing Agency Re | quested Values | Search Cer                                    | tifications                              |                    |
|                                                  |          |                   |               |                | Prev. © Requested Diffe                       | ers From Recommended<br>s From Requested |                    |
|                                                  |          |                   |               |                |                                               |                                          |                    |

If the parameter code is left blank, all of the criteria pollutant monitors will appear in the screen. For those monitors you want to certify, place a "Y" in the "Monitoring Agency Request" box. If desired, add a comment to the "Monitoring Agency Comment" box. After all of the needed "Y"s and comments are added, hit the "F8" key again to save or commit your changes. An "S" signifying that the agency submitted the data to the EPA for certification will appear in the "EPA Evaluation Value" field for each monitor with a "Y" in the "Monitoring Agency Request" field as shown below. The agency is required to submit these data for certification and should follow through with the EPA to ensure the EPA changes the "S" flag to a "Y" flag for these monitors.

## DAQ-15-005.5 Rev 2.0 May 1, 2022 Page 81 of 109

| Data Certification (North Carolina Daq) Cuery Criteria //ear 2020 Agency 0776 North State 37 North Classification CRITERIA                                                                                                    | Carolina Dept Of Environmental Quality<br>Carolina<br>Parameter                                                                                                    | County Code Site ID CBSA Code | Certification Flag |  |
|----------------------------------------------------------------------------------------------------|----------------------------------------------------------------------------------------------------|-------------------------------|--------------------|--|
| Certifications           Year         AQS Monitor ID           2020         37-003-0005-44201-1           2020         37-003-0005-44201-1           2020         37-013-0151-42401-1           2020         37-013-0151-42401-1           2020         37-013-0151-42401-1           2020         37-013-0151-42401-1           2020         37-021-0034-48101-1           2020         37-021-0034-48101-1           2020         37-021-0034-48101-1           2020         37-021-0034-4201-1           2020         37-027-0003-42401-1           2020         37-027-0003-42401-1           2020         37-027-0003-42401-1           2020         37-027-0003-42401-2           2020         37-027-0003-42401-1           2020         37-027-0003-42401-1           2020         37-035-0004-88101-3           2020         37-035-0004-88101-3           2020         37-055-0009-88101-3           2020         37-055-0000-88101-3           2020         37-057-0002-88101-1           2020         37-057-0002-88101-3           2020         37-057-0002-88101-3           2020         37-057-0002-88101-3           2020         37-05 | Monitoring<br>A genery       Evaluation         Benest       Value       Monitoring A         V       S       S         Y       S       S         Y       S | gency Comment                 | Region Comment     |  |

The second part of the process to prepare the AMP600 report for submittal to the EPA for the annual data certification, involves generating the report. To generate the report, first log into AQS. Next select "Retrieval" from the menu going across the top of the screen as shown below. Then select "Standard Report Selection" from the dropdown menu as shown below.

DAQ-15-005.5 Rev 2.0 May 1, 2022 Page 82 of 109

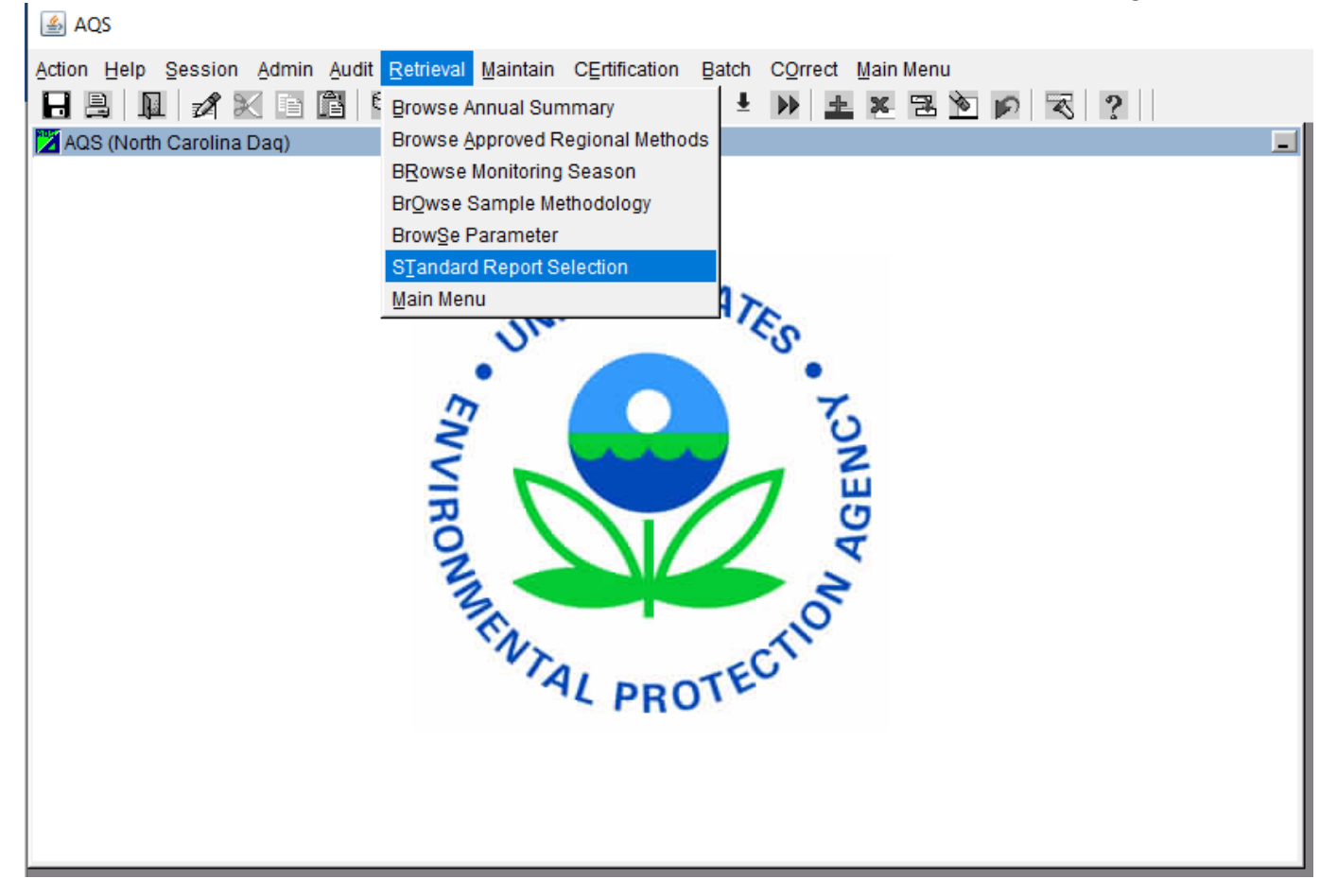

Next on the "Criteria Set" page, which should be the default page that opens initially, click on the button by "Report Code" to open the dropdown list of available reports. Select Rep\_Report\_Code "AMP600" with the Report\_Name "Certification Evaluation and Concurrence" and click the "OK" button at the bottom of the page as shown below. Reports are listed alphabetically by Report\_Name.

| riteria Set |                 | → Desc                             |  |
|-------------|-----------------|------------------------------------|--|
| Owner  JOET | TE  STEGER      | Type PRIVATE                       |  |
| Report Code | Repor           | t Name                             |  |
|             | Reports         | ×                                  |  |
|             |                 |                                    |  |
|             | Find AMP%       |                                    |  |
|             | Rep_Report_Code | Report Name                        |  |
|             | AMP410          | AIR QUALITY INDEX REPORT           |  |
|             | AMP410S         | AIR QUALITY SUMMARY REPORT         |  |
|             | AMP395          | AUDIT HISTORY REPORT               |  |
|             | AMP600          | CERTIFICATION EVALUATION AND CONCU |  |
|             | AMP355          | COMBINED SITE SAMPLE VALUES        |  |
|             | AMPCVRPG        | COVER PAGE RERUN                   |  |
|             | AMP435          | DAILY SUMMARY REPORT               |  |
|             | AMP430          | DATA COMPLETENESS REPORT           |  |
|             | AMP480          | DESIGN VALUE REPORT                |  |
|             | AMP504          | EXTRACT QA DATA                    |  |
|             | AMP501          | EXTRACT RAW DATA                   |  |
|             | AMP503          | EXTRACT SAMPLE BLANK DATA          |  |
|             | AMP500          | EXTRACT SITE/MONITOR DATA          |  |
|             | AMP230          | FREQUENCY DISTRIBUTION REPORT      |  |
|             | AMP440          | MAXIMUM VALUES REPORT              |  |
|             | AMP390          | MONITOR DESCRIPTION REPORT         |  |
|             | AMP220D         |                                    |  |
|             |                 |                                    |  |

Next, select the "Data Selection" page. For the "Monitor / Geographic Criteria" type in "37" for the State Code. You can also click on the button for a dropdown list of state codes. If you are not certifying all of the monitors in the state, but only a subset, you can enter the County Code and Site Id codes for the specific monitors you want to certify. The "Protocol Criteria" type defaults to "CRITERIA" and does not need to be changed unless you are only certifying a subset of data. For example, if you are doing an early certification for O<sub>3</sub>, you would want to add the parameter code "44201" for O<sub>3</sub>. For the "Date Criteria" enter the four-digit year for the year you want to certify for both the "Start Date" and "End Date." For "Agency" type in "0776" which is the agency code for DEQ. Then hit the "Generate Report" button as shown below.

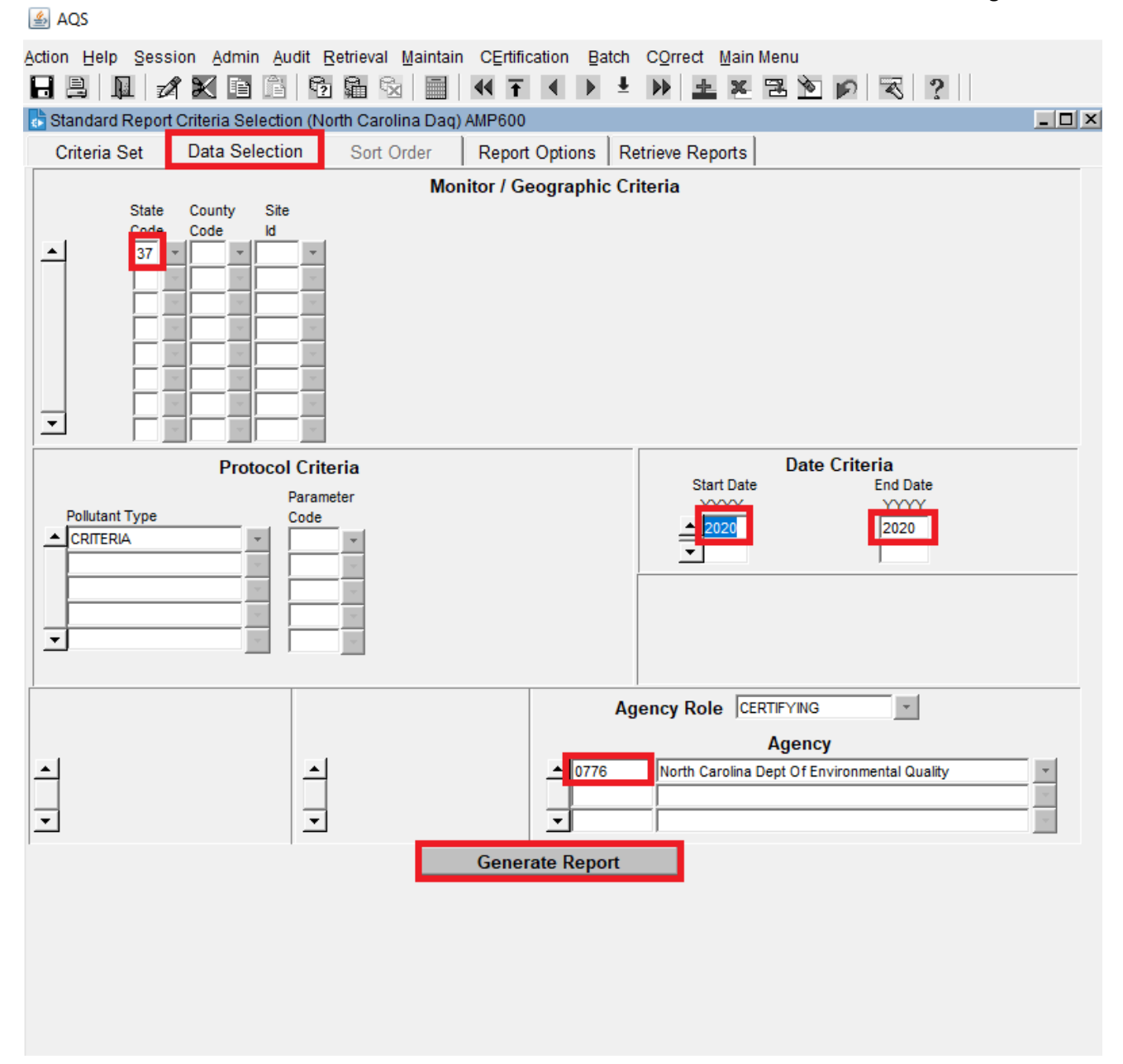

A report will be produced summarizing the quality of the data for the year. The second page of the report containing a summary of the monitors evaluated with the monitoring agency representative's signature is shown below. The date on the report must be within one or at most two days of the date when the annual certification letter is submitted to the EPA. If the annual certification letter is submitted more than two days after the report is generated, rerun the report following the previous steps. After the report is finalized, the chief should sign and date the report as shown below.

#### **Data Evaluation and Concurrence Report Summary**

Certification Year: 2020 Certifying Agency (CA): North Carolina Dept Of Environmental Quality (0776)

| Pollutants in Report:                                 |               | Monitors           | Monitors Ree                | commended for     | Monitors NOT Recommended |
|-------------------------------------------------------|---------------|--------------------|-----------------------------|-------------------|--------------------------|
| Parameter Name                                        | Code          | Evaluated          | Concurrence                 | e by AQS          | for Concurrence by AQS   |
| Carbon monoxide                                       | 42101         | 2                  | 2                           |                   | 0                        |
| Nitrogen dioxide (NO2)                                | 42602         | 4                  | 4                           |                   | 0                        |
| Ozone                                                 | 44201         | 28                 | 28                          |                   | 0                        |
| PM10 Total 0-10um STP                                 | 81102         | 10                 | 10                          |                   | 0                        |
| PM2.5 - Local Conditions                              | 88101         | 22                 | 21                          |                   | 1                        |
| Sulfur dioxide                                        | 42401         | 10                 | 10                          |                   | 0                        |
| PQAOs in Report:                                      |               |                    |                             |                   |                          |
| PQAO Name                                             |               | <u>P</u>           | QAO Code 1                  | SA Date           |                          |
| North Carolina Dept Of Environmental Quality          |               | 0                  | 776 0                       | 3/11/19           |                          |
| Summary of 'N' flags for all pollutants:<br>Parameter | AQ:<br>Rec    | S C<br>commended F | Cert. Agency<br>Recommended |                   |                          |
| PQAO Code AQS Site-ID PO                              | <u>C</u> Flag | a <u>F</u>         | Flag                        | Reason for AQ     | S Recommendation         |
| 0776 88101 37-183-0014 1                              | Ν             | ١                  | Y                           | Annual Summary of | completeness < 70%.      |
| Signature of Monitoring Organization Represe          | entative      | Patric             | k Butler                    | 4-30-20           | 21                       |

Page 1 of 1

#### D.2 Preparation of the AMP450NC Report for Submittal to the EPA for the Annual Certification

Preparing the AMP450NC report for submittal to the EPA for annual data certification is a two-part process. First, after all of the data corrections are made, someone who has "Screening Group Access" needs to log in to AQS by selecting the button next to "Screening Group Access," then selecting the "North Carolina DAQ" Screening Group and hitting the OK button as shown below.

| AQS 6                                                                                                    |  |
|----------------------------------------------------------------------------------------------------|--|
| Action Help Session Admin Audit Retrieval Maintain CErtification Batch COrrect Main Menu<br>R 🖳 🛺 📈 🏹 🎼 🛱 🎭 🌆 🗞 🗐 📢 F 4 🕨 Ł 🕨 🛓 🏝 🏂 🔊 🧭 🛪 ?                                                                                                    |  |
| Select Session Access (Read Only)  Read Only User  Screening Group Access User Support Screening Group Access Select a Screening Group Select a Screening Group for this session:                                                                                                    |  |
| You are logged into the       Name       Type         User Support: Users s       NORTH CAROLINA DAQ       STATE         4372, option 3, EmailEt       Image: State       Image: State         available at the AQS hor       Image: State       Image: State       Image: State         AQS documentation ca       Image: State       Image: State       Image: State       Image: State         Image: All the AQS hor       Image: State       Image: State |  |

Once logged in to the North Carolina DAQ Screening Group, select "C<u>E</u>rtification" from the menu on the top, type 37 in for the State code, click on the Classification drop down menu, select "ALL" and then hit the "OK" button as shown below.

| 🛃 AQS            |                                                  |                                                                     | - D                |
|------------------|--------------------------------------------------|---------------------------------------------------------------------|--------------------|
| Action Help Ses  | sion <u>A</u> dmin <u>A</u> udit <u>R</u> etriev | ral Maintain CErtification Batch COrrect Main Menu                  |                    |
|                  | 1 🗙 🖻 🖺 🔂 🛍                                      | 🖗 🗐 📢 〒 📢 🕨 🛓 🗮 🔁 🖄 🔊 🕄 ?                                           |                    |
| ata Certificatio | on (North Carolina Daq)                          |                                                                     | _ <b>_ _</b> ×     |
|                  |                                                  |                                                                     |                    |
| Query Cr         | iteria                                           | County Code                                                         |                    |
| real  2020       | Agency 10776                                     |                                                                     |                    |
|                  | State 37 North                                   | Carolina Site ID                                                    |                    |
|                  |                                                  | CBSA Code                                                           |                    |
| Classification   |                                                  | Parameter                                                           | Certification Flag |
|                  | Parameter Classifications                        | ×                                                                   |                    |
| - Certificat     |                                                  |                                                                     |                    |
|                  |                                                  |                                                                     |                    |
| Vear A           | Find %                                           |                                                                     | Region Comment     |
|                  | Classification Code                              | Classification Description                                          |                    |
|                  | AIRDATA_HAPS                                     | List of HAPS to be included in the AirData HAPS report              | ·····              |
|                  | AIRNOW MAPS                                      | The parameters represented on AirNow maps (88101, 88502, and 44201) |                    |
|                  | ALL                                              | Select all Parameters Available                                     |                    |
|                  | APP_A_PARAMETERS                                 | Parameters subject to the 40 CFR Appendix A Regulations             |                    |
|                  | AQI POLLUTANTS                                   | Pollutants that have an AQI Defined                                 |                    |
|                  | BP OIL                                           | Compounds Measured for the BP Oil Spill in the Gulf of Mexico       |                    |
|                  | BP OIL-PAH                                       | Sum of 22 PAHs                                                      |                    |
|                  | BP SUM TOX PAH                                   | Sum Tox-Weighted VOCo                                               |                    |
|                  |                                                  | Julia Toxic Pollutante                                              |                    |
|                  | CRITERIA                                         | Criteria Pollutants                                                 |                    |
|                  | CRITERIA GAS                                     | Gaseous criteria pollutants                                         |                    |
|                  | CRITERIA PM                                      | Non-gaseous criteria pollutants (e.g. PM 10, PM 2.5, and Lead)      |                    |
|                  | CSN CARBON                                       | Chemical Speciation Network Organic and Elemental Carbon            |                    |
|                  | CSN DART                                         | List of CSN speciation parameters to populate the STI DART tool     |                    |
|                  | CSN IONS                                         | Ions measured by the Chemical Speciation Network program            |                    |
|                  | CSN TRACE ELEMENTS                               | Chemical Speciation Network Trace Elements                          |                    |
|                  | DESIGN VALUE                                     | Pollutants with 3-Year Design Values by regulation                  |                    |
|                  | FORECAST                                         | Parameters routinely extracted by AirNow (STI)                      |                    |
|                  | HAPS                                             | Hazardous Air Pollutants                                            |                    |
|                  | IMPROVE                                          | Interagency Monitoring of Protected Visual Environments Parameters  |                    |
|                  |                                                  |                                                                     |                    |
|                  |                                                  | Find OK Cancel                                                      |                    |
|                  |                                                  |                                                                     |                    |
|                  |                                                  |                                                                     |                    |
|                  | Init                                             | ialize Monitoring Agency Requested Values Search Certification      | ns                 |
|                  |                                                  | Prev Requested Differs From R                                       | ecommended         |

Type "86101" in the Parameter code box and hit the "F8" key. All of the PM<sub>10-2.5</sub> monitors will appear in the screen. For those monitors you want to certify, place a "Y" in the "Monitoring Agency Request" box. If desired, add a comment to the "Monitoring Agency Comment" box. After all of the needed "Y"s and comments are added, hit the "F8" key again to save or commit your changes. An "S" signifying that the agency submitted the data to the EPA for certification will appear in the "EPA Evaluation Value" field for each monitor with a "Y" in the "Monitoring Agency Request" field as shown below. The agency is required to submit these data for certification but the EPA will not ever change the "S" flag to a "Y" flag for these monitors. However, it is good to add the "Y" flag so that AQS will show that the data were submitted for certification. Repeat the process for the hourly 5-minute maximum SO2 monitors by typing "42406" in the Parameter code box and hitting the "F8" key. Add the "Y" to the "Monitoring Agency Request" box for the 5-minute monitors, usually signified by a POC of 2 or 3.

| AQS —                                                                                           |       |
|-------------------------------------------------------------------------------------------------|-------|
| Action Help Session Admin Audit Retrieval Maintain CErtification Batch COrrect Main Menu        |       |
| Data Certification (North Carolina Daq)                                                         | - 🗆 × |
| - Query Criteria                                                                                |       |
| Year 2020 Agency 0776 North Carolina Dept Of Environmental Quality County Code                  | 1     |
| State 37 North Carolina Site ID                                                                 |       |
| CBSA Code                                                                                       |       |
|                                                                                                 |       |
| Classification  ALL   Parameter  86101    PM10-2.5 - Local Conditions   Certaincation Play  All |       |
| Certifications                                                                                  |       |
| AQS Monitoring EPA<br>Recommended Asserts Evaluation                                            |       |
| Year AQS Monitor ID Flag Request Value Monitoring Agency Comment Region Comment                 |       |
|                                                                                                 |       |
| 2020 37-063-0015-86101-3 Y S required to be included in certification letter                    |       |
| 2020 37.096-003-80101-3                                                                         |       |
| 2020 37-095-9000-86101-6                                                                        |       |
| 2020 37-129-0002-86101-4 Y S I required to be included in certification letter                  |       |
| 2020 37-183-0014-86101-3 S Irequired to be included in certification letter                     |       |
| 2020 37-183-0014-86101-5                                                                        |       |
|                                                                                                 |       |
|                                                                                                 |       |
|                                                                                                 |       |
|                                                                                                 |       |
|                                                                                                 |       |
|                                                                                                 |       |
|                                                                                                 |       |
|                                                                                                 |       |
|                                                                                                 |       |
|                                                                                                 |       |
|                                                                                                 |       |
|                                                                                                 |       |
|                                                                                                 |       |
|                                                                                                 |       |
|                                                                                                 |       |
| Initialize Monitoring Agency Requested Values Search Certifications                             |       |
| Prov. Q Populated Differe From Populated                                                        |       |
| riev. ] S Requested Dilets From Recommended                                                     |       |

The second part of the process to prepare the AMP450NC report for submittal to the EPA for the annual data certification, involves generating the report. To generate the report, first log into AQS. Next select "Retrieval" from the menu going across the top of the screen as shown below. Then select "Standard Report Selection" from the dropdown menu as shown below.

DAQ-15-005.5 Rev 2.0 May 1, 2022 Page 89 of 109

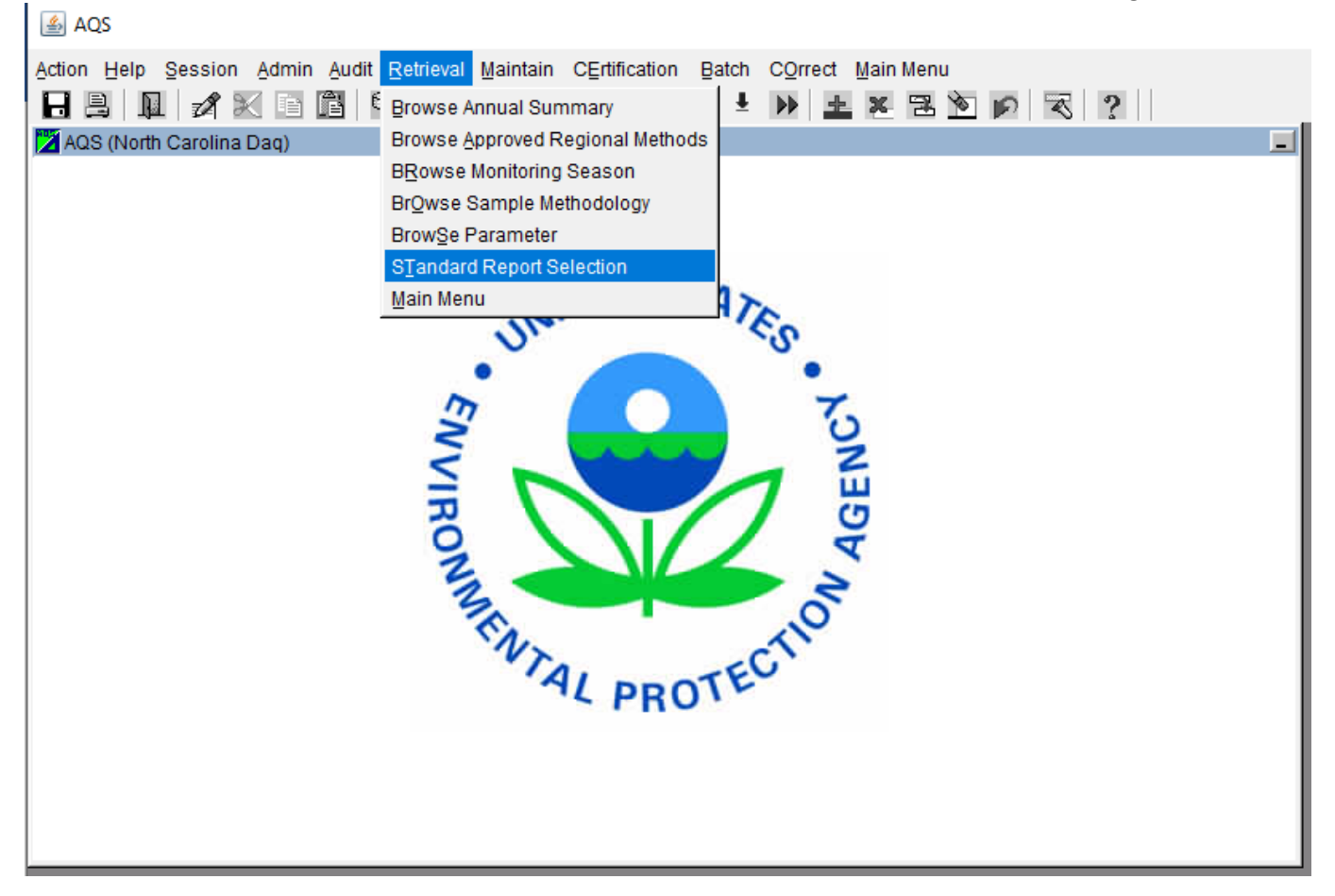

Next on the "Criteria Set" page, which should be the default page that opens initially, click on the button by "Report Code" to open the dropdown list of available reports. Select Rep\_Report\_Code "AMP450NC" with the Report\_Name "QUICKLOOK ALL PARAMETERS" and click the "OK" button at the bottom of the page as shown below. Reports are listed alphabetically by Report\_Name.

| 🛓 AQS          |                                       |                                               |
|----------------|---------------------------------------|-----------------------------------------------|
| Action Help Se | ssion Admin Audit Retrieval M         | aintain CErtification Batch COrrect Main Menu |
|                |                                       |                                               |
| Standard Ren   | ort Criteria Selection (North Carolin |                                               |
| Criteria Cat   |                                       |                                               |
| Criteria Set   | Data Selection Soft Ord               | ier Report Options Retrieve Reports           |
| Criteria Set   |                                       | ▼ Desc                                        |
| Owner JOET     | TE STEGER                             | Type PRIVATE *                                |
| Report Code    | Report Na                             | me                                            |
|                | Reports                               | X                                             |
|                | Reports                               |                                               |
|                | -                                     |                                               |
|                | Find AMP%                             |                                               |
|                | Rep Report Code                       | Report Name                                   |
|                | AMP503                                | EXTRACT SAMPLE BLANK DATA                     |
| 1              | AMP500                                | EXTRACT SITE/MONITOR DATA                     |
|                | AMP230                                | FREQUENCY DISTRIBUTION REPORT                 |
|                | AMP440                                | MAXIMUM VALUES REPORT                         |
|                | AMP390                                | MONITOR DESCRIPTION REPORT                    |
|                | AMP220D                               | MONITOR NETWORK REPORT                        |
|                | AMP396                                | NPAP SITE SELECTION                           |
|                | AMP393                                | PEP AUDIT HISTORY BY PQAO                     |
|                | AMP391                                | PEP AUDIT SUMMARY REPORT                      |
|                | AMP392                                | PEP REVIEW INCOMPLETE AUDITS                  |
|                | AMP256                                | QA Data Quality Indicator Report              |
|                | AMP251                                | QA Raw Assessment Report                      |
|                | AMP450NC                              | QUICKLOOK ALL PARAMETERS                      |
|                | AMP450                                | QUICKLOOK CRITERIA PARAMETERS                 |
|                | AMP350MA                              |                                               |
|                | AMP360                                |                                               |
|                | <u> </u>                              |                                               |
|                | Ein                                   | d <u>QK</u> <u>Cancel</u>                     |

Next, select the "Data Selection" page. For the "Monitor / Geographic Criteria" type in "37" for the State Code. You can also click on the button for a dropdown list of state codes. For "Protocol Criteria" type, use the dropdown list to select "ALL" for the Pollutant Type. Then type in "86101" for the Parameter Code. This is the parameter code for coarse particulate matter as measured by particles with aerodynamic diameters of 10 microns or less (PM<sub>10</sub>) minus fine particles (PM<sub>2.5</sub>). In the next box down, use the dropdown list again to select "ALL" for the Pollutant Type. Then type in "42406" for the Parameter Code. This is the parameter code for the 5-minute hourly maximum block average value for SO<sub>2</sub>. If you have 5-minute SO<sub>2</sub> data to certify, use the dropdown list again to select "CRITERIA" for the Pollutant Type. Then type in "42406" column use the dropdown list to select "H" for 5-minute data. For the "Date Criteria" enter the four-digit year for the year you want to certify for both the "Start Date" and "End Date." For "Agency" type in "0776" which is the agency code for the DEQ. Then hit the "Generate Report" button as shown below.

🛓 AQS

## DAQ-15-005.5 Rev 2.0 May 1, 2022 Page 91 of 109

| Action Help Sess | ion Admin Audit       | Retrieval Mainta   | in CErtific | ation Batch   | COrre    | ect <u>M</u> ain M | Menu           |                |   |
|------------------|-----------------------|--------------------|-------------|---------------|----------|--------------------|----------------|----------------|---|
|                  |                       | 2 🛍 🖄 🛛 🛄          | 44 <u>T</u> |               |          | ± ×                | 20             | < ?            |   |
| Standard Report  | Criteria Selection (N | North Carolina Dad | ) AMP450N   | IC ,          |          |                    |                |                |   |
| Criteria Set     | Data Selection        | Sort Order         | Report      | Options   F   | letrieve | Reports            |                |                |   |
|                  |                       | Mo                 | onitor / Ge | ographic C    | riteria  |                    |                |                |   |
| State            | County Site           | Parameter          | City        | AQCR          | UAR      | CBSA               | CSA            | EPA Region     |   |
| Code<br>37       | Code Id               | Code POC           | Code        | Code          | Code     | Code               | Code           | Code           |   |
|                  |                       |                    |             | ·             |          | -                  |                | · · ·          |   |
|                  |                       |                    |             | · · · · · ·   |          | -                  | v              |                |   |
|                  |                       | i <u> </u>         | -           |               |          | r                  | v.             | Y              |   |
|                  | × × ×                 |                    | *           | · ·           |          |                    | ×              | Y              |   |
|                  |                       |                    | · ·         | ×             |          |                    | *              | × ×            |   |
| <b>I</b>         |                       |                    |             |               |          |                    | *<br>*         | × ×            |   |
|                  | Dente and Cal         |                    | _           |               |          |                    | Data Crit      | oria           |   |
|                  | Protocol Cri          | iteria             |             |               |          | Start Date         | Date Chi       | End Date       |   |
| Pollutant Type   | Para<br>Code          | meter Method Co    | de Dur      | ation Code    |          | YYYY               |                | YYYY           |   |
| ALL              | - 1861                | 01 🔪               |             |               |          | 2020               |                | 2020           |   |
| ALL              | - 424                 | 06 -               | <b>_</b>    | *             | -        | ·                  |                | 1              |   |
| CRITERIA         | - 424                 | 01                 |             | <b>*</b>      |          |                    | Screening      | Group          |   |
| -                |                       |                    | _           |               |          |                    |                |                |   |
|                  |                       |                    |             |               |          | ,                  |                |                |   |
|                  |                       |                    |             |               |          |                    |                |                |   |
|                  |                       |                    |             | A             | gency    | Role  PQ/          | 40             | *              |   |
| Monitor N        | letwork               |                    |             |               |          |                    | Agency         |                |   |
| <b>▲</b>         |                       | 4                  |             | <b>▲</b> 0776 | Nort     | th Carolina D      | ept Of Environ | mental Quality |   |
| -                |                       | -                  |             | <b>T</b>      |          |                    |                |                | - |
|                  |                       |                    |             |               |          |                    |                |                |   |
|                  |                       |                    | Genera      | ate Report    |          |                    |                |                |   |

A report will be produced that looks like the report below. The date on the report must be within one or at most two days of the date when the annual certification letter is submitted to the EPA. If the annual certification letter is submitted more than two days after the report is generated, rerun the report following the previous steps.

#### DAQ-15-005.5 Rev 2.0 May 1, 2022 Page 92 of 109

# UNITED STATES ENVIRONMENTAL PROTECTION AGENCY AIR QUALITY SYSTEM

#### QUICKLOOK ALL PARAMETERS

Apr. 29, 2021

|                                       |                        | P     | POAO     | Voar    | Moth | #     | 1st Max    | 2nd Max<br>Value | 3rd Max<br>Value | 4th Max<br>Value | Arith.<br>Mean | Duration | Cert& | EDJ |
|---------------------------------------|------------------------|-------|----------|---------|------|-------|------------|------------------|------------------|------------------|----------------|----------|-------|-----|
| Farameter                             | Unit                   | U Rev | FQAO     | rear    | neen | UDS 7 | dducees 2  | 20 MG U.         | 20.61            |                  |                | Duración | Eval  |     |
| Site ID: 37-013-0151 City: Bath       | County:                | , Bea | aurort   |         |      | F     | adress: 2  | ZA NC HMZ        | 309N             |                  |                |          |       |     |
| 42401 Sulfur dioxide                  | Parts per billion      | 2     | 0776     | 2020    | 060  | 24944 | 50.0       | 47.1             | 39.7             | 39.4             | .41*           | 5 MINUTE | S     | 5   |
| 42406 SC2 max 5-min avg               | Parts per billion      | 1     | 0776     | 2020    | 060  | 6031  | 39.4       | 27.4             | 24.4             | 22.6             | .42            | 1 HOUR   | S     | 0   |
| Site ID: 37-019-0005 City: Southport  | County:                | : Bru | unswick  |         |      | Z     | Address: 5 | 538 Rob 0        | andy Blvd        | SE, Sout         | hport NC 2     | 8461     |       |     |
| 42406 SO2 max 5-min avg               | Parts per billion      | 1     | 0776     | 2020    | 560  | 7847  | 142.8      | 137.4            | 133.2            | 128.9            | 2.19           | 1 HOUR   | s     | 0   |
| Site ID: 37-021-0037 City: Royal Pine | es County:             | : Bur | ncombe   |         |      | Z     | Address: C | restwood         | Drive Air        | Monitor          |                |          |       |     |
|                                       |                        |       |          |         |      |       |            |                  |                  |                  |                |          |       |     |
| 42406 SO2 max 5-min avg               | Parts per billion      | 1     | 0776     | 2020    | 560  | 4103  | 8.9        | 1.6              | 1.4              | 1.4              | .21            | 1 HOUR   | S     | 0   |
| Site ID: 37-027-0003 City: Lenoir     | County:                | : Cal | ldwell   |         |      | I     | Address: 2 | 91 NUWAY         | CIRCLE           |                  |                |          |       |     |
| 42401 Sulfur dioxide                  | Parts per billion      | 2     | 0776     | 2020    | 060  | 24949 | 2.6        | 2.4              | 2.3              | 2.3              | 37*            | 5 MINUTE | S     | 5   |
| 42406 SO2 max 5-min avg               | Parts per billion      | 1     | 0776     | 2020    | 060  | 1397  | .5         | .4               | .4               | .4               | 33*            | 1 HOUR   | S     | 0   |
| Site ID: 37-063-0015 City: Durham     | - County:              | : Du  | rham     |         |      | Z     | Address: 8 | 01 STADIU        | M DRIVE          |                  |                |          |       |     |
|                                       |                        |       |          |         |      |       |            |                  |                  |                  |                |          |       |     |
| 42401 Sulfur dioxide                  | Parts per billion      | 2     | 0776     | 2020    | 060  | 24911 | 6.6        | 5.3              | 4.3              | 4.2              | .08*           | 5 MINUTE | S     | 5   |
| 42406 SC2 max 5-min avg               | Parts per billion      | 1     | 0776     | 2020    | 060  | 6211  | 4.7        | 3.7              | 3.6              | 3.1              | .29            | 1 HOUR   | S     | 0   |
| 86101 PM10-2.5 - Local Conditions     | Micrograms/cubic meter | 3     | 0776     | 2020    | 185  | 8206  | 195.0      | 91.0             | 71.0             | 57.0             | 3.37           | 1 HOUR   | S     | 0   |
| Site ID: 37-087-0013 City: West Canto | (IC) County:           | • Hav | wood     |         |      | z     | ddroee 1   | 04 Pace 9        | +                |                  |                |          |       |     |
| Site is. 57 667 6615 City, west canto | councy.                | inay  | , wood   |         |      |       | iddress. 1 | .04 Lace L       |                  |                  |                |          |       |     |
| 42406 SO2 max 5-min avg               | Parts per billion      | 1     | 0776     | 2020    | 060  | 8305  | 108.6      | 66.2             | 56.9             | 56.2             | 1.72           | 1 HOUR   | S     | 0   |
| Site ID: 37-117-0001 City: Jamesville | County:                | : Mai | rtin     |         |      | I     | ddress: 1  | 210 Hayes        | Street           |                  |                |          |       |     |
|                                       |                        |       |          |         |      |       |            |                  |                  |                  |                |          |       |     |
| 42401 Sulfur dioxide                  | Parts per billion      | 2     | 0776     | 2020    | 060  | 25073 | 2.7        | 2.6              | 2.5              | 2.5              | 06*            | 5 MINUTE | S     | 5   |
| Site ID: 37-129-0002 City: Castle Hay | ne County:             | : Nev | # Hanove | er      |      | I     | Address: 6 | 028 HOLLY        | SHELTER          | RD               |                |          |       |     |
| 86101 PM10-2.5 - Local Conditions     | Micrograms/cubic meter | : 4   | 0776     | 2020    | 240  | 1545  | 29.8       | 28.8             | 28.6             | 28.1             | 6.04           | 1 HOUR   | s     | 0   |
|                                       | (LC)                   |       |          |         |      |       |            |                  |                  |                  |                |          |       |     |
| Site ID: 37-145-0004 City: Not in a c | ty County:             | : Pei | rson     |         |      | I     | Address: 9 | 21 Shore         | Road, Sem        | ora, NC 2        | 7343           |          |       |     |
|                                       |                        |       |          |         |      |       |            |                  |                  |                  |                |          |       |     |
| 42406 SC2 max 5-min avg               | Parts per billion      | 1     | 0776     | 2020    | 560  | 8295  | 221.1      | 195.2            | 182.9            | 173.3            | 2.07           | 1 HOUR   | S     | 0   |
| Site ID: 37-157-0099 City: Not in a c | county:                | : Roc | ckinghar | n       |      | P     | Address: 6 | 371 NC 65        | 0 BETHAN         | Y SCHOOL         |                |          |       |     |
| 42406 SO2 max 5-min avg               | Parts per billion      | 1     | 0776     | 2020    | 060  | 6275  | 9.1        | 8.2              | 7.7              | 7,3              | .44            | 1 HOUR   | S     | 0   |
|                                       |                        | -     |          | _ / _ * |      |       |            |                  |                  |                  |                |          |       |     |

Note: The \* indicates that the mean does not satisfy summary criteria.

Page 2 of 6

#### D.3 Archiving the Annual Certification Submittal in IBEAM

After the chief submits the annual certification, the certification letter and AMP reports should be archived in IBEAM to document that the annual certification was completed. To upload the AMP600 report, select the "Documents General: WORK" module and select "Add General WORK Document." From the dropdown lists, select Ambient Work" for the Document Category, "Data Summary" for the Document Group, and "AQS Data Eval. & Concurrence Rpt. (AMP600)" for the Document Type. Type in "annual completeness" for the ID and the year and "NC DEQ" for the Name / Subject. Enter the date on the document. If you are not the author, select the file to upload. In the description type "CY" followed by the year followed by "DEQ Final." If desired, enter the number of pages and the received date. Then hit the Save button. The first screen shot below shows the filled in data fields before the document is uploaded to IBEAM and the second screen shot shows what the screen looks like after the file is uploaded. Once the file is uploaded, run a query as shown in the third screen shot to confirm the file is in IBEAM and properly indexed.

DAQ-15-005.5 Rev 2.0 May 1, 2022 Page 93 of 109

| 📝 MSN   Outlook, Offic                                                                                                    | e, skype, Se User Management, SAP AG                                                                                                    |
|----------------------------------------------------------------------------------------------------|----------------------------------------------------------------------------------------------------|
| Air Quality                                                                                                    | Documents General: WORK     Add General WORK Document                                                                                                    |
| * Division:                                                                                                    | Air Quality 🗸                                                                                                    |
| * Subdivision:                                                                                                    | All 🗸                                                                                                    |
| * Document Category:                                                                                                    | Ambient Work 🗸                                                                                                    |
| * Document Group:                                                                                                    | Data Summary V                                                                                                    |
| * Document Type:                                                                                                    | AQS Data Eval. & Concurrence Rpt. (AMP600) V Access: Internal Retention: 99                                                                                                    |
| * ID:                                                                                                    | annual completeness                                                                                                    |
| * Name / Subject:                                                                                                    | 2020 NC DEQ                                                                                                    |
| * Document Date:                                                                                                    | 04 / 29 / 2021                                                                                                    |
| * Author:                                                                                                    | Steger, Joette    Enter Author Manually                                                                                                    |
| * Select File to Upload:                                                                                                    | C:\Users\jlsteger\Documents\AMP600_NC-2020-Annual_Certification_4-29-2021.pdf Browse                                                                                                    |
| Description:                                                                                                    | CY 2020 DEQ Final                                                                                                    |
| Segment:                                                                                                    |                                                                                                    |
| Box Number:                                                                                                    |                                                                                                    |
| Dana Oswati                                                                                                    | 11                                                                                                    |
| Page Count:                                                                                                    |                                                                                                    |
| Page Count:<br>Received Date:<br>Help Logoff                                                                                                    | 04 / 30 / 2021<br>Save Save and Reset<br>ibeamaq.ncdenr.org/aq/documents/DocsInternalEdit.do                                                                                                    |
| Page Count:<br>Received Date:<br>Help Logoff<br>C () () https://                                                                                                    | 04       / 30       / 2021         Save Save and Reset         ibeamaq.ncdenr.org/aq/documents/DocsInternalEdit.do         e, Skype,       22" User Management, SAP AG         Ø NC Division of Air Quality ×       Image: Team Goals - Realize Your Pote                                                                                                    |
| Page Count:<br>Received Date:<br>Help Logoff<br>Comparison (Control (Control (Contro) (Control (Contro | 04       / 30       / 2021         Save Save and Reset         ibeamaq.ncdenr.org/aq/documents/DocsInternalEdit.do         e, Skype, 2" User Management, SAP AG         @ NC Division of Air Quality ×       @ Team Goals - Realize Your Pote         > Documents General: WORK       > Add General WORK Document > New document saved                                                                                                    |
| Page Count:<br>Received Date:<br>Help Logoff<br>MSN   Outlook, Offic<br>Air Quality<br>* Division:                                                                                                    | 04       / 30       / 2021         Save Save and Reset         ibeamaq.ncdenr.org/aq/documents/DocsInternalEdit.do         e, Skype, 2" User Management, SAP AG         @ NC Division of Air Quality ×       @ Team Goals - Realize Your Pote         > Documents General: WORK       Add General WORK Document > New document saved         Air Quality >                                                                                                    |
| Page Count:<br>Received Date:<br>Help Logoff<br>MSN   Outlook, Offic<br>Air Quality<br>* Division:<br>* Subdivision:                                                                                                    | 04       / 30       / 2021         Save Save and Reset         ibeamaq.ncdenr.org/aq/documents/DocsInternalEdit.do         e, Skype, Image: Skype, Image: Skype,                                                                                                    |
| Page Count:<br>Received Date:<br>Help Logoff<br>MSN   Outlook, Offic<br>Air Quality<br>* Division:<br>* Subdivision:<br>* Document Category:                                                                                                    | Image: Save save and Reset         ibeamaq.ncdenr.org/aq/documents/DocsInternalEdit.do         e, Skype,       Image: Save save save save save save save save s                                                                                                    |
| Page Count:<br>Received Date:<br>Help Logoff<br>MSN   Outlook, Offic<br>Air Quality<br>* Division:<br>* Subdivision:<br>* Document Category:<br>* Document Group:                                                                                                    | Image: Save of the set         Image: Save of the set         Save of the set         S                                                                                                    |
| Page Count:<br>Received Date:<br>Help Logoff<br>MSN   Outlook, Offic<br>Air Quality<br>* Division:<br>* Subdivision:<br>* Document Category:<br>* Document Group:<br>* Document Type:                                                                                                    | Image: Save Save and Reset         ibeamaq.ncdenr.org/aq/documents/DocsInternalEdit.do         e, Skype,       Image: Save Save and Reset         ibeamaq.ncdenr.org/aq/documents/DocsInternalEdit.do         e, Skype,       Image: Save Save and Reset         ibeamaq.ncdenr.org/aq/documents/DocsInternalEdit.do         e, Skype,       Image: Save Save and Reset         Image: Documents General: WORK       Add General WORK Document         Image: And Save Save Save Save Save Save Save Save                                                                                                    |
| Page Count:<br>Received Date:<br>Help Logoff<br>MSN   Outlook, Offic<br>Air Quality<br>* Division:<br>* Subdivision:<br>* Document Category:<br>* Document Group:<br>* Document Type:<br>* ID:                                                                                                    | 04       / 30       / 2021         Save Save and Reset         ibeamaq.ncdenr.org/aq/documents/DocsInternalEdit.do         e, Skype, Image: Skype, Image: Skype,                                                                                                    |
| Page Count:<br>Received Date:<br>Help Logoff<br>MSN   Outlook, Offic<br>Air Quality<br>* Division:<br>* Subdivision:<br>* Document Category:<br>* Document Group:<br>* Document Type:<br>* ID:<br>* Name / Subject:                                                                                                    | 04 / 30 / 2021     Save Save and Reset        ibeamaq.ncdenr.org/aq/documents/DocsInternalEdit.do     e, Skype, 2021     w Save Management, SAP AG     Image: Skype, 2021     Save Management, SAP AG     Image: Skype,     Image: Skype, <t< td=""></t<>                                                                                                    |
| Page Count:<br>Received Date:<br>Help Logoff<br>MSN   Outlook, Offic<br>Air Quality<br>* Division:<br>* Subdivision:<br>* Document Category:<br>* Document Group:<br>* Document Type:<br>* ID:<br>* Name / Subject:<br>* Document Date:                                                                                                    | 04       / 30       / 2021         Save Save and Reset         ibeamaq.ncdenr.org/aq/documents/DocsInternalEdit.do         e, Skype,       22" User Management, SAP AG       @ NC Division of Air Quality ×       @ Team Goals - Realize Your Pote         v       Documents General: WORK       Add General WORK Document       New document saved         Air Quality v                                                                                                    |
| Page Count:<br>Received Date:<br>Help Logoff<br>MSN   Outlook, Offic<br>Air Quality<br>* Division:<br>* Subdivision:<br>* Document Category:<br>* Document Group:<br>* Document Type:<br>* ID:<br>* Name / Subject:<br>* Document Date:<br>* Author:                                                                                                    | 04 / 30 / 2021   Save Save and Reset   ibeamaq.ncdenr.org/aq/documents/DocsInternalEdit.do   e, Skype, Image: Save and Reset   ibeamaq.ncdenr.org/aq/documents/DocsInternalEdit.do   e, Skype, Image: Save and Reset   ibeamaq.ncdenr.org/aq/documents/DocsInternalEdit.do   e, Skype, Image: Save and Reset   ibeamaq.ncdenr.org/aq/documents/DocsInternalEdit.do   e, Skype, Image: Save and Reset   ibeamaq.ncdenr.org/aq/documents/DocsInternalEdit.do   e, Skype, Image: Save and Reset   ibeamaq.ncdenr.org/aq/documents/DocsInternalEdit.do   e, Skype, Image: Save and Reset   ibeamaq.ncdenr.org/aq/documents/DocsInternalEdit.do   e, Skype, Image: Save and Reset   ibeamaq.ncdenr.org/aq/documents/DocsInternalEdit.do   e, Skype, Image: Save and Reset   ibeamaq.ncdenr.org/aq/documents/DocsInternalEdit.do   e, Skype, Image: Save and Reset   ibeamaq.ncdenr.org/aq/documents/DocsInternalEdit.do   e, Skype, Image: Save and Reset   ibeamaq.ncdenr.org/aq/documents/DocsInternalEdit.do   Image: Documents General: WORK   ibeamaq.ncdenr.org/aq/document   All Image: Construct and the save and the save and the                                                                                                    |
| Page Count:<br>Received Date:<br>Help Logoff<br>MSN   Outlook, Offic<br>Air Quality<br>* Division:<br>* Document Category:<br>* Document Group:<br>* Document Type:<br>* Document Type:<br>* Document Date:<br>* Author:<br>* Select File to Upload:                                                                                                    | 04       / 30       / 2021         Save Save and Reset         ibeamaq.ncdenr.org/aq/documents/DocsInternalEdit.do         e, Skype, Image: Skype,         Image: Skype,         Image: Skype,         Image: Skype,         Image: Skype,         Image: Skype,         Image: Skype,         Occuments General: WORK         Add General WORK Document         New document saved         Air Quality V         All V         Adg Data Eval. & Concurrence Rpt. (AMP600) V       Access:         Internal       Retention:       99         annual completeness         2020 NC DEQ         O4       / 29       / 2021         Steger, Joette       Image: Enter Author Manually                                                                                                    |
| Page Count:<br>Received Date:<br>Help Logoff<br>MSN   Outlook, Offic<br>Air Quality<br>* Division:<br>* Subdivision:<br>* Document Category:<br>* Document Group:<br>* Document Type:<br>* ID:<br>* Name / Subject:<br>* Document Date:<br>* Author:<br>* Select File to Upload:<br>Description:                                                                                                    | Image: Save and Reset     ibeamaq.ncdenr.org/aq/documents/DocsInternalEdit.do     e, Skype, Image: Save and Reset     ibeamaq.ncdenr.org/aq/documents/DocsInternalEdit.do     e, Skype, Image: Save and Reset     ibeamaq.ncdenr.org/aq/documents/DocsInternalEdit.do     e, Skype, Image: Save and Reset     ibeamaq.ncdenr.org/aq/documents/DocsInternalEdit.do     e, Skype, Image: Save and Reset     ibeamaq.ncdenr.org/aq/documents/DocsInternalEdit.do     e, Skype, Image: Save and Reset     ibeamaq.ncdenr.org/aq/documents/DocsInternalEdit.do     e, Skype, Image: Save and Reset     ibeamaq.ncdenr.org/aq/documents/DocsInternalEdit.do     e, Skype, Image: Save and Reset     ibeamaq.ncdenr.org/aq/documents/DocsInternalEdit.do     e, Skype, Image: Save and Reset     ibeamaq.ncdenr.org/aq/documents/DocsInternalEdit.do     e, Skype, Image: Save and Reset     ibeamaq.ncdenr.org/aq/documents/DocsInternalEdit.do     ibeamaq.ncdenr.org/aq/documents/DocsInternalEdit.do     ibeamaq.ncdenr.org/aq/documents/DocsInternalEdit.do     ibeamaq.ncdenr.org/aq/documents/DocsInternal/Opeamage: Save and Reset   ibeamaq.ncdenr.org/aq/documents/DocsInternal/Opeamage: Save and Reset   ibeamaq.ncdenr.org/aq/documents/DocsInternal/Opeamage: Save and Reset   internal Retention: Image: Save and Reset   internal Retention: Image: Save and Reset                                                                                                    |
| Page Count:<br>Received Date:<br>Help Logoff<br>MIN   Outlook, Offic<br>Air Quality<br>* Division:<br>* Document Category:<br>* Document Group:<br>* Document Type:<br>* Document Type:<br>* ID:<br>* Name / Subject:<br>* Document Date:<br>* Author:<br>* Select File to Upload:<br>Description:<br>Segment:                                                                                                    | Image: Save and Reset     Save Save and Reset        ibeamaq.ncdenr.org/aq/documents/DocsInternalEdit.do     e, Skype, 27 User Management, SAP AG     Image: Save and Reset     Image: Documents General: WORK     Add General WORK Document     New document saved     Air Quality      All      Ambient Work     Image: Decement Section     AQS Data Eval. & Concurrence Rpt. (AMP600)      Access:     Internal     Retention:     99     annual completeness   2020 NC DEQ   04   129   2020 NC DEQ   04   129   Izerte   Image: Decement Section     Browse                                                                                                    |
| Page Count:<br>Received Date:<br>Help Logoff<br>MSN   Outlook, Offic<br>Air Quality<br>* Division:<br>* Subdivision:<br>* Document Category:<br>* Document Group:<br>* Document Group:<br>* Document Type:<br>* Document Type:<br>* Document Date:<br>* Name / Subject:<br>* Document Date:<br>* Author:<br>* Select File to Upload:<br>Description:<br>Segment:<br>Box Number:                                                                                                    | 04       / 30       / 2021         Save Save and Reset         ibeamaq.ncdenr.org/aq/documents/DocsInternalEdit.do         e, Skype, 20" User Management, SAP AG       Image: NC Division of Air Quality × Image: Team Goals - Realize Your Pote         >       Documents General: WORK       Add General WORK Document > New document saved         Air Quality ×       Add General WORK Document > New document saved         Air Quality ×       Add General WORK Document > New document saved         Air Quality ×       Add General WORK Document > New document saved         Air Quality ×       Add General WORK Document > New document saved         Air Quality ×       Add General WORK Document > New document saved         Air Quality ×       All ×         Annoient Work       ×         Data Summary       ×         AQS Data Eval. & Concurrence Rpt. (AMP600) ×       Access:         Internal       Retention:       99         annual completeness                                                                                                    |
| Page Count:<br>Received Date:<br>Help Logoff<br>MSN   Outlook, Offic<br>Air Quality<br>* Division:<br>* Subdivision:<br>* Document Category:<br>* Document Group:<br>* Document Group:<br>* Document Type:<br>* ID:<br>* Name / Subject:<br>* Document Date:<br>* Author:<br>* Select File to Upload:<br>Description:<br>Segment:<br>Box Number:<br>Page Count:                                                                                                    | Image: Constraint of the section of the section of the |

| < 🔶 🗲          | nttps://ibea  | amaq. <b>ncdenr.org</b> /aq/docu | ments/DocsIn  | terna | alSearch.do        |     |                               |          |                |            |        |
|----------------|---------------|----------------------------------|---------------|-------|--------------------|-----|-------------------------------|----------|----------------|------------|--------|
| MSN   Outloo   | k, Office, S  | kype, 💇 User Manage              | ement, SAP AG | ;     | 🖉 NC Division of   | Ai  | r Quality                     | ×        | 🍦 Team Goals   | - Realize  | Your I |
| Air Quality    | ~             | Documents General: WO            | RK 🗸 Sear     | rch G | General Documents  | `   | <ul> <li>Displayin</li> </ul> | g 179 (  | Search Result  | 5          |        |
| Division:      | Air Qualit    | y 🗸                              |               |       | ) ~                | 1   | contains                      | ~        |                |            |        |
| Subdivision:   | All 🗸         |                                  |               | N     | ame / Subject 🗸 🗸  | 1   | contains                      | ~        |                |            |        |
| Doc. Category: | Ambient \     | Work 🗸                           |               | D     | ocument Date 🗸 🗸   | 1   | after 🗸                       |          | 1              | 1          |        |
| Doc. Group:    | Data Sum      | nmary 🗸                          |               | D     | ocument Date 🗸 🗸   | 1   | before 🗸                      |          | 1              | 1          |        |
| Doc. Type:     | AQS Data      | a Eval. & Concurrence Rpt        | . (AMP600) 🗸  | / D   | escription 🗸       | 1   | contains                      | <        |                |            |        |
|                |               |                                  |               | A     | uthor 🗸            | 1   | contains                      | <        |                |            |        |
| Search         |               |                                  | Search Rest   | ults  |                    |     |                               |          |                | Clear Fo   | rm     |
| Name / Subje   | ct 🚔          | ID 🏝                             | Document Gr   | pup   | Document Type 🗘    | Do  | cument Date                   |          | Description    | \$         |        |
| 2021 NCDEQ P   | M 25          | 2021Q1PM25amp600                 | Data Summ     | iary  | AQS Data Eval. & C | 06  | 6/18/2021                     | Revisi   | on 0 Uncertifi | ed Data    |        |
| 2021 NCDEQ P   | M 10          | 2021Q1PM10amp600                 | Data Summ     | ary   | AQS Data Eval. & C | 06  | 6/17/2021                     | Revisi   | on 0 Uncertifi | ed Data    |        |
| 2021 NCDEQ S   | ulfur Dioxi   | 2021Q1SO2amp600                  | Data Summ     | ary   | AQS Data Eval. & C | 06  | 5/11/2021                     | Revisi   | on 0 Uncertifi | ed Data    |        |
| 2021 NCDEQ C   | arbon Mor     | 2021Q1COamp600                   | Data Summ     | ary   | AQS Data Eval. & C | 06  | 6/04/2021                     | Revisi   | on 0 Uncertifi | ed Data    |        |
| 2021 NCDEQ N   | O2 Compo      | 2021Q1NO2amp600                  | Data Summ     | ary   | AQS Data Eval. & C | 06  | 6/04/2021                     | Revisi   | on 0 Uncertifi | ed Data    |        |
| 2021 NCDEQ 0   | 20 <b>0</b> e | 2021Q1Ozoneamp600                | Data Summ     | arv   | AQS Data Eval & C  | 06  | 5/04/2021                     | Revisi   | on 0 Uncertifi | ed Data    | -      |
| 2020 NC DEQ    |               | annual completeness              | Data Summ     | ary   | AQS Data Eval. & C | 04  | 4/29/2021                     | CY 20    | 20 DEQ Fina    |            |        |
| 2020 NCDEQ P   | M10           | 2020Q4PM10amp600(1)              | Data Summ     | ary   | AQS Data Eval. & C | 03  | 8/22/2021                     | Revisi   | on 1 Uncerun   | ed Data    |        |
| 2020 NCDEQ P   | M10           | 2020Q4PM10amp600                 | Data Summ     | ary   | AQS Data Eval. & C | 03  | 3/18/2021                     | Revisi   | on 0 Uncertifi | ed Data    |        |
| 2020 NCDEQ P   | M25           | 2020Q4PM25amp600                 | Data Summ     | ary   | AQS Data Eval. & C | 03  | 3/18/2021                     | Revisi   | on 0 Uncertifi | ed Data    |        |
| 2020 NCDEQ C   | 0             | 2020Q4COamp600                   | Data Summ     | ary   | AQS Data Eval. & C | 03  | 3/05/2021                     | Revisi   | on 0 Uncertifi | ed Data    |        |
| 2020 NCDEQ N   | 02            | 2020Q4NO2amp600                  | Data Summ     | ary   | AQS Data Eval. & C | 03  | 3/05/2021                     | Revisi   | on 0 Uncertifi | ed Data    | $\sim$ |
| <              |               |                                  |               |       |                    |     |                               |          |                | >          |        |
| Help Logoff    |               |                                  |               | Dow   | nload Document     | Edi | it Documen                    | t Detail | s Docume       | nt Details | S      |

To upload the AMP450NC report, select the "Documents General: WORK" module and select "Add General WORK Document." From the dropdown lists, select Ambient Work" for the Document Category, "Data Summary" for the Document Group, and "AQS Quick Look/Noncrit. Pollut. (AMP450NC)" for the Document Type. Type in "annual completeness" for the ID and the year and "NC DEQ" and the pollutants included in the report for the Name / Subject. Enter the date on the document. If you are not the author, select the author on the dropdown menu or manually enter the author if the author is not a DAQ employee. Select the file to upload. In the description type "CY" followed by the year followed by "DEQ Final." If desired, enter the number of pages and the received date. Then hit the Save button. The first screen shot below shows the filled in data fields before the document is uploaded to IBEAM and the second screen shot shows what the screen looks like after the file is uploaded. Once the file is uploaded, run a query as shown in the third screen shot to confirm the file is in IBEAM and properly indexed.

DAQ-15-005.5 Rev 2.0 May 1, 2022 Page 95 of 109

| MSN   Outlook, Offic                                                                                                    |                                                                                                    |
|----------------------------------------------------------------------------------------------------|----------------------------------------------------------------------------------------------------|
| Air Quality                                                                                                    | Documents General: WORK      Add General WORK Document                                                                                                    |
| * Division:                                                                                                    | Air Quality 🗸                                                                                                    |
| * Subdivision:                                                                                                    | All 🗸                                                                                                    |
| * Document Category:                                                                                                    | Ambient Work 🗸                                                                                                    |
| * Document Group:                                                                                                    | Data Summary                                                                                                    |
| * Document Type:                                                                                                    | AQS Quick Look/Noncrit. Pollut. (AMP450NC) V Access: Internal Retention: 99                                                                                                    |
| * ID:                                                                                                    | annual completeness                                                                                                    |
| * Name / Subject:                                                                                                    | 2020 NC DEQ PM10-2.5, SO2 5-min Max, SO2 5 min data                                                                                                    |
| * Document Date:                                                                                                    | 04 / 29 / 2021                                                                                                    |
| * Author:                                                                                                    | Steger, Joette V Enter Author Manually                                                                                                    |
| * Select File to Upload:                                                                                                    | C:\Users\jlsteger\Documents\AMP450NC_NC-2020-Annual_Certification_4-29-2021.pdf Browse                                                                                                    |
| Description:                                                                                                    | CY 2020 DEQ Final ×                                                                                                    |
| Segment:                                                                                                    |                                                                                                    |
| Box Number:                                                                                                    |                                                                                                    |
| Page Count:                                                                                                    | 7                                                                                                    |
|                                                                                                    |                                                                                                    |
| Received Date:                                                                                                    | 04 / 29 / 2021<br>Save Save and Reset<br>ibeamaq.ncdenr.org/aq/documents/DocsInternalEdit.do                                                                                                    |
| Received Date:<br>Help Logoff<br>C () () https://<br>MSN   Outlook, Offic<br>Air Quality                                                                                                    | 04       / 29       / 2021         Save Save and Reset         ibeamaq.ncdenr.org/aq/documents/DocsInternalEdit.do         e, Skype,       2" User Management, SAP AG         @ NC Division of Air Quality ×       @ Team Goals - Realize Your Pote         > Documents General: WORK       Add General WORK Document        New document saved                                                                                                    |
| Received Date:<br>Help Logoff<br>Control Control C | 04       / 29       / 2021         Save Save and Reset         ibeamaq.ncdenr.org/aq/documents/DocsInternalEdit.do         e, Skype,       22" User Management, SAP AG       Image: Second Same Second Same S |
| Received Date:<br>Help Logoff<br>MSN   Outlook, Offic<br>Air Quality<br>* Division:<br>* Subdivision:                                                                                                    | 04       / 29       / 2021         Save Save and Reset         ibeamaq.ncdenr.org/aq/documents/DocsInternalEdit.do         e, Skype,       200 User Management, SAP AG       @ NC Division of Air Quality × @ Team Goals - Realize Your Pote         v       Documents General: WORK       Add General WORK Document       New document saved         Air Quality v       All v                                                                                                    |
| Received Date:<br>Help Logoff<br>MSN   Outlook, Offic<br>Air Quality<br>* Division:<br>* Subdivision:<br>* Document Category:                                                                                                    | 04       / 29       / 2021         Save       Save and Reset         ibeamaq.ncdenr.org/aq/documents/DocsInternalEdit.do         e, Skype,       Save         User Management, SAP AG       Image: NC Division of Air Quality         Image: Documents General: WORK       Add General WORK Document         Air Quality       Add General WORK Document         All       All                                                                                                    |
| Received Date:<br>Help Logoff<br>MSN   Outlook, Offic<br>Air Quality<br>* Division:<br>* Subdivision:<br>* Document Category:<br>* Document Group:                                                                                                    | 04       / 29       / 2021         Save Save and Reset         ibeamaq.ncdenr.org/aq/documents/DocsInternalEdit.do         e, Skype, Image: Skype, Image: Skype,                                                                                                    |
| Received Date:<br>Help Logoff<br>MSN   Outlook, Offic<br>Air Quality<br>* Division:<br>* Subdivision:<br>* Document Category:<br>* Document Group:<br>* Document Type:                                                                                                    | 04       / 29       / 2021         Save Save and Reset         ibeamaq.ncdenr.org/aq/documents/DocsInternalEdit.do         e, Skype, Image: Skype, Image: Skype,                                                                                                    |
| Received Date:<br>Help Logoff<br>MSN   Outlook, Offic<br>Air Quality<br>* Division:<br>* Subdivision:<br>* Document Category:<br>* Document Group:<br>* Document Type:<br>* ID:                                                                                                    | 04       / 29       / 2021         Save Save and Reset         ibeamaq.ncdenr.org/aq/documents/DocsInternalEdit.do         e, Skype,       Ser Management, SAP AG       Image: NC Division of Air Quality × Image: Team Goals - Realize Your Pote         Image: Documents General: WORK       Image: Add General WORK Document image: New document saved       Image: Add General WORK Document image: New document saved         Air Quality v       Image: Add General WORK Document image: Add General WORK Document image: New document saved       Image: Add General WORK Document image: New document saved         Air Quality v       Image: Add General WORK Document image: Add General WORK Document image: New document saved       Image: Add General WORK Document image: New document image: New document image: Ne                                                                                                    |
| Received Date:<br>Help Logoff<br>Logoff<br>MSN   Outlook, Offic<br>Air Quality<br>* Division:<br>* Subdivision:<br>* Document Category:<br>* Document Group:<br>* Document Type:<br>* ID:<br>* Name / Subject:                                                                                                    | 04       / 29       / 2021         Save Save and Reset         ibeamaq.ncdenr.org/aq/documents/DocsInternalEdit.do         e, Skype,       Imagement, SAP AG       Imagement, SAP AG       Imagement, SAP                                                                                                    |
| Received Date:<br>Help Logoff<br>MSN   Outlook, Offic<br>Air Quality<br>* Division:<br>* Document Category:<br>* Document Group:<br>* Document Type:<br>* ID:<br>* Name / Subject:<br>* Document Date:                                                                                                    | 04       / 29       / 2021         Save Save and Reset         ibeamaq.ncdenr.org/aq/documents/DocsInternalEdit.do         e, Skype, 207 User Management, SAP AG       Image: NC Division of Air Quality × Image: Team Goals - Realize Your Pote         Image: Documents General: WORK       Image: Add General WORK Document view document saved       New document saved         Air Quality v       Image: Add General WORK Document view document saved       Image: Add General WORK Document view document saved         Air Quality v       Image: Add General WORK Document view document saved       Image: Add General WORK Document view document saved         Air Quality v       Image: Add General WORK Document view document saved       Image: Add General WORK Document view document saved         All v       Image: Add General WORK Document view document saved       Image: Add General WORK Document view document saved         All v       Image: Add General WORK Document view document saved       Image: Add General WORK View document view document saved         Add Summary       V       Image: Add General WORK View document view document view documen                                                                                                    |
| Received Date:<br>Help Logoff<br>Logoff<br>MSN   Outlook, Offic<br>Air Quality<br>* Division:<br>* Document Category:<br>* Document Group:<br>* Document Group:<br>* Document Type:<br>* ID:<br>* Name / Subject:<br>* Author:                                                                                                    | 04       / 29       / 2021         Save Save and Reset         ibeamaq.ncdenr.org/aq/documents/DocsInternalEdit.do         e, Skype, 29 User Management, SAP AG         @ NC Division of Air Quality ×       @ Team Goals - Realize Your Pote         > Documents General: WORK       Add General WORK Document       New document saved         Air Quality >       All >                                                                                                    |
| Received Date:<br>Help Logoff<br>Logoff<br>MSN   Outlook, Offic<br>Air Quality<br>* Division:<br>* Subdivision:<br>* Document Category:<br>* Document Group:<br>* Document Group:<br>* Document Type:<br>* ID:<br>* Name / Subject:<br>* Document Date:<br>* Author:<br>* Select File to Upload:                                                                                                    | 04       / 29       / 2021         Save       Save and Reset         ibeamaq.ncdenr.org/aq/documents/DocsInternalEdit.do         e, Skype,       Stype Management, SAP AG       Image: NC Division of Air Quality × Image: Team Goals - Realize Your Pote         v       Documents General: WORK       Add General WORK Document view document saved         Air Quality v       Add General WORK Document view document saved         Air Quality v       All v         Annient Work       v         Data Summary       v         AQS Quick Look/Noncrit. Pollut. (AMP450NC) v       Access:         Internal       Retention:       99         annual completeness       2020 NC DEQ PM10-2.5, S02 5-min Max, S02 5 min data       99         Q4       / 29       / 2021         Steger, Joette       Intern Author Manually       Browse                                                                                                    |
| Received Date:<br>Help Logoff<br>MSN   Outlook, Offic<br>Air Quality<br>* Division:<br>* Document Category:<br>* Document Group:<br>* Document Type:<br>* ID:<br>* Name / Subject:<br>* Name / Subject:<br>* Author:<br>* Select File to Upload:<br>Description:                                                                                                    | 04       / 29       / 2021         Save Save and Reset         ibeamaq.ncdenr.org/aq/documents/DocsInternalEdit.do         e, Skype,       Sove Management, SAP AG       Sove NC Division of Air Quality × Colspan="2">Colspan="2">Colspan="2"         Colspan="2">Colspan="2"         Colspan="2"                                                                                                    |
| Received Date:<br>Help Logoff<br>MSN   Outlook, Offic<br>Air Quality<br>* Division:<br>* Subdivision:<br>* Document Category:<br>* Document Group:<br>* Document Group:<br>* Document Type:<br>* Document Type:<br>* Name / Subject:<br>* Name / Subject:<br>* Author:<br>* Select File to Upload:<br>Description:<br>Segment:                                                                                                    | 04       / 29       / 2021         Save Save and Reset         ibeamaq.ncdenr.org/aq/documents/DocsInternalEdit.do         e, Skype,         Cy User Management, SAP AG         @ NC Division of Air Quality ×       @ Team Goals - Realize Your Pote         > Documents General: WORK       Add General WORK Document        New document saved         Air Quality                                                                                                    |
| Received Date:<br>Help Logoff<br>MSN   Outlook, Offic<br>Air Quality<br>* Division:<br>* Subdivision:<br>* Document Category:<br>* Document Group:<br>* Document Group:<br>* Document Type:<br>* Document Type:<br>* Document Date:<br>* Name / Subject:<br>* Author:<br>* Select File to Upload:<br>Description:<br>Segment:<br>Box Number:                                                                                                    | 04       / 29       / 2021         Save Save and Reset         ibeamaq.ncdenr.org/aq/documents/DocsInternalEdit.do         e, Skype,         Sy User Management, SAP AG         @ NC Division of Air Quality ×       @ Team Goals - Realize Your Pote         > Documents General: WORK       Add General WORK Document        New document saved         Air Quality                                                                                                    |
| Received Date:<br>Help Logoff<br>Help Cogoff<br>MSN   Outlook, Offic<br>Air Quality<br>* Division:<br>* Subdivision:<br>* Subdivision:<br>* Document Category:<br>* Document Group:<br>* Document Group:<br>* Document Type:<br>* ID:<br>* Name / Subject:<br>* Document Date:<br>* Author:<br>* Select File to Upload:<br>Description:<br>Segment:<br>Box Number:<br>Page Count:                                                                                                    | 04       / 29       / 2021         Save       Save and Reset         ibeamaq.ncdenr.org/aq/documents/DocsInternalEdit.do         e, Skype,       27 User Management, SAP AG       @ NC Division of Air Quality ×       @ Team Goals - Realize Your Pote         >       Documents General: WORK       Add General WORK Document > New document saved         Air Quality                                                                                                    |

| اھ (-) 🗲        | https://ibeamaq.ncdenr.o    | <b>rg</b> /aq/documents/Doo | sInte        | rnalSearch       | .do         |                       |                           |                |        |             |             |      |
|-----------------|-----------------------------|-----------------------------|--------------|------------------|-------------|-----------------------|---------------------------|----------------|--------|-------------|-------------|------|
| 🔰 MSN   Outloo  | k, Office, Skype, 💇 U       | lser Management, SAP        | AG           | <i>(2</i> ) N    | IC Division | of Aiı                | r Qual                    | ity ×          | 9      | Team Goal   | s - Realize | Your |
| Air Quality     | ✓ Documents G               | eneral: WORK 🗸 S            | earc         | h General I      | Documents   | 6                     | <ul> <li>✓ Dis</li> </ul> | playing 2      | 25 Sea | arch Result | s           |      |
| Division:       | Air Quality 🗸               |                             |              | ID               |             | ~                     | conta                     | ains 🔨         | -      |             |             |      |
| Subdivision:    | All 🗸                       |                             |              | Name / S         | ubject      | ~                     | conta                     | ains 🚿         | 4      |             |             |      |
| Doc. Category:  | Ambient Work                | ~                           |              | Documen          | t Date      | $\mathbf{\mathbf{v}}$ | after                     | ~              |        | 1           | 1           |      |
| Doc. Group:     | Data Summary                | ~                           |              | Documen          | t Date      | $\mathbf{\sim}$       | befo                      | re 🗸           |        | 1           | 1           |      |
| Doc. Type:      | AQS Quick Look/Noncri       | . Pollut. (AMP450NC)        | ~            | Descriptio       | n           | ~                     | conta                     | ains 🔨         | 1      |             |             |      |
|                 | ,<br>                       |                             |              | Author           |             | ~                     | conta                     | ains 🔨         | 1      |             |             |      |
| Search          |                             | Search R                    | esul         | ts               |             |                       |                           |                |        |             | Clear Fo    | orm  |
| Nam             | e / Subject 🏝               | ID *                        | Docun        | nent Group<br>\$ | Document    | t Type                | \$                        | Docume<br>Date | nt     | D           | escription  | >    |
| 2020 NC DEQ F   | PM10-2.5, SO2 5-min Ma      | annual completenes          | Data         | Summary          | AQS Quid    | ck Loo                | ok/Nc                     | 04/29/20       | )21 C  | Y 2020 DE   | EQ Final    |      |
| 2020 NC DEQ F   | PM10-2.5, SO2 5-min Ma      | annual completenes          | Data         | Summary          | AQS Quid    | ck Loo                | ok/Nc                     | 04/29/20       | 021 C  | Y 2020 Fir  | nal         | -    |
| 2020 NC AQS E   | Data Certification for Sout | annual completenes          | Data         | Summary          | AQS Quid    | ck Loo                | ok/Nc                     | 01/12/20       | 021 C  | Y 2020 DE   | EQ Final S  | 60   |
| 2019 NC DEQ F   | PM10-2.5, SO2 5-min Max     | annual completenes          | Data         | Summary          | AQS QUIC    | CK LOO                | 0K/NC                     | 04/29/20       | 020 C  | Y 2019 Fil  | nal         |      |
| 2019 NC DEQ P   | ARO Wake Milibrook          | annual completenes          | Data<br>Data | Summany          | AQS Quid    |                       | N/NC                      | 04/29/20       | 120 0  | 7 2019 Fil  | nal         |      |
| 2019 NC DEQ 1   | Nitrogen Dioxide (NO2)      | annual completenes          | Data<br>Data | Summary          | AQS Quid    |                       | k/Nc                      | 04/29/20       | 120 0  | Y 2019 Fil  | nal         |      |
| 2019 NC DEQ F   | RRO Durham Durham Arr       | annual completenes          | Data         | Summary          | AQS Quid    | ck Loo                | k/Nc                      | 04/28/20       | 020 C  | Y 2019 Fir  | nal         |      |
| 2019 NC DEQ F   | RRO Northampton Northa      | annual completenes          | Data         | Summary          | AQS Quid    | ck Loo                | ok/Nc                     | 04/28/20       | 020 C  | Y 2019 Fir  | nal         |      |
| 2019 NC DEQ F   | RRO Wake Triple Oak         | annual completenes          | Data         | Summary          | AQS Quid    | ck Loo                | ok/Nc                     | 04/28/20       | 020 C  | Y 2019 Fir  | nal         |      |
| 2019 Forsyth Co | ounty                       | annual completenes          | Data         | Summary          | AQS Quid    | ck Loo                | ok/Nc                     | 03/09/20       | 020 C  | CY 2019 Fir | nal         |      |
| 2017 NC DEQ     |                             | annual completenes          | Data         | Summary          | AQS Quid    | ck Loo                | ok/Nc                     | 05/01/20       | 018 C  | Y 2017 Fir  | nal         |      |
| <               |                             |                             |              |                  |             |                       |                           |                |        |             | >           |      |
| Help Logoff     | F                           |                             | D            | ownload D        | ocument     | Edi                   | it Doc                    | ument D        | etails | Docum       | ent Detail  | s    |

To upload the certification letter and email, select the "Documents General: WORK" module and select "Add General WORK Document." From the dropdown lists, select Ambient Work" for the Document Category, "QA Correspondence" for the Document Group, and "Correspondence" for the Document Type. Type in "annual completeness cover letter" for the ID and the year and "NC AQS Data Certification" for the Name / Subject. Enter the date on the document. Enter the chief, or whoever signed the letter as the author by selecting the person's name from the dropdown menu. Select the file to upload. In the description, type "Letter from" followed by whoever signed the letter followed by "to" and then whoever the letter is addressed to followed by "certifying" followed by the year followed by "data." If desired, enter the number of pages and the received date. Then hit the Save button. The first screen shot below shows the filled in data fields before the document is uploaded to IBEAM. Next, upload the email by selecting the saved email as the file to upload and changing "Cover Letter" to "email" in the ID and "Letter" to "email" in the description. After making those changes, hit the Save button. The second screen shot shows what the screen looks like after the cover letter file is uploaded and the changes are made to the form to upload the email. Once the files are uploaded, run a query as shown in the third screen shot to confirm the files are in IBEAM and properly indexed.

| MSN   Outlook, Office                                                                                                    | , Skype, 🖙 U                                                                                                    | lser Mana                                                                                                    | gement, S                                                     | SAP AG                                                                                                    | 🦲 NC Divi                                                                                                    | ision of Air (                            | Quality 🗙               | 遵 Team Go                 | als - Realize Yo |
|----------------------------------------------------------------------------------------------------|----------------------------------------------------------------------------------------------------|----------------------------------------------------------------------------------------------------|---------------------------------------------------------------|----------------------------------------------------------------------------------------------------|----------------------------------------------------------------------------------------------------|-------------------------------------------|-------------------------|---------------------------|------------------|
| Air Quality                                                                                                    | Documents Ge                                                                                                    | eneral: W                                                                                                    | ork 🗸                                                         | Add Gen                                                                                                    | eral WORK D                                                                                                    | ocument 🗸                                 | ]                       |                           |                  |
| Division:                                                                                                    | Air Quality 🗸                                                                                                    |                                                                                                    |                                                               |                                                                                                    |                                                                                                    |                                           |                         |                           |                  |
| Subdivision:                                                                                                    | All 🗸                                                                                                    |                                                                                                    |                                                               |                                                                                                    |                                                                                                    |                                           |                         |                           |                  |
| Document Category:                                                                                                    | Ambient Work                                                                                                    |                                                                                                    | ~                                                             |                                                                                                    |                                                                                                    |                                           |                         |                           |                  |
| Document Group:                                                                                                    | QA Correspond                                                                                                    | ence                                                                                                    | ~                                                             |                                                                                                    |                                                                                                    |                                           |                         |                           |                  |
| Document Type:                                                                                                    | Correspondence                                                                                                    | е                                                                                                    | ~                                                             |                                                                                                    |                                                                                                    | Access:                                   | Internal                | Retention:                | 999              |
| ID:                                                                                                    | Annual Complet                                                                                                    | eness Co                                                                                                    | ver Lette                                                     | r                                                                                                    |                                                                                                    |                                           |                         |                           |                  |
| Name / Subject:                                                                                                    | 2020 NC AQS D                                                                                                    | ata Certi                                                                                                    | fication                                                      |                                                                                                    |                                                                                                    |                                           |                         |                           |                  |
| Document Date:                                                                                                    | 04 / 30                                                                                                    | / 2021                                                                                                    |                                                               |                                                                                                    |                                                                                                    |                                           |                         |                           |                  |
| Author:                                                                                                    | Butler,Patrick                                                                                                    |                                                                                                    | ~                                                             | Enter A                                                                                                    | uthor Manuall                                                                                                    | v                                         |                         |                           |                  |
| Select File to Upload:                                                                                                    | C:\Users\jlstege                                                                                                    | r\Docume                                                                                                    | ents\AQ_A                                                     |                                                                                                    | Completeness                                                                                                    | 2020_Certi                                | fication_NCD            | AQ_4-30-202               | 1_sign Brow      |
| escription:                                                                                                    | Letter from Patri                                                                                                    | ick Butler                                                                                                    | to Carolir                                                    | ne Freemar                                                                                                    | n certifying 202                                                                                                    | 20 data                                   |                         |                           |                  |
| egment:                                                                                                    |                                                                                                    |                                                                                                    |                                                               |                                                                                                    |                                                                                                    |                                           |                         |                           |                  |
| ox Number:                                                                                                    |                                                                                                    |                                                                                                    |                                                               |                                                                                                    |                                                                                                    |                                           |                         |                           |                  |
| age Count:                                                                                                    | 2                                                                                                    | ×                                                                                                    |                                                               |                                                                                                    |                                                                                                    |                                           |                         |                           |                  |
| ago ovani.                                                                                                    |                                                                                                    |                                                                                                    |                                                               |                                                                                                    |                                                                                                    |                                           |                         |                           |                  |
| Help Logoff                                                                                                    | 04 / 30<br>Deamaq.ncdenr.or                                                                                                    | / 2021<br>Sa<br>g/aq/doc                                                                                                    | ve Sa<br>uments/E                                             | ocsInterna                                                                                                    | set                                                                                                    | ion of Air O                              | iality - X              | C Team Goal               | s - Realize Your |
| Received Date:<br>Help Logoff<br>C (2) (2) https://i<br>MSN   Outlook, Office<br>Air Quality                                                                                                    | 04 / 30<br>Deamaq.ncdenr.or<br>, Skype, 💇 Us<br>/ Documents Ge                                                                                                    | / 2021<br>Sa<br>g/aq/doc<br>ser Manag<br>eneral: W(                                                                             | ve Sa<br>uments/E<br>jement, S.<br>DRK V                      | ocsInterna<br>AP AG                                                                                                    | set<br>IEdit.do<br>Ø NC Divis<br>eral WORK Do                                                                                                    | ion of Air Qu<br>cument ✔                 | uality ×                | e Team Goal               | s - Realize Your |
| Received Date:<br>Help Logoff<br>C () () () Logoff<br>Logoff () () Logoff () () () () () () () () () () () () ()                                                                                                    | 04 / 30<br>Deamaq.ncdenr.or<br>Skype, 227 Us<br>/ Documents Ge<br>Air Quality ✓                                                                                                    | / 2021<br>Sa<br>g/aq/doc<br>ser Manag<br>eneral: WC                                                                             | ve Sa<br>uments/E<br>gement, S.<br>DRK V                      | ocsInterna<br>AP AG                                                                                                    | set<br>IEdit.do<br>@ NC Divis<br>eral WORK Doo                                                                                                    | ion of Air Qu<br>cument ✔                 | uality ×<br>lew documen | e Team Goal               | s - Realize Your |
| Help Logoff<br>Help Logoff<br>MSN   Outlook, Office<br>Variable Allowed<br>MSN   Outlook, Office<br>Variable Allowed<br>Logoff<br>MSN   Outlook, Office<br>Notest and the second<br>Notest and the second          | 04 / 30<br>Deamaq.ncdenr.or<br>Skype, 💇 Us<br>Documents Ge<br>Air Quality 🗸<br>All 🗸                                                                                                    | / 2021<br>Sa<br>g/aq/doc<br>ser Manag<br>eneral: WC                                                                             | ve Sa<br>uments/E<br>gement, S<br>DRK V                       | ocsinterna<br>AP AG<br>Add Gene                                                                                                    | set<br>IEdit.do<br>ØNC Divis<br>eral WORK Do                                                                                                    | ion of Air Qu<br>cument ✔                 | uality ×<br>lew documen | 🔁 Team Goal<br>t saved    | s - Realize Your |
| Help Logoff<br>Help Logoff<br>MSN   Outlook, Office<br>ir Quality<br>Division:<br>Subdivision:<br>Document Category:                                                                                                    | 04 / 30<br>Deamaq.ncdenr.or<br>Skype, 227 Us<br>Documents Ge<br>Air Quality ↓<br>All ↓<br>Ambient Work                                                                                                    | / 2021<br>Sa<br>g/aq/doc<br>ser Manag<br>meral: W(                                                                              | ve Sa<br>uments/E<br>gement, S<br>DRK V                       | ocsInterna<br>AP AG                                                                                                    | set<br>IEdit.do<br>Ø NC Divis<br>eral WORK Do                                                                                                    | ion of Air Qu<br>cument ✔                 | uality ×                | e Team Goal               | s - Realize Your |
| Help Logoff<br>Help Logoff<br>MSN   Outlook, Office<br>ir Quality<br>Division:<br>Subdivision:<br>Document Category:<br>Document Group:                                                                                                    | 04 / 30<br>Deamaq.ncdenr.or<br>Skype, 227 Us<br>Cocuments Ge<br>Air Quality ↓<br>All ↓<br>Ambient Work<br>QA Corresponde                                                                                                    | / 2021<br>Sa<br>g/aq/doc<br>ser Manag<br>eneral: WC                                                                             | ve Sa<br>uments/E<br>gement, S<br>DRK V                       | ocsInterna<br>AP AG                                                                                                    | set<br>IEdit.do<br>@ NC Divis<br>eral WORK Doo                                                                                                    | ion of Air Qu<br>cument ✔                 | uality ×                | Eream Goal                | s - Realize Your |
| Help Logoff<br>Help Logoff<br>MSN   Outlook, Office<br>ir Quality Division:<br>Subdivision:<br>Document Category:<br>Document Group:<br>Document Type:                                                                                                    | 04 / 30<br>Deamaq.ncdenr.or<br>Skype, 💇 Us<br>Documents Ge<br>Air Quality 🗸<br>All 🗸<br>Ambient Work<br>QA Corresponde<br>Correspondence                                                                                                    | / 2021<br>Sa<br>g/aq/doc<br>ser Manag<br>ence                                                                                   | ve Sa<br>uments/E<br>gement, S<br>DRK V                       | ocsinterna<br>AP AG                                                                                                    | set<br>Edit.do<br>ORC Divis                                                                                                    | ion of Air Qu<br>cument V                 | Jality ×                | Carl Team Goal<br>t saved | s - Realize Your |
| Help Logoff<br>Help Logoff<br>MSN   Outlook, Office<br>ir Quality<br>Division:<br>Subdivision:<br>Document Category:<br>Document Group:<br>Document Type:<br>ID:                                                                                                    | 04 / 30<br>Deamaq.ncdenr.or<br>Skype, 227 Us<br>Documents Ge<br>Air Quality ↓<br>All ↓<br>Ambient Work<br>QA Correspondence<br>Annual Complete                                                                                                    | / 2021<br>Sa<br>g/aq/doc<br>ser Manag<br>eneral: WC<br>ence                                                                     | ve Sa<br>uments/E<br>jement, S<br>DRK V                       | ocsInterna<br>AP AG                                                                                                    | set<br>IEdit.do<br>IEdit.do<br>IEdit.do<br>IEdit.do                                                                                                    | ion of Air Qu<br>cument V<br>Access:      | Jality ×                | Team Goal                 | s - Realize Your |
| Help Logoff<br>Help Logoff<br>MSN   Outlook, Office<br>ir Quality<br>Division:<br>Subdivision:<br>Document Category:<br>Document Group:<br>Document Type:<br>ID:<br>Name / Subject:                                                                                                    | 04 / 30<br>Deamaq.ncdenr.or<br>Skype, 27 Us<br>Documents Ge<br>Air Quality ↓<br>All ↓<br>Ambient Work<br>QA Correspondence<br>Annual Complete<br>2020 NC AQS D                                                                                                    | / 2021<br>Sa<br>g/aq/doc<br>ser Manag<br>ence<br>ence<br>eness ema<br>ata Certifi                                               | ve Sa<br>uments/E<br>gement, S.<br>DRK V                      | ave and Res<br>DocsInterna<br>AP AG<br>Add Gene                                                                                                    | set<br>IEdit.do<br>@ NC Divis<br>rral WORK Dou                                                                                                    | ion of Air Qu<br>cument V<br>Access:<br>X | Jality ×<br>Jew documen | e Team Goal<br>t saved    | s - Realize Your |
| eceived Date:<br>Help Logoff<br>Control Control Co                                                                                                    | 04     / 30       beamaq.ncdenr.or       Skype,     See Us       Occuments Ge       Air Quality ∨       All ∨       Ambient Work       QA Correspondence       Annual Complete       2020 NC AQS D       04     / 30                                                                                                    | / 2021<br>Sa<br>g/aq/doc<br>ser Manag<br>ence<br>ence<br>ence<br>ence<br>ata Certifi<br>( 2021                                  | ve Sa<br>uments/E<br>gement, S<br>DRK V<br>V                  | ave and Res<br>DocsInterna<br>AP AG<br>Add Gene                                                                                                    | set<br>IEdit.do<br>Iedit.do<br>Iedit.do<br>Iedit.do<br>Iedit.do<br>Iedit.do                                                                                                    | ion of Air Qu<br>cument V<br>Access:<br>X | Jality ×<br>Jew documen | Carl Team Goal<br>t saved | s - Realize Your |
| eceived Date:<br>Help Logoff<br>MSN   Outlook, Office<br>ir Quality<br>Division:<br>Subdivision:<br>Document Category:<br>Document Group:<br>Document Type:<br>ID:<br>Name / Subject:<br>Document Date:<br>Author:                                                                                                    | 04     / 30       0a     / 30       0a     / 30       0a     227       0a     227       0a     227       0a     227       0a     227       0a     227       0a     227       0a     227       0a     1       0a     1       0a     1       0a     1       0a     1       0a     1       0a     1       0a     1       0a     1                                                                                                    | / 2021<br>Sa<br>g/aq/doc<br>ser Manag<br>eneral: WC<br>ence<br>eness ema<br>ata Certifi<br>/ 2021                               | ve Sa<br>uments/E<br>gement, S<br>DRK<br>ail<br>cation        | AP AG                                                                                                    | set                                                                                                    | ion of Air Qu<br>cument V                 | Jality ×                | Team Goal                 | s - Realize Your |
| eceived Date:<br>Help Logoff<br>Control Control Co                                                                                                    | 04     / 30       beamaq.ncdenr.or       Skype,       Skype,       Outers       Outers       Outers       Air Quality       All       All       All       Outers       All       Outers       All       Outers       Outers       Outers       Outers       Outers       Outers       Outers       Outer       Outer | / 2021<br>Sa<br>g/aq/doc<br>ser Manag<br>ence<br>eness ema<br>ata Certifi<br>/ 2021                                             | ve Sa<br>uments/E<br>gement, S.<br>DRK V<br>ail<br>cation     | DocsInterna<br>AP AG<br>Add Gene                                                                                                    | set                                                                                                    | ion of Air Qu<br>cument V<br>Access:<br>X | Jality ×<br>Jew documen | e Team Goal               | s - Realize Your |
| Help Logoff<br>Help Logoff<br>MSN   Outlook, Office<br>ir Quality MSN   Outlook, Office<br>ir Quality MSN   Out | 04 / 30<br>Deamaq.ncdenr.or<br>Skype, SP Us<br>Documents Ge<br>Air Quality ↓<br>Ambient Work<br>QA Corresponder<br>Correspondence<br>Annual Complete<br>2020 NC AQS D<br>04 / 30 /<br>Butter,Patrick<br>C:\Users\jlsteger<br>email from Patric                                                                                                    | / 2021<br>Sa<br>g/aq/doc<br>ser Manag<br>eneral: WC<br>ence<br>eness ema<br>ata Certifi<br>( 2021 )<br>\Document<br>k Butler ta | ve Sa<br>uments/E<br>gement, S<br>DRK                         | AP AG Add Gene Construction Construction Con          | set                                                                                                    | ion of Air Qu<br>cument VA                | Jality ×<br>Jew documen | Carl Team Goal<br>t saved | s - Realize Your |
| Help Logoff<br>Help Logoff<br>MSN   Outlook, Office<br>Vir Quality<br>Division:<br>Subdivision:<br>Document Category:<br>Document Group:<br>Document Group:<br>ID:<br>Name / Subject:<br>Document Date:<br>Author:<br>Select File to Upload:<br>rescription:<br>regment:                                                                                                    | 04 / 30<br>Deamaq.ncdenr.or<br>Skype, Stype, Stype,<br>Documents Ge<br>Air Quality ↓<br>All ↓<br>Ambient Work<br>QA Corresponder<br>Correspondence<br>Annual Complete<br>2020 NC AQS D<br>2020 NC AQS D<br>04 / 30 /<br>Butler, Patrick<br>C:\Users\jisteger<br>email from Patric                                                                                                    | / 2021<br>Sa<br>g/aq/doc<br>ser Manag<br>ence<br>eness ema<br>ata Certifi<br>2021<br>NDocument<br>ek Butler te                  | ve Sa<br>uments/E<br>gement, S<br>DRK<br>DRK<br>ail<br>cation | AP AG<br>AP AG<br>Add Gene<br>Content of the second second s | set                                                                                                    | ion of Air Qu<br>cument V                 | Jality ×                | Team Goal                 | s - Realize Your |
| Help Logoff<br>Help Logoff<br>MSN   Outlook, Office<br>MSN   Outlook, Office<br>Mir Quality<br>Division:<br>Subdivision:<br>Document Category:<br>Document Group:<br>Document Group:<br>Document Type:<br>ID:<br>Name / Subject:<br>Document Date:<br>Author:<br>Select File to Upload:<br>Description:<br>Segment:<br>Segment:                                                                                                    | 04     / 30       beamaq.ncdenr.or       Skype,       Skype,       Documents Ge       Air Quality V       All V       Ambient Work       QA Corresponder       Correspondence       Annual Complete       2020 NC AQS Di       04     / 30       04     / 30       04     / and transference                                                                                                    | / 2021<br>Sa<br>g/aq/doc<br>ser Manag<br>ence<br>eness ema<br>ata Certifi<br>/ 2021                                             | ve Sa<br>uments/E<br>gement, S<br>DRK V<br>All<br>cation      | AP AG Add Gene CocsInterna AP AG Add Gene CocsInterna AP AG Add Gene CocsInterna CocsInterna AP AG Add Gene CocsInterna AP AG Add Gene CocsInterna AP AG Add Gene CocsInterna AP AG Add Gene CocsInterna AP AG Add Gene CocsInterna AP AG AD AD AD AD AD AD AD AD AD AD AD AD AD                                                                                                    | set<br>IEdit.do<br>IEdit.do<br>I | ion of Air Qu<br>cument V<br>Access:<br>X | Jality ×<br>Jew documen | Carl Team Goal            | s - Realize Your |
| Received Date:<br>Help Logoff<br>Logoff<br>MSN   Outlook, Office<br>Air Quality<br>Division:<br>Subdivision:<br>Document Category:<br>Document Group:<br>Document Group:<br>Document Type:<br>ID:<br>Name / Subject:<br>Document Date:<br>Author:<br>Select File to Upload:<br>Description:<br>Segment:<br>Box Number:<br>Page Count:                                                                                                    | 04     / 30       Decamaq.ncdenr.or       Skype,       Skype,       Documents Ge       Air Quality ∨       All ∨       Ambient Work       QA Correspondence       Annual Complete       2020 NC AQS D       04     / 30       Butler,Patrick       C:\Users\jlsteger       email from Patric       2                                                                                                    | / 2021<br>Sa<br>g/aq/doc<br>ser Manag<br>eneral: WC<br>ence<br>eness ema<br>ata Certifi<br>( 2021<br>NDocument<br>ck Butler to  | ve Sa<br>uments/E<br>gement, S<br>DRK                         | AP AG Add Gene CocsInterna AP AG Add Gene CocsInterna AD AG CocsInterna CocsInterna CocsIn          | set                                                                                                    | ion of Air Qu<br>cument VA                | Jality ×<br>lew documen | Carl Goal                 | s - Realize Your |

DAQ-15-005.5 Rev 2.0 May 1, 2022 Page 98 of 109

| <-)⊘⊘          | https://ibeamaq.n    | cdenr.org/aq/docum   | ents/Docslr | nternalSea      | rch.do        |                 |                    |               |             |                |
|----------------|----------------------|----------------------|-------------|-----------------|---------------|-----------------|--------------------|---------------|-------------|----------------|
| MSN   Outloo   | ok, Office, Skype,   | . 🖙 User Managem     | ient, SAP A | G 🧯             | NC Division   | of Ai           | r Quality          | × 🥝           | Team Goals  | - Realize Your |
| Air Quality    | ✓ Docur              | nents General: WOR   | 🤇 🗸 Sea     | rch Gene        | ral Documents |                 | ✓ Displaying       | 1269 Se       | arch Result | ls             |
| Division:      | Air Quality 🗸        |                      |             | ID              |               | ~               | contains           | ~             |             |                |
| Subdivision:   | All 🗸                | Name                 | / Subject   | $\mathbf{\sim}$ | contains      | $\sim$          |                    |               |             |                |
| Doc. Category: | Ambient Work         | ~                    |             | Docun           | nent Date     | $\mathbf{\sim}$ | after 🗸            |               | 1           | 1              |
| Doc. Group:    | QA Corresponde       | ence 🗸               |             | Docun           | nent Date     | $\overline{}$   | before 🗸           |               | 1           | 1              |
| Doc. Type:     | Correspondence       |                      |             | Descri          | ption         | $\overline{}$   | contains           | $\overline{}$ |             |                |
|                | , · · · ·            |                      |             | Author          |               | $\overline{}$   | contains           |               |             |                |
| Search         |                      | 5                    | earch Res   | ults            |               |                 | ,                  |               |             | Clear Form     |
| Name / S       | Subject 🕈            | ID *                 | Document 0  | Group 🗘         | Document Type | \$              | Document<br>Date 👻 |               | Descr       | iption 🗘       |
| NC TSA Correc  | ctive Action Plan re | TSA CAP Monthly C    | QA Corres   | pondence        | Corresponde   | nce             | 08/03/2021         | email fr      | om Patrick  | Butler to S    |
| RTI Gravimetri | c Lab Technical As   | 2021                 | QA Corres   | pondence        | Corresponde   | nce             | 08/03/2021         | email fr      | om Mike La  | ane to Don 🔨   |
| NC DAQ AMS     | LAB                  | LAB Response to 20   | QA Corres   | pondence        | Corresponde   | nce             | 07/01/2021         | letter fr     | om Brian V  | elleco to J    |
| NC DAQ AMS     | LAB                  | PAMS Shakedown /     | QA Corres   | pondence        | Corresponde   | nce             | 07/01/2021         | email fr      | om Jeff Go  | bel to Bria    |
| NC TSA Correc  | ctive Action Plan re | item 4.2.2.5 and 4.2 | QA Corres   | pondence        | Corresponde   | nce             | 06/09/2021         | email fr      | om Patrick  | Butler to S    |
| NC TSA Correc  | ctive Action Plan re | item 4.2.2.8         | QA Corres   | pondence        | Corresponde   | nce             | 06/09/2021         | email fr      | om Patrick  | Butler to S    |
| PAMS LAB QA    | Group Meeting        | Carbonyl Sampling    | QA Corres   | pondence        | Corresponde   | nce             | 06/09/2021         | email fr      | om Steven   | Waltes to      |
| NC TSA Correc  | ctive Action Plan re | Item 4.3.1           | QA Corres   | pondence        | Corresponde   | nce             | 06/08/2021         | email fr      | om Patrick  | Butler to S    |
| NC TSA Correc  | ctive Action Plan re | Item 4.4.4           | QA Corres   | pondence        | Corresponde   | nce             | 06/08/2021         | email fr      | om Patrick  | Butler to S    |
| 2020 NC AQS    | Data Certification   | Annual Completene    | QA Corres   | pondence        | Corresponde   | nce             | 04/30/2021         | Letter fi     | rom Patrick | Butler to (    |
| 2020 NC AQS    | Data Certification   | Annual Completene    | QA Corres   | pondence        | Corresponde   | nce             | 04/30/2021         | email fr      | om Patrick  | Butler to C    |
| NC DAQ ECB 2   | & Operator Entech    | PAMS - SOPS poste    | QA Corres   | pondence        | Corresponde   | nce             | 04/07/2021         | e-mail t      | rom Patrick | Butter to ,    |
| <              |                      |                      |             |                 |               |                 |                    |               |             | >              |
| Help Logo      | ff                   |                      |             | Downloa         | d Document    | Ed              | it Document        | Details       | Docume      | nt Details     |

#### Appendix E: Generating the Statistician's Daily Reports

To use these instructions, template files will have to be obtained from the RCO statistician.

## **Obtaining Site Hourly Data outside of NC PQAO Sites**

- 1. Go to <u>airnowtech.org</u> and log in.
- 2. Along the header of the site, click Data

3. In the box labeled **Display Settings**, select the circle beside **Date Range** and pick a date range from the present day to 1 day before the last report. Check the box by **QC Code** and leave the dropdown box as '0 – Valid'.

• For example, if the present day is November 07, 2019 and the last report made was the 6th, you would pick a date range of 11/05/2019 to 11/07/2019.

4. In the box labeled **Query Settings**, leave the **Query Type** set as 'Custom', select 'O3\_SO2\_NO2\_1h' for the **Parameter**, and select 'Envista + Meck' for the **Sites**. For both the Parameters and Sites selection there may be a version number in parentheses. Click the box with **two arrows pointing down**. Below is how the screen should appear.

| ▼ My Querie | 15                                  | ▼ Query Settings                                                                                           |
|-------------|-------------------------------------|----------------------------------------------------------------------------------------------------|
| Select:     | New                                 | Query Type: Custom                                                                                         |
| Name:       |                                     | Parameter(s): 1hr_03_SO2_NO2_PM2.5 (2)                                                                     |
|             |                                     | Site(s): Envista + Meck (2)  Site Selector                                                                 |
| Display S   | ettings                             | Filtered                                                                                                   |
| Date Range: | O Last 1 Days 🗸                     | Data Set(s):                                                                                               |
|             | ● 11/05/2019 🐺 to 11/07/2019        |                                                                                                    |
| )isplay:    | Graph Line 🗸                        | Selected         HATTIEAVEN/O3 - 44201/1 Hr/1           Data Set(s):         HATTIEAVEN/NO2 - 42602/1 Hr/1 |
|             | Z Table Pivoted By Hour - Abbrev. V | Clear         HATTIEAVEN/SO2 - 42401/1 Hr/1           HATTIEAVEN/PM2.5-88101 - 88101/1 Hr/3         •      |
| Filter By:  | ☑ QC Code 0 - Valid ✓               | Run Save Delete CSV V Export                                                                               |
|             | Source Preliminary & Final Data 🗸   |                                                                                                    |

5. Leave the dropdown box beside the **Export** button as 'CSV', and then click the **Export** button.

6. Open the file and click the **Save As** command under the **File** menu. Save the file in a location that contains the file 'AirNow\_ENVISTA'. Save the file under the format of 'AirNow\_XXXYYZZ' where X is the current year, Y is the current month, and Z is the current day.

- For example, the CSV generated on November 07, 2019 will be saved as AirNow 20191107.
- 7. Close the browser with airnowtech.org

8. Open the file 'AirNow\_ENVISTA'. In the Cell B1 beside **File**, type in the name of the file that was saved in step 6. See Below:

#### DAQ-15-005.5 Rev 2.0 May 1, 2022 Page 100 of 109

| А     | В             | С                          | D                                                                                                    | E                                                                                                    | F                                                                                                    |
|-------|---------------|----------------------------|----------------------------------------------------------------------------------------------------|----------------------------------------------------------------------------------------------------|----------------------------------------------------------------------------------------------------|
| File: | AirNow_20191: | 107                        |                                                                                                    |                                                                                                    |                                                                                                    |
|       |               |                            |                                                                                                    |                                                                                                    |                                                                                                    |
|       |               |                            |                                                                                                    |                                                                                                    |                                                                                                    |
|       |               |                            |                                                                                                    |                                                                                                    |                                                                                                    |
|       |               |                            |                                                                                                    |                                                                                                    |                                                                                                    |
|       |               |                            |                                                                                                    |                                                                                                    |                                                                                                    |
|       |               |                            |                                                                                                    |                                                                                                    |                                                                                                    |
|       | A<br>File:    | A B<br>File: AirNow_20191: | A B C File: AirNow_20191107  File: AirNow_20191107  File: AirNow_20191 File: AirNow_20191107  File: AirNow_20191107  File: AirNow_20191107  File: AirNow_20191107  File: AirNow_20191 File: AirNow_20191 File: AirNow_20191 File: AirNow_20191 File: AirNow_20191 File: AirNow_20191 File: AirNow_2019 File: AirNow_2019 File: AirNow_201 | A         B         C         D           File:         AirNow_20191107         -         -         -         -         -         -         -         -         -         -         -         -         -         -         -         -         -         -         -         -         -         -         -         -         -         -         -         -         -         -         -         -         -         -         -         -         -         -         -         -         -         -         -         -         -         -         -         -         -         -         -         -         -         -         -         -         -         -         -         -         -         -         -         -         -         -         -         -         -         -         -         -         -         -         -         -         -         -         -         -         -         -         -         -         -         -         -         -         -         -         -         -         -         -         -         -         -         -         - | A         B         C         D         E           File:         AirNow_20191107         -         -         -         -         -         -         -         -         -         -         -         -         -         -         -         -         -         -         -         -         -         -         -         -         -         -         -         -         -         -         -         -         -         -         -         -         -         -         -         -         -         -         -         -         -         -         -         -         -         -         -         -         -         -         -         -         -         -         -         -         -         -         -         -         -         -         -         -         -         -         -         -         -         -         -         -         -         -         -         -         -         -         -         -         -         -         -         -         -         -         -         -         -         -         -         -         -         - |

9. Open the Macro menu and run the Macro named 'Air\_Now\_new\_Mecklenburg'. This will produce a dat file.

- Note: To open the Macro menu, you will need to have the 'View Macro' shortcut added to Excel's ribbon, enabled the developer tab, or press Alt+F8.
- 10. Close the 'AirNow\_ENVISTA' file.

| Macro                                                         | ? ×               |
|---------------------------------------------------------------|-------------------|
| Macro name:                                                   |                   |
| Air_Now_new_Mecklenburg                                       | <u>R</u> un       |
| Air_Now_new  Air_Now_new_Mecklenburg                          | <u>S</u> tep Into |
|                                                               | <u>E</u> dit      |
|                                                               | Create            |
|                                                               | <u>D</u> elete    |
| ~                                                             | <u>O</u> ptions   |
| M <u>a</u> cros in: All Open Workbooks            Description |                   |
|                                                               | Cancel            |

11. Open Envista. Under the Tools tab, select Import.

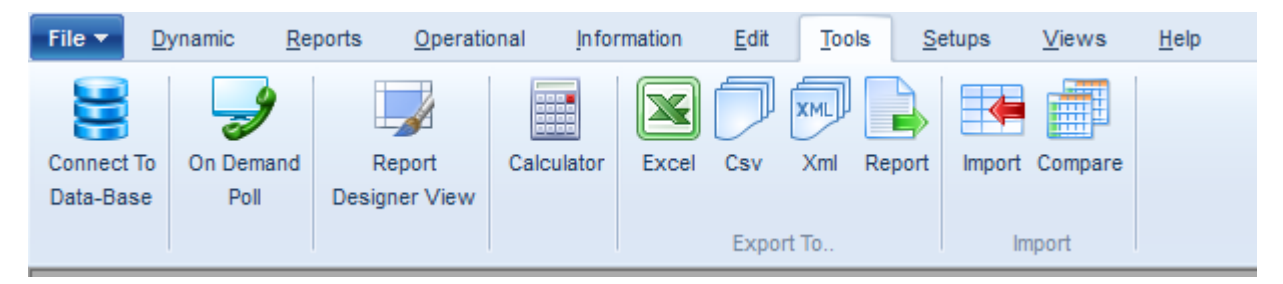

DAQ-15-005.5 Rev 2.0 May 1, 2022 Page 101 of 109

12. In the Import window, select 'Re\_engineered\_AIRS' in the top dropdown box, click the button with ..., select the dat file generated in step 8, check the box beside **Overwrite** and click the button **Save To Data-Base**. The window should look like the image below.

| 📔 Import 🗕 🗆 🗙                    |  |  |  |  |  |  |  |  |
|-----------------------------------|--|--|--|--|--|--|--|--|
| Import File                       |  |  |  |  |  |  |  |  |
| Re_Engineered_AIRS $\sim$         |  |  |  |  |  |  |  |  |
| \Desktop\AirNow_20191107.dat      |  |  |  |  |  |  |  |  |
| Load File                         |  |  |  |  |  |  |  |  |
| ✓ Time Beginning File             |  |  |  |  |  |  |  |  |
| Import To Station                 |  |  |  |  |  |  |  |  |
| Primary AQS                       |  |  |  |  |  |  |  |  |
| Purpose :                         |  |  |  |  |  |  |  |  |
| All $\sim$                        |  |  |  |  |  |  |  |  |
| Region :                          |  |  |  |  |  |  |  |  |
| All $\sim$                        |  |  |  |  |  |  |  |  |
| City :                            |  |  |  |  |  |  |  |  |
| All 🗸                             |  |  |  |  |  |  |  |  |
| Organization :                    |  |  |  |  |  |  |  |  |
| All 🗸                             |  |  |  |  |  |  |  |  |
|                                   |  |  |  |  |  |  |  |  |
| Station :                         |  |  |  |  |  |  |  |  |
| Acquoni                           |  |  |  |  |  |  |  |  |
| Time Base : 1 Minute $\sim$       |  |  |  |  |  |  |  |  |
| Don't Save To Raw Table           |  |  |  |  |  |  |  |  |
| ✓ Overwrite                       |  |  |  |  |  |  |  |  |
|                                   |  |  |  |  |  |  |  |  |
| Use Method Code match as criteria |  |  |  |  |  |  |  |  |
| R Save To Data-Base               |  |  |  |  |  |  |  |  |
| Cancel                            |  |  |  |  |  |  |  |  |

13. On completion of the upload, a window will pop up stating the number of records uploaded, the number of valid imported records, the number of invalid import records, and the number of blocked validation dates. If the number of records uploaded do not equal the number of valid imported records, start over from air now and reupload.

If after reupload the number of records uploaded do not equal the number of valid imported records, examine the dat file for errors in delimiter code. If there was a change at the site, the macro may have to be edited to account for it or the database manager may have to make an adjustment in Envista.

Alternatively, each time Envista encounters invalid import records, the program will produce a record. Examine this record for mistakes in delimiter code. If there was a change at the

site, the macro may have to be edited to account for it or the database manager may have to make an adjustment in Envista.

# **Generating Reports**

1. In Envista under the **Reports** tab, select the **Multi Station** button.

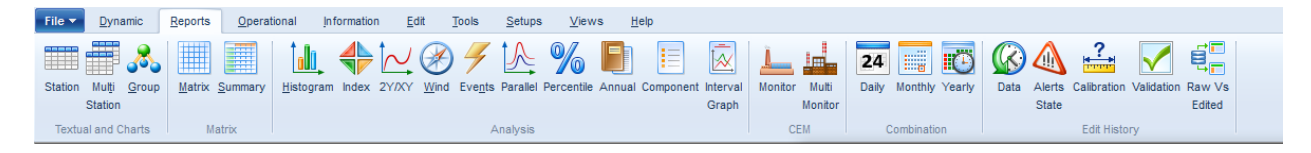

2. Select 'AIR QUALITY' in the **Purpose** drop down box and then check the box by 'All'. Leave the **Output** as 'Tabular' and the **Duration** as 'Daily'. Select the day of interest and select '1 Hour' for the **From Time Base** dropdown box. The window should appear similarly to the image below.

| Primary AQS           | Output                        |
|-----------------------|-------------------------------|
| Purpose :             | Iabular O Graph O Excel       |
| AIR QUALITY ~         | Duration                      |
| Region :              | Daily O Weekly                |
| All 🗸 🗸               | O Monthly O Period            |
| City :                | Date And Time                 |
| All 🗸                 | Charl Date : 00 New 40        |
| Organization :        | Start Date .                  |
| All ~                 | Start Time : 00:00            |
|                       |                               |
| M 🗹 All 🗌 On Monitors | Stop Date . 06-N0V-19         |
|                       | Stop Time : 23:00             |
| BAYVIEW               | Туре                          |
|                       | Average Type :                |
|                       | AVG V Include<br>Statuses     |
| BEAUFORT              | Station Timebase Summary Only |
|                       | From Time Base :              |
| BRYSON                | 1 Hour 🗸                      |
| BRYSON AIO2           | To Time Base :                |
|                       | 1 Hour 🗸                      |
|                       |                               |
|                       |                               |
|                       | Use Exceedance  Above Below   |
|                       | Value : 0                     |
|                       | Distance V accessible         |
|                       | exceeded timebases :          |
|                       |                               |

3. Under the **Tools** tab, select the **Csv** button.

| File 🔻    | Dynamic F    | eports <u>O</u> perati | ional <u>I</u> nfor | rmation | <u>E</u> dit | Tools  | <u>S</u> etups | Views        | <u>H</u> elp |
|-----------|--------------|------------------------|---------------------|---------|--------------|--------|----------------|--------------|--------------|
|           | 9            |                        |                     |         |              | XML    |                |              |              |
|           | 7            |                        |                     |         |              |        | ∍∣≞            |              |              |
| Connect ' | To On Demand | I Report               | Calculator          | Excel   | Csv          | Xml Re | eport Imp      | oort Compare |              |
| Data-Bas  | e Poll       | Designer View          |                     |         |              |        |                |              |              |
|           |              |                        |                     |         | Export       | t To   |                | Import       |              |

 Save the file in the folder containing the excel file named 'ENVISTA'. The file should be named 'E\_daily\_summary\_XXXYYZZ' where X is the year, Y is the current month, and Z is the day after the day of interest. Repeat steps 1 through 4 for each day of interest.

- For example, if you are saving this file for November 6<sup>th</sup>, 2019 the file would be named E\_daily\_summary\_20191107.
- 5. Under the **Reports** tab, select the **Multi Station** button.
- 6. Leave 'AIR QUALITY' in the **Purpose** drop down box and then uncheck the box by 'All'. Click on the box with the 'M' to turn it into a 'T'. Then check the box by the following parameters:
  - AT
  - AT10
  - CO
  - Compass
  - COT
  - COT\_Bkg
  - NO
  - NO2
  - NO2 CAPS
  - NO2T
  - NOT
  - NOX
  - NOY
  - NOYT
  - 03
  - RH
  - RH10
  - SO2
  - SO2T
  - SOL\_RAD
  - T640X
  - T640X10
  - T640XAP
  - T640XAT
  - T640XCRS
  - T640XLC
  - T640XRH
  - TMP
  - WD10
  - WS10

Leave the **Output** as 'Tabular' and the **Duration** as 'Daily'. Select the day of interest and select '1 Minute' for the **From Time Base** dropdown box. The window should appear similarly to the image below.

DAQ-15-005.5 Rev 2.0 May 1, 2022 Page 104 of 109

| Primary AQS                                | Output     Tabular O Graph O Excel |  |  |  |  |  |
|--------------------------------------------|------------------------------------|--|--|--|--|--|
| AID OULALIED                               |                                    |  |  |  |  |  |
| ARQUALITY                                  | Duration                           |  |  |  |  |  |
| Region :                                   | C Daily O Weekly                   |  |  |  |  |  |
| All                                        | O Monthly O Period                 |  |  |  |  |  |
| City :                                     | Date And Time                      |  |  |  |  |  |
|                                            | Start Date : 11/ 6/2019 ~          |  |  |  |  |  |
| All ~                                      | Start Time : 00:00                 |  |  |  |  |  |
|                                            | Stop Date : 11/ 6/2019 V           |  |  |  |  |  |
|                                            | Stop Time : 23:59                  |  |  |  |  |  |
| T640XRH<br>T700_ACTCALFLOW<br>T700_ACTCONC | Type<br>Average Type :             |  |  |  |  |  |
| T700ACTDILFLOW                             | AVG ~ Statuses                     |  |  |  |  |  |
| ] Temp_10                                  | Station Timebase Summary Only      |  |  |  |  |  |
| UV Rad                                     | From Time Base :                   |  |  |  |  |  |
| J WD<br>Z WD10                             | 1 Minute Use Seconds               |  |  |  |  |  |
| ] WDV                                      | 10 Time Base : Separate Stat       |  |  |  |  |  |
| WS<br>WS10                                 | T Minute                           |  |  |  |  |  |
|                                            | Excluding Values                   |  |  |  |  |  |
|                                            | Use Exceedance  Above O Below      |  |  |  |  |  |
|                                            | Value : 0<br>Display as Blocks     |  |  |  |  |  |
|                                            |                                    |  |  |  |  |  |

7. Under the **Tools** tab, select the **Csv** button.

| File 🔻   | Dynamic R    | eports <u>O</u> perati | ional <u>I</u> nforr | mation <u>E</u> di | <u>T</u> ools | <u>S</u> etups | Views   | <u>H</u> elp |
|----------|--------------|------------------------|----------------------|--------------------|---------------|----------------|---------|--------------|
|          |              |                        |                      |                    | XML)          |                |         |              |
| Connect  | To On Domand | Benert                 | Calculator           |                    |               |                | Compara |              |
| Data-Bas | e Poll       | Designer View          | Calculator           | EXCEL USV          |               | eport import   | compare |              |
|          |              |                        |                      | Exp                | ort To        | In             | port    |              |

- Save the file in the folder containing the excel file named 'ENVISTA'. The file should be named 'E\_1min\_summary\_XXXYYZZ' where X is the year, Y is the current month, and Z is the day after the day of interest. Repeat steps 5 through 8 for each day of interest.
  - For example, it you are saving this file on November 6<sup>th</sup>, 2019 the file would be named E\_daily\_summary\_20191107.
- 9. Under the **Operation** tab, Select the **Calibration** button.

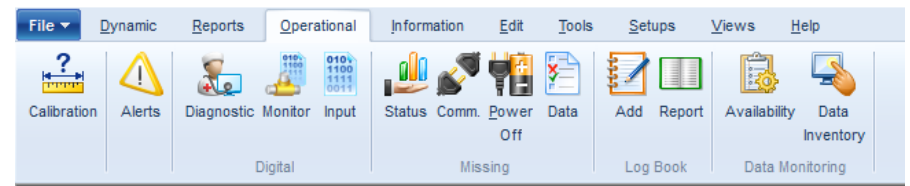

- 10. In the **Calibration Report** menu, select 'AIR QUALITY' in the **Purpose** drop down box and click on the box that contains an 'M' to Turn it to a 'T'. Select the following parameters:
  - 03
  - SO2
  - SO2T

Leave the **Output** as 'Tabular' and the **Duration** as 'Daily'. Select the day of interest, and change **Report Type** to 'Calib\_3Points'. The window should appear similarly to the image below.

DAQ-15-005.5 Rev 2.0 May 1, 2022 Page 105 of 109

| Primary AOS    | Output                       |
|----------------|------------------------------|
| Durnee :       | Tabular O Graph O Excel      |
| Purpose .      |                              |
| AIR QUALITY    | V Duration                   |
| Region :       | Daily O Weekly               |
| All            | ✓ O Monthly O Period         |
| City :         | Date And Tax                 |
| All            | V Date And Time              |
| Organization : | Start Date : 11/ 7/2019 ~    |
| All            | V Start Time : 00:00         |
|                |                              |
| _              | Stop Date : 11/ 7/2019 🗸     |
|                | Chan Time ( 22:50            |
| PRECIP 63      | 3 A                          |
|                | Туре                         |
| RN             | Report Type : Use Regression |
| SG10           | Calib_3Points                |
| Shelter_RH     | Show ITEMP                   |
| Sigma          | Span Percent (%) : 10        |
| Sigma Speed    | Zero Diff : 4                |
| SO2-Max5min    | Order By : Station Monitor   |
| SO2_5min       |                              |
|                |                              |

11. Under the **Tools** tab, select the **Csv** button.

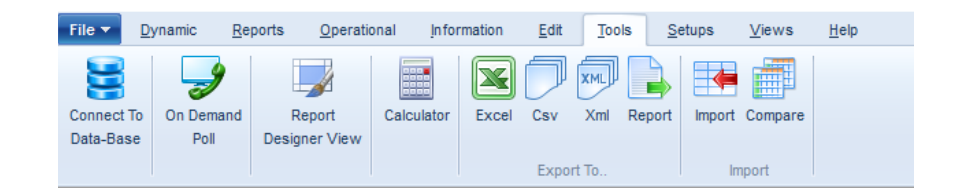

- 12. Save the file in the folder containing the excel file named 'ENVISTA'. The file should be named 'E\_CalibrationReport\_XXXYYZZ' where X is the year, Y is the current month, and Z is the day of interest.
  - For example, it you are saving this file on November 7<sup>th</sup>, 2019 the file would be named E\_CalibrationReport\_20191107.

Note: Steps 9 through 12 will have to be repeated for each day of interest.

13. Under the **Operation** tab, Select the **Calibration** button.

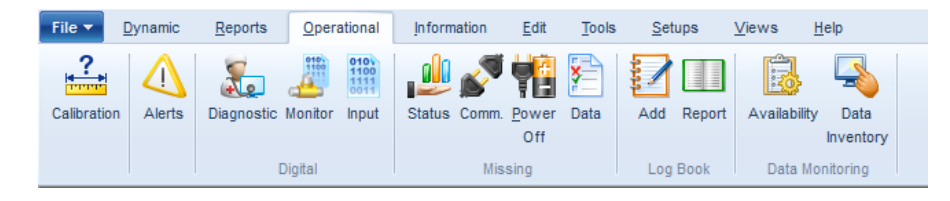

- 14. In the **Calibration Report** menu, select 'AIR QUALITY' in the **Purpose** drop down box and leave the box that contains an 'T'. Deselect any previously selected parameters. Then select the following parameters:
  - COT
  - NO2 CAPS

DAQ-15-005.5 Rev 2.0 May 1, 2022 Page 106 of 109

15. Leave the **Output** as 'Tabular' and the **Duration** as 'Daily'. Select the day of interest, and change **Report Type** to 'All\_Calibrations'. The window should appear similarly to the image below.

| Primary AQS       | Output                       |
|-------------------|------------------------------|
| Purpose :         | Tabular O Graph O Excel      |
| AIR QUALITY       | - Duration                   |
| Region :          | Daily O Weekly               |
| All               | Monthly O Period             |
| City :            |                              |
| All               | Date And Time                |
| Organization :    | Start Date : 11/ 7/2019 V    |
| All               | Start Time : 00:00           |
|                   | Stop Date : 11/ 7/2019 V     |
|                   | Stop Time : 23:59            |
| COT_Bkg           | Type                         |
| E-BAM             | Report Type : Use Regression |
| E-BAM Flow        | All_Calibrations ~           |
| J FRM1HR<br>T H2S | Show ITEMP                   |
| NH3               | Span Percent (%) : 10        |
|                   | Zero Diff : 4                |
| NO2 CAPS          | Order By : Station Monitor   |
| NO2T              |                              |
|                   | All                          |

16. Under the **Tools** tab, select the **Csv** button.

|     | File 🔻     | <u>D</u> ynamic <u>R</u> e | ports <u>O</u> perati | onal <u>I</u> nfo | rmation | <u>E</u> dit | Tools   | <u>S</u> etups | <u>V</u> iews | <u>H</u> elp |
|-----|------------|----------------------------|-----------------------|-------------------|---------|--------------|---------|----------------|---------------|--------------|
|     | Connect To | On Demand                  | Report                | Calculator        | Excel   | Csv          | Xml Rep | ort Import     | Compare       |              |
|     | Data-Base  | Poll                       | Designer View         |                   |         |              |         |                |               |              |
| 17. |            |                            |                       |                   |         | Ехро         | rt To   | In             | nport         |              |

- 18. Save the file in the folder containing the excel file named 'ENVISTA'. The file should be named 'Cal\_COT\_NO2\_XXXYYZZ' where X is the year, Y is the current month, and Z is the day of interest.
  - For example, it you are saving this file on November 7<sup>th</sup>, 2019 the file would be named Cal\_COT\_NO2\_20191107.

Note: Steps 13 through 18 will have to be repeated for each day of interest.

- 19. Close Envista.
- 20. Open the excel file 'ENVISTA'.

Note: The folder location containing the excel file 'ENVISTA' will also need the following excel files:

E\_O3\_calibration(days), E\_O3\_calibration(sites), E\_SO2\_calibration(days), E\_SO2\_calibration(sites),

E\_NO2\_calibration, and E\_COT\_calibration.

21. On E\_excel worksheet, change the date to one day after the date of interest, open the Macro menu, and run the E\_excel macro. This will create an excel sheet named 'Envista YY ZZ, XXXX' where X is the year, Y is the current month, and Z is the day after the day of interest. Repeat this step for each report you need. Note: In the event that a new site is added to Envista, the site will have to be added for it do show up correctly in the daily report. On the E\_excel worksheet, add the site name as it appears in Envista in column B at the bottom of the sites listed and in column A beside that entry add the abbreviation for what region that site

belongs to.

- 22. On the **O3\_cal** worksheet, change the date to the date of interest. Then in an internet browser go to the North Carolina Air Quality Forecast Center (<u>https://xapps.ncdenr.org/aq/ForecastCenterEnvista</u>) and copy the corresponding Ozone AQI into the O3\_cal worksheet.
- 23. Open the Macro menu and run the **O3\_cal** macro. This macro adds data to the 'E\_O3\_calibration(days)' and 'E\_O3\_calibration(sites)' excel files. If those files for the correct month are not located in the folder with the 'ENVISTA' excel file, the macro will produce an error message. Repeat this for each day of interest.
- 24. On the **O3\_TMP\_cal** worksheet, change the date to one day after the date of interest, open the Macro menu, and run the **O3\_TMP\_cal** macro. This macro adds data to the 'E\_O3\_calibration(days)' and 'E\_O3\_calibration(sites)' excel files. If those files for the correct month are not located in the folder with the 'ENVISTA' excel file, the macro will produce an error message. Repeat this for each day of interest.
- 25. On the **SO2\_cal** worksheet, change the date to the date of interest, open the Macro menu, and run the **SO2\_cal** macro. This macro adds data to the 'E\_SO2\_calibration(days)' and 'E\_SO2\_calibration(sites)' excel files. If those files for the correct month are not located in the folder with the 'ENVISTA' excel file, the macro will produce an error message. Repeat this for each day of interest.
- 26. On the **SO2\_TMP\_cal** worksheet, change the date to one day after the date of interest, open the Macro menu, and run the **SO2\_TMP\_cal** macro. This macro adds data to the 'E\_SO2\_calibration(days)' and 'E\_SO2\_calibration(sites)' excel files. If those files for the correct month are not located in the folder with the 'ENVISTA' excel file, the macro will produce an error message. Repeat this for each day of interest.
- 27. On the **COT\_NO2\_cal** worksheet, change the date to the date of interest, open the Macro menu, and run the **COT\_NO2\_cal** macro. This macro adds data to the 'E\_NO2\_calibration' and 'E\_COT\_calibration' excel files. If those files for the correct month are not located in the folder with the 'ENVISTA' excel file, the macro will produce an error message. Repeat this for each day of interest.
- 28. On the **COT\_NO2\_TMP** worksheet, change the date to one day after the date of interest, open the Macro menu, and run the **COT\_TMP** macro. Then run the **NO2\_TMP** macro. These macros add data to the 'E\_NO2\_calibration' and 'E\_COT\_calibration' excel files. If those files for the correct month are not located in the folder with the 'ENVISTA' excel file, the macro will produce an error message. Repeat this for each day of interest.
- 29. Close the excel file 'ENVISTA'.
- 30. Open the excel file 'Pictures\_1\_min'.

- 31. In the 'Pictures\_1\_min' file, change the date to one day after the date of interest. Repeat this for each day of interest.
- 32. Close the excel file 'Pictures\_1\_min'.

# **Sending Reports**

 Open E\_O3\_calibration(days), E\_O3\_calibration(sites), E\_SO2\_calibration(days), E\_SO2\_calibration(sites), E\_NO2\_calibration, and E\_COT\_calibration. Note any failures, missing data, and temperature exceedance for the day(s) of interest.

Note: any event that is a known issue does not have to reported.

- Open the Envista report for each day of interest. Look for missing data, outliers, and exceedances. Determine if any of the outliers are significant and remove the outlier flag from any that are not. Highlight and Note any exceedances. Save and close those files when finished.
- 3. Place a copy of E\_O3\_calibration(days), E\_O3\_calibration(sites), E\_SO2\_calibration(days), E\_SO2\_calibration(sites), the 1min summary excel file for the day of interest and the Envista excel file for the day of interest on the P drive at <u>\\wv1dnfp01.eads.ncads.net\AQGroup\Ambient\PUB\RegOffices.NC\Monthly Airs Output\INBOX\Envista in the folder with the appropriate year.</u>
- 4. Send one email to the following email addresses: <u>'DENR.DAQ.AMBIENT-</u> <u>MONITORING.REGIONALOFFICES@lists.ncmail.net</u>', <u>'Kelly.Grass@mecklenburgcountync.gov</u>', <u>'Suzanne.Hollenbeck@mecklenburgcountync.gov'</u>. Attach the E\_O3\_calibration(days), E\_O3\_calibration(sites), E\_SO2\_calibration(days), E\_SO2\_calibration(sites), and the Envista excel file for the day of interest. Add any notes from step 1 and step 2 to the email.
- 5. Send a second email to the mailing lists <u>'DEQ.AQ.Ambient-Monitoring.PPB.CO@ncdenr.gov'</u> and <u>'DEQ.AQ.Ambient.ECB.GS.Group@ncdenr.gov'</u> and Carbon Copy the Ambient Air Monitoring chief as well as the Database Manager. Include any notes from step 1 and step 2 and the link to the location on the P drive.
## Appendix F: List of Acronyms

ABAQA – Asheville-Buncombe Air Quality Agency AQS - Air Quality System (EPA's Air database) ARM – Air Resources Manager CFR - Code of Federal Regulations Chief - Ambient Monitoring Section chief CPU – central processing unit CTS - certified transfer standard DAQ - North Carolina Division of Air Quality °C – degrees Celsius DEQ – North Carolina Department of Environmental Quality DIT – Department of Information Technology DQO - Data quality objective ECB – Electronics and Calibration Branch e-log – electronic logbook EPA – United States Environmental Protection Agency hPa - hectopascals (equivalent to millibars) **IBEAM – Internet-Based Enterprise Application** Management  $\leq$  - less than or equal to m/s – meters per second MQO – Measurement quality objective NA – not applicable NAAQS - National ambient air quality standards NCore- National Ambient Air Monitoring Strategy -National Core Monitoring NO – nitric oxide NO<sub>2</sub> – nitrogen dioxide NO2T - the measured difference from the NOyT and NOT channels, DAQ does not report NO2T to AQS NOT – trace-level nitric oxide NO<sub>x</sub> – oxides of nitrogen NO<sub>v</sub> – reactive oxides of nitrogen NO<sub>v</sub>T - trace-level reactive oxides of nitrogen NPAP – National Performance Audit Program O<sub>3</sub> - ozone PEP – Performance evaluation program pm – post meridiem PM – Particulate matter PM<sub>2.5</sub> – Particles with an average aerodynamic diameter of 2.5 microns or less, also known as fine particles PM<sub>10</sub> – Particles with an average aerodynamic

diameter of 10 microns or less

PM<sub>10c</sub> or PM<sub>10-2.5</sub> – Coarse particles defined as particles with an average aerodynamic diameter of 10 microns or less (PM<sub>10</sub>) but greater than 2.5 microns (PM<sub>2.5</sub>) generally measured by subtracting PM<sub>2.5</sub> measured at local conditions from PM<sub>10</sub> measured at local conditions.

- POC Parameter Occurrence Code
- ppb parts per billion

% - percent

- ± plus or minus
- PPB Projects and Procedures Branch
- ppm parts per million
- PQAO Primary quality assurance organization
- PZS precision-zero-span
- QA Quality assurance
- QA/QC Quality assurance/quality control
- QAPP Quality assurance project plan
- QC Quality control
- R<sup>2</sup> coefficient of determination
- RCO Raleigh Central Office
- RH relative Humidity
- SLAMS state and local air monitoring station
- SO<sub>2</sub> sulfur dioxide
- SOP standard operating procedure
- SPM Special purpose monitor
- TMP shelter temperature